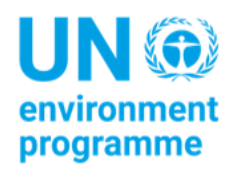

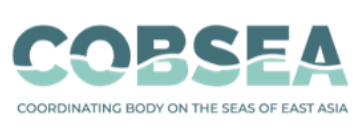

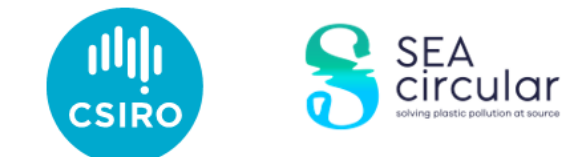

## សៀវភៅណែនាំអំពី វិធីសាស្ត្រពិនិត្យតាមងានសម្រា មសមុទ្រ ផ្នែកទីII

#### ការសរសេរឯកសារនេះធ្វើជាឯកសារយោង

COBSEA & CSIRO (2022). *Marine Debris Monitoring Methods Handbook. Part II*. Bangkok: United Nations Environment Programme.

#### ការបដិសេដមិនទទួលខុសត្រូវ

ការរៀបចំ និងការបង្ហាញព័ត៌មាននៅក្នុងការបោះពុម្ពផ្សាយនេះ ធ្វើឡើងដោយមិនមានភាពលម្អៀងលើស្ថាន ភាពស្របច្បាប់នៃប្រទេស ទឹកដី ទីក្រុង ឬតំបន់ ឬអាង្លាធរណាមួយនោះឡើយ ឬមិនទាក់ទងនឹងការកំណត់ព្រំ ដែនរបស់ប្រទេសនោះឡើយ។ ការលើកឡើងនូវឈ្មោះក្រុមហ៊ុនពាណិជ្ជកម្ម ឬផលិតផលណាមួយ មិនបានឆ្លុះ បញ្ចាំងថាមានការយល់ព្រមនោះទេ។

អង្គការ CSIRO ផ្តល់ដម្រាបថាព័ត៌មានដែលមាននៅក្នុងការបោះពុម្ភផ្សាយនេះ រួមមានការរៀបរាប់ទូទៅដោយ ផ្អែកលើការសិក្សាស្រាវជ្រាវផ្នែកវិទ្យាសាស្ត្រនានា។ ប្រិយមិក្កអ្នកអាន ត្រូវបានណែនាំនិងចាំបាច់ក្រូវដឹងថា ព័ត៌មានទាំងនោះ អាចមិនមានលក្ខណៈពេញលេញ ឬមិនអាចប្រើប្រាស់បានក្នុងស្ថានភាពជាក់លាក់មួយចំនួ ន។ ដូច្នេះហើយ មិនត្រូវពីងផ្អែកលើព័ត៌មាននោះ ឬមិនត្រូវបញ្ចេញសកម្មភាពណាមួយដោយមិនបានប្រឹក្សា ជាមួយអ្នកជំនាញផ្នែកវិទ្យាសាស្ត្រនិងផ្នែកបច្ចេកទេសជាមុនឡើយ។ ក្នុងវិសាលភាពដែលច្បាប់អនុញ្ញាត អង្គការ CSIRO (រួមទាំងបុគ្គលិក និងអ្នកប្រឹក្សាយោបល់របស់ខ្លួន) មិនទទួលខុសត្រូវចំពោះបុគ្គលណាម្នាក់ដែលទទួលរង នូវផលវិបាកណាមួយ រួមមាន ប៉ុន្តែមិនកំណត់ចំពោះ ការបាត់បង់ ការខូចខាត ការចំណាយ និងសំណងផ្សេង ទៀតដែលកើតឡើងដោយផ្ទាល់ ឬដោយប្រយោល ដែលបណ្តាលមកពីការប្រើប្រាស់ឯកសារបោះពុម្ភផ្សាយនេះ (ដោយផ្នែកក្តី ឬទាំងស្រុងក្តី) និងព័ត៌មាន ឬខ្លឹមសារ ដែលមាននៅក្នុងឯកសារនេះ។

អង្គការ CSIRO ប្ពេជ្ញាផ្តល់មាតិកាដែលលោកអ្នកអាចចូលមើលក្នុងគេហទំព័របានគ្រប់ទីកន្លែងតាមលទ្ធផល។ ប្រសិនបើលោកអ្នក មានការលំបាកក្នុងការចូលមើលឯកសារនេះ សូមទាក់ទងមកកាន់ csiroenquiries@csiro.au។

#### សេចក្តីថ្លែងអំណរគុណ

ឯកសារនេះ ក្រូវបានរៀបចំឡើងដោយអង្គការស្រាវជ្រាវវិទ្យាសាស្ត្រនិងឧស្សាហកម្ម Commonwealth (ហៅកាត់ថា CSIRO) ដោយមានការគាំទ្រពីស្ថាប័នសម្របសម្រួលដែនសមុទ្រអាស៊ីបូព៌ា (ហៅកាត់ថា COBSEA) និងកម្មវិធីប រិស្ថានរបស់អង្គការសហប្រជាជាតិ (ហៅកាត់ថា UNEP) តាមរយៈគម្រោងសារាចរអាស៊ីអាគ្នេយ៍(SEA) ដោយទទួល បានថវិកាពីរដ្ឋាភិបាលនៃប្រទេសស៊ុយអ៊ែត។ ការពិនិត្យឡើងវិញឆ្លើយតបទៅនឹងតម្រូវការនានាដែលកំណត់ ដោយប្រទេសដែលចូលរួមជាមួយស្ថាប័ន COBSEA ដើម្បីពង្រីង និងរួមគ្នាក្នុងកិច្ចប្រឹងប្រែងក្រប់ក្រងសំរាមក្នុង ទឹក ឆ្ពោះទៅរកការទប់ស្កាត់ និងកាត់បន្ថយសំរាមក្នុងទឹកនិងផលប៉ះពាល់នានារបស់វា ឲ្យស្របតាមផែនការ សកម្មភាពតំបន់របស់ស្ថាប័ន COBSEA ស្តីពីសំរាមក្នុងទឹក (RAP MALI) និងការណែនាំក្រុមការងាររបស់ស្ថាប័ន COBSEA ស្តីពីសំរាមក្នុងទីក។

#### អ្នកនិពន្ធនាំមុខ

Britta Denise Hardesty, TJ Lawson, Lauren Roman និង Justine Barrett, មកពីអង្គការស្រាវជ្រាវវិទ្យាសាស្ត្រនិង ឧស្សាហកម្មរបស់ Commonwealth (CSIRO)។

## មាតិកា

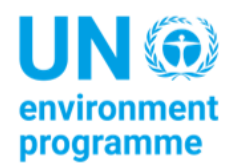

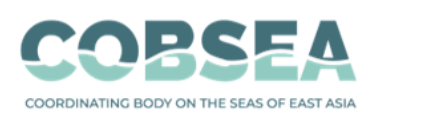

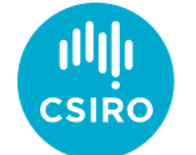

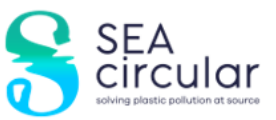

|                                                        | 1  |
|--------------------------------------------------------|----|
| សេចក្តីថ្លែងអំណរគុណ                                    | 3  |
| ଧାନିମା                                                 | 4  |
| 1 បុព្វកថា និងបច្ឆប្បន្នភាព                            | 6  |
| តើមានអ្វីថ្មីនៅក្នុងសៀវភៅណែនាំនេះ?                     | 6  |
| 2 ព័ត៌មានទូទៅ និងព័ត៌មានពាក់ព័ន្ធ                      | 8  |
| កម្មវត្ត                                               | 8  |
| វិធីសាស្ត្រ                                            | 8  |
| ធាតុចេញ                                                | 8  |
| លទ្ធផល                                                 | 8  |
| 3 វិធីវាស់ស្ទង់                                        | 9  |
| ព័ត៌មានទូនៅនៃវិធីសាស្ត្រក្នុងការវាស់ស្ទង់              | 9  |
| ការបញ្ឈលទិន្នន័យ                                       | 10 |
| ការប្រាស្រ័យទាក់ទងគ្នានៅពេលចុះទៅធ្វើការនៅទីតាំងផ្ទាល់  | 11 |
| 4 គន្លិ៍ះនិងការណែនាំសំខាន់ៗ                            | 13 |
| 4.1 ការជ្រើសរើសទីគាំងវាស់ស្ទង់                         | 13 |
| ចុះប្រសិនបើខ្លុំ មិនអាចចូលទៅកាន់ទីតាំងវាស់ស្ទង់នោះបាន? | 13 |
| ចុះប្រសិនបើទីតា់ដវាស់ស្នង់នោះជាទ្រព្យសម្បត្តិឯកជន?     | 14 |
| 4.2 កន្លែងអូសខ្សែកាត់ទទឹង                              | 14 |
| ការជ្រើសរើសខ្សែកាត់ទទឹងនៅក្នុងទីតាំងវាស់ស្ទង់          | 14 |
| តើខ្ញុំត្រូវអូសខ្សែកាត់ទទឹងចំនួនប៉ុន្មានខ្សែ?          | 14 |
| 4.3 ការរាប់កម្ទេចកម្ទីសំរាម                            | 14 |
| តើខ្លុំអាចរាប់កម្នេចកម្ទីសំរាមទាំងអស់ដោយរបៀបណា?        | 14 |
| ចុះប្រសិនបើខ្លុំមើលរលងអ្វីមួយ?                         | 15 |
| តើខ្ញុំកួរតែរើសយកសំរាមនៅលើខ្សែកាត់ទទឹងមែនទេ?           | 15 |
| 4.4 ការកត់គ្រាទំហំរបស់សំរាម                            | 16 |
| 4.5 ការធ្វើសំណាកកំរូរងនិងការប៉ាន់ស្ទាន                 | 16 |
| ការប៉ាន់ស្ពាន                                          | 17 |
| ការធ្វើសំណាកកំរូរង                                     | 17 |
| វិធីយកសំណាកកំរូរងសម្រាប់ការវាស់ស្ទង់ខ្សែកាត់ទទឹង       | 17 |

| 5  | តារាងលំហូរការងារសម្រាប់ការវាស់ស្ទង់កម្ទេចកម្ទីសំរាម                        | 19 |
|----|----------------------------------------------------------------------------|----|
| 6  | ការត្រៀមសម្រាប់ការវាស់ស្ទង់                                                | 20 |
|    | 6.1 ឧបករណ៍ដែលត្រូវការ                                                      | 20 |
|    | 6.2 ការប្រាស្រ័យទាក់ទងគ្នា                                                 | 20 |
|    | 6.3 បច្ចេកវិទ្យាដែលត្រូវការ                                                | 21 |
|    | 6.4 ការប្រើប្រាស់កម្មវិធី ODK ជាទូទៅ                                       | 21 |
|    | ការប្តូរភាសានៅក្នុងកម្មវិធី ODK                                            | 21 |
|    | Shortcut ដើម្បីជ្រើសរើស /ក្រុកពិនិត្យទិន្នន័យដេរូងៗគ្នានៅក្នុងកម្មវិធី ODK | 23 |
|    | កន្លែងបញ្ហូលទិន្នន័យ- ការជ្រើសរើសដម្រើសមួយឬច្រើននៅក្នុងកម្មវិធី ODK        | 23 |
|    | ការបញ្ចូលតំបន់វាស់ស្ទង់ថ្មីមួយ /កូដQR នៅក្នុងកម្មវិធី ODK                  | 23 |
| 7  | ចំណុចសំខាន់ៗដែលត្រូវចាំ                                                    | 24 |
| 8  | ព័ត៌មានទីតាំង                                                              | 25 |
|    | ការបញ្ចូលព័ត៌មានទីតាំងវាស់ស្ទង់ទៅក្នុងកម្មវិធី ODK                         | 25 |
| 9  | ការវាស់ស្ទង់នៅលើដីគោក                                                      | 31 |
|    | វិមាត្រទំហំខ្សែកាត់ទទឹងលើឌីគោក                                             | 31 |
|    | ការជ្រើសរើសកន្លែងអូសខ្សែកាត់ទទឹងលើឌីគោក                                    | 31 |
|    | តើខ្សែកាត់ទទឹងត្រូវមានចម្ងាយប៉ុន្នានពីគ្នា?                                | 32 |
|    | ការបញ្ឈលព័ត៌មានខ្សែកាត់ទទឹងលើឌីគោកទៅក្នុងកម្មវិធី ODK                      | 32 |
| 10 | ) ការវាស់ស្ទង់នៅមាត់ទន្លេ                                                  | 39 |
|    | តើខ្សែកាត់ទទឹងមាត់ទន្លេត្រូវនៅឆ្ងាយពីគ្នាចម្ងាយប៉ុន្មាន?                   | 41 |
|    | ចុះប្រសិនបើជាគទន្លេសួគ?                                                    | 41 |
|    | ចុះប្រសិនបើទន្លេមានទឹកជំនន់?                                               | 41 |
|    | សូមបញ្ចូលព័ត៌មានខ្សែកាត់ទទឹងមាត់ទន្លេចូលក្នុងកម្មវិធី ODK                  | 41 |
| 11 | ការវាស់ស្ទង់នៅឆ្នេរសមុទ្រ                                                  | 51 |
|    | តើខ្សែកាត់ទទឹងឆ្នេរសមុទ្រ ត្រូវមានជម្ងាយប៉ុន្មានពីក្នា?                    | 51 |
|    | ជុះប្រសិនបើមានជញ្ចាំងសមុទ្រនៅខាងក្រោយទីតាំងវាស់ស្នង់?                      | 52 |
|    | ចុះប្រសិនបើឆ្នេរ មិនវែងគ្រប់គ្រាន់?                                        | 52 |
|    | ការបញ្ចូលព័ត៌មានខ្សែកាត់ទទឹងឆ្នេរសមុទ្រទៅក្នុងកម្មវិធី ODK                 | 52 |
| 12 | 2 ព័ត៌មានបន្ថែមអំពីការប្រើកម្មវិធី ODK                                     | 61 |
|    | ការកែសម្រួលទម្រង់បែបបទដែលបានរក្សាទុកក្នុងកម្មវិធី ODK                      | 61 |
|    | ការមើលទម្រង់បែបបទដែលដាក់ស្ទើក្នុងកម្មវិធី ODK                              | 62 |
| 13 | <b>}</b> ការវាស់ស្ទង់ដោយប្រើសំណាញ់អូសនៅសមុទ្រ                              | 63 |
|    | 13.1 ឧបករណ៍ដែលត្រូវការ                                                     | 64 |
|    | ឧបករណ៍ដែលអង្គការCSIROផ្តល់ដូន                                              | 64 |
|    | ឧបករណ៍ដែលអង្គការដៃគូ ផ្តល់ដូន                                              | 64 |

|    | ព័ត៌មានលម្អិតផ្សេងទៀតអំពីឧបករណ៍ដែលអង្គការដៃកូ ផ្តល់ដូន | 64 |
|----|--------------------------------------------------------|----|
|    | ការបញ្ចូលទិន្នន័យសម្រាប់ការវាស់ស្នង់ដោយប្រើសំណាញ់អូស   | 66 |
|    | 13.2 វិធីសាស្ត្រ                                       | 66 |
|    | លក្ខខណ្ឌសម្រាប់ទូកឬកាណូតដែលប្រើសម្រាប់ការវាស់ស្ទង់     | 66 |
|    | ការជ្រើសរើសទីតាំងដើម្បីយកសំណាកកំរូដោយប្រើសំណាញ់        | 67 |
|    | មុនពេលចាកចេញពីឌីគោក                                    | 68 |
|    | នៅលើកាណូត                                              | 69 |
|    | ការអូសសំណាញ់នីមួយៗ                                     | 71 |
|    | ការព្រោះសំណាកកំរូតាមប្រភេទនៅលើឌីគោក                    | 73 |
| 14 | 4 ឧបសម្ព័ន្ធ                                           | 79 |
|    | តារាងទំហំកម្ទេចកម្ទីត្មូងទឹក                           | 79 |
|    | បញ្ណីប្រភេទកម្ទេចកម្ទីក្នុងទឹក                         | 79 |

# 1 បុព្វកថា និងបច្ចុប្បន្នភាព

កម្រោងនេះ មានការរីកចម្រើននិងការអភិវឌ្ឍជាច្រើនឆ្នាំមកហើយ ហើយឥឡូវនេះយើងមានសេចក្តីសោមនស្សរីករាយ ក្នុងការរាយការណ៍ថាយើង បានធ្វើការជាមួយដៃកូនានាដើម្បីបណ្តុះបណ្តាលអ្នកវិទ្យាសាស្ត្រ សិស្សានុសិស្ស និងសមាដិកសហ កមន៍ ក្នុងការប្រមូលទិន្នន័យដ៍មានគុណភាពខ្ពស់នៅក្នុងប្រទេសជាង 15 ជុំវិញពិភពលោក។ ចាប់ពីប្រទេសអូស្ត្រាលី និង អាស៊ីប៉ាស៊ីហ្វិក ដល់ទ្វីបអាហ្រ្វិក និងទ្វីបអាមេរិក បុគ្គលិករដ្ឋាភិបាល បុគ្គលិកសាកលវិទ្យាល័យ និងនិស្សិត ក្រុមសហគមន៍ អ្នកស្ត័គ្រចិត្ត និង អង្គការផ្សេងទៀត បានចូលរួមក្នុងពង្រឹងការយល់ដឹងរបស់ពួកគាត់ អំពីការបាត់សំរាមនៅក្នុងបរិស្ថាន ក្នុងតំបន់របស់ពួកគាត់ តាមរបៀបដែលឆ្លើយតបនឹងតម្រូវការរបស់ពួកគាត់។ យើង បានចងក្រងឯកសារអំពីសំរាម តាមដងទន្លេ ព្រែក និងអូរ នៅតំបន់ដីគោក តាមបណ្តោយឆ្នេរសមុទ្រ និងនៅតាមឆ្នេរនិងក្នុងទឹក។ នៅក្នុងបណ្តា ប្រទេសទាំងអស់ដែលយើងមានកិត្តិយសធ្វើការជាមួយ យើង បានឃើញមានការផ្លាស់ប្តូរជាច្រើន ហើយយើង បានកត់ សម្គាល់ពីភាពខុសប្លែកគ្នាយ៉ាងច្រើននៅក្នុងប្រភេទនៃវត្តជាតុដែលបានរាប់នៅក្នុងប្រទេសនានា –ដែលវត្តជាតុមួយ ចំនួនទាក់ទងនឹងតំបន់ងាច់ស្រយាល ដង់ស៊ីតេប្រជាជន គោលនយោបាយ ការអនុវត្ត និងការអន្តរាគមន៍ក្នុងមូលដ្ឋាន ក្នុងចំណោមកត្តាដទៃទៀត។

ឥឡូវនេះវយើង សូមចែករំលែកសៀវភៅណែនាំ ទម្រង់ 2.0 ជាមួយលោកអ្នក។ នៅក្នុងនោះ លោកអ្នក នឹងឃើញថាមានខ្សែ កាត់ទទឹងទីតាំងវាស់ស្ទង់និងមានបច្ចុប្បន្នភាពសំខាន់ៗមួយចំនួនផងដែរ។

## តើមានអ្វីថ្មីនៅក្នុងសៀវភៅណែនាំនេះ?

ដោយសារជំងឺកូវីដ១៩ យើង ត្រុវង្លាស់ប្តូរនិងកែតម្រូវវិធីដួយកសាងសមត្ថភាពនិងបណ្តុះបណ្តាលមនុស្សមកពីអង្គការដៃ ក្ញុ។ ធនធានបណ្តុះបណ្តាលមួយចំនួនដែលយើងបានបង្កើត មាននៅលើកេហទំព័ររបស់យើង ហើយធនធានផ្សេងទៀត នឹងមាននៅពេលឆាប់ៗនេះផងដែរ (https://research.csiro.au/marinedebris/resources/)។ បន្ថែមពីលើការបណ្តុះបណ្តា លពីចម្ងាយ យើងមានសេចក្តីរំភើបរីករាយក្នុងការចែករំលែកជាមួយលោកអ្នកនូវ**គេហទំព័រ/វេទិកាបញ្ចូលទិន្នន័យ ODK** ដែលយើងបានបង្កើតនាពេលថ្មីៗសម្រាប់ការចាប់យកទិន្នន័យដែលដំណើរការលើឧបករណ៍ Android ។ នេះជាឧបករណ៍ ដែលងាយស្រួលប្រើដូចជាកម្មវិធីដែលអ្នកអាចប្រើនៅលើទូរសព្ទដៃឬថេប្លេតរបស់លោកអ្នកដែរ។ លោកអ្នក គ្រាន់តែចូល ទៅកាន់ app store របស់លោកអ្នក ហើយស្វែងរកពាក្យថា ODK Collect។ នៅពេលដែលអ្នកបានទាញយកកម្មវិធី ODK ទៅ ក្នុងឧបករណ៍របស់លោកអ្នករួចហើយ សូមបើកវា ហើយស្កេនកូង QR ដែលអង្គការ CSIRO ផ្តល់ជូនអ្នកនៅមុនឬអំឡុង ពេលនៃវគ្គបណ្ណុះបណ្តាលរបស់លោកអ្នក។ បន្ទាប់មក លោកអ្នក អាចចាប់ផ្តើមបញ្ឈលទិន្នន័យរបស់លោកអ្នកបាន។

កុំបារម្ភ យើង ផ្តល់ការបណ្តុះបណ្តាលអំពីការងារនេះ ដែលវាជាផ្នែកមួយនៃកម្មវិធីសិក្សារបស់យើង!

ដើម្បីស្វែងយល់បន្ថែមអំពីឧបករណ៍នេះ និងដើម្បីទាញយកកម្មវិធី ODK សូមចូលទៅកាន់គេហទំព័រ៖ https://getodk.org/ ។

សរុបមក ឥឡូវនេះ យើង បានផ្លាស់ប្តូរូមកប្រើការប្រមូលទិន្នន័យតាមរយ:កម្មវិធីវិញ។ ភាពទំនើបដ៍ល្អនេះ ជួយឲ្យមានការ កែលម្អដូចខាងក្រោម៖

- ចំណាយពេលតិចក្នុងការបញ្ឈូលទិន្នន័យ;
- មានវីដេអូដើម្បីដួយឬក្រើនរំលឹកភ្លាមៗនៅក្នុងកម្មវិធីនេះ;
- មិនសូវមានបញ្ហា (ទីតាំង ការភ្លេច៥តរូប ជាដើម);
- ការបង្ហាញដំណើរការទិន្នន័យ;
- មិនមានបញ្ហាប្រព័ន្ធអ៊ីនជីណិកខ្សោយឬមិនបញ្ហានៅពេលមិនមានប្រព័ន្ធអ៊ីនជីណិក;
- កម្មវិធីនេះ ដំណើរការ នៅពេលលោកអ្នកមិនប្រើអ៊ីនជីណិត ឬនៅពេលលោកអ្នកមិនមានសេវា។ នៅពេលលោក អ្នកទៅកន្លែងដែលមានសេវា នោះទិន្នន័យ នឹងត្រូវបានដាក់បញ្ឈូលនៅក្នុង cloud ដោយស្វ័យប្រវត្តិ។
- មិនមានការចំណាយក្នុងការប្រើ!

ព័ត៌មានបន្ថែមអំពីកម្មវិធី ODK ត្រូវបានផ្តល់ជូននៅក្នុងសៀវភៅណែនាំនេះ។

# 2 ព័ត៌មានទូទៅ និងព័ត៌មានពាក់ព័ន្ធ

ការបំពុលដោយសំរាមប្តាស្ទិកនៅក្នុងបរិស្ថានរបស់យើង ត្រូវបានគេរកឃើញថាបានបង្កហានិភ័យយ៉ាងជួន់ជួរដល់ប្រព័ន្ធ ជីវចម្រុះ ជីវភាពរស់នៅ និងសេដ្ឋកិច្ចរបស់មនុស្ស។ ដោយសារប្លាស្ទិកភាគច្រើនដែលចាក់ចូលក្នុងបរិស្ថាន មានប្រភពមក ពីលើដីគោក ការវាស់ស្ទង់សំរាមក្នុងបរិស្ថាន មិនត្រឹមតែនៅតាមតំបន់មាត់សមុទ្រប៉ុណ្ណោះទេ ប៉ុន្តែនៅតាមផ្លូវទឹក (ទន្លេ ព្រែក និងអូរ) និងនៅទីតាំងដីគោកតាមប្រភេទដីផ្សេងៗគ្នា គឺជាមធ្យោបាយដ៍សំខាន់និងធូរថ្លៃក្នុងការបង្កើតសំណុ ទិន្នន័យ ដែលអាចអនុញ្ញាតឲ្យមានការវាយតម្លៃ និងការគ្រួតពិនិត្យរយៈពេលយូរអង្វែងចំពោះកម្ទេចកម្ទីសំរាមដែលបង្ក ដោយមនុស្ស (anthropogenic) នៅក្នុងបរិស្ថាន។ ដោយសារការបង្កើនចំណេះដឹងរបស់យើងអំពីប្រភពនិងកន្លងរបស់ សំរាមក្នុងបរិស្ថាន គម្រោងជាសកលនេះ មិនក្រឹមតែផ្តោតលើឆ្នេរសមុទ្រប៉ុណ្ណោះទេ ប៉ុន្តែក៍បានផ្តោតលើតំបន់ខ្ពង់រាប និង តំបន់តាមមាត់ទន្លេផងដែរ។ ដើម្បីស្វែងយល់ពីទំហំនៃផលប៉ះពាល់ចំពោះបរិស្ថានក្នុងទីក និងដើម្បីកំណត់ស្វែងរកនិង វាស់ស្ទង់បរិមាណនៃ"សំរាមប្ហាស្ទីកក្នុងទីក្រុង" ដែលអណ្តែតនៅក្នុងបរិស្ថានឆ្នេរក្បែរៗនោះ យើង ក៍កំណត់បរិមាណប្លាស្ទិក ដែលអណ្តែតនៅក្នុងបរិស្ថានជិតឆ្នេរសមុទ្រជងដែរ។

### កម្មវត្ត

យើង ប្រើប្រាស់វិធីសាស្ត្រវាស់ស្ទង់ ដែលបានរបនាឡើងដោយមានស្ថិតិរីងមាំ ដើម្បីវាស់ស្ទង់ការបាត់បង់កាកសំណល់នៅក្នុង បរិស្ថាន។ យើង ផ្សារភ្ជាប់វាជាមួយម៉ូឌែលគណិតវិទ្យា ដើម្បីប៉ាន់ស្មានភាពរាយប៉ាយ និងចលនានៃកាកសំណល់ប្លាស្ទិកនៅ ជិតទីក្រុង តាមបណ្តាយផ្លូវទឹក តាមបណ្តោយឆ្នេរសមុទ្រ និងក្នុងបរិស្ថាននៅជិតឆ្នេរសមុទ្រ/ក្នុងទឹកផងដែរ ។

# វិធីសាស្ត្រ

យើង ធ្វើការជាមួយដៃកូសហការនានាដើម្បីវាស់ស្ទង់តំបន់ទីប្រជុំជនសំខាន់ៗមួយចំនួន និងតំបន់នានានៅក្នុងប្រទេសជុំ វិញពិភពលោក។ យើង ធ្វើការបណ្តុះបណ្តាលយ៉ាងយកចិត្តទុកដាក់ដើម្បីឲ្យពលរដ្ឋសិក្ខាកាមដែលជាអ្នកវិទ្យាសាស្ត្រ/បុគ្គលិក របស់អង្គការនានា មានចំណេះដឹងគ្រប់គ្រាន់ដើម្បីវាស់ស្ទង់ នៅក្នុងតំបន់ដែលយើងបានជ្រើសរើស។ ការងារនេះ ជួយក សាងសមត្ថភាពក្នុងតំបន់ ដោយផ្តល់ឧបករណ៍នានា មិនគ្រីមតែដើម្បីអនុវត្តការវាស់ស្ទង់បឋមក្នុងមូលដ្ឋានប៉ុណ្ណោះទេ ប៉ុន្តែដើម្បីអាចប្រើប្រាស់ព័ត៌មាននេះដើម្បីបង្កើតកម្មវិធីគ្រួតពិនិត្យនានាដើម្បីដោះស្រាយកង្វល់ពាក់ព័ន្ធនានា។ ជាទូទៅ យើង ផ្តោតលើការប្រមូលទិន្នន័យនៅឆ្នេរសមុទ្រប្រហែល 30 កន្លែង តំបន់តាមដងទន្លេ 30 កន្លែង និង តំបន់ដីគោក 30-40 កន្លែង ។ យើងផ្តល់ការបណ្តុះបណ្តាល និងឧបករណ៍នានាដើម្បីធ្វើការអូសសំណាញ់លើផ្ទៃសមុទ្រ នៅស្ថានីយ៍ចំនួន 9 ដោយមានការវាស់ស្ទង់ចំនួន 3 នៅស្ថានីយ៍នីមួយៗនៅក្នុងបរិស្ថានជិតឆ្នេរសមុទ្រ

#### ជាកុចេញ

យើង សហការរៀបចំផែនការកំរូង៍រឹងមាំដែលកម្រូវតាមប្រទេសនីមួយៗដែលពាក់ព័ន្ធ។ ផែនការទាំងនេះ អាចត្រូវបានកែ សម្រួលសម្រាប់ប្រទេសដែលចូលរួមផ្សេងទៀក។ ទិន្នន័យនេះ រួមបញ្ឈលនូវសំណុំទិន្នន័យដ៍ទូលំទូលាយនិងជាមូលដ្ឋាននៃ សំរាមប្ហាស្ទិកនៅលើដីគោក នៅតាមមាក់ទន្លេ ចំណុចប្រទាក់ឆ្នេរ និងក្នុងមហាសមុទ្រ សម្រាប់ទីក្រុងឆ្នេរសមុទ្រធំៗជុំវិញ ពិភពលោក។ យើង កំពុងប្រើប្រាស់ទិន្នន័យនេះជាមួយនឹងម៉ូឌែលស្ថិតិនានា ដើម្បីបង្កើតផែនទីដែលបង្ហាញអំពីសំរាមប្លា ស្ទិកដែលកើតចេញពីតំបន់ទីក្រុង និងតំបន់ក្បែរនោះ។ បន្ទាប់មក យើង អាចប៉ាន់ស្មានអំពីបរិមាណសំរាមប្លាស្ទិកដែល ចាក់ចូលក្នុងមហាសមុទ្រងំជំល្វីងល្វើយ ឬដែលរលួយកប់ក្នុងដី។

#### លទ្ធដល

- ផ្តល់នូវទំនាក់ទំនងច្បាស់លាស់រវាងការគ្រប់គ្រងកាកសំណល់នៅលើដី និងការបាត់បង់កាកសំណល់ទៅក្នុងបរិស្ថា នឆ្នេរ និងបរិស្ថានក្នុងទឹក ដោយផ្តល់នូវសំណុំទិន្នន័យដ៍ទូលំទូលាយរួមគ្នាក្នុងតំបន់ផ្សេងៗទៀតនៅលើពិភព លោក ។
- ចូលរួម និងបណ្ដុះបណ្ដាលស្ថាប័នដៃភូក្នុងស្រុក។

- កសាងសមត្ថភាព ដើម្បីជួយប្រជាជនមកពីប្រទេសដែលចូលរួមឲ្យអាចពង្រឹងជំនាញវិភាគរបស់ពួកគាត់ទាក់ទង
  នឹងការវាស់ស្ទង់ ការវិភាគ និងការគូសផែនទីនៃការបំពុលបរិស្ថានដោយសំរាមប្ហាស្ទិក។
- ប្រើប្រាស់ការរៀនសូត្រនានាជាមូលដ្ឋានសម្រាប់ការតស៊ូមតិដើម្បីជំរុញដាក់សម្ពាធសង្គមសម្រាប់ការវិនិយោគលើ
  ហេដ្ឋារចនាសម្ព័ន្ធ និងលើបទប្បញ្ញត្តិនានាដើម្បីគ្រប់គ្រងកាកសំណល់។
- អនុវត្តប្រើចំណេះដឹង ដូចជាការប៉ាន់ស្មានអំពីបរិមាណនៃសំរាមនៅក្នុងទឹក ក្រៅពីតំបន់ដែលបានវាស់ស្ទង់ ។
- ផ្តល់ព័ត៌មានដើម្បីណែនាំ និងចូលរួមជាមួយឧស្សាហកម្មទាក់ទងនឹងការអនុវត្តល្អៗ។
- ស្វែងរកឱកាសដើម្បីគ្រប់គ្រងកាកសំណល់។
- ផ្តល់តម្លៃលើប្តាស្ទិក ដើម្បីកាត់បន្ថយភាពក្រីក្រ និងបង្កើតជម្រើសផ្សេងទៀតក្នុងជីវភាពរស់នៅ។

# 3 វិធីវ៉ាស់ស្ទង់

សៀវភៅណែនាំនេះ ផ្តល់ព័ត៌មានលម្អិតអំពីវិធីសាស្ត្រវាស់ស្ទង់ផ្សេងៗដែលប្រើប្រាស់អោយក្រុមការងាររបស់អង្គការ CSIRO ដែលផ្តោតលើការបំពុលបរិស្ថានអោយសំរាមប្លាស្ទិក នៅលើដីគោក និងនៅសមុទ្រ - នៅក្នុងបរិស្ថាន ដីគោក ក្នុងទឹកទន្លេ តាមមាត់ទន្លេ ឆ្នេរសមុទ្រ និងក្នុងទឹក (នៅសមុទ្រ) (រូបភាពទី 1)។ យើង សូមអញ្ជើញលោកអ្នកឲ្យអនុវត្តតាមវិធីសាស្ត្ររបស់ យើង ដើម្បីបង្កើតសំណុំទិន្នន័យដែលជាប់លាប់ និងរីងមាំនៅទូទាំងភូមិសាស្ត្រផ្សេងៗ ដែលអាចត្រូវបានប្រើក្នុងការស្វែង យល់អំពីកាកសំណល់ ឬកម្ទេចកម្ទីសំរាមដែលហូរចេញពីដីទៅមហាសមុទ្រ។

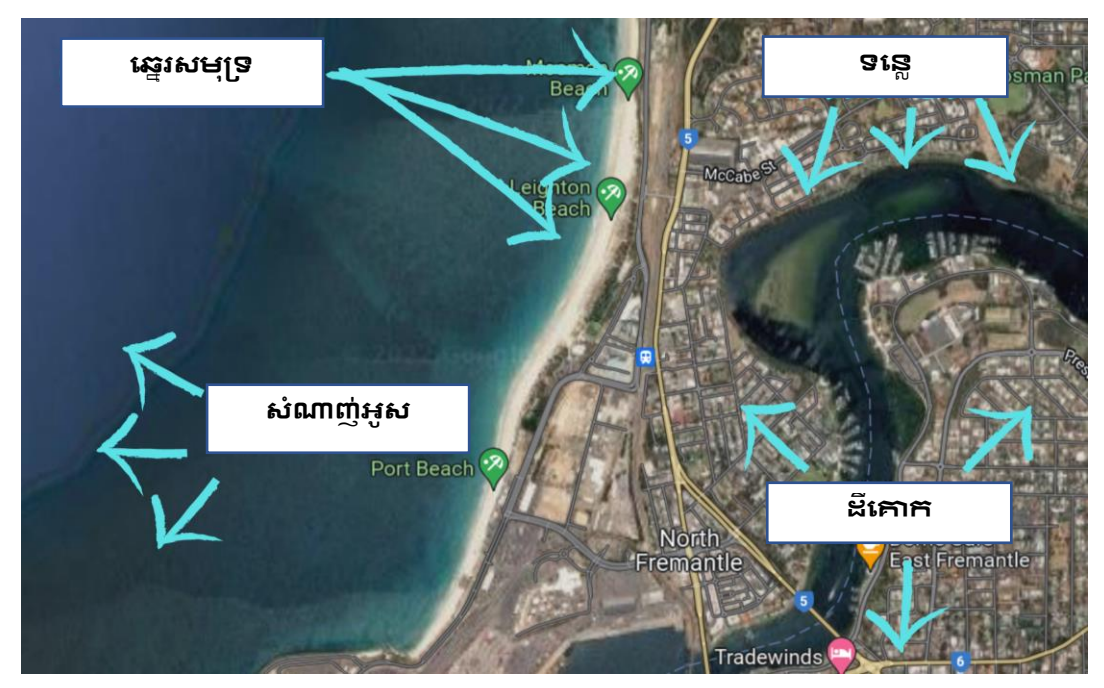

រូបភាពទី 1៖ ឧទាហរណ៍នៃទីតាំងដែលគេអាចធ្វើការវាស់ស្ទង់នៅទីក្រុងតាមបណ្តាលឆ្នេរនៅគ្រប់ប្រភេទនៃទីតាំងវាស់ស្ទង់ទាំងបួន។

# ព័ត៌មានទូទៅនៃវិធីសាស្ត្រក្នុងការវាស់ស្ទង់

ដើម្បីទទួលបានទិដ្ឋភាពរួមនៃបរិមាណនិងបែបផែននៃសំរាមនៅក្នុងតំបន់ជាក់លាក់ យើង ធ្វើការវាស់ស្ទង់លើប្រភេទនៃ ទីតាំងជាច្រើន (ចំណុច 1)។ ជាទូទៅយើង មានគោលបំណងធ្វើការវាស់ស្ទង់លើឆ្នេរសមុទ្រប្រវែង 150-200 គីឡូម៉ែត្រ នៅ ក្នុងតំបន់ទឹកដ៍សំខាន់តែមួយកត់ដែលស្ថិតនៅក្នុងនិងជុំវិញតំបន់ទីប្រជុំជនដ៍សំខាន់មួយ (ទីក្រុងតូច ឬទីក្រុងជំ)។ ទី តាំងដែលយើងវាស់ស្ទង់ រួមមាន៖

 ដីគោក : ជាទូទៅ តំបន់ដីគោកពី 30 ទៅ 40 កន្លែង ត្រូវបានវាស់ស្ទង់ នៅក្នុងតំបន់ភូមិសាស្ត្រមួយ ដោយមានខ្សែ បន្ទាត់កាត់ទទឹងចំនួនពី 3 ទៅ 6 នៅកន្លែងនីមួយៗ។ ខ្សែបន្ទាត់កាត់ទទឹងសម្រាប់ដីគោក មានផ្ទៃក្រឡា 25ម<sup>2</sup> (អាចមានទំហំ 12.5ម X 2ម ឬ 25ម x 1ម) ហើយត្រូវបានធ្វើឡើងនៅក្នុងប្រភេទដីដែលគេប្រើប្រាស់ដាចម្បងនៅ តំបន់វាស់ស្ទង់។ ខ្សែកាត់ទទឹង ត្រូវបានធ្វើឡើងយ៉ាងហោចណាស់ចម្ងាយ 30 ម៉ែត្រពីគ្នា។ សូមមើលព័ត៌មានលម្អិត អំពីវិធីសាស្ត្រដាក់លាក់សម្រាប់ដីគោក នៅក្នុងផ្ទែកទី9 ។

- មាត់ទន្លេះ ជាទូទៅ តំបន់ទន្លេពី 30 ទៅ 40 កន្លែង ត្រូវបានវាស់ស្ទង់នៅក្នុងតំបន់ភូមិសាស្ត្រមួយ ដោយមានខ្សែ កាត់ទទឹងពី 3 ទៅ 6 នៅកន្លែងនីមួយៗ។ ខ្សែកាត់មាត់ទន្លេ មានប្រវែងពីមាត់ទឹករហូតដល់ 2ម ហួសពីកំពូល ច្រាំងទន្លេ និងមានទទឹង 2ម ។ ខ្សែកាត់ទទឹង ត្រូវបានធ្វើឡើងយ៉ាងហោចណាស់ 50ម ពីគ្នា។ សូមមើលព័ត៌មាន លម្អិតអំពីវិធីសាស្ត្រជាក់លាក់សម្រាប់ការវាស់ស្ទង់នៅមាត់ទន្លេនៅក្នុងផ្នែកទី10 ។
- ឆ្នេរសមុទ្រៈ ជាទូទៅ ទីតាំងឆេ្នរសមុទ្រពី 30 ទៅ 40 កន្លែងក្រូវបានវាស់ស្ទង់នៅក្នុងតំបន់ភូមិសាស្ត្រមួយ ដោយ មានខ្សែកាត់ទទឹងពី 3 ទៅ 6 នៅកន្លែងនីមួយៗ ខ្សែកាត់ទទឹងឆេ្នរសមុទ្រមានទទឹង 2ម និងរត់ពិមាត់ទឹកនៅ ឆេ្នរសមុទ្រចមាយ 2ម ចូលទៅក្នុងកន្លែងមានស្មៅដុះឬពីកន្លែងអ្នកវាស់ស្ទង់មកដល់ដញ្ចាំងខណ្ឌឆេ្នរសមុទ្រ ឬ កន្លែងដែលមានរបាំងផេ្សងទៀត។ ខ្សែកាត់ទទឹង ត្រូវបានធ្វើឡើងយ៉ាងហោចណាស់ 50ម ពីក្នា។ សូមមើល ព័ត៌មានលម្អិតសម្រាប់ឆេ្នរសមុទ្រនៅក្នុងផែ្នកទី11 ។
- សំណាញ់អូសលើផ្ទៃសមុទ្រ៖ នៅក្នុងបរិស្ថានក្បែរឆ្នេរសមុទ្រ៖ ក្នុងការអូសសំណាញ់រយ:ពេល10-15នាទី ប្រាំបូនដង លើ ខ្សែកាត់ទទឹងចំនួន 3 ខ្សែ (សរុបអូសសំណាញ់ចំនួន 27ដង) ដោយប្រើកាណូតឬទូកនៅក្នុងតំបន់ជិតឆ្នេរ ដោយអូសចេញពីទន្លេជំមួយនៅជិតកណ្តាលទីក្រុងនៃតំបន់វាស់ស្នង់ទាំងមូល ។

<mark>ភាពខុសគ្នារវាងទីតាំងវាស់ស្ទង់ (Site) និងខ្សែកាត់ទទឹង (Transect</mark>) អាចមានភាពភន្តច្រឡំនៅពេលដំបូង ហើយអ្នក ត្រូវបំពេញទម្រង់បែបបទ ODK ដាច់ដោយឡែកពីគ្នា។ សូមមើលរូបភាពទី 2 ។

- ទីតាំងវាស់ស្ទង់ គ្របដណ្តប់លើកន្លែងដុំវិញខ្សែកាត់ទទឹង និងត្រូវការប្រមូលព័ត៌មានទូទៅអំពីអ្វីដែលអ្នកអាច មើលឃើញនៅក្នុងតំបន់នេះ។
- ខ្សែកាត់ទទឹង កើតឡើង នៅក្នុងទីតាំងមួយ ហើយជាកន្លែងដែលអ្នកវាស់ស្ទង់និងកត់ត្រាចំនួនវត្ថាជាតុពិតប្រាក ដ។ រូបភាពនៅទំព័របន្ទាប់ បង្ហាញពីឧទាហរណ៍នៃតំបន់ឆ្នេរមួយ និងមានខ្សែកាត់ទទឹងឆ្នេរសមុទ្រចំនួនបីនៅ ក្នុងទីតាំងនោះ។

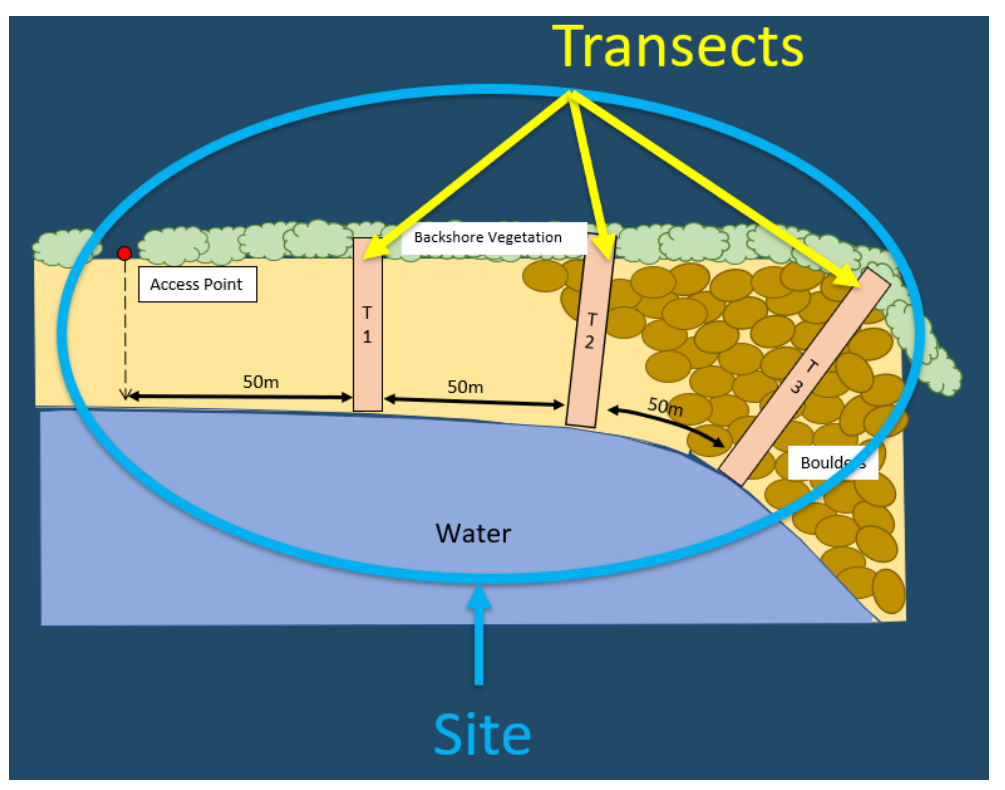

រូបភាពទី 2: ទីតាំងវាស់ស្ទង់ គី៧ាតំបន់វាស់ស្ទង់ដ៍ជំមួយ ដែលមានខ្សែកាត់ទទឹង៧ច្រើនធ្វើឡើងនៅក្នុងទីតាំងនោះ

### ការបញ្ឈលទិន្នន័យ

រាល់ទិន្នន័យទាំងអស់នៃការវាស់ស្ងង់ ត្រូវបានកត់ត្រាក្នុងប្រព័ន្ធអេឡិចត្រូនិចដោយប្រើ កម្មវិធីឬវេទិការបញ្ហូលទិន្នន័យ ODK Collect<sup>1</sup> វា ជាឧបករណ៍ដែលងាយស្រួលប្រើដូចជាកម្មវិធីដែលលោកអ្នកអាចប្រើនៅលើទូរសព្ទដៃឬថេប្លេករបស់ លោកអ្នក<sup>1</sup> កម្មវិធី ODK Collect ជាកម្មវិធីមិនគិតថ្លៃសម្រាប់អ្នកប្រើប្រាស់ទាំងអស់ ហើយអាចទាញយកបានពី app store នៅក្នុងឧបករណ៍ Android ណាមួយដោយស្វែងរកពាក្យ 'ODK Collect'<sup>1</sup> យើង ប្រើកម្មវិធី ODK នេះ ព្រោះវាជាប្រភព ព័ត៌មានបើកចំហ ងាយស្រួលប្រើ ហើយគោលបំណងរបស់កម្មវិធីនេះ គឺដើម្បីការទ្រទ្រង់គម្រោងបរិស្ថាននានាសម្រាប់ផល ប្រយោជន៍រួម– ដូចជាគម្រោងមួយនេះអីថឹងដែរ! នៅពេលដែលកម្មវិធី ODK Collect ត្រូវបានទាញយកនៅក្នុងឧបករណ៍មួយ អ្នកវាស់សួង់ ត្រូវបើកវា ហើយស្កេនកូង QR ដែលក្រុមការងារអង្គការ CSIRO ផ្តល់ជូន។ ចាប់ពីពេលនោះមក អ្នកវាស់ស្ទង់អាចប្រើកម្មវិធីនេះ ដើម្បីបន្ថែមទិន្នន័យ របស់ខ្លួនបាន។ តាមរយៈសៀវភៅណែនាំនេះ យើង បានកូសបញ្ជាក់អំពីវិធីសាស្ត្រមួយជំហានម្តងៗសម្រាប់ការប្រើប្រាស់កម្ម វិធី ODK Collect នេះ ហើយអ្នកអាចបញ្ឈលព័ត៌មាន/ទិន្នន័យដែលប្រមូលបានសម្រាប់ទីតាំងនិងខ្សែកាត់ទទឹងនីមួយៗ ដែលបានធ្វើឡើង។ កម្មវិធីនេះ កំរួមបញ្ឈលការរំលីកនិងការពន្យល់សម្រាប់ជំហានជាក់លាក់នីមួយៗនៅតាមលំងាប់ លំដោយផងដែរ។

កម្មវិធីODK ដំណើរការលើឧបករណ៍ Android ណាមួយកំបានដែរ។ សម្រាប់អ្នកវាស់ស្ទង់ទាំងឡាយណាដែលមិនមាន ឧបករណ៍ Android ក្នុងអំឡុងពេលចូលរួមវគ្គបណ្តុះបណ្តាល អង្គការCSIRO អាចផ្តល់ឧបករណ៍មួយសម្រាប់ប្រើក្នុងរយៈពេល នៃការបណ្តុះ បណ្តាល។

**កម្មវិធី ODK Collect ដំណើរការបាន ទោះបីជាមិនមានសេវាអ៊ីនធឺណិតក៍ដោយ**។ ព័ត៌មានទាំងអស់ដែលប្រមូលបាន នឹង ត្រូវបានបង្ហោះដោយស្វ័យប្រវត្តិទៅក្នុងប្រព័ន្ធទិន្នន័យរបស់អង្គការ CSIRO នៅពេលដែលមានសេវានៅពេលក្រោយ (មាន លក្ខខណ្ឌមួយចំនួនដែលត្រូវអនុវត្តតាម)។

មនុស្សច្រើននាក់ អាចធ្វើការលើខ្សែកាត់ទទឹងផ្សេងៗគ្នានៅក្នុងទីតាំងវាស់ស្ទង់តែមួយក្នុងពេលតែមួយ។

## ការប្រាស្រ័យទាក់ទងគ្នានៅពេលចុះទៅធ្វើការនៅទីតាំងផ្ទាល់

មុនពេលចេញទៅធ្វើការវាស់ស្ទង់ យើង សូមណែនាំឲ្យបង្កើកក្រុម WhatsApp (ឬសមមូល) ដែលរួមបញ្ឈលអ្នកក្រប់គ្នាដែល ធ្វើការវាស់ស្ទង់នៅក្នុងក្រុមរបស់លោកអ្នក រួមទាំងគ្រូបណ្ដុះបណ្ដាលរបស់អង្គការ CSIRO ផងដែរ។ អ្នក អាចប្រើវេទិកាបែប នេះដើម្បីរាយការណ៍អំពីទីតាំងវាស់ស្ទង់ ផ្ដល់ព័ត៌មានថ្មីៗអំពីដំណើរការការងារ និងសួរសំណួរនានា។

វា មានសារៈសំខាន់ណាស់ក្នុងការដែលមានបុគ្គល'check-in' គោល ដែលក្រុមវាស់ស្ទង់ check-in ជាមួយគាត់បានយ៉ាង ហោចណាស់<mark>ពីរឌងក្នុងមួយថ្ងៃ</mark> ដោយ check-in ម្តងនៅពេលចាប់ផ្តើមបំពេញការងារនៅទីតាំងផ្ទាល់ និង check-in ម្តង ទៀតនៅពេលបញ្ចប់ការងារនៅទីតាំងផ្ទាល់ ។

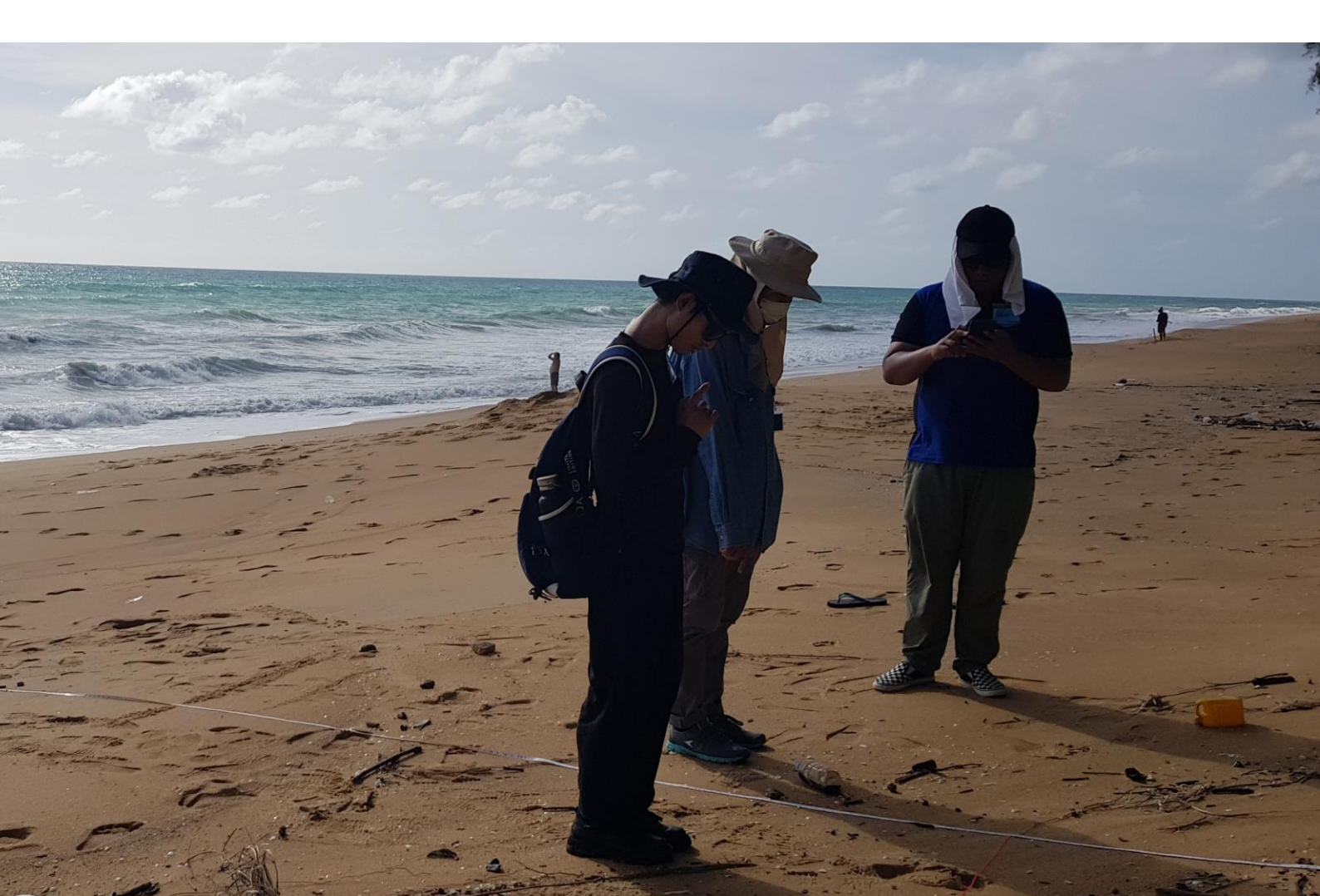

តារាង 1៖ ឧទាហរណ៍នៃខ្សែកាត់ទទឹង នៅតាមប្រភេទនៃទីតាំងផ្សេងៗគ្នា

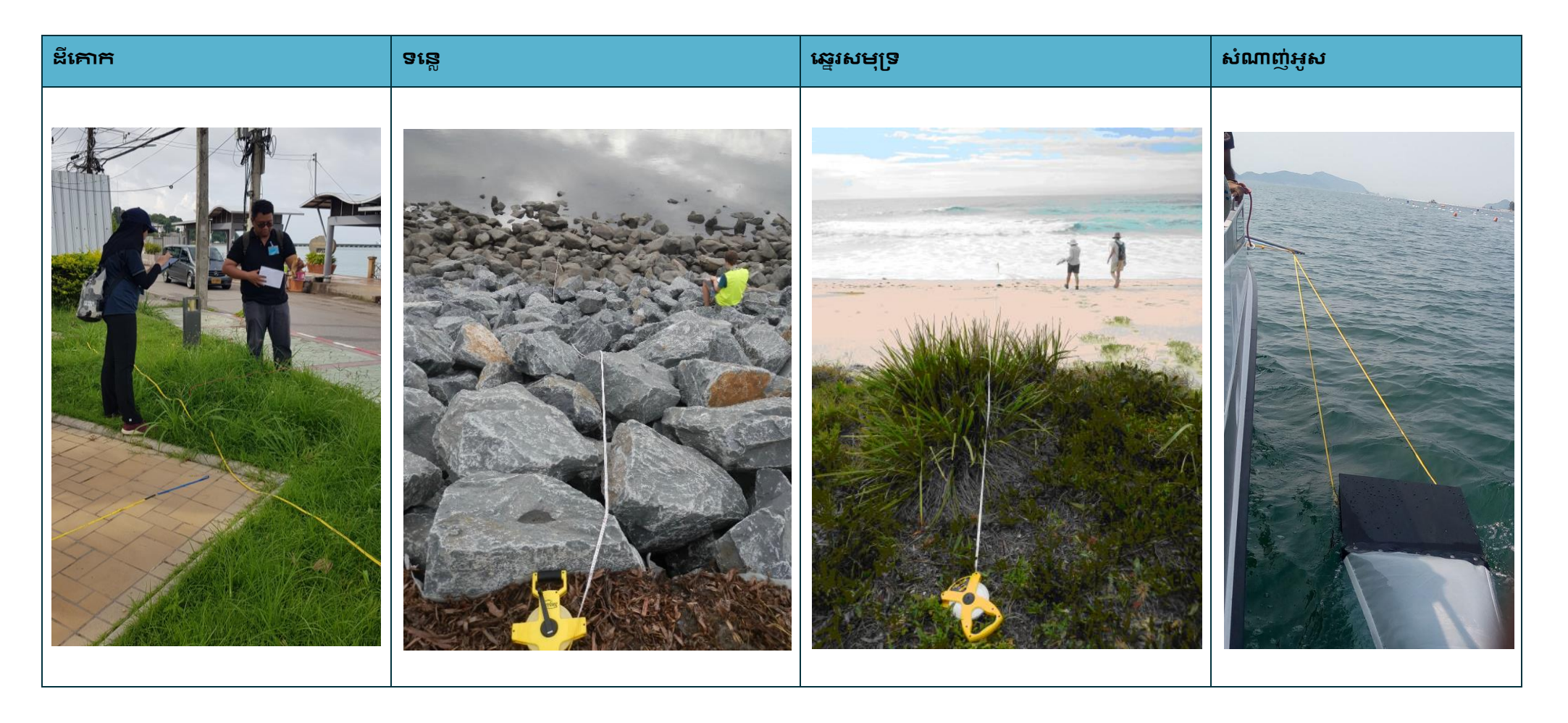

# 4 គន្លឹះនិងការណែនាំសំខាន់ៗ

សូមអានផ្នែកនេះដោយប្រុងប្រយ័ត្ន មុនពេលលោកអ្នកចាប់ផ្តើមប្រមូលទិន្នន័យ។ នៅទីនេះ លោកអ្នក នឹងឃើញការ ណែនាំអំពីប្រធានបទដែលអ្នកនឹងជួបប្រទះនៅក្នុងការវាស់ស្នង់លើតំបន់ទាំងអស់ (ដីគោក មាត់ទន្លេ និងឆ្នេរសមុទ្រ)។

# 4.1 ការជ្រើសរើសទីតាំងវាស់ស្ទង់

បុគ្គលិកអង្គការ CSIRO នឹងធ្វើការយ៉ាងជិតស្និទ្ធជាមួយលោកអ្នក និងប្រធានក្រុមរបស់លោកអ្នកដើម្បីកំណត់ទីតាំងវាស់ ស្ទង់ពិត ប្រាកង។ **សូមកុំធ្វើសកម្មភាពនេះដោយមិនមានការប្រឹក្សាយោបល់ពីអង្គការ CSIRO ។** លោកអ្នក (និងក្រុម លោកអ្នក) ស្វែងរកទីក្រុង និង/ឬទន្លេដែលលោកអ្នកចាប់អារម្មណ៍ ហើយយើង នឹងប្រើកម្មវិធី software របស់យើងដើម្បី ជ្រើសរើសកន្លែងវាស់ស្ទង់ជាក់លាក់សម្រាប់ប្រភេទនៃការវាស់ស្ទង់លើផ្ទៃដីទាំងបីប្រភេទ (ខ្សែកាត់ទទឹងដោយប្រើសំណាញ់ អូសនៅសមុទ្រ ត្រូវបានកំណត់ តាមរយៈការពិភាក្សារវាងអង្គការ CSIRO និង ក្រុមវាស់ស្ទង់) ។

នៅពេលជ្រើសរើសទីតាំង ជាទូទៅយើង កំណត់កំបន់វាស់ស្ទង់មួយក្នុងរង្វង់ 100-200 គីឡូម៉ែត្រជុំវិញក្រុង។ បន្ទាប់មក យើង ពិចារណាអំពីព័ត៌មាននានាជាច្រើន រួមទាំងដង់ស៊ីគេប្រជាជន ភាពនៅជិតទៅនឹងផ្លូវនិងផ្លូវទឹក ប្រភេទការប្រើ ប្រាស់ដី និងស្ថានភាព សេដ្ឋកិច្ចសង្គមនៃតំបន់ទីតាំងនោះ។ ការងាក់បញ្ឈលកត្តា សេដ្ឋកិច្ចសង្គម និងបរិស្ថានទាំងនេះ និងការជ្រើសរើសទីតាំងអោយចែដន្យ ធានាថាទិន្នន័យដែលប្រមូលបាននៅក្នុងការវាស់ស្ទង់ អាចធ្វើជាតំណាងនៃតំបន់ ដែលយើងសិក្សា ហើយ គេ អាចនឹងប្រើប្រាស់វាដើម្បីប៉ាន់ស្មានបរិមាណកម្ទេចកម្ខីសំរាមច្រើននៅក្នុងតំបន់ស្រដៀងគ្នា នេះផ្សេងៗទៀត។ យើង កំពិចារណាពីភាពជាក់ស្តែងដូចជាចម្លាយរបស់ទីតាំងវាស់ស្ទង់ពីផ្លូវចូលផងដែរ។ ដើម្បីភាពដាយ ស្រួល ទីតាំងមាត់ទន្លេភាគច្រើន ត្រូវបានជ្រើសរើសក្នុងចម្លាយ 2 គីឡូម៉ែត្រពីទីតាំងដីគោក ហើយយើង ចង់បានទីតាំង វាស់ស្នង់ទាំងអស់ក្នុងចម្ងាយ 2 គីឡូម៉ែត្រពីផ្លូវ។

ទីតាំងឆ្នេរ ត្រូវបានកំណត់ស្មើៗគ្នាតាមបណ្តាលឆ្នេរសមុទ្រដែលលោកអ្នកចាប់អារម្មណ៍ (ប៉ុន្តែនៅតែស្ថិតក្នុងប្រភេទនៃទី ក្រុងដែលបានជ្រើសរើស)។

សម្រាប់ការវាស់ស្ទង់ដោយប្រើសំណាញ់អូសនៅលើផ្ទៃសមុទ្រ ការអូសសំណាញ់ចំនួន 9 ដង ត្រូវបានធ្វើឡើងតាមខ្សែបន្ទាត់ កាត់ទទឹងចំនួន 3 ចេញមកពីមាត់ទន្លេដែលជំបំផុតនៅក្នុងតំបន់ធ្វើសំណាកកំរូនៅទីតាំងផ្ទាល់។ ពេលខ្លះ វា អាចប្រែ ប្រួលអាស្រ័យលើស្ថានភាពទឹក និងអាកាសជាតុ។

ប្រសិនបើលោកអ្នកចង់បន្ថែមទីតាំងថ្មី ឬថ្លាស់ប្តូរូទីតាំងណាមួយរបស់លោកអ្នក សូម ប្រាប់ឲ្យយើងដ៏ងជាមុន ព្រោះទីតាំង ដែលត្រូវ បានជ្រើសរើសសម្រាប់គម្រោងរបស់លោកអ្នក ត្រូវបានជ្រើសរើសយ៉ាងប្រុងប្រយ័ត្ន ដោយផ្អែកលើវិធីសាស្ត្រធ្វើ សំណាកកំរូបែបជាជាន់ថ្នាក់ដោយថៃដន្យ (random stratified sampling)។ ធ្វើដូចនេះ ធានាថាទិន្នន័យគ្រាបដណ្តប់លើ ប្រភេទទីតាំងជាច្រើន ហើយអាចរួមបញ្ឈូលប្រភេទទីតាំងដែលអាចធ្វើការវាស់ស្ទង់បានទាំងអស់ (ក្លយ៉ាងដូចជា ដង់ស៊ីកេ ប្រជាជនខុសៗគ្នា ភាពដិតផ្លូវ និងផ្លូវទីក និងប្រភេទនៃការប្រើប្រាស់ដី)។ ប្រសិនបើលោកអ្នក ចង់ធ្វើការវាស់ស្ទង់នៅទី តាំង ខាងក្រៅទីតាំងដែលត្រូវបានជ្រើសរើសដោយអង្គការ CSIRO សូមប្រាកដថាទីតាំងទាំងនោះ ត្រូវបានជ្រើសរើសដោយ ថៃដន្យនិងមិនផ្អែកលើកន្លែងប្រមូលផ្តុំកម្ទេទកម្ទីសំរាមដែលមានស្រាប់នោះទេ។ យើង អាចធ្វើការជាមួយលោកអ្នកដើម្បី ដាក់បញ្ឈូលទីតាំងដែលមានស្រាប់ទាំងនោះ ប្រសិនបើចាំបាច់។ ប្រសិនបើលោកអ្នក គិតថាទីតាំងរបស់លោកអ្នកដែម្បី ដាក់បញ្ឈូលទីតាំងដែលមានស្រាប់ទាំងនោះ ប្រសិនបើចាំបាច់។ ប្រសិនបើលោកអ្នក គិតថាទីតាំងរបស់លោកអ្នកដែហ្ ជ្រើសរើសដោយអង្គការ CSIRO មានបរិមាណកម្ទេចកម្ទីច្រើន ដែលវាពិបាកក្នុងការយកសំណាកត់រូ ឬប្រសិនបើវាស្ទើរតែ ក្មានកម្នេចកម្ទី យើង នឹងប្រើម៉ូឌែលសម្របតាមទីតាំងនោះ ដើម្បីធ្វើឲ្យការវាស់ស្ទង់ទីតាំងទាំងនោះឲ្យកាន់តែដាយស្រួល។ យើង អាចជួយដោះស្រាយបញ្ហាទាំងនេះបាន។

### ចុះប្រសិនបើខ្លុំ មិនអាចចូលទៅកាន់ទីតាំងវាស់ស្ទង់នោះបាន?

ប្រសិនបើលោកអ្នក មិនអាចទៅដល់ចំណុចដែលកំណត់ដោយ GPS ដោយហេតុ៥លណាមួយ (ខ. វា មិនមានផ្លូវដែលអាច ចូលបាន ស្នៅក្រាស់ពេក ឬវាស្ថិតនៅក្នុងតំបន់គ្រោះថ្នាក់) សូមយកសំណាកកំរូឲ្យជិតកូអរងោនេ GPSនៃទីតាំងដើម តាម ដែលអ្នកអាចធ្វើបាន ។ សូមចងចាំថាដើម្បីជ្រើសរើសទីតាំងដោយចៃដន្យតាមដែលអាចធ្វើទៅបាន (ឧទាហរណ៍ ចំនួន ជំហាន x ជំហាននិងសំណាកកំរូនៅទីតាំងនោះ)។ កុំមានភាពលម្អៀងក្នុងការវាស់ស្ទង់ - កុំស្វែងរកតំបន់ដែលមានបរិមាណ សំរាមច្រើនបំផុត (ឬរកមើលតំបន់ស្អាតទទេបំផុត) ដើម្បីអូសខ្សែកាត់ទទឹង - វា នឹងធ្វើឲ្យទិន្នន័យមានភាពលម្អៀង ហើយ វាមិនមែនជាអ្វីដែលយើងចង់បាននោះទេ។ គ្រូវចងចាំថាគ្រូវប្រើការសម្គាល់ទីតាំងរបស់ទីតាំងដើម ។

# ចុះប្រសិនបើទីតាំងវាស់ស្ទង់នោះជាទ្រព្យសម្បត្តិឯកជន?

ត្រូវសុំការអនុញ្ញាគដើម្បីចូលទៅក្នុងទ្រព្យសម្បត្តិឯកជនជានិចូដើម្បីធ្វើការវាស់ស្ទង់។ ប្រសិនបើលោកអ្នក មិនទទួលបាន ការអនុញ្ញាតទេ សូមជ្រើសរើសទីតាំងជំនួសដែលលោកអ្នកទទួលបានការអនុញ្ញាតក្នុងការវាស់ស្ទង់ ហើយទីតាំងជំនួសនោះ ត្រូវតែនៅជិតបំផុតទៅនឹងទីតាំងដើម។ សូម ធ្វើកំណត់ចំណាំក្នុងទម្រង់បែបបទព័ត៌មានទីតាំង នៅលើកម្មវិធី ODK ។

### 4.2 កន្លែងអូសខ្សែកាត់ទទឹង

### ការជ្រើសរើសខ្សែកាត់ទទឹងនៅក្នុងទីតាំងវាស់ស្ទង់

នៅពេលដែលក្រុមលោកអ្នក បានទៅដល់ទីតាំងដែលកំណត់ដោយអង្គការ CSIRO ហើយ លោកអ្នក ត្រូវកំណត់ទីតាំងរបស់ ខ្សែកាត់ទទឹងនីមួយៗ។ ដោយមិនគិតពីប្រភេទទីតាំង (ដីគោក មាត់ទន្លេ ឬឆ្នេរសមុទ្រ) ការវាយតម្លៃទីតាំងតាមប្រភេទ នៃការប្រើប្រាស់ដី ត្រូវធ្វើឡើងមុនពេលសម្រេចចិត្តជ្រើសរើសកន្លែងអូសខ្សែកាត់ទទឹង។ បន្ទាប់មក កន្លែងអូសខ្សែកាត់ ទទឹង អាស្រ័យលើប្រភេទនៃខ្សែកាត់ទទឹងដែលអ្នកនឹងធ្វើ។

សម្រាប់<mark>ទីតាំងទន្លេនិងឆ្នេរសមុទ្រ ខ្សែកាត់ទទីង គួរតែស្ថិតនៅចម្ងាយយ៉ាងតិច 50 ម៉ែត្រពីច្រកចូលទីតាំង</mark> (កាមទ្រឹស្តី វា គួរតែស្ថិតនៅខាងច្រកចូលទីតាំង ប្រសិនបើវា មិនស្ថិតនៅក្នុងប្រភេទទីដម្រកផ្សេងទៀតទេ)។

ព័ត៌មានបន្ថែមអំពីរបៀបជ្រើសរើសកន្លែងអូសខ្សែកាត់ទទឹង មាននៅក្នុងការណែនាំអំពីវិធីសាស្ត្រជាក់លាក់ (រួមបញ្ឈល ក្នុងសៀវភៅណែនាំនេះ) សម្រាប់ប្រភេទទីតាំងនីមួយៗ។

# តើខ្ញុំត្រូវអូសខ្សែកាត់ទទឹងចំនួនប៉ុន្មានខ្សែ?

មិនថាអ្នកកំពុងធ្វើការវាស់ស្ទង់តាមមាត់ទន្លេ លើឌីគោក ឬតាមឆ្នេរទេ អ្នក នឹងត្រូវអូសខ្<mark>យែកាត់ទទឹងជាអប្បរមាចំនួន</mark> <mark>ប</mark>ីនៅទីតាំងវាស់ស្ទង់របស់អ្នក។ ប្រសិនបើលោកអ្នក បានអូសខ្យែកាត់ទទឹងទាំងបីរួច ហើយមិនទាន់រកឃើញកម្ទេចកម្ទី សំរាមណាមួយនៅក្នុងខ្យែកាត់ទទឹងណាមួយទេ សូមបន្ថែមខ្សែកាត់ទទឹងមួយទៀត។ សូមបន្តបន្ថែមខ្សែកាត់ទទឹងរហូវដល់ លោកអ្នកបានរកឃើញយ៉ាងហោចណាស់សំរាមមួយ ឬរហូតដល់លោកអ្នកបានអូសខ្សែកាត់ទទឹងចំនួន**ប្រាំមួយ**។

# 4.3 ការរាប់កម្ទេចកម្ទីសំរាម

### តើខ្លុំអាចរាប់កម្ទេចកម្ទីសំរាមទាំងអស់ដោយរបៀបណា?

ជាទូទៅ ខ្សែកាត់ទទឹងទាំងអស់ មានទទឹង 2ម និងត្រូវអូសដោយមនុស្សពីរនាក់ដែលមានខ្សែម៉ែត្រនៅកណ្តាល។ មានន័យ ថា អ្នកវាស់ស្ទង់នីមួយៗ មានទំនួលខុសត្រូវក្នុងការកត់ត្រាកម្ទេចកម្ទីទាំងអស់ដែលខ្លួនឃើញក្នុងបរិវេណ 1ម នៅផ្នែក ម្ខាងនៃខ្សែម៉ែត្រវាស់ (ឧទាហរណ៍ អ្នកវាស់ស្ទង់ម្នាក់រាប់កម្ទេទកម្ទីនៅផ្នែកខាងឆ្វេងនៃខ្សែម៉ែត្រ ខណៈពេលដែលអ្នកវាស់ ស្ទង់ពីរនាក់រាប់កម្ទេចកម្ទីសំរាមក្នុងបរិវេណ 1ម នៅផ្នែកខាងស្តាំនៃខ្សែម៉ែត្រ)។ ព្យាយាមកុំឈរនៅលើខ្សែកាត់ទទឹង ខណៈ ពេលដែលអ្នកដើររៀបចំខ្សែម៉ែត្រវាស់។

នៅពេលដើរតាមបណ្តោយខ្សែកាត់ទទឹង សូមកត់ត្រានូវវត្តកម្ទេចកម្ទី/សំរាមដែលអាចមើលឃើញពីនៅរយ:កម្ពស់**ឈរ** (រូប ភាពទី 3 និងទី 4)។

រូបភាពទី 3៖ វិធីត្រឹមត្រូវក្នុងការអូសខ្សែកាត់ទទឹង គឺត្រូវមើលទៅក្រោមក្នុងរយ:កម្ពស់ឈរ

ប្រសិនបើអ្នកឃើញអ្វីមួយដែលអ្នកមិនប្រាកដ សូមអោនចុះដើម្បីលើកវាឡើង (ឈរក្រង់ឡើងលើ) ហើយបន្ទាប់មកសម្រេច ចិត្តថាកើវាជា ឬមិនមែនជារបស់ដែលត្រូវរាយការណ៍។ ប៉ុន្តែនៅពេលដែលអ្នកអោនខ្លួនចុះ សូមកុំរកមើលរបស់ដ្បេងទៀត ក្នុងពេលតែមួយ – រង់ចាំរហូតដល់អ្នកក្រោកឈរឡើងម្តងទៀត!

ប្រសិនបើអ្នក រកឃើញប្រភេទវត្តដាក់លាក់ដាច្រើនដែលមិនមានក្នុងបញ្ជីដាក់លាក់នៅក្នុងកម្មវិធី ODK ទេ សូមបញ្ឈលវា ដាប្រភេទ 'ផ្សេងទៀត(other) ហើយពិពណ៍នាអំពីវត្តដែលបានឃើញទាំងនោះ។

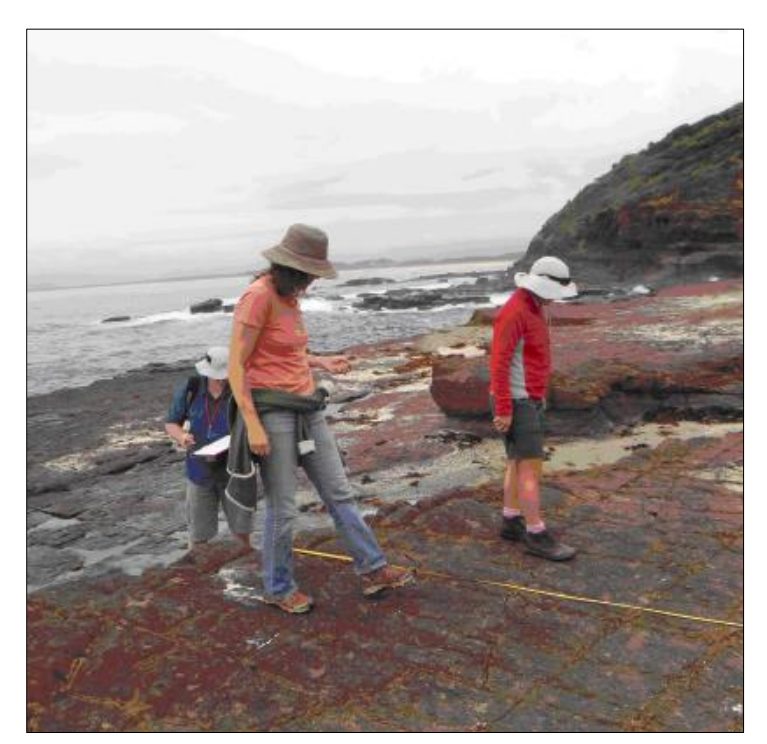

រូបភាពី 4៖ សមាជិកក្រុម កំពុងបង្ហាញជំហត្រឹមត្រូវនៅពេលអូសខ្សែកាត់ទទឹងមួយ

## ចុះប្រសិនបើខ្លុំមើលរំលងអ្វីមួយ?

សូមចងចាំថាគោលដៅនៃគម្រោងនេះគឺដើម្បីទទួលបានវត្តគំណាងនៃកម្ទេចកម្ទីសំរាមដែលត្រឹមត្រូវនៅក្នុងបរិស្ថាន។ ខ ណៈពេលដែលកម្ទេចកម្ទី (ភាគច្រើនទំនងជាកម្ទេទកម្ទីតូចៗ) កាកសំណល់ ឬ សំរាមមួយចំនួន អាចនឹងត្រូវបានមើល រំលង គោលដៅ គឺដើម្បីកត់ត្រា និងរាយការណ៍ទិន្នន័យដែលល្អបំផុតតាមដែលអាចធ្វើបាន។ យើង ដឹងថាពេលខ្លះមនុស្ស ប្រហែលជាមើលរំលងវត្តកម្ទេចកម្ទីមួយ ចំនួន។ ទោះជាយ៉ាងណាក់ដោយក្តី នៅពេលដែលអ្នក បានបញ្ចប់ការអូសខ្សែ កាត់ទទឹងរួចហើយ សូមកុំត្រឡប់ទៅរកមើលសំរាមបន្ថែមទៀតនៅកន្លែងនោះ។ ប្រសិនបើអ្នកមើលរំលង កុំត្រឡប់ទៅ កន្លែងនោះវិញសារជាថ្មី!

## តើខ្ញុំកួរតែរើសយកសំរាមនៅលើខ្សែកាត់ទទឹងមែនទេ?

វា ពឹងផ្នែកខ្លាំងលើធនធានរបស់អ្នក (ដូចជា ពេលវេលា មនុស្ស កន្លែងសម្រាប់ទុកដាក់សំរាម)។ ក្នុងករណីណាក៍ដោយ សូមធ្វើការសិក្សាវាស់ស្គង់ជាមុនសិន មុននឹងពិចារណាលើសកម្មភាពបោសសម្អាតណាមួយ។ យើង ណែនាំអ្នកឲ្យធ្វើអ្វីដែល ត្រឹមត្រូវសម្រាប់អ្នក និងក្រុមរបស់អ្នក។

### 4.4 ការកត់ត្រាទំហំរបស់សំរាម

សម្រាប់ខ្សែកាត់ទទឹង យើង ប្រមូលព័ត៌មានអំពីទំហំនៃកម្ទេចកម្ទីសំរាមដែលយើងប្រទះឃើញ **កម្រិតទំហំទាំងនេះ** មាន ចាប់ពី 1ស.ម X 1ស.ម រហូតដល់វត្ថុដែលមានទំហំជំងាងទំហំក្រងាស A4។ យើង ប្រមូលព័ត៌មានអំពីការចាត់ថ្នាក់ទំហំ សំរាម ដើម្បីយល់ពីរបៀបដែលកម្ទេចកម្ទីបន្តដំណើរជុំវិញបរិស្ថានផ្សេងៗគ្នា។ ព្រោះវា នឹងត្រូវចំណាយពេលយូរពេក (ហើយវា មិនមានលក្ខណៈចាំបាច់) ក្នុងការកត់ត្រាទំហំនៃរាល់វត្ថុនៅលើខ្សែកាត់ទទឹង យើង គ្រាន់តែកត់ត្រាអំពីកម្រិតទំហំឬវត្ថុទី មួយក្នុងកម្លាតចម្ងាយនីមួយៗ (ខ្សែកាត់ទទឹង បានបែងចែកស្នើៗគ្នាជា 10 គម្លាតចម្ងាយ- មិនថា ប្រវែងនៃខ្សែកាត់ ទទឹងវែងប៉ុណ្ណាក៍ដោយ) ។ ដូច្នេះ យើង កត់ត្រាកម្រិតទំហំនៃកម្ទេច កម្ទីជាអតិបរមាចំនួន 10 វត្ថុ លើខ្សែកាត់ទទឹងនីមួ យៗ។ បច្ចេកទេសខាងក្រោម នឹងជានាថាទិន្ទន័យ ត្រូវបានប្រមូលតាមតម្រូវការ ដោយមិនត្រូវការបន្ថែមពេលវេលាច្រើន ពេកក្នុងការកត់ត្រាទំហំវត្ថុនីមួយដែលអ្នកបានរកឃើញនោះទេ។

សម្រាប់កម្ទេចកម្ទី/សំរាមដំបូងដែលអ្នករកឃើញក្នុងកម្លាតចម្ងាយនីមួយៗ សូមកត់ត្រាចម្ងាយនៅតាមបណ្តោយខ្សែកាត់ ទទឹង (ជាសង់ទីម៉ែត្រទៅកាន់វត្ថុដែលនៅដិតបំផុត) ប្រភេទនៃកម្ទេចកម្ទី (ដូចជា ប្តាស្និករឹង ប្តាស្និកទន់ អំបែងកញ្ចក់ជា ដើម) ចំណាត់ថ្នាក់កម្ទេចកម្ទី និង ថាតើវាជាវត្តទាំងមូលឬជាបំណែក និងកម្រិតទំហំរបស់វា។ កុំបារម្ភ ប្រសិនបើស្តាប់ទៅ គួរឲ្យភន្តច្រឡំ កម្មវិធី ODK នឹងប្រាប់អ្នកជាបន្តបន្ទាប់។

ចំណាំ៖ កម្រិតទំហំ ត្រូវបានកំណត់ដោយវិមាត្រវែងបំផុតនៃវត្ថុដែលអាចដាក់ចូលក្នុងប្រអប់ដែលមានទំហំផ្សេងៗគ្នា (សូម មើលឧបសម្ព័ន្ធ)។ កម្រិតទំហំនីមួយៗ ខុសគ្នាទ្វេដង - ឧ. 1ស.ម x 1ស.ម; 2ស.ម x 2ស.ម, 4ស.ម x 4ស.ម, 16ស.ម x 16ស.ម ជាដើម។

ចំណាំ៖ ត្រូវកត់ត្រាកម្រិតទំហំ**សម្រាប់**តែវត្<mark>លដំបូង</mark>ដែលអ្នករកឃើញក្នុងគម្លាតចម្ងាយនីមួយៗ។ ប្រសិនបើមិនមានកម្ទេច កម្ទីក្នុងគម្លាតចម្ងាយនោះទេ សូមជ្រើសរើស No សម្រាប់សំណួរអំពីវត្ថាដំបូងដែលអ្នករកឃើញ។

កម្លាតចម្ងាយ ត្រូវបានបញ្ឈលដោយស្វ័យប្រវត្តិដោយកម្មវិធី ODK ។ អ្នក គ្រាន់តែត្រូវធ្វើតាមគម្លាតចម្ងាយដែលកម្មវិធីផ្ដ ល់ឲ្យ។ កម្មវិធី ODK ធ្វើដូចនេះដោយបែងចែកប្រវែងសរុបនៃខ្សែកាត់ទទឹងជា10។ វា ផ្ដល់ឲ្យអ្នកនូវគម្លាតចម្ងាយស្មើៗគ្នា ដើម្បីប្រមូលទិន្នន័យអំពីកម្លាតចម្ងាយ ។ ឧទាហរណ៍ ប្រសិនបើ ខ្សែកាត់ទទឹង មានប្រវែងសរុប 12.5ម នោះគម្លាតចម្ងាយ នីមួយៗ គឺ 1.25មពីគ្នា។

ក្រៅពីខ្សែកាត់ទទឹងលើដីគោកដែលមានប្រវែងជាទូទៅ 12.5 ម**រាល់ខ្សែកាត់ទទឹងទាំងអស់** (ឆ្នេរសមុទ្រ និងមាត់ទន្លេ) <mark>ត្រូវ</mark> **បានកត់ត្រាជាប្រវែងម៉ែត្រពេញៗ** (ឧទាហរណ៍ 12 ម, 17 ម, 61 ម ៘)

កម្មវិធី ODK នឹងកំណត់ប្រវែងគម្លាតចម្ងាយឲ្យអ្នក ហើយបង្ហាញកម្រិតគម្លាតចម្ងាយ ពេលដែលអ្នកធ្វើការតាមការ ណែនាំរបស់កម្មវិធី។

| Transect            | 8 | ¥. : |
|---------------------|---|------|
| Interval > 1        |   |      |
| Interval            |   |      |
| 0 - 1.25 m          |   |      |
| * First item found? |   |      |
| O Yes               |   |      |
| No                  |   |      |

# 4.5 ការធ្វើសំណាកគំរូរងនិងការប៉ាន់ស្មាន

## ការជ៉ាន់ស្ពាន

នៅពេលអ្នកទៅដល់ទីតាំងមួយ សូមពិនិត្យមើលឲ្យបានដិតដល់នូវបរិមាណនៃកម្ទេចកម្ទី/សំរាមនៅក្នុងតំបន់នោះ។ ប្រសិនបើមាន ប្រភេទសំរាមមួយច្រើនពេក (ឧ. បំណែកកញ្ចក់ ប៉ូលីស្ទីរីន ឬវត្ថាស្រដៀងគ្នានេះ នៅលើផ្នែកតូចមួយនៃខ្សែ កាត់ទទឹងនោះ យើង ដំណើរការអូសខ្សែកាត់ទទឹងដូចជម្មតា។ ប៉ុន្តែ ប្រសិនបើតំបន់មួយនៃខ្សែកាត់ទទឹងមានកម្ទេចក ម្ទីសំរាមច្រើន អ្នក អាចធ្វើការប៉ាន់ស្មានចំនួនកម្ទេចកម្ទីនៅក្នុងតំបន់នោះបាន។ យើង ធ្វើដូចនេះដោយរាប់កម្ទេចកម្ទី ក្នុងតំបន់តូចមួយដែលនៅក្នុងតំបន់ជំមួយ ហើយគណនាចំនួននោះដោយចំនួនតំបន់ប៉ុន្មានដែលសក្តិសមនឹងទំហំខ្សែ កាត់ទទឹង ។ ឧទាហរណ៍ ប្រសិនបើកម្លាតចម្ងាយខ្សែកាត់ទទឹងរបស់អ្នក គឺ ទទឹង1 ម គុណនឹង បណ្តាយ 2 ម ហើយអ្នក រាប់ បំណែកកញ្ចក់ទាំងអស់ក្នុងបរិវេណ 20ស.ម x 20ស.ម បន្ទាប់មកអ្នក ត្រូវគុណចំនួនអំបែងកញ្ចក់នឹង 50។

## ការធ្វើសំណាកកំរូរង

ប្រសិនបើមានកម្ទេចកម្ទីសំរាមច្រើនពេកមិនអាចរាប់កម្ទេចកម្ទីទាំងអស់បាន<mark>លើខ្សែកាត់ទទឹងទាំងមូល</mark> នោះអ្នក នឹង ត្រូវ<mark>យកសំណាកគំរូរ</mark>ងពីខ្សែកាត់ទទឹងនោះ (រូបភាពទី 5)។ ជាមួយនឹងការយកសំណាកគំរូរង អ្នក នឹងត្រូវអូសខ្សែកាត់ទទឹង លើតំបន់តូចមួយ ឬភាគរយនៃគម្លាតចម្ងាយនីមួយៗនៅតាមបណ្តោយខ្សែកាត់ទទឹង។ វាជាការសំខាន់ក្នុងការកត់សម្គាល់ ថាការយកសំណាកគំរូរង ធ្វើឡើងលើផ្ទៃទទឹងទាំងមូលនៃខ្សែកាត់ទទឹង (មិនមែនគ្រាន់តែផ្នែកម្ខាងនៃខ្សែម៉ែត្រនោះទេ)។ សូមមើលការណែនាំនៅលើទំព័រខាងក្រោមអំពីរបៀបដែលកម្មវិអី ODK លៃតម្រូវចំនួនសំណាកគំរូរងដោយស្វ័យប្រវត្តិ។

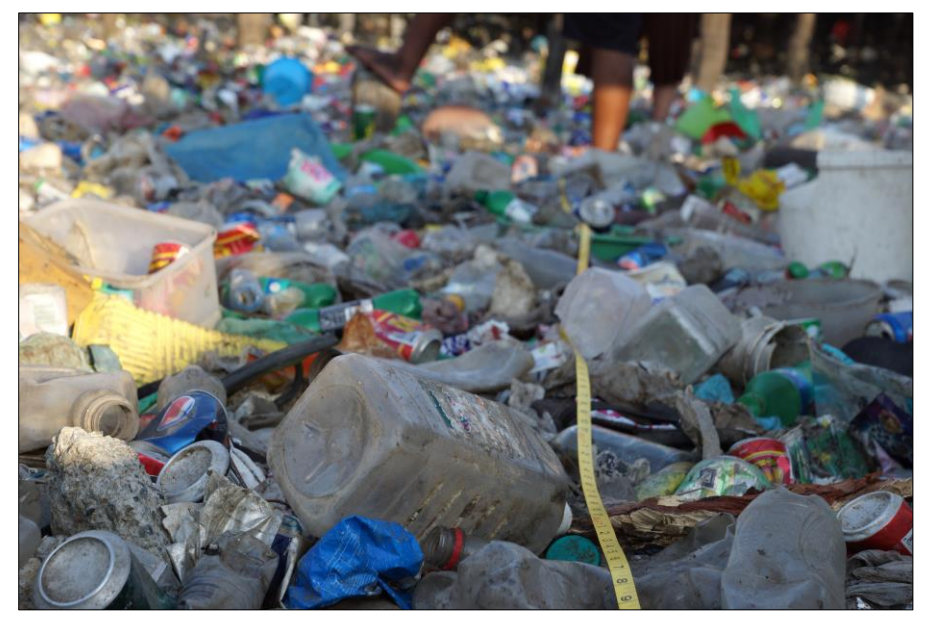

រូបភាពទី 5៖ ឧទាហរណ៍មួយនៃខ្សែកាត់ទទឹងដែលត្រូវការយកសំណាកគំរូរង

## វិធីយកសំណាកកំរូរងសម្រាប់ការវាស់ស្ទង់ខ្សែកាត់ទទឹង

នៅពេលអ្នក បំពេញព័ត៌មានខ្សែកាត់ទទឹង កម្មវិធី ODK នឹងសូរថាតើខ្សែកាត់ទទឹងនេះ ត្រូវបានយកសំណាកគំរូរងឬទេ។

ប្រសិនបើមិនតម្រូវឲ្យយកសំណាកកំរូរងទេ សូមជ្រើសរើស No បន្ទាប់មកជ្រើសរើស 'NEXT' ដើម្បីបន្តទៅអេក្រង់បន្ទាប់។

ប្រសិនបើត្រូវការសំណាកកំរូរង សូមជ្រើសរើស Yes បន្ទាប់មក ជ្រើសរើស NEXT ហើយអ្នក នឹងត្រូវបានណែនាំឲ្យបញ្ឈលក្នុង ភាគរយ (%) នៃកម្លាតចម្ងាយដែលអ្នកកំពុងយកសំណាកកំរូរង។ នេះ គឺជាភាគរយនៃគម្លាតចម្ងាយនីមួយៗដែលអ្នកនឹង ធ្វើការវាស់ស្ទង់ ហើយវានឹងអាស្រ័យលើចំនួននៃកម្ទេចកម្ទីសំរាម នៅលើខ្សែកាត់ទទឹងនោះ។

|                      | Transect                                              | 8             | ٩.      | : |
|----------------------|-------------------------------------------------------|---------------|---------|---|
| * Su<br>Only<br>over | Ibsampled?<br>when there is too muc<br>WHOLE transect | ch littler to | o count |   |
| ۲                    | Yes                                                   |               |         |   |
| 0                    | No                                                    |               |         |   |
|                      |                                                       |               |         | _ |

នៅចំណុចចាប់ផ្តើមនៃគម្លាតចម្ងាយនីមួយៗ សូមកូសលើផ្ទៃដីដែលអ្នកបានជ្រើសរើសសម្រាប់ការយកសំណាកកំរូរង។ អ្នក នឹងត្រូវសម្រេចចិត្តថាតើអ្នកនឹងយកសំណាកកំរូរង 10%, 20% ឬ 50% នៃគម្លាតចម្ងាយនោះ អាស្រ័យលើចំនួនកម្ទេចកម្ទី នៅតាមបណ្តោយខ្សែកាត់ទទឹង។ នៅក្នុងតំបន់យកសំណាកកំរូរងនីមួយៗ សូមរាប់ចំនួនវត្តផ្សេងគ្នានៃកម្ទេចកម្ទីនីមួយៗ ដែលបានរកឃើញនៅក្នុងខ្សែកាត់ទទឹង តាមដែលអ្នកចង់បាន ហើយបញ្ឈលវាទៅក្នុងកម្មវិធី ODK ។

|      | Transect        | 8     | ۶. | : |
|------|-----------------|-------|----|---|
| * Su | bsampled percer | ntage |    |   |
| 0    | 10 percent      |       |    |   |
| 0    | 20 percent      |       |    |   |
| 0    | 50 percent      |       |    |   |

ចំណាំ៖ កម្មវិធី ODK នឹងកណនាឲ្យអ្នកដើម្បីពង្រីកកម្លាតចម្ងាយទាំងមូល ដោយផ្អែកលើតំបន់ភាគរយដែលអ្នកបាន ជ្រើសរើស។ ឧទាហរណ៍ ប្រសិនបើអ្នក បានយកសំណាកកំរូរង 10% នៃកម្លាតចម្ងាយនោះ ហើយអ្នកបានរកឃើញដបចំនួន 5 នោះកម្មវិធី ODK នឹងកត់ត្រាដបទាំង 50 សម្រាប់កម្លាតចម្លាយនោះ។

# 5 តារាងលំហូរការដារសម្រាប់ការវាស់ស្ទង់កម្ទេចកម្ទីសំរាម

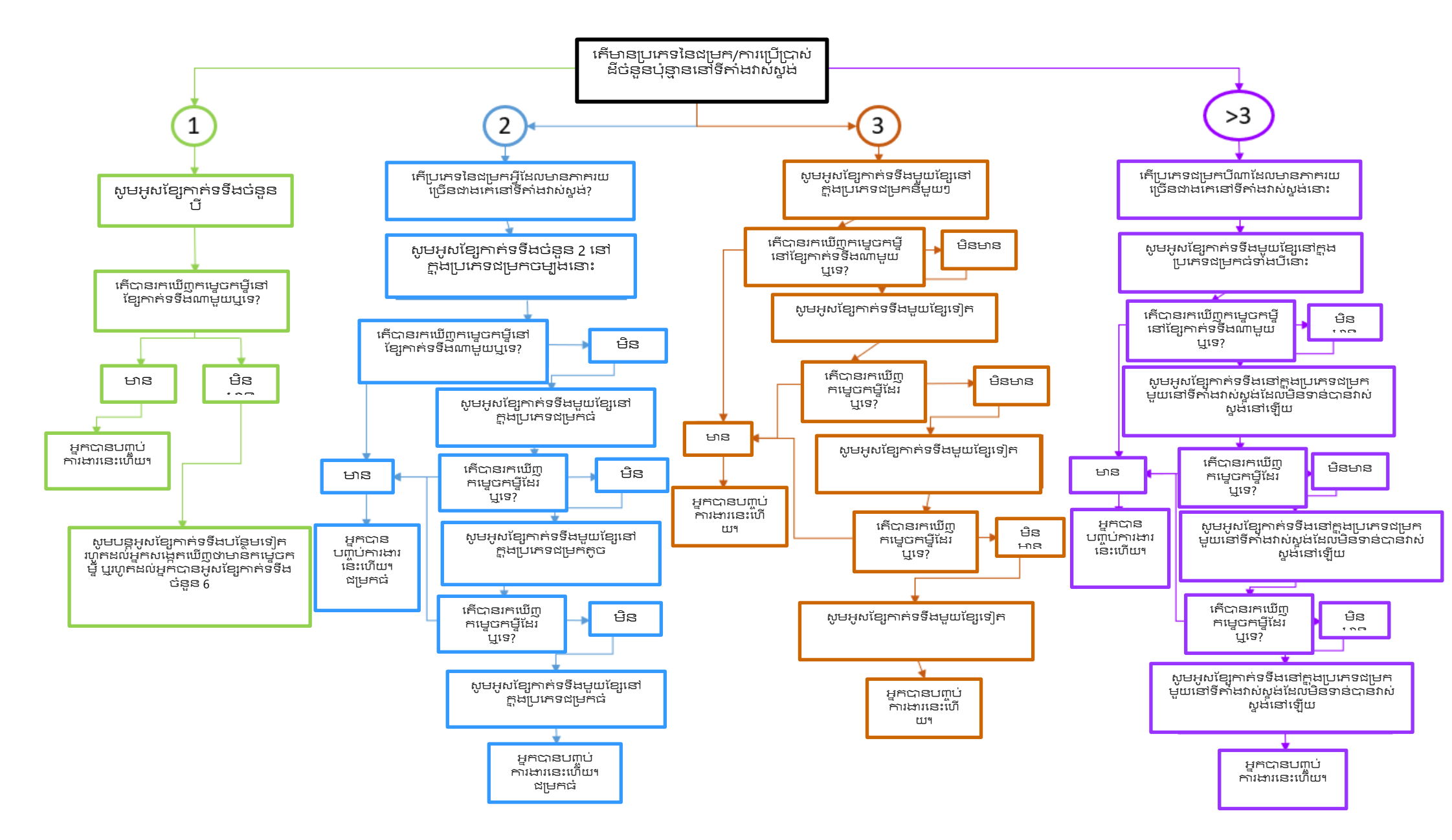

# 6 ការត្រៀមសម្រាប់ការវាស់ស្ទង់

## 6.1 ឧបករណ៍ដែលត្រូវការ

- ខ្សែម៉េត្រ 1 ប្រវែង 50ម៉ែត្រ (អាចប្រើខ្សែម៉ែត្រប្រវែង 25ម៉ែត្រ សម្រាប់ខ្សែកាត់ទទឹងលើឌីគោក ប្រសិនបើចង់ បាន)។ យើង ស្នើឲ្យប្រើខ្សែម៉ែត្រចំនួន 3 ដែលមួយសម្រាប់ក្រុមវាស់ស្ទង់នីមួយៗនៅទីតាំងវាស់ស្ទង់មួយ។ វា ជួយធ្វើ ឲ្យការវាស់ស្ទង់ដំណើរការកាន់តែលឿន។
- 2. ខ្សែឬខ្សែពួរ 1 ប្រវែង 1 ម សម្រាប់អ្នកវាស់ស្ទង់ម្នាក់មួយៗ ដែលអាចប្រើសម្រាប់វាស់ទទឹងនៃខ្សែកាត់ទទឹង។
- ស្រោមដៃ (មិនចាំបាច់) ត្រូវកត់សម្គាល់ថា អ្នកប្រហែលជានឹងរើសកម្ទេចកម្ទីជាច្រើនដើម្បីយកមកពិនិត្យមើល៖
- ព្រីនឯកសាអំពី 'កម្រិតទំហំ កម្លាតចម្លាយ និង 'បញ្ចីកម្ទេចកម្ទីសំរាម' ដើម្បីងាយមើលតាម ឯកសារទាំងនេះ ត្រូវបានបញ្ឈលក្នុងផ្នែកឧបសម្ព័ន្ធនៃសៀវភៅណែនាំនេះ។
- ការការពារពីអាកាសធាតុ; ដូចជាមួក ឡេការពារកំដៅថ្ងៃ រ៉ែនតាជាដើម ប្រសិនបើអាកាសធាតុក្ដៅ។ អាវក្រៅ និង ខោជើងវ៉ែងជាដើម ប្រសិនបើអាកាសធាតុត្រជាក់។
- អាហារ និងទឹក ដើម្បីជួយរក្សាកម្រិតថាមពលរបស់អ្នក!

## 6.2 ការប្រាស្រ័យទាក់ទងគ្នា

1. សូមបង្កើតក្រុម WhatsApp(ឬសមមូល)ដែលរួមបញ្ឈលសមាជិកក្រុមវាស់ស្ទង់និងគ្រូបណ្ដុះបណ្ដាលរបស់អង្គការ CSIROទាំងអស់។

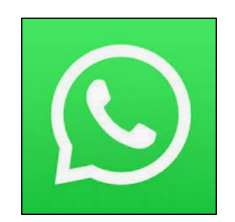

## 6.3 បច្ចេកវិទ្យាដែលត្រូវការ

1. សូមទាញយកកម្មវិធី**ត្រីវិស័យ**ដើម្បីជួយអ្នកក្នុងការកំណត់ទិសដៅខ្យល់លោ តួយ៉ាងដូចជាកម្មវិធី 'digital compass'<sup>¶</sup>

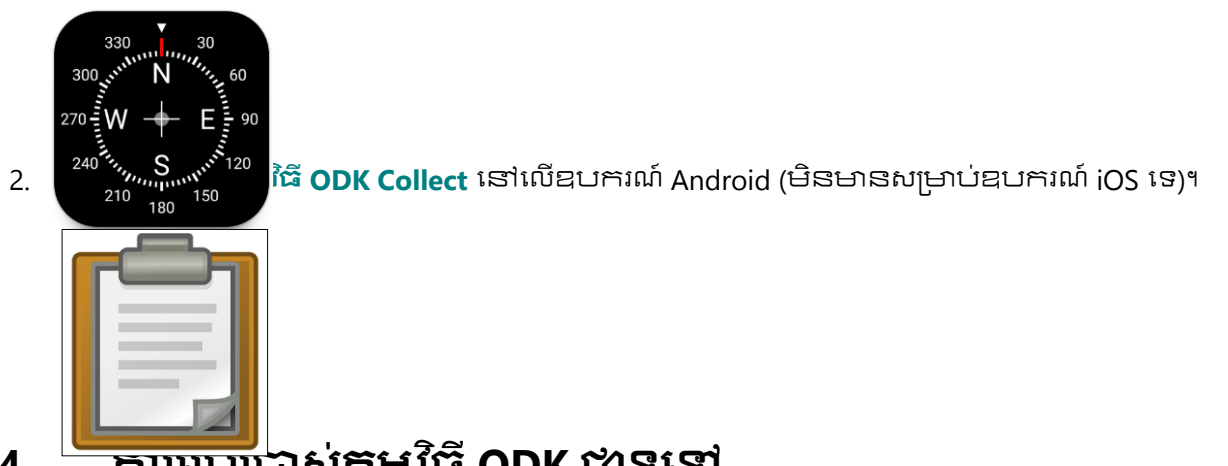

# 6.4 ការប្រេជ្រាស់កម្មវិធី ODK ជាទូទៅ

លើសពីនេះទៀតនៅក្នុងសៀវភៅណែនាំនេះ យើង បានកូសបញ្ជាក់ការណែនាំលម្អិតអំពីរបៀបប្រើកម្មវិធី ODK ដើម្បីបញ្ឈល ទិន្នន័យសម្រាប់ប្រភេទទីតាំង និងខ្សែកាត់ទទីងនីមួយៗ។ ទោះជាយ៉ាងណាក៍ដោយ មានលក្ខណ:ទូទៅសំខាន់ៗមួយចំនួន ដែលអាចមានប្រយោជន៍ខ្លាំង នៅក្នុងកម្មវិធី ODK ។

### ការប្តូរូភាសានៅក្នុងកម្មវិធី ODK

ភាសាលំនាំដើមនៅក្នុងកម្មវិធី ODK គឺភាសាអង់គ្លេស យ៉ាងណាមិញ អ្នក អាចប្តូរូទៅជាភាសារាប់រយផ្សេងទៀត។ សូមអនុ វត្តតាមការណែនាំទាំងនេះ ប្រសិនបើអ្នកចង់ផ្លាស់ប្តូរូភាសា។

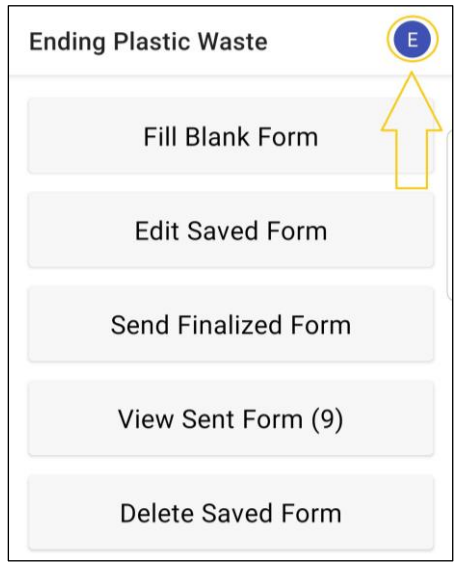

**ដំហានទី 2៖** សូមជ្រើសរើស 'Settings'។

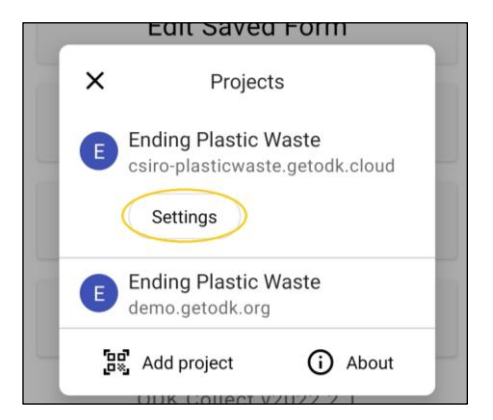

#### **ដំហានទី 3៖** សូមជ្រើសរើស 'User interface'។

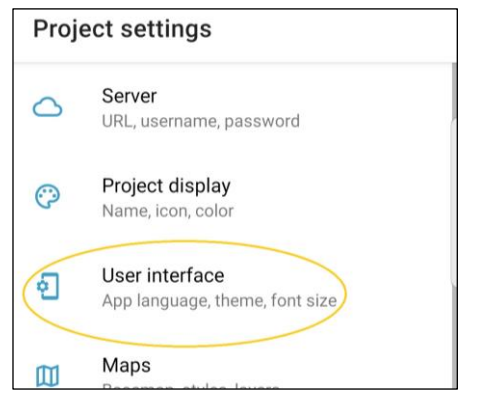

#### **ជំហានទី 4៖** សូមជ្រើសរើស 'User interface'។

| User interface      |  |
|---------------------|--|
| Theme               |  |
| Use device theme    |  |
| Language            |  |
| Use device language |  |
|                     |  |
| Text font size      |  |
| Medium              |  |

#### **ជំហានទី 5៖** សូមជ្រើសរើសភាសាដែលអ្នកចង់បាន។

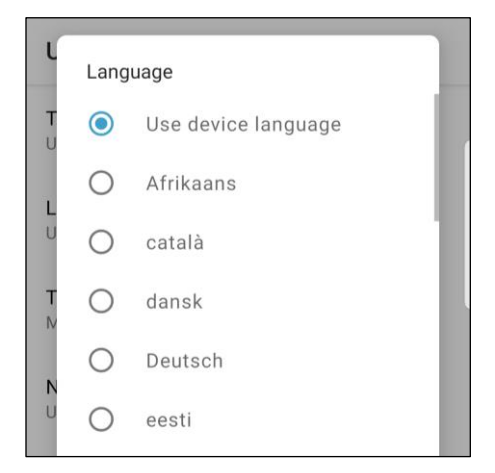

### 

មានកន្លែងបញ្ឈូលទិន្នន័យជាច្រើន/ទំព័រសម្រាប់ទីតាំង និងទម្រង់បែបបទខ្សែកាត់ទទឹង។ នៅពេលបញ្ឈូលទិន្នន័យ យើង តែងតែទៅងហ៊ានតាមលំងាប់លំងោយ ប៉ុន្តែប្រសិនបើអ្នក ចង់ពិនិត្យមើលឡើងវិញនូវបញ្ជីទិន្នន័យជាក់លាក់ នោះមាន shortcut ដើម្បីមើលបញ្ជីនៃកន្លែងបញ្ចូលទិន្នន័យទាំងនោះ។

#### **ដំហានទី 1**៖ សូមជ្រើសរើស 'សញ្ញាព្រួញចង្ហូលទៅចំណុច មួយ' ដួចដែលបានបង្ហាញនៅទីនេះ។

| Site                  | B 🔪 : |
|-----------------------|-------|
| * Data recorder email |       |
|                       |       |

**ដំហានទី 2៖** ទំព័របន្ទាប់ មានរាយបញ្ចីកន្លែងបញ្ឈល ទិន្នន័យ។ ការជ្រើសរើសជម្រើសណាមួយ និំងនាំអ្នំកត្រ ອຸບໍ່ເອາກເລສ/້ອໍຕັງບ<u>ູ</u>ຫຼຸດອີຣູຣັພເສາ: •

| Site                       |
|----------------------------|
| * Organization name        |
| Data recorder name         |
| Data recorder phone number |
| * Data recorder email      |
| * Access point location    |
| * Country                  |

# កន្លែងបញ្ចូលទិន្នន័យ– ការជ្រើសរើសជម្រើសមួយឬច្រើននៅក្នុងកម្មវិធី ODK

កន្លែងបញ្ឈូលទិន្នន័យមួយចំនួន អនុញ្ញាតឲ្យមានជម្រើសតែមួយគត់ ខណៈដែលនៅក្នុងផ្នែកផ្សេងទៀត អ្នក អាចជ្រើស រើសំជម្រើសំច្រើន។ នៅទីនេះ យើង បង្ហាញអ្នកឲ្យដឹងពិភាពខុសគ្នា។

ជម្រើសមួយ៖ នៅពេលដែលអាចជ្រើសរើសជម្រើសតែ មួយ ជម្រើសទាំងនោះ នឹងត្រូវបានរាយដោយមានរង្វង់ នៅពីមុខ។

> : •

Site

ជម្រើសច្រើន៖ នៅពេលអាចជ្រើសរើសជម្រើសច្រើន បាន ជម្រើសទាំងនោះ នឹងត្រូវបានរាយ អោយម៉ាន សញ្ញាការ៉េនៅពីមុខ

|  |  |  |  |  | 2.4.52 | 10.000 |   | • | • |  |   |   |   |   |   |   |   |   |   |   |   |   |   |   |   |   |  |   |   |   |   |   |   |   |  |   |   |   |   |   |   |   |  |  |  |  |  |  |  |  |  |  |  |  |  |   |  |  |  |  |  |  |  |  |  |  |  |  |  |  |  |  |  |  | 1 |  |  |  |  |  | 1 | 1 | 1 |
|--|--|--|--|--|--------|--------|---|---|---|--|---|---|---|---|---|---|---|---|---|---|---|---|---|---|---|---|--|---|---|---|---|---|---|---|--|---|---|---|---|---|---|---|--|--|--|--|--|--|--|--|--|--|--|--|--|---|--|--|--|--|--|--|--|--|--|--|--|--|--|--|--|--|--|--|---|--|--|--|--|--|---|---|---|
|  |  |  |  |  |        | -      | g | g | 1 |  | _ | _ | _ | - | ~ | - | ~ | - | _ | - | - | ~ | 2 | 2 | 2 | 2 |  | 2 | 2 | 2 | - | ~ | 2 | 2 |  | 2 | ~ | ~ | 2 | - | 2 | 2 |  |  |  |  |  |  |  |  |  |  |  |  |  | 2 |  |  |  |  |  |  |  |  |  |  |  |  |  |  |  |  |  |  |   |  |  |  |  |  |   |   |   |
|  |  |  |  |  |        |        |   |   |   |  |   |   |   |   |   |   |   |   |   |   |   |   |   |   |   |   |  |   |   |   |   |   |   |   |  |   |   |   |   |   |   |   |  |  |  |  |  |  |  |  |  |  |  |  |  |   |  |  |  |  |  |  |  |  |  |  |  |  |  |  |  |  |  |  |   |  |  |  |  |  |   |   |   |
|  |  |  |  |  |        |        |   |   |   |  |   |   |   |   |   |   |   |   |   |   |   |   |   |   |   |   |  |   |   |   |   |   |   |   |  |   |   |   |   |   |   |   |  |  |  |  |  |  |  |  |  |  |  |  |  |   |  |  |  |  |  |  |  |  |  |  |  |  |  |  |  |  |  |  |   |  |  |  |  |  |   |   |   |
|  |  |  |  |  |        |        |   |   |   |  |   |   |   |   |   |   |   |   |   |   |   |   |   |   |   |   |  |   |   |   |   |   |   |   |  |   |   |   |   | _ |   |   |  |  |  |  |  |  |  |  |  |  |  |  |  |   |  |  |  |  |  |  |  |  |  |  |  |  |  |  |  |  |  |  |   |  |  |  |  |  |   |   |   |
|  |  |  |  |  |        |        |   |   |   |  |   |   |   |   |   |   |   |   |   |   |   |   |   |   |   |   |  |   |   |   |   |   |   |   |  |   |   |   |   |   |   |   |  |  |  |  |  |  |  |  |  |  |  |  |  |   |  |  |  |  |  |  |  |  |  |  |  |  |  |  |  |  |  |  |   |  |  |  |  |  |   |   |   |
|  |  |  |  |  |        |        |   |   |   |  |   |   |   |   |   |   |   |   |   |   |   |   |   |   |   |   |  |   |   |   |   |   |   |   |  |   |   |   |   |   |   |   |  |  |  |  |  |  |  |  |  |  |  |  |  |   |  |  |  |  |  |  |  |  |  |  |  |  |  |  |  |  |  |  |   |  |  |  |  |  |   |   |   |
|  |  |  |  |  |        |        |   |   |   |  |   |   |   |   |   |   |   |   |   |   |   |   |   |   |   |   |  |   |   |   |   |   |   |   |  |   |   |   |   |   |   |   |  |  |  |  |  |  |  |  |  |  |  |  |  |   |  |  |  |  |  |  |  |  |  |  |  |  |  |  |  |  |  |  |   |  |  |  |  |  |   |   |   |
|  |  |  |  |  |        |        |   |   |   |  |   |   |   |   |   |   |   |   |   |   |   |   |   |   |   |   |  |   |   |   |   |   |   |   |  |   |   |   |   |   |   |   |  |  |  |  |  |  |  |  |  |  |  |  |  |   |  |  |  |  |  |  |  |  |  |  |  |  |  |  |  |  |  |  |   |  |  |  |  |  |   |   |   |
|  |  |  |  |  |        |        |   |   |   |  |   |   |   |   |   |   |   |   |   |   |   |   |   |   |   |   |  |   |   |   |   |   |   |   |  |   |   |   |   |   |   |   |  |  |  |  |  |  |  |  |  |  |  |  |  |   |  |  |  |  |  |  |  |  |  |  |  |  |  |  |  |  |  |  |   |  |  |  |  |  |   |   |   |
|  |  |  |  |  |        |        |   |   |   |  |   |   |   |   |   |   |   |   |   |   |   |   |   |   |   |   |  |   |   |   |   |   |   |   |  |   |   |   |   |   |   |   |  |  |  |  |  |  |  |  |  |  |  |  |  |   |  |  |  |  |  |  |  |  |  |  |  |  |  |  |  |  |  |  |   |  |  |  |  |  |   |   |   |

## ការបញ្ឈូលតំបន់វាស់ស្ទង់ថ្មីមួយ /កូដQR នៅក្នុងកម្មវិធី ODK

នៅពេលរៀបចំទីតាំង និងទម្រង់បែបបទខ្សែកាត់ទទឹងសម្រាប់ប្រទេសឬទីក្រុងជាក់លាក់ណាមួយ អង្គការ CSIRO នឹងផ្ដ ល់ឲ្យអ្នកនូវីលេខកូដ QR ដែលកម្មវិធី ODK ណែនាំឲ្យអ្នកស្ដេន នៅពេលអ្នកទាញ់យកកម្មវិធី ODK ដំបូង។ ទោះជាយ៉ាងណាំ ក៍ដោយ ប្រសិនបើអ្នក បានស្កេនកូដ QR មួយរួចហើយ ហើយត្រូវការបន្ថែមមួយទៀត (សម្រាប់ធ្វើការនៅទីតាំងមួយផ្សេង ទៀត) អ្នក នឹងត្រូវធ្វើតាមការណែនាំទាំងនេះ។

**ជំហានទី 1**៖ សូមជ្រើសរើស 'រូបសញ្ញា Profile' ពីអេក្រង់ ដើមក្នុងកម្មវិធី ODK របស់អ្នក។ ងាធម្មតា វា នឹងក្លាយ ងាអក្បរទីមួយនៃឈ្មោះប្រូហ្វាល់របស់អ្នកនៅក្នុងកម្មវិធី ODK ។

| Ending Plastic Waste | E                  |
|----------------------|--------------------|
| Fill Blank Form      | $\hat{\mathbf{U}}$ |
| Edit Saved Form      |                    |
| Send Finalized Form  |                    |
| View Sent Form (9)   |                    |
| Delete Saved Form    |                    |

**ជំហានទី 2៖** សូមជ្រើសរើសរូប 'Add project' ។ វានឹង បើកម៉ាស៊ីនស្កេន QR នៅក្នុងកម្មវិធី ODK ដូច្នេះអ្នក អាចស្កេនកូដ QR /គម្រោងថ្មីបាន។

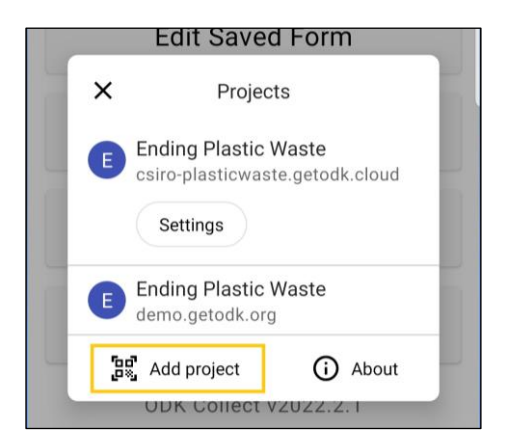

# 7 ចំណុចសំខាន់ៗដែលត្រូវចាំ

- មុនពេលអ្នកចាប់ផ្តើមអូសខ្សែកាត់ទទឹងដំបូងរបស់អ្នក សូមពិនិត្យមើលតំបន់នោះឲ្យហ្លត់ចត់ ហើយត្រូវកំណត់ ថាតើអ្នក នឹងត្រូវការសំណាកត់រូវងឬទេ។ វិធីសាស្ត្រនៃការយកសំណាកតំរូវង ត្រូវបានប្រើនៅពេលដែលមានកម្ទេច កម្ទីច្រើនពេកនៅក្នុងតំបន់វាស់ស្ទង់នោះ ដើម្បីធ្វើការរាប់កម្ទេចកម្ទីទាំងនោះឲ្យបានត្រឹមត្រូវ (សូមមើលការយក សំណាកតំរូវងនៅផ្នែកទី 4.5)។
- សូមអូសខ្សែកាត់ទទឹងជាអបុរម្រាច់នួនបី និងអតិបរិមាច់នួនប្រាំមួយ នៅក្នុងទីតាំងមួយ៖
- ធ្វើខ្សែកាត់ទទឹងនៅប្រភេទទីដម្រកឬប្រភេទនៃការប្រើប្រាស់ឌីសំខាន់ៗនីមួយៗ (ឧ. ខ្សាច់ ផ្ទាំងថ្ម ដុំថ្មធំៗ ព្រៃ កោងកាង សួនច្បារ ផ្លូវថ្នល់ ឌីទំនេរ។ល។)។
- សម្រាប់តំបន់ឆ្នេរសមុទ្រ និងទន្លេ ខ្សែកាត់ទទឹង កួរតែស្ថិតនៅចម្លាយយ៉ាងតិច 50 ម៉ែត្រពីប្រកចូលទីតាំង (កាម ទ្រឹស្តី ខ្សែកាត់ទទឹង កួរតែស្ថិតនៅផ្នែកម្ខាងនៃប្រកចូល លុះត្រាតែខ្សែកាត់ទទឹងទាំងនោះនៅក្នុងប្រភេទទីតាំង ផ្សេងៗក្នា)។
- រាល់ខ្សែកាត់ទទឹងលើដីគោក មានទំហំ 12.5ម x 2ម ឬ 25ម x 1ម (សូមមើលផ្នែកទី 9)។
- រាល់ខ្សែកាត់ទទឹងនៅមាត់ទន្លេទាំងអស់ ចាប់ផ្តើមនៅមាត់ទឹក ហើយបញ្ចប់នៅចម្លាយពីរម៉ែត្រកាត់ពីលើច្រាំង ទន្លេ (សូមមើលផ្នែកទី 10) ។ ទទឹងខ្សែកាត់ទទឹង = 2ម ។ បណ្តោយនៃខ្សែកាត់ទទឹង និងខុសៗគ្នា។ ប្រវែងខ្សែកាត់ ទទឹងទាំងអស់ ត្រូវតែគិតជាម៉ែត្រពេញៗ ។
- រាល់ខ្សែកាត់ទទឹងឆ្នេរសមុទ្រទាំងអស់ ចាប់ផ្តើមនៅមាត់ទឹក ហើយបញ្ចប់នៅចមាយពីរម៉ែត្រចូលទៅក្នុងកន្លែង មានស្នៅលើដីដាបន្តបន្ទាប់។ ទទឹងខ្សែកាត់ទទឹង = 2ម ហើយបណ្តាយខ្សែកាត់ទទឹង នឹងមានប្រវែងខុសៗគ្នា (សូមមើលផ្នែកទី 11) ។ រាល់ប្រវែងខ្សែកាត់ទទឹងទាំងអស់ ត្រូវតែគិចដាម៉ែត្រពេញៗ។
- ដើម្បីជានាឲ្យបាននូវការប្រមូលទិន្នន័យតាមបទដ្ឋាន ការស្វែងរកកម្ទេចកម្ទី ត្រូវតែធ្វើឡើងដោយប្រើដំហឈរ។ នៅពេលស្វែងរកកម្ទេចកម្ទី កុំអោន។ ដើរឲ្យក្រង់ ហើយមើលចុះក្រោមដោយប្រើភ្នែករបស់អ្នក។ រើសយកអ្វីដែល អ្នកមើលមិនច្បាស់ ដើម្បីត្រួតពិនិត្យឲ្យបានដិតដល់ ព្រោះសំបកសត្វក្នុងទឹកភាគច្រើនមើលទៅដូចជាប្លាស្ទិក ហើយផ្ទុយទៅវិញ ប្លាស្ទិកមើលទៅដូចសំបកសត្វក្នុងទឹកទៅវិញ។

# 8 ព័ត៌មានទីតាំង

សម្រាប់ការវាស់ស្ទង់លើដីគោក មាត់ទន្លេ និងឆ្នេរសមុទ្រនីមួយៗ អ្នក នឹងត្រូវប្រមូលព័ត៌មានអំពីទីតាំងទូទៅដែលអ្នក កំពុងធ្វើប្រតិបត្តិការនេះ។ វារួមបញ្ឈលព័ត៌មានលម្អិតអំពីបរិស្ថាន លក្ខខណ្ឌអាកាសធាតុ និងវិធីប្រើប្រាស់ដីផងដែរ។ សូម ប្រើផ្នែកនេះជាការណែនាំអំពី របៀបធ្វើការតាមរយៈការបញ្ឈលព័ត៌មានទីតាំងវាស់ស្ទង់ទៅក្នុងកម្មវិធី ODK ។

សូមដើរទៅកាន់ទីតាំង GPS (**លើដីគោក**) ឬទៅកាន់កន្លែងប្រកចូលទីតាំង (សម្រាប់ទីតាំង**មាត់ទន្លេ** និង**ឆ្នេរសមុទ្រ**)។ ប្រកចូលទីតាំង នឹងជាកន្លែងដែលអ្នកចូលទៅឆ្នេរ/មាត់សមុទ្រ/មាត់ទន្លេដំបូង។ ជារើ្យយៗ វា មានប្រយោជន៍ក្នុងការថត រូបដំបូងនៅទីនេះ ជាពិសេសប្រសិនបើមានសព្លាដែលមានឈ្មោះទីតាំង/ឈ្មោះឆ្នេរ។ សូមបើកកម្មវិធី ODK ហើយធ្វើតាម ការណែនាំខាងក្រោម។

## ការបញ្ឈលព័ត៌មានទីតាំងវាស់ស្ទង់ទៅក្នុងកម្មវិធី ODK

**ដំហានទី 1**៖ ពីជម្រើសមីនុយ សូមជ្រើសរើស 'Fill Blank Form' <sup>។</sup>

| Ending Plastic Waste    | E |
|-------------------------|---|
| Fill Blank Form         |   |
| Edit Saved Form (1)     |   |
| Send Finalized Form (1) |   |
| View Sent Form (8)      |   |
| Delete Saved Form       |   |

**ដំហានទី 2៖** សូមជ្រើសរើស 'Site' ពីជម្រើសទម្រង់បែប បទដែលបង្ហាញនៅលើអេក្រង់។

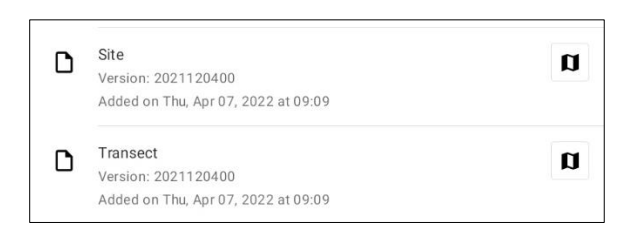

**ជំហានទី 3:** សូមចាប់ផ្តើមដោយបញ្ឈល/ជ្រើសរើសឈ្មោះ របស់អង្គភាពដែលទទួលខុសត្រូវចំពោះការវាស់ស្ទង់ នេះ។ សូមប្រាកដថា វណ្ណយុត្តិទាំងអស់ត្រឹមត្រូវ ហើយ អក្សរធំ និងអក្សរតូច ត្រូវបានប្រើប្រាស់យ៉ាងត្រឹមត្រូវ។ បន្ទាប់មកចុច 'NEXT' ដើម្បីបន្តទៅអេក្រង់បន្ទាប់។

|  | _ |
|--|---|
|  |   |

**ដំហានទី4:** សូមបញ្ឈលគោក្តនាមនិងនាមក្រកូលរបស់ បុគ្គលដែលកក់គ្រាទិន្នន័យ។ (ប្រសិនបើជាអ្នក សូម បញ្ឈលឈ្មោះរបស់អ្នក)។ បន្ទាប់មក សូមចុច 'NEXT' ដើម្បីបន្តទៅអេក្រង់បន្ទាប់។

| Site               | 8 | ۲. | : |
|--------------------|---|----|---|
| Data recorder name |   |    |   |

**ដំហានទី 5:** សូមបញ្ឈលលេខទូរស័ព្ទ (រួមទាំងលេខកូដ ប្រទេស) របស់បុក្គលដែលកត់ត្រាទិន្នន័យ។ បន្ទាប់មក ចុច 'NEXT' ដើម្បីបន្តទៅអេក្រង់បន្ទាប់។

| Site                       | 8 | ۲. | : |
|----------------------------|---|----|---|
| Data recorder phone number |   |    |   |
|                            |   |    | _ |

**ដំហានទី 6:** សូមបញ្ឈលអាសយដ្ឋានអ៊ីម៉ែលរបស់បុក្កល ដែលកក់ក្រាទិន្នន័យ។ បន្ទាប់មកចុច 'NEXT' ដើម្បីបន្ត ទៅ អេក្រង់បន្ទាប់។

| ٩. | : |
|----|---|
|    |   |
|    |   |
|    |   |

ដំហានទី 7៖ ដើម្បីបញ្ឈល់ប្រក់ចូលទីតាំង សូមង្រើសរើស របារ 'Start GeoPoint' ពណ៌ខៀវ។ វានឹងផ្តល់នូវទីតាំង តាមផ្កាយរណប់ដោយស្វ័យប្រវត្តិ វា អាចចំណាយពេលពីរ បី នាទី។ នៅពេលដែលerror ទាប់ជាង 5ម វានឹង ឈប់ដោយស្វ័យប្រវត្តិ។ ប្រសិនបើវាមិនទទួលបាន error ក្រោម 5ម ក្នុងពេលវេលាសមរម្យទេ អ្នក អាចចុចប៊ូ កុង 'Save GeoPoint' នៅពេលដែលវាឡើងដល់ក្រោម 10ម។ បន្ទាប់មកចុច 'NEXT' ដើម្បីបន្តទៅអេក្រង់បន្ទា ប់។

| Site                                                                                  | 8 | ۲. | : |
|---------------------------------------------------------------------------------------|---|----|---|
| * Access point location<br>Location of the access point of the site                   |   |    |   |
| Start GeoPoint                                                                        |   |    |   |
| GETTING LOCATION                                                                      |   |    |   |
|                                                                                       |   |    |   |
| Trying to get location. Please wait.                                                  |   |    |   |
| Point will be saved at 5m<br>Time elapsed: 00:02<br>Satellites: 0                     |   |    |   |
| Cancel Save                                                                           |   |    |   |
| GETTING LOCATION<br>5.55<br>Improving accuracy. Please wait.                          |   |    |   |
| Point will be saved at 5m<br>Time elapsed: 00:55<br>Satellites: 5                     |   |    |   |
| Cancel Save                                                                           |   |    |   |
| Site                                                                                  | 8 | ٩. | : |
| * Access point location<br>Location of the access point of the site                   |   |    |   |
| Change Location                                                                       |   |    |   |
| Latitude: S 42°53'14"<br>Longitude: E 147°20'20"<br>Altitude: 4.2m<br>Accuracy: 4.95m |   |    |   |

#### **ជំហានទី 8៖** សូមបញ្ឈល/ជ្រើសរើសប្រទេសរបស់ទីតាំង វាស់ស្ទង់។ បន្ទាប់មកចុច 'NEXT' ដើម្បីបន្តទៅអេក្រង់ បន្ទាប់។

| Site    | 8 | ۹. | : |
|---------|---|----|---|
| Country |   |    |   |

**ជំហានទី 9**៖ សូមបញ្ឈលទីក្រុង/ក្រុង/សាលាក្រុងរបស់ទី តាំងវាស់ស្ទង់ ។ បន្ទាប់មកចុច 'NEXT' ដើម្បីបន្តទៅអេ ក្រង់ បន្ទាប់។

| Site                     | 8 | ٩. | : |
|--------------------------|---|----|---|
| * City/Town/Municipality |   |    |   |
|                          |   |    |   |

ដំហានទី 10៖ សូមបញ្ឈូលកាលបរិច្ឆេទនៃការវាស់ស្ទង់។ ដើម្បីធ្វើដូច្នេះ សូមជ្រើសរើសរបារ 'Select date' ពណ៍ ខៀវ ហើយស្វែងរកតាមដម្រើសខែ និងថ្ងៃ រហូតដល់អ្នក ទទួលបានកាលបរិច្ឆេទដែលត្រឹមត្រូវ។ ចំណាំថាវាកំណត់ លំនាំដើមដោយស្វ័យប្រវត្តិទៅកាលបរិច្ឆេទបច្ចុប្បន្ន។ បន្ទាប់មកចុច 'NEXT' ដើម្បីបន្តទៅអេក្រង់បន្ទាប់។

| е             |                                   |                             |                                           |                                            |                          |                               |       | ٦ |
|---------------|-----------------------------------|-----------------------------|-------------------------------------------|--------------------------------------------|--------------------------|-------------------------------|-------|---|
| Ir\<br>si     | <b>rvey da</b><br>Vey da          | ate<br>Inderta              | aken                                      |                                            |                          |                               |       |   |
|               |                                   |                             |                                           |                                            | Sele                     | ct dat                        | te    |   |
|               |                                   |                             |                                           | No                                         | o date                   | e sele                        | ected |   |
| 2<br>1        | u. 2                              | 261                         | Ma                                        | v                                          |                          |                               |       |   |
| 22<br>h       | u, 2                              | 26 <b>Г</b>                 | <b>Ma</b><br>1ay 202                      | <b>y</b><br>22                             |                          | >                             |       |   |
| 2<br><b>1</b> | u, 2<br>∞                         | 26 <b>Г</b><br>м            | <b>Ma</b><br>1ay 202<br>W                 | <b>y</b><br>22<br>T                        | F                        | <b>&gt;</b><br>S              |       |   |
| h             | u, 2<br>M<br>2                    | 2 <b>6  </b><br>M<br>T<br>3 | <b>Ma</b><br>lay 202<br>W<br>4            | у<br>22<br>т<br>5                          | F                        | <b>&gt;</b><br>S<br>7         |       |   |
| 22<br>h       | u, 2<br>M<br>2<br>9               | 2 <b>6</b> Г<br>м<br>т<br>3 | Ma<br>lay 202<br>W<br>4                   | у<br>22<br>Т<br>5<br>12                    | F<br>6<br>13             | <b>&gt;</b><br>S<br>7<br>14   |       |   |
| h             | u, 2<br>M<br>2<br>9               | 26 M<br>T<br>3<br>10<br>17  | Va<br>1ay 202<br>W<br>4<br>11<br>18       | <b>у</b><br>22<br>т<br>5<br>12<br>19       | F<br>6<br>13<br>20       | ><br>S<br>7<br>14<br>21       |       |   |
| 22<br>h       | <b>и, 2</b><br>м<br>2<br>16<br>23 | 2 <b>6 Г</b>                | Ma<br>lay 20:<br>W<br>4<br>11<br>18<br>25 | <b>y</b><br>22<br>T<br>5<br>12<br>19<br>26 | F<br>6<br>13<br>20<br>27 | ><br>S<br>7<br>14<br>21<br>28 |       |   |

CANCEL

**ជំហានទី 11**៖ សូមជ្រើសរើសប្រភេទទីតាំង ក្នុងចំណោម ដម្រើសទាំងបី៖ ឆ្នេរសមុទ្រ(Coastal) មាក់ទន្លេ (River) និង ដីគោក (Inland)។ បន្ទាប់មកចុច 'NEXT' ដើម្បី បន្តទៅអេក្រង់បន្ទាប់។

OK

| Site  |         | 8 1 | : |
|-------|---------|-----|---|
| * Sit | e type  |     |   |
| 0     | Coastal |     |   |
| 0     | River   |     |   |
| 0     | Inland  |     |   |

**ជំហានទី 12៖** សូមជ្រើសរើសលេខកូដសម្គាល់ទីគាំងឲ្យ បានត្រឹមត្រូវ លេខកូដ(សម្គាល់) ។ វានឹងត្រូវបានផ្តល់ ដូនអ្នកដោយអង្គការ CSIRO ។ បន្ទាប់មកចុច 'NEXT' ដើម្បីបន្តទៅអេក្រង់បន្ទាប់។

| Site              | 8 | ٩. | : |
|-------------------|---|----|---|
| * Site ID code    |   |    |   |
| Provided by CSIRO |   |    |   |

**ជំហានទី13:** សូមបញ្ឈលឈ្នះទីតាំងវាស់ស្ទង់។ វាងា ឈ្នេះដែលអ្នកងាក់ឲ្យទីតាំងវាស់ស្ទង់ដែលអ្នករៀបរាប់ និងមាន លក្ខណៈពិសេសសម្រាប់ទីតាំងនោះ។ តួយ៉ាង ឈ្នេះទីតាំង អាចងាឈ្នេះផ្លូវ ឈ្នេះសួន និងការពណ៍នា អំពីអាគារនៅងាប់នោះ ងាដើម។ ប្រសិនបើអ្នក មិន អាចកិតឃើញអំពីឈ្មោះទីតាំងវាស់ស្ទង់ទេ សូមប្រើលេខ សម្គាល់ទីតាំងវាស់ស្ទង់ដែលជាកូង(សម្គាល់) ពីខាងលើ ដោយប្រើ**អក្សរធំ**។ បន្ទាប់មកចុច 'NEXT' ដើម្បីបន្តទៅ អេក្រង់បន្ទាប់។

| Site                | 8 | ٩. | : |
|---------------------|---|----|---|
| Site name           |   |    |   |
| Unique name of site |   |    |   |

ដំហានទី 14៖ ធ្វើតាមការណែនាំក្នុងកម្មវិធី ODK ហើយ បង្ហោះរូបថតបួនសន្លិ៍កា សូមសម្គាល់ថាអ្នកមាន ជម្រើសក្នុងការថតរូប ឬជ្រើសរើសរូបភាពពី photo gallery របស់អ្នកា រូបថតមួយសន្លឹក កួរតែត្រូវបាន បង្ហោះសម្រាប់ទិសដៅនីមួយៗ ដូចជាខាងជើង ខាង កើត ខាងត្បូង និងខាងលិចា សូមប្រើត្រីវិស័យដើម្បី ជួយអ្នកប្រសិនបើចាំបាច់។ សូមចុច ok សម្រាប់រូបថត នីមួយៗ ប្រសិនបើអ្នកពេញចិត្តនឹងរូបថតទាំងនោះ បន្ទាប់មកចុច 'NEXT' ដើម្បីបន្តទៅអេក្រង់បន្ទាប់។

| Site                   | 8 | ٩. | : |
|------------------------|---|----|---|
| * Site photo 1 - North |   |    |   |
| Take Picture           |   |    |   |
| Choose Image           |   |    |   |

#### ជំហានខាងក្រោម នឹងប្រែប្រួលបន្តិចបន្តួចអាស្រ័យលើ ប្រភេទនៃទីគាំងវាស់ស្នង់ ។

**ជំហានទី 15៖** ទីគាំង**មាត់ទន្លេ** និង**ដីគោក** សូមជ្រើស រើសការប្រើប្រាស់ដីលេចក្តោងាងកេពីដម្រើសដែលបាន ផ្តល់ឲ្យ។ សូមសម្គាល់ថាមានតែជម្រើសមួយប៉ុណ្ណោះដែល អាចជ្រើសរើសបាន។ ប្រសិនបើទីតាំងវាស់ស្ទង់របស់អ្នក មានការប្រើប្រាស់ដីច្រើនជាងមួយ សូមជ្រើសរើស ប្រភេទដីដែលប្រើច្រើនជាងកេ ធ្វើជាចម្លើយរបស់អ្នក។ បន្ទាប់មកចុច 'NEXT' ដើម្បីបន្តទៅអេក្រង់បន្ទាប់។

| Site |                      | 8 | ٩. | : |
|------|----------------------|---|----|---|
| * Do | minant land use      |   |    |   |
| 0    | Industrial           |   |    |   |
| 0    | Residential          |   |    |   |
| 0    | Commercial/Municipal |   |    |   |
| 0    | Natural/Parkland     |   |    |   |
| 0    | Agricultural         |   |    |   |
| 0    | Roadway              |   |    |   |

**ងំហានទី 16:** សូមជ្រើសរើសពេលវេលានៃថ្ងៃដែលអ្នក ចូលទៅទីតាំងវាស់ស្ទង់។ ដើម្បីធ្វើដូច្នេះ សូមជ្រើសរើស របារ 'Select time' ពណ៌ខៀវ ហើយអូសលេខឡើងលើ ឬ ចុះក្រោម ដើម្បីស្វែងរក ពេលវេលាដែលក្រឹមត្រូវ។ ត្រូវ ប្រាកដថាអ្នកជ្រើសរើស AM (ព្រឹក)ឬ PM (រសៀល លាច ឬយប់)ឲ្យបានក្រឹមត្រូវ។ បន្ទាប់មកចុច 'NEXT' ដើម្បី បន្តទៅអេក្រង់បន្ទាប់។

| Site         |    |   |      |               |    | 8 | ٩. | : |
|--------------|----|---|------|---------------|----|---|----|---|
| * Time of da | y  |   |      |               |    |   |    |   |
|              |    |   | S    | Select time   |    |   |    |   |
|              |    |   | No 1 | time selected | l  |   |    |   |
| Select time  |    |   |      |               |    |   |    |   |
|              | 11 |   | 58   | AM            |    |   |    |   |
| _            | 12 | : | 59   | PM            |    |   |    |   |
|              | 1  |   | 00   |               |    |   |    |   |
|              |    |   |      | CANCEL        | ок |   |    |   |

**ដំហានទី 17៖** សម្រាប់ទីតាំង**ឆ្នេរសមុទ្រ** និង**មាត់ទន្លេ** 

សូមបញ្ចូលការប៉ាន់ស្ថានអំពីចម្ងាយដែលមើលឃើញ មានន័យថាកន្លែងដែលអ្នកឃើញពីចម្ងាយ។ ជាជម្មភា វា គឺជាប្រវែងប្រហាក់ប្រហែលនៃមាត់ទឹកដែលអ្នកអាច មើលឃើញ (គិតជាម៉ែត្រ) ជាមួយនឹងទិដ្ឋភាពច្បាស់ និងក្មានរបាំង។ បន្ទាប់មកចុច 'NEXT' ដើម្បីបន្តទៅ អេក្រង់បន្ទាប់។

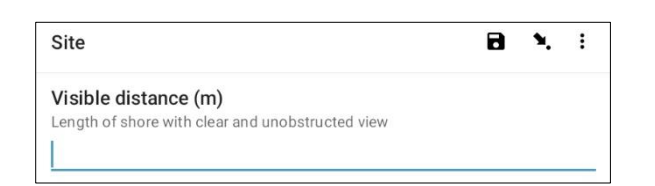

**ជំហានទី 18**៖ សូមផ្តល់ចំនួនត្រូសៗនៃមនុស្សនៅក្នុង តំបន់ដែលអ្នកអាចមើលឃើញនៅច្រកចូលទីតាំង (ទី តាំងដែលអ្នកកំពុងឈរនាពេលបច្ចុប្បន្ន)។ សូមចំណាំ ថាចំនួននេះ មិនរាប់បញ្ឈូលអ្នក ឬសមាជិកក្រុមរបស់ អ្នកទេ។ បន្ទាប់មកចុច 'NEXT' ដើម្បីបន្តទៅអេក្រង់ប ន្វាប់។

| Site                                | 8 | ٩. | : |
|-------------------------------------|---|----|---|
| Number of people                    |   |    |   |
| Instantaneous count in visible area |   |    |   |

**ជំហានទី 19៖** សូមជ្រើសរើសលក្ខខណ្ឌអាកាសធាតុនា ពេលបច្ចុប្បន្នពីជម្រើសដែលបានផ្តល់។ សូមជ្រើសរើស ជម្រើសដែលត្រឹមត្រូវបំផុតនៅពេលធ្វើការវាស់ស្ងង់។ បន្ទាប់មកចុច 'NEXT' ដើម្បីបន្តទៅអេក្រង់បន្ទាប់។

| Site |              | 8 | ٩. | : |
|------|--------------|---|----|---|
| * Cu | rent weather |   |    |   |
| 0    | Clear        |   |    |   |
| 0    | Rain/Storm   |   |    |   |
| 0    | Overcast     |   |    |   |
| 0    | Drizzle      |   |    |   |

**ដំហានទី 20៖** សូមជ្រើសរើសល្បឿនខ្យល់នាពេល បច្ចុប្បន្នពីជម្រើសដែលបានផ្តល់ជួន។ សូមជ្រើសរើស ដម្រើសដែលត្រឹមត្រូវបំផុតនៅពេលធ្វើការវាស់ស្ទង់។ មិនចាំបាច់វាស់ស្ទង់ល្បឿនខ្យល់ទេ គ្រាន់តែប្រើការវិនិច្ច័ យរបស់អ្នកកំបានដែរ។ បន្ទាប់មកចុច 'NEXT' ដើម្បី បន្តទៅអេក្រង់បន្ទាប់។

| Site         | 8 | ٩. | : |
|--------------|---|----|---|
| * Wind speed |   |    |   |

0 No wind

- 0 Light breeze (<10km/h, <6 knots)
- $\bigcirc$ Moderate breeze (10-25km/h, 6-20 knots)
- Strong breeze (25-49km/h, 21- 26 knots)
- 0 High wind (50-65 km/h , 27-35 knots)
- Gale (65-85 km/h, 35-45 knots)

#### **ជំហានទី 21**៖ សូមជ្រើសរើសទិសដៅខ្យល់។ អ្នកអាចដោះ ស្រាយបញ្ហានេះ បានអោយចង្ហូលត្រីវិស័យនៅទិសអៅ ដែលខ្យល់កំពុងបក់មក ហើយកត់សម្គាល់ពីអ្វីដែល ត្រីវិស័យ បង្ហាញ។ សូមជ្រើសរើសជម្រើសទិសដៅដែល នៅជិតបំផុតទៅនឹងអ៊ីដែលត្រីវិស័យប្រាប់អ្នក។ បន្ទាប់ មកចុច 'NEXT' ដើម្បីបន្តទៅអេក្រង់បន្ទាប់។

| Site        | <b>a x</b> :                                                          |
|-------------|-----------------------------------------------------------------------|
| The<br>Must | direction the wind is coming from (compass)<br>be measured by compass |
| 0           | Ν                                                                     |
| 0           | NE                                                                    |
| 0           | E                                                                     |
| 0           | SE                                                                    |
| 0           | S                                                                     |
| 0           | SW                                                                    |
| 0           | w                                                                     |
| 0           | NW                                                                    |

**ជំហានទី 22៖** សម្រាប់ទីកាំង**ឆ្នេរសមុទ្រ** និង**មាត់ទន្លេ** សូមជ្រើសរើសទិសដៅខ្យល់ទាក់ទងទៅនឹងមាត់ច្រាំងពី ជម្រើសដែលបានផ្តល់ឲ្យ។ បន្ទាប់មកចុច 'NEXT' ដើម្បី បន្តទៅអេក្រង់បន្ទាប់។

| Site |                                                | 8     | ٩. | : |
|------|------------------------------------------------|-------|----|---|
| The  | direction the wind is coming from (relative to | shore | e) |   |
| 0    | Onshore (wind blowing towards shore)           |       |    |   |
| 0    | Offshore (wind blowing towards sea)            |       |    |   |
|      |                                                |       |    |   |

- Sideshore (wind blowing parallel to shore)
- Side-onshore (wind blowing sideways and towards shore)
- 0 Side-offshore (wind blowing sideways and towards sea)

**ជំហានទី 23៖** តើអ្នកដឹងពីកាលបរិច្ឆេទនៃការសម្អាត ចុងក្រោយនៅទីតាំងវាស់ស្ងង់នោះឬទេ?

ប្រសិនបើឌឹង សូមជ្រើសរើស Yes ហើយចុច 'NEXT' ដើម្បីបន្តទៅអេក្រង់បន្ទាប់។ សូមបញ្ឈូលកាលបរិច្ឆេទ

#### នៃការសម្អាតចុងក្រោយដោយចុចរបារ 'Select date' ពណ៌ខៀវ។

| Site                     |                  |
|--------------------------|------------------|
| Last cleanup date known? |                  |
| O No                     |                  |
| Site                     |                  |
| Date of last cleanup     |                  |
|                          | Select date      |
|                          | No date selected |

ប្រតិទិន នឹងបង្ហាញនៅលើអេក្រង់។ សូមទៅរក ងម្រើសខែដែលក្រឹមក្រូវដោយចុចសញ្ញាព្រួញនៅងាប់ ចំណងជើងរង ខែនិងឆ្នាំ បន្ទាប់មកជ្រើសរើសកាល បរិច្ឆេទដែលក្រឹមក្រូវក្នុងប្រតិទិន។ កាលបរិច្ឆេទដែល អ្នកបានជ្រើសរើសនឹងបង្ហាញនៅលើរបារពណ៌ខៀវខាង លើប្រតិទិនា ត្រូវប្រាកដថាអ្នកមានឆ្នាំ ថ្ងៃ និងខែត្រឹម ត្រូវដែលបង្ហាញក្នុងចំណងជើងនេះ មុនពេលអ្នកចុច 'OK' (នៅខាងស្តាំខាងក្រោមនៃប្រតិទិន)។ បន្ទាប់មក ចុច 'NEXT' ដើម្បីបន្តទៅអេក្រង់បន្ទាប់។

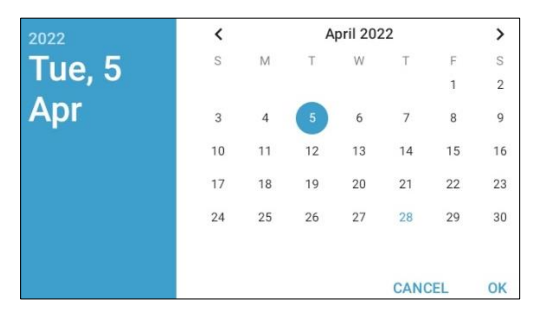

ប្រសិនបើអ្នកមិនដឹងថាកាលបរិច្ឆេទសម្អាតចុងក្រោយ នៅពេលណាទេ សូមជ្រើសរើស 'No' ហើយចុច 'NEXT' ដើម្បីបន្តទៅអេក្រង់បន្ទាប់។

**ជំហានទី 24:** សូមង្រើសរើសប្រភេទនៃផ្លូវចូលដែលអ្នក ធ្លាប់ចូលទៅកាន់ទីតាំងវាស់ស្ទង់ពីដម្រើសដែលបានផ្ដ ល់ឲ្យ។ ប្រសិនបើប្រភេទផ្លូវចូលរបស់អ្នកមិនមានក្នុង ជម្រើសទេ សូមជ្រើសរើស 'Other' ហើយចុច 'NEXT' ហើយវាយបញ្លូលការពិពណ៌នាអំពីផ្លូវចូលទីតាំងវាស់ស្ទង់ នោះ។ បន្ទាប់មកចុច 'NEXT' ដើម្បីបន្តទៅអេក្រង់បន្ទា ប់។

| Site |                 |
|------|-----------------|
| * Ac | cess to site    |
| 0    | Paved           |
| 0    | Unpaved         |
| 0    | Trail           |
| 0    | Other (specify) |

**ដំហានទី 25៖** សូមជ្រើសរើសឋាកើមានជុងសំរាមនៅ ក្នុងទីតាំងវាស់ស្ទង់នោះដែរឬទេ ។ សូមជ្រើសរើស 'Yes' ឬ 'No' ហើយចុច 'NEXT' ដើម្បីបន្តទៅអេក្រង់បន្ទាប់។

|      | 8                                | ۹. | : |
|------|----------------------------------|----|---|
| Tras | sh cans or rubbish bins<br>sent? |    |   |
| 0    | Yes                              |    |   |
| 0    | No                               |    |   |

**ជំហានទី 26:** សូមផ្តល់ការប៉ាន់ស្មានទូទៅនៃភាពស្អាត នៅពេលក្រឡែកមើលដំបូងនៅជុំវិញទីតាំងវាស់ស្ទង់ នោះ។ សូមជ្រើសរើសជម្រើសដែលសមស្របបំផុតពី ជម្រើសដែលបានផ្តល់ឲ្យ។ បន្ទាប់មកចុច 'NEXT' ដើម្បី បន្តទៅអេក្រង់បន្ទាប់។

|      | Site                    | 8        | ٩.     | : |
|------|-------------------------|----------|--------|---|
| Clea | anliness at first (     | glance   |        |   |
| 0    | No debris visit         | ole      |        |   |
| 0    | Scattered/little        | e debris | visibl | е |
| 0    | Lots of debris          | visible  |        |   |
| 0    | Large amounts<br>debris | s of dum | nped   |   |

**ជំហានទី 27:** ប្រសិនបើមានភស្តុតាងនៃការបោះសំរាម ជាក់ស្តែងដែលបានកើតឡើងនៅទីតាំងរបស់អ្នក សូម បញ្ជាក់ប្រភេទពីងម្រើសដែលបានផ្តល់ឲ្យ។ អ្នក អាច ជ្រើសរើសងម្រើសច្រើនជាងមួយប្រសិនបើចាំបាច់។ អ្នក អាចជ្រើសរើស 'Other' ហើយចុច 'NEXT' ដើម្បីវាយ បញ្ឈលចម្លើយផ្សេងបន្ថែមលើចម្លើយដែលបានផ្តល់ឲ្យ។ សូមចុច 'NEXT' ប្រសិនបើមិនមានភស្តុតាងនៃការ បោះចោលសំរាមទេ សូមជ្រើសរើស 'No' ហើយបន្ទាប់ មកចុច 'NEXT' ដើម្បីបន្តទៅអេក្រង់បន្ទាប់។

|     | Site                | 8 | ۹. | : |
|-----|---------------------|---|----|---|
| Obv | ious litter dumping | Ę |    |   |
|     | None                |   |    |   |
|     | Construction        |   |    |   |
|     | Household           |   |    |   |
|     | Other (specify)     |   |    |   |

**ជំហានទី 28:** សូមរកមើលភស្ថុតាងនៃសកម្មភាពថ្មីៗ នៅទីតាំងវាស់ស្ទង់នោះ ហើយជ្រើសរើសចម្លើយពី ដម្រើសដែលបានផ្តល់ឲ្យ។ បន្ទាប់មកចុច 'NEXT' ដើម្បី បន្តទៅអេក្រង់ បន្ទាប់។

| Site         |                                   |  |
|--------------|-----------------------------------|--|
| Evid         | lence of recent activities        |  |
|              | None                              |  |
|              | Clean-up or removal of rubbish    |  |
|              | Apparent spilled trash or rubbish |  |
| $\checkmark$ | Storm or flood                    |  |
|              | High winds                        |  |
|              | Public event                      |  |

Mowing

**ជំហានទី 29:** ប្រសិនបើអ្នក មានមតិបន្ថែមណាមួយ សូមវាយបញ្ឈូលមតិរបស់អ្នកទៅក្លុងផ្នែកដែលបានផ្តល់ ឲ្យ បន្ទាប់មកចុច 'NEXT' ដើម្បីបន្តទៅអេក្រង់បន្ទាប់។

| Site | (      |  |
|------|--------|--|
| Con  | nments |  |

**ជំហានទី 30៖** ឥឡូវនេះ អ្នក បានបញ្ចប់ការបញ្ឈល ព័ត៌មានទីតាំងវាស់ស្វង់រួចហើយ។ នៅលើអេក្រង់ អ្នក កូរតែឃើញឈ្មោះទីតាំងវាស់ស្ទង់របស់អ្នក។ មុនពេល រក្សាទុក អ្នក មានជម្រើសក្នុងការជ្រើសរើសថាតើទម្រង់ បែបបទរបស់អ្នក ត្រូវបានបញ្ចប់ឬអត់។ ជម្រើសលំនាំ ដើមគឹងម្រើសចុងក្រោយដែលមិនត្រូវបានជីក។ ប្រសិនបើទិន្នន័យទាំងអស់ត្រូវបានបញ្ឈលត្រឹមត្រូវ សូម กู่ผลึกเดิภ์สกาเว็ตณ์เอโร่ เดียรายี่ส่เบบบรรบผ่ អ្នក នឹងត្រូវបានបញ្ចប់។

| Site                        | 8 | ۰. | : |
|-----------------------------|---|----|---|
|                             |   |    |   |
| You are at the end of Site. |   |    |   |
| River Site:SiteID           |   |    |   |
| Mark form as finalized      |   |    |   |
| Save Form and Exit          |   |    |   |

**ជំហានទី 31៖** ដើម្បីរក្សាទុកទម្រង់បែបបទនេះ សូមចុច រជារ 'Save Form and Exit' ពណ៌ខៀវ។ ឥឡូវនេះ អ្នក នឹងត្រូវបានបញ្ញូនទៅទំព័រដើមវិញ។

**ចំណាំ៖** វាមានប្រយោជន៍ក្នុងការរកមើលព័ត៌មានដែល អ្នកបានបញ្ចូល ដើម្បីជានាថាវាត្រឹមត្រូវ។ អ្នកអាចធ្វើ ដូចនេះបាន ដោយទៅស្វែងរកតាំមទ័ម្រង់បែបបទ អោយចុចលើ 'BACK' ឬ 'NEXT' នៅផ្នែកខាងក្រោមនៃ អេក្រង់មុនពេលរក្សាទុក ឬដោយពិនិត្យមើលទិ៍ដ្ឋភាព ទូទៅនៃទម្រង់បែបបទនៅក្នុង 'Edit Saved Form' ។ សម្រាប់ការ៊ីណែនាំអំពីរបៀបធ្វើ សូមមើលផ្នែកទី 12 ។

< BACK

NEXT >

ម៉្យាងទៀត សូមជ្រើសរើសរូប 'ព្រូញចង្ហូលទៅចំណុច មួយ' ដួចដែលបានបង្ហាញនៅទីនេះ។

| Site                  | <b>I 1</b> . : |
|-----------------------|----------------|
| * Data recorder email | $\bigwedge$    |
|                       |                |
|                       | l              |

ទំព័របន្ទាប់ មានរាយបញ្ញីទិន្នន័យនានា។ ការជ្រើសរើស ជម្រើសណាមួយ នឹងនាំអ្នកត្រឡប់ទៅកន្លែង/ទំព័រ បញ្ចូលទិន្នន័យនោះ។

| Site                       |
|----------------------------|
| * Organization name        |
| Data recorder name         |
| Data recorder phone number |
| * Data recorder email      |
| * Access point location    |
| * Country                  |
|                            |

# 9 ការវាស់ស្ទង់នៅលើដីគោក

បន្ទាប់ពីប្រមូលព័ត៌មានទីតាំងរួចហើយ អ្នក នឹងត្រូវកំណត់កន្លែងដែលត្រូវអូសខ្សែកាត់ទទឹងនៅលើដីគោក។ អ្នក នឹង អូសខ្សែកាត់ទទឹងជាអប្បរមាពី 3ខ្សែ ទៅ អតិបរមា 6ខ្សែ ក្នុងទីតាំងមួយ។ ប្រសិនបើបានរកឃើញថាមានសំរាមនៅលើខ្សែ កាត់ទទឹងបីខ្សែងំបូង អ្នកបានបញ្ចប់ការអូសខ្សែកាត់ទទឹងហើយ។ ប្រសិនបើអ្នកមិនបានរកឃើញអ្វីនៅលើខ្សែកាត់ ទទឹង 3ខ្សែងំបូងរបស់អ្នកទេ សូមបន្ថែមខ្សែកាត់ទទឹង។ ប្រសិនបើអ្នកមានខ្សែកាត់ទទឹង 6 ខ្សែ ហើយនៅតែមិនបានរក ឃើញសំរាមទេ អ្នក បានបញ្ចប់ការអូសខ្សែកាត់ទទឹងហើយ។ សូមកុំអូសខ្សែកាត់ទទឹងច្រើនជាង 6 ខ្សែ នៅទីតាំងវាស់ស្នង់ មួយ។

## វិមាត្រទំហំខ្សែកាត់ទទឹងលើដីគោក

ខ្សែកាត់ទទឹងលើដីគោក មានទំហំ **12.5ម x 2ម ឬ 25ម x 1ម។** ចំណាំថា វា ខុសពីការវាស់ស្ទង់តាមមាត់ទន្លេ និងឆ្នេរស មុទ្រ ដែលមានប្រវែងខុសៗគ្នា អាស្រ័យលើទំហំនៃតំបន់ឆ្នេរឬច្រាំងទន្លេដែលវាស់ស្ទង់ ហើយត្រូវមានទទឹង 2ម ជានិច្ច។ ភាគច្រើន ខ្សែកាត់ទទឹងលើដីគោក មានទំហំ **12.5ម x 2ម** ហើយនឹងត្រូវធ្វើឡើងដោយអ្នកវាស់ស្ទង់ 2នាក់។ ម្ដងម្កាល យើង ជ្រើសរើសខ្សែកាត់ទទឹងលើដីគោកទំហំ 1ម x 25ម ដោយហេតុផលសុវត្ថិភាព - ការធ្វើបែបនេះ សម្រាប់តែកន្លែង ដែលខ្សែកាត់ទទឹង ត្រូវបានធ្វើឡើងនៅតាមតែមជ្ឈរប៉ុណ្ណេះ។

### ការជ្រើសរើសកន្លែងអូសខ្សែកាត់ទទឹងលើឌីគោក

ខ្សែកាត់ទទឹងលើដីគោកនឹងស្ថិតនៅក្នុងប្រភេទនៃការប្រើប្រាស់ដីផ្សេងៗគ្នាដែលរកឃើញក្នុងចម្ងាយ 100ម ពីទីតាំង GPS ដែលគេផ្តល់ឲ្យអ្នក។ ទម្រង់ខ្សែកាត់ទទឹងលើដីគោក បញ្ជាក់ពីប្រភេទខុសៗគ្នានៃការប្រើប្រាស់ដី។ ប្រភេទទាំងនេះ រួមមាន ចំណតរថយន្ត ផ្លូវថ្នល់ សាលារៀនាលា វាជាការប្រសើរណាស់ដែលមានខ្សែកាត់ទទឹងយ៉ាងហោចណាស់ 3 ខ្សែ នៅក្នុងប្រភេទ កន្លែងផ្សេងៗគ្នា។

រូបភាពទី 6 បង្ហាញពីប្រភេទកន្លែងចំនួន 4 នៅទីតាំងឌីគោក - ដូចជា សួន ចំណតរថយន្ត ផ្លូវរថយន្ត និងផ្លូវឌើរ។ ផ្អែក លើគោលការណ៍ណែនាំ អ្នក នឹងបញ្ចប់ខ្សែកាត់ទទឹងនៅក្នុងប្រភេទនៃការប្រើប្រាស់ឌីដែលលេចជ្លោនីមួយៗ៖ ខ្សែកាត់ ទទឹងមួយនៅសួនច្បារ (*2ម x 12.5ម)* ខ្សែកាត់ទទឹងមួយនៅកន្លែងចតរថយន្ត (*2ម x 12.5ម)* និងខ្សែកាត់ទទឹងមួយទៀត នៅតាមបណ្តោយតែមជ្ឈវរថយន្ត (*1ម x 25ម*) ។

ប្រសិនបើអ្នក ត្រូវតែបន្ថែមខ្សែកាត់ទទឹងលើសពីបីខ្សែដំបូង ពីព្រោះអ្នក រកមិនឃើញកម្ទេចកម្ទីសំរាមទេ សូមបញ្ឈលវាជា មុននៅក្នុងប្រភេទនៃការប្រើប្រាស់ឌីដែលអ្នកមិនទាន់បានវាស់ស្ទង់ ហើយបន្ទាប់មកបន្ថែមខ្សែកាត់ទទឹងតាមសមា មាត្រទៅនឹងប្រភេទកន្លែងនៅក្នុងតំបន់នោះ។ នៅក្នុងឧទាហរណ៍ខាងក្រោម (រូបភាពទី 6) អ្នក នឹងបន្ថែមខ្សែកាត់ទទឹង ទីបួននៅតាមផ្លូវឌើរ។ ប្រសិនបើមានប្រភេទកន្លែងតែមួយនៅទីតាំងវាស់ស្ទង់នោះ ខ្សែកាត់ទទឹង នឹងត្រូវធ្វើឡើងក្នុង ប្រភេទកន្លែងដូចគ្នានោះ។

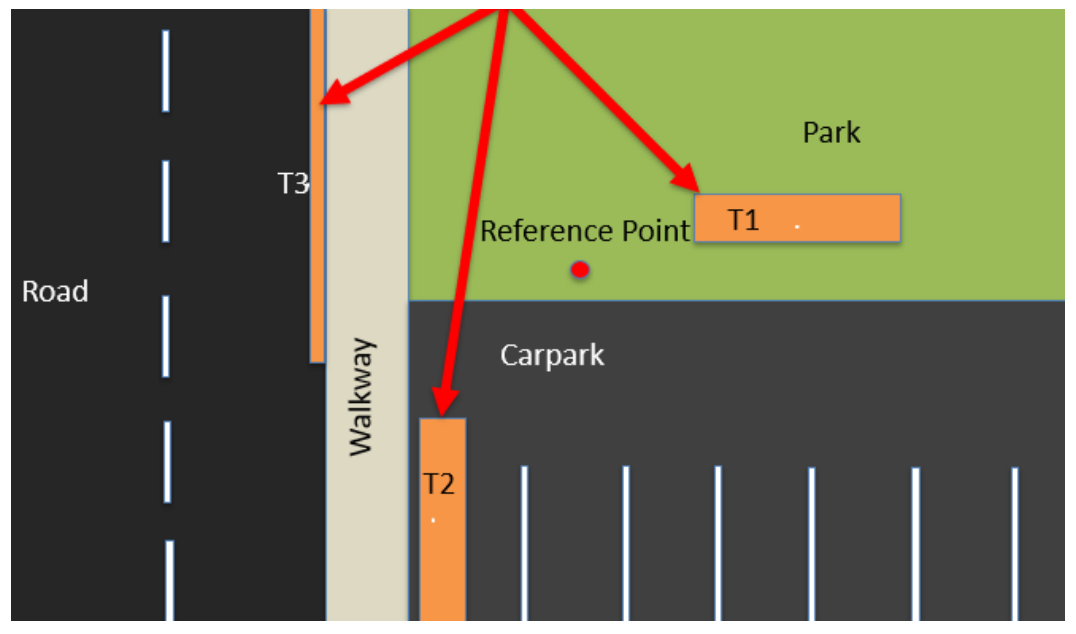

រូបភាពទី 6៖ ឧទាហរណ៍នៃប្រភេទទីកន្លែងឬការប្រើប្រាស់ឌីនៅទីតាំងឌីគោកមួយ

## តើខ្សែកាត់ទទឹងត្រូវមានចម្ងាយប៉ុន្មានពីគ្នា?

នៅពេលដែលអនុវត្តខ្សែកាត់ទទឹងនៅក្នុងប្រភេទនៃការប្រើប្រាស់ឌីដូចគ្នា ឧ. ខ្សែកាត់ទទឹងទាំងអស់នៅក្នុងឧទ្យានមួយ ខ្សែកាត់ទទឹងទាំងនោះ ត្រូវតែអនុវត្តយ៉ាងតិច 30ម ពីគ្នា។ ប្រសិនបើ ខ្សែកាត់ទទឹង ស្ថិតនៅក្នុងប្រភេទនៃការប្រើប្រាស់ ឌីផ្សេងៗគ្នានោះ វាមិនមានចម្ងាយអប្បបរមាចាំបាច់រវាងខ្សែកាត់ទទឹងនីមួយៗទេ។

### ការបញ្ឈលព័ត៌មានខ្សែកាត់ទទឹងលើដីគោកទៅក្នុងកម្មវិធី ODK

**ដំហានទី1:** ពីជម្រើសមីនុយ សូមជ្រើសរើស 'Fill Blank Form' <sup>។</sup>

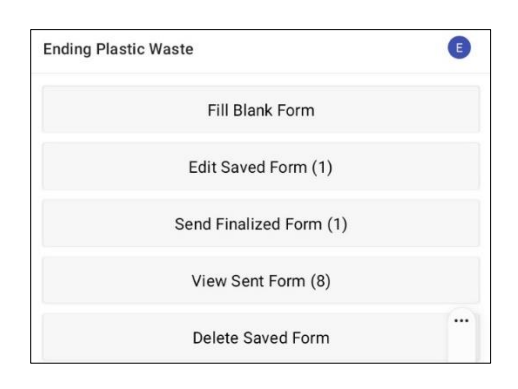

**ដំហានទី 2៖** សូមជ្រើសរើស 'Transect (ខ្សែកាត់ទទឹង)' ពី ដម្រើសដែលបានបង្ហាញ។

| ۵ | Site<br>Version: 2021120400<br>Added on Thu Apr 07, 2022 at 09:09             | a |
|---|-------------------------------------------------------------------------------|---|
| ۵ | <b>Transect</b><br>Version: 2021120400<br>Added on Thu, Apr 07, 2022 at 09:09 | ũ |

**ជំហានទី 3**៖ សូមជ្រើសរើស **Inland** ក្នុងចំណោមដម្រើស ទាំងបីដែលមានដូចជា ឆ្នេរសមុទ្រ (Coastal) មាក់ទន្លេ (River) និងដីគោក (Inland) ។ បន្ទាប់មកចុច 'NEXT' ដើម្បីបន្តទៅអេក្រង់បន្ទាប់។

| Trar  | isect   | 8 | ۹. | : |
|-------|---------|---|----|---|
| * Sit | e type  |   |    |   |
| 0     | Coastal |   |    |   |
| 0     | River   |   |    |   |
| ٢     | Inland  |   |    |   |

**ជំហានទី 4:** សូមជ្រើសរើសពីលេខកូដសម្គាល់ទីតាំង (កូដសម្គាល់) ដែលបានរាយក្នុងបញ្ជីដែលនឹងត្រូវក្នាទៅ នឹងលេខកូដសម្គាល់ទីតាំងវាស់ស្ទង់(សម្គាល់)ដែលពាក់ ព័ន្ធ ដែលផ្តល់ដោយអង្គការ CSIRO ។ បន្ទាប់មកចុច 'NEXT' ដើម្បីបន្តទៅអេក្រង់បន្ទាប់។

| Transect       | 8 % | : |
|----------------|-----|---|
| * Site ID code |     |   |
| TEST           |     |   |

**ជំហានទី 5៖** សូមបញ្ឈលលេខខ្សែកាត់ទទឹង (ឧ. 1, 2 ឬ 3 ជាដើម)។ បន្ទាប់មកចុច 'NEXT' ដើម្បីបន្តទៅអេក្រង់ប ន្ទាប់។

| Transect          | <b>a x</b> |
|-------------------|------------|
| * Transect number |            |
| 1                 |            |

**ជំហានទី6:** សូមជ្រើសរើសប្រវែងខ្សែកាត់ទទឹង។ ខុសគ្នា ពីការវាស់ស្ទង់នៅមាត់ទន្លេនិងឆ្នេរសមុទ្រ អ្នក នឹង មានជម្រើសតែពីរប៉ុណ្ណោះក្នុងការជ្រើសរើសទម្រង់បែប បទ 12.5ម ឬ 25ម។ ប្រសិនបើអាច ការវាស់ស្ទង់លើផ្ទៃដី ទំហំ 12.5ម ជាការល្អ។ បន្ទាប់មកចុច 'NEXT' ដើម្បីបន្ត ទៅអេក្រង់បន្ទាប់។

|                      | Transect          | 8                      | ٩.  | : |
|----------------------|-------------------|------------------------|-----|---|
| * <b>In</b><br>Inlan | and transect leng | <b>gth</b><br>12.5m or | 25m |   |
| 0                    | 12.5m             |                        |     |   |
| $\bigcirc$           | 0.5               |                        |     |   |

**ជំហានទី 7:** សូមជ្រើសរើសទទីងរបស់ខ្សែកាត់ទទឹង ។ មិនដូចនៅក្នុងការវាស់ស្ទង់តាមមាត់ទន្លេនិងឆ្នេរស មុទ្រទេ អ្នក នឹងត្រូវបានផ្តល់ជម្រើសតែមួយគត់ដោយ ផ្នែកលើប្រវែងខ្សែកាត់ទទឹងដែលអ្នកបានបញ្ចូលក្នុង ជំហានមុន។ បន្ទាប់មកចុច 'NEXT' ដើម្បីបន្តទៅអេ ក្រង់បន្ទាប់។

|             | Transect     | 8           | ٩.      | : |
|-------------|--------------|-------------|---------|---|
| * Transed   | ct width (m) | inlands     | eurvovo | , |
| are 2m wide |              | r inianus - | surveys | 2 |
| 2m          |              |             |         |   |

**ជំហានទី 8:** សូមបញ្ឈលចំនួនមនុស្សដែលធ្វើការវាស់ស្ទង់ លើខ្សែកាត់ទទីង។ វា នឹងកំណត់លំនាំដើមដា 2 នាក់(សម្រាប់បទដ្ឋានខ្សែកាត់ទទឹងដែលមានទំហំ 2ម x 12.5ម) ប្រសិនបើអ្នក កំពុងអូសខ្សែកាត់ទទឹងទំហំ 1ម x 25ម ក្នុងករណីនេះ វា នឹងកំណត់លំនាំដើមទៅ 1នាក់។ បន្ទាប់មកចុច 'NEXT' ដើម្បីបន្តទៅអេក្រង់បន្ទាប់។

| Transect              | 8 | ٩. | : |
|-----------------------|---|----|---|
| * Number of surveyors |   |    |   |
| 2                     |   |    |   |

**ជំហានទី 9:** សូមជ្រើសរើសប្រភេទនៃការប្រើប្រាស់ដីពី ជម្រើសដែលបានផ្តល់ឲ្យ។ អ្នក អាចមានចម្លើយតែមួយ ប៉ុណ្ណោះក្នុងមួយទីតាំង ដូច្នេះប្រសិនបើមាន<u>ច្រើនជាង</u> មួ<u>យ</u> សូមជ្រើសរើសចម្លើយ DOMINANT ។ បន្ទាប់មក ចុច 'NEXT' ដើម្បីបន្តទៅអេក្រង់បន្ទាប់។

| Trar | nsect 🖬 🍾 :              |  |
|------|--------------------------|--|
| * La | ind use type             |  |
| ۲    | Walkway                  |  |
| 0    | Car park                 |  |
| 0    | Roadway                  |  |
| 0    | School                   |  |
| 0    | Public transport         |  |
| 0    | Drain                    |  |
| 0    | Natural vegetation       |  |
| 0    | Wetland                  |  |
| 0    | Park                     |  |
| 0    | Disused                  |  |
| 0    | Agriculture - Pasture    |  |
| 0    | Agriculture - Cultivated |  |
| 0    | Other (specify)          |  |

**ដំហានទី 10**៖ សូមជ្រើសរើសដម្រាលនៃដីដែលអ្នកកំពុង អនុវត្តការងារខ្សែកាត់ទទឹង (ឧទាហរណ៍ ភាពខុសគ្នានៃ ដំរាលចាប់ពីចំណុចផ្តើមដល់ចំណុចបញ្ចប់នៃខ្សែកាត់ ទទឹង)។ បន្ទាប់មកចុច 'NEXT' ដើម្បីបន្តទៅអេក្រង់ប ន្ទាប់។

| Trar           | sect 🖬 🎽 :                                               |  |
|----------------|----------------------------------------------------------|--|
| Grac<br>Differ | lient<br>ence in elevation from start to end of transect |  |
| 0              | 0 - 5 cm (flat, no difference)                           |  |
| 0              | 5 - 50 cm (ankle to knee)                                |  |
| ۲              | 50 - 100 cm (knee to hip)                                |  |
| 0              | 100 - 150 cm (hip to chest)                              |  |
| 0              | 150 - 180 cm (chest to head)                             |  |
| 0              | > 180 cm (above head)                                    |  |

**ជំហានទី 11៖** សូមង្រើសរើសពណ៍សណ្ឋានដ៏ទីគាំងវាស់ ស្ទង់ ខាងក្រោមពីជម្រើសដែលបានផ្តល់ឲ្យ។ ចំណាំថានេះ ជាពណ៌ដ៏មិនមែនស្មៅទេ។ អ្នក អាចមានចម្លើយតែមួយ ប៉ុណ្ណោះក្នុងមួយទីតាំង ដូច្នេះប្រសិនបើ <u>មានច្រើនជាង</u> មួយ សូមជ្រើសរើសចម្លើយ DOMINANT ។ បន្ទាប់មក ចុច 'NEXT' ដើម្បីបន្តទៅអេក្រង់បន្ទាប់។

|                       | Transect                                             | 8          | ٩. | : |
|-----------------------|------------------------------------------------------|------------|----|---|
| * Su<br>Prede<br>vege | Ibstrate colour<br>ominant colour of sub-<br>tation) | strate (no | t  |   |
| 0                     | White/Cream                                          |            |    |   |
| 0                     | Yellow                                               |            |    |   |
| 0                     | Orange                                               |            |    |   |
| 0                     | Brown                                                |            |    |   |
| 0                     | Black                                                |            |    |   |
| 0                     | Grey                                                 |            |    |   |
| 0                     | Red                                                  |            |    |   |

**ជំហានទី 12៖** ប្រសិនបើមានស្មៅ សូមជ្រើសរើសកម្ពស់ ស្មៅពីជម្រើសដែលបានផ្តល់ឲ្យ។ ប្រសិនបើមិនមានស្មៅ ទេ សូមជ្រើសរើស 'No vegetation'។ បន្ទាប់មកចុច 'NEXT' ដើម្បីបន្តទៅអេក្រង់បន្ទាប់។

| Trar | nsect          | 8 | ٩. | : |
|------|----------------|---|----|---|
| Veg  | etation height |   |    |   |
| 0    | No vegetation  |   |    |   |
| 0    | 0 - 5 cm       |   |    |   |
| 0    | 5 - 50 cm      |   |    |   |
| 0    | 50 - 100 cm    |   |    |   |
| 0    | 100 - 200 cm   |   |    |   |
| 0    | > 200 cm       |   |    |   |

B 4. I Transect Bare ground percentage O percent O 10 percent 20 percent 30 percent O 40 percent O 50 percent 60 percent 0 O 70 percent 80 percent 0 0 90 percent 100 percent 0

**ជំហានទី 14:** សូមជ្រើសរើសភាគរយតាមការប៉ាន់ស្អាន (%) នៃតំបន់ខ្សែកាត់ទទឹងដែលបានវាស់ស្ទង់ពី៥ម្រើស ដែលបានផ្តល់ឲ្យ។ នេះមានន័យថា កើតំបន់ខ្សែកាត់ ទទឹងត្រូវបានវាស់ស្ទង់ប៉ុន្មានភាគរយ។ បន្ទាប់មកចុច 'NEXT' ដើម្បីបន្តទៅ អេក្រង់បន្ទាប់។

|      | Transect         | ٦      | ۲.  | :   |
|------|------------------|--------|-----|-----|
| * Ar | ea surveyed perc | entage |     |     |
| 0    | 100 percent      |        |     |     |
| 0    | 90 percent       |        |     |     |
| 0    | 80 percent       |        |     |     |
| 0    | 70 percent       |        |     |     |
| 0    | 60 percent       |        |     |     |
| 0    | 50 percent       |        |     |     |
| 0    | 40 percent       |        |     |     |
| 0    | 30 percent       |        |     |     |
| 0    | 20 percent       |        |     |     |
| 0    | 10 percent       |        |     |     |
| 0    | 0 percent        |        |     |     |
| < BA | CK               |        | NEX | т > |

**ជំហានទី 13:** សូមប៉ាន់ស្មានភាគរយ (%) នៃដីទទេស្អាគ (ឧ. ដីដែលមិនមានស្មៅ) នៅលើខ្សែកាត់ទទឹង ហើយ ជ្រើសរើសភាគរយ(%)ជិតបំផុតពីជម្រើសដែលបានផ្តល់ ឲ្យ។ បន្ទាប់មកចុច 'NEXT' ដើម្បីបន្តទៅអេក្រង់បន្ទាប់។ **ជំហានទី 15៖** ប្រសិនបើមានភស្តុតាងនៃការចាក់សំរាម ជាក់ស្តែងណាមួយដែលបានកើតឡើងនៅទីតាំងខ្សែ កាត់ទទឹង សូមបញ្ជាក់ពីប្រភេទ ដោយជ្រើសរើសពី ជម្រើសដែលបាន ផ្តល់ឲ្យា អ្នក អាចជ្រើសរើសជម្រើស <u>ច្រើនជាងមួយ</u> ប្រសិនបើចាំបាច់។ បន្ទាប់មកចុច 'NEXT' ដើម្បីបន្តទៅ។ អេក្រង់បន្ទាប់។

|               | Transect          | 8    | ٩. | : |
|---------------|-------------------|------|----|---|
| * Ob<br>Can s | vious litter dump | oing |    |   |
|               | None              |      |    |   |
| $\checkmark$  | Construction      |      |    |   |
| $\checkmark$  | Household         |      |    |   |
|               | Other (specify)   |      |    |   |

អ្នក អាចជ្រើសរើស 'Other' ហើយចុច 'NEXT' ដើម្បីវាយ បញ្ឈលចម្លើយក្រៅពីចម្លើយដែលបានផ្តល់ឲ្យ។ បន្ទាប់ មកចុច 'NEXT' ដើម្បីបន្តទៅអេក្រង់បន្ទាប់។

|               | Transect          | 8      | ٩. | : |
|---------------|-------------------|--------|----|---|
| * Ot<br>Can s | vious litter dump | oing   |    |   |
|               | None              |        |    |   |
|               | Construction      |        |    |   |
|               | Household         |        |    |   |
| $\checkmark$  | Other (specify)   |        |    |   |
|               | Transect          | 8      | ۲. | : |
| Plea          | ase specify evide | nce of |    |   |

dumping

ប្រសិនបើមិនមានការចោលសំរាមជាក់ស្តែងណាមួយទេ សូមជ្រើសរើស 'None' ហើយចុច 'NEXT' ដើម្បីបន្តទៅអេ ក្រង់ បន្ទាប់។

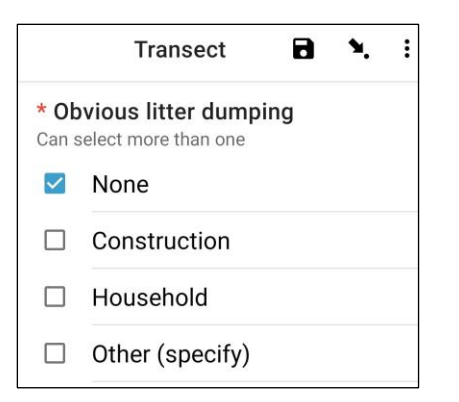

**ជំហានទី 16:** សូមរកមើលភស្តុតាងនៃសកម្មភាពថ្មីៗ នៅក្នុងតំបន់នៃខ្សែកាត់ទទឹង ហើយជ្រើសរើសពី ៥ម្រើសដែលបាន ផ្តល់ឲ្យា អ្នក អាចជ្រើសរើសជម្រើស <u>ច្រើនជាងមួយ</u> ប្រសិនបើចាំបាច់។ បន្ទាប់មកចុច 'NEXT' ដើម្បីបន្តទៅ អេក្រង់បន្ទាប់។

| Trans        | sect 🖬 🍾 :                        |
|--------------|-----------------------------------|
| Evide        | ence of recent activities         |
|              | None                              |
| $\checkmark$ | Clean-up or removal of rubbish    |
|              | Apparent spilled trash or rubbish |
|              | Storm or flood                    |
|              | High winds                        |
|              | Public event                      |
| $\checkmark$ | Mowing                            |

**ជំហានទី 17**៖ ប្រសិនបើអ្នក មានមតិបន្ថែមណាមួយ សូមវាយបញ្ឈលមតិរបស់អ្នក ទៅក្នុងផ្នែកដែលបានផ្តល់ ឲ្យ ហើយចុច 'NEXT' ដើម្បីបន្តទៅអេក្រង់បន្ទាប់។

| Transect | ۲ | ٩. | : |
|----------|---|----|---|
| Comments |   |    |   |
|          |   |    |   |
|          |   |    |   |
|          |   |    |   |

**ជំហានទី 18:** សូមបញ្ឈលកោត្តនាម និងនាមក្រកូល របស់បុគ្គលដែលកំពុង<u>កត់ក</u>្រាទិន្នន័យ។ (ប្រសិនបើ បុគ្គលនោះ វារអ្នក សូមបញ្ឈលឈ្នោះរបស់អ្នក)។ បន្ទាប់ មកចុច 'NEXT' ដើម្បីបន្តទៅអេក្រង់បន្ទាប់។

| Transect           | 8 | ۰. | : |
|--------------------|---|----|---|
| Data recorder name |   |    |   |

**ជំហានទី 19:** សូមបញ្ចូលគោក្តនាម និងនាមក្រកូល របស់បុគ្គលនានាដែលកំពុងធ្វើការ<u>វាស់ស្ទង់/សង្កេក</u>ខ្សែ កាត់ទទឹង។ បន្ទាប់មកចុច 'NEXT' ដើម្បីបន្តទៅអេ ក្រង់បន្ទាប់។

| Transect       | ٦ | ۹. | : |
|----------------|---|----|---|
| Observer names |   |    |   |
|                |   |    |   |

ដំហានទី 20៖ ដើម្បីបញ្ឈល Start of Transect Location (ចំណុចចាប់ផ្តើមនៃទីកាំងខ្សែកាត់ទទឹង) សូមជ្រើស រើសរបារ 'Start GeoPoint' ពណ៌ខៀវ។ វា នឹងបង្ហាញ ព័ត៌មានពីផ្កាយរណបដោយស្វ័យប្រវត្តិ វា អាចចំណាយ ពេលពីរបីនាទី។ នៅពេលដែល error ទាបជាង 5ម វានឹង ឈប់ដោយស្វ័យប្រវត្តិ។ ប្រសិនបើវា មិនទទួលបាន error ក្រោម 5ម ក្នុងពេលវេលាសមហេតុ៥លទេ អ្នក អាចចុច ប៊ូតុង 'Save GeoPoint' នៅពេលដែលវាឡើងដល់ក្រោម 10ម។ បន្ទាប់មកចុច 'NEXT' ដើម្បីបន្តទៅអេក្រង់បន្ទា ប់។

| Transect                                                                            | ۲ | ۲. | : |
|-------------------------------------------------------------------------------------|---|----|---|
| * Transect start location                                                           |   |    |   |
| Start GeoPoint                                                                      |   |    |   |
| GETTING LOCATION                                                                    |   |    |   |
|                                                                                     |   |    |   |
| Trying to get location. Please wait.                                                |   |    |   |
| Point will be saved at 5m<br>Time elapsed: 00:02                                    |   |    |   |
| Satellites: 0<br>Cancel Save                                                        |   |    |   |
| GETTING LOCATION<br>5.5m<br>Improving accuracy. Please wait.                        |   |    |   |
| Point will be saved at 5m<br>Time elapsed: 00:55<br>Satellites: 5                   |   |    |   |
| Cancel Save                                                                         |   |    |   |
| Transect                                                                            | 8 | ۶. | : |
| * Transect start location                                                           |   |    |   |
| Change Location                                                                     |   |    |   |
| Latitude: S 42°53'14"<br>Longitude: E 147°20'21"<br>Altitude: 18.3m<br>Accuracy: 5m |   |    |   |

ជំហានទី 21៖ សូមជ្រើសរើសពេលវេលានៃថ្ងៃដែលអ្នក បានចាប់ផ្តើមខ្សែកាត់ទទឹង។ ដើម្បីធ្វើដូច្នេះបាន សូម ជ្រើសរើសរបារ 'Select time' ពណ៌ខៀវ ហើយអូសលេខ ឡើងលើ ឬចុះក្រោម ដើម្បីស្វែងរកពេលវេលាដែលត្រឹម ត្រូវ។ ត្រូវប្រាកដថាអ្នកជ្រើសរើស AM (ព្រឹក) ឬ PM( រសៀល ល្ងាច ឬយប់) ត្រឹមត្រូវ។ បន្ទាប់មកចុច 'NEXT' ដើម្បីបន្តទៅអេក្រង់បន្ទាប់។

| Transect              | 8 | ۲. | : |
|-----------------------|---|----|---|
| * Transect start time |   |    |   |
| Select time           |   |    |   |
| No time selected      |   |    |   |

| 12 | 49   | AM |  |
|----|------|----|--|
| 1  | : 50 | PM |  |
| 2  | 51   |    |  |

**ជំហានទី 22:** សូមថករូបដែលបង្ហាញពីចំណុចចាប់ង្កើម នៃខ្សែកាត់ទទឹង ដោយបែរមុខទៅចំណុចខាងចុងនៃ ខ្សែកាត់ទទឹងនេះ។ សូមចុច ok លើរូបថក ប្រសិនបើ អ្នកពេញចិត្តនឹងវា បន្ទាប់មកចុច 'NEXT' ដើម្បីបន្តទៅ អេក្រង់បន្ទាប់។ (អ្នកនឹងត្រូវបានផ្តល់ជម្រើសឲ្យថតរូប ផ្សេងទៀត ប្រសិនបើមានអ្វីដែលចាប់អារម្មណ៍លើខ្សែ កាត់ទទឹង ដូចជាសំរាម ឬវត្ថកូរឲ្យកត់សម្គាល់នានា។)

| Transect                                                                   | ۲                       | ۲.       | : |
|----------------------------------------------------------------------------|-------------------------|----------|---|
| * Transect start phot<br>Taken from transect start p<br>transect end point | <b>o 1</b><br>point loc | oking to |   |
| Take Pict                                                                  | ure                     |          |   |
|                                                                            |                         |          |   |

#### ឥឡូវនេះ យើង បន្តកត់ត្រាកម្រិតទំហំសម្រាប់វត្តនីមួ យៗ។ ខ្សែកាត់ទទីងនីមួយៗត្រូវបានបែងចែកជា 10 គម្លាតចម្ងាយ ដើម្បីធ្វើការកត់ត្រា។ កម្មវិធី ODK នឹងណែនាំអ្នកឲ្យកត់ត្រាព័ត៌មានអំពីសំរាម ក្នុងគម្លា តចម្ងាយពី 1 ដល់ 10 ។

**ជំហានទី 23៖** តើអ្នក កំពុងយកសំណាកកំរូរងពីខ្សែកាត់ ទទីងនេះ ដែរឬទេ? ការយកសំណាកកំរូរង ធ្វើឡើងនៅ ពេលដែលមានកម្ទេចកម្ទីសំរាមច្រើនពេកដែលមិន អាចធ្វើឲ្យបានក្រឹមក្រូវ។ នៅពេលយកសំណាកកំរូរង អ្នកនឹងរាប់វត្តទាំងអស់ជាភាគរយនៃតំបន់ខ្សែកាត់ទទី ង។

ប្រសិនបើអ្នកនិងដៃគូរបស់អ្នក នឹងយកសំណាកកំរូរង សូមចុច 'Yes'។ បន្ទាប់មកចុច 'NEXT' ហើយបញ្ឈលភាគ រយ (%) នៃកម្លាតចម្ងាយនីមួយៗតាមខ្សែកាត់ទទឹង ដែលអ្នកនឹងវាស់ស្ទង់។ នេះ ជាភាគរយ(%)នៃសំណាកគំរូ រង ។
|              | Transect                                                    | 8             | ۲.      | ÷ |
|--------------|-------------------------------------------------------------|---------------|---------|---|
| * Su<br>Only | <b>bsampled?</b><br>when there is too muo<br>WHOLE transect | ch littler to | o count |   |
| ٢            | Yes                                                         |               |         |   |
| $\bigcirc$   | No                                                          |               |         |   |

|      | Transect        | 8     | ٩. | : |
|------|-----------------|-------|----|---|
| * Su | bsampled percer | ntage |    |   |
| 0    | 10 percent      |       |    |   |
| 0    | 20 percent      |       |    |   |
| 0    | 50 percent      |       |    |   |

ប្រសិនបើអ្នក មិនយកសំណាកកំរូរងទេ សូមជ្រើសរើស 'No' បន្ទាប់មកចុច 'NEXT' ដើម្បីបន្តទៅអេក្រង់បន្ទា ប់។

| Trar | nsect     | 8 | ۹. | : |
|------|-----------|---|----|---|
| * Su | bsampled? |   |    |   |
| 0    | Yes       |   |    |   |
| ٢    | No        |   |    |   |

ដំហានទី 24៖ កម្លាតចម្ងាយទី 1៖ កើមាន សំរាមនៅក្នុង កម្លាតចម្ងាយនេះឬទេ? កម្មវិធី ODK នឹងផ្តល់ការវាស់ វែង សម្រាប់កម្លាតចម្ងាយទី1។ ក្នុងឧទាហរណ៍ខាង ក្រោម វា ចាប់ពី 0 (ចំណុចផ្តើមនៃខ្សែកាត់ទទឹង) ដល់ 1.25ម តាមបណ្តាយខ្សែម៉ែត្រវាស់ ។

ប្រសិនបើក្មានសំរាមទេ សូមង្រើសរើស 'No'។ បន្ទាប់មក ចុច 'NEXT' ដើម្បីបន្តលើអេក្រង់សម្រាប់កម្លាកចម្ងាយ ទី 2 ។

| Transect               | 8 | ٩. | : |
|------------------------|---|----|---|
| Interval > 1           |   |    |   |
| Interval               |   |    |   |
| 0 - 1.25 m             |   |    |   |
| * First item found?    |   |    |   |
| <ul> <li>No</li> </ul> |   |    |   |

ប្រសិនបើមានសំរាម សូមជ្រើសរើស 'Yes'។ ទម្រង់ បែបបទមួយផ្សេងទៀតនឹងទម្លាក់ចុះមក ហើយអ្នក នឹងត្រូវបញ្ឈលព័ត៌មានអំពីសំរាម(រួមមានកន្លែង ដែលមានសំរាមនៅតាមបណ្តោយខ្សែកាត់ទទឹង ប្រភេទសំរាម ថាតើវត្តនោះជាវត្តទាំងមូលឬទេ ឬជា វត្តដែលបែកជាប់ណែក និងទំហំរបស់ សំរាម។) សូម ប្រើមីនុយទម្លាក់ចុះក្រោមដើម្បីទទួលបានការ ណែនាំ។ សូមមើលតារាងទំហំវត្ថុជាតុ (ក្នុងឧបសម្ព័ន្ធ) ប្រសិនបើអ្នកត្រូវការរំលឹកអំពីកម្រិតទំហំ។

| Transect                                                       | ۲ | ٩. | : |
|----------------------------------------------------------------|---|----|---|
| Interval > 1                                                   |   |    |   |
| Interval                                                       |   |    |   |
| 0 - 1.25 m                                                     |   |    |   |
| * First item found?                                            |   |    |   |
| Yes                                                            |   |    |   |
| O No                                                           |   |    |   |
| * Distance along transect (m)<br>Must be inside interval range |   |    |   |
| Туре                                                           |   |    |   |
| Select Answer                                                  |   |    | • |
| Item                                                           |   |    |   |
| Select Answer                                                  |   | Ĩ  | • |
| Fragment or whole                                              |   |    |   |
| Select Answer                                                  |   |    | • |
| Size                                                           |   |    |   |
| Select Answer                                                  |   | ;  | • |

កម្មវិធី ODK នឹងសួរថាតើអ្នកក្រូវការបន្ថែមវត្ថុជាកុដែរ ឬទេ។ សូមប្រើមុខងារនេះ ប្រសិនបើរកឃើញវត្ថុជាកុ សំរាម<u>ច្រើនជាងមួយ</u>នៅក្នុងកម្លាតចម្ងាយទី1។

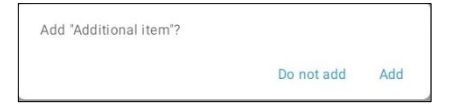

ប្រសិនបើអ្នក រកឃើញអ្វីផ្សេងទៀតនៅក្នុងកម្លាត ចម្ងាយដំបូង សូមចុច 'Add' ។ វា នឹងផ្តល់ឲ្យអ្នកនូវទំព័រ ទម្លាក់ចុះក្រោមស្រដៀងនឹងទំព័រមុន។ សម្រាប់សំរាម ផ្សេងទៀត អ្នកអាច ដាក់ជាក្រុមសំរាមដែលមាន ប្រភេទនិងវត្ថាជាតុស្រដៀងគ្នា។ តួយ៉ាង ប្រសិនបើមាន បំណែកកញ្ចក់ចំនួន 8 បន្ថែមទៀត អ្នក អាចបន្ថែមវា នៅក្រោម 'Additional Item' ។

| Transect                            | 0 | <b>N.</b> E |
|-------------------------------------|---|-------------|
| Interval > 1 > Additional item > 2  |   |             |
| Item type                           |   |             |
| Select Answer                       |   | •           |
| ltem                                |   |             |
| Select Answer                       |   | •           |
| * Fragment count<br>Enter 0 if none |   |             |
| * Whole count<br>Enter 0 if none    |   | <br>        |
|                                     |   |             |

សូមបន្តបន្ថែមវត្ថុជាតុនានារហូតដល់វត្ថុជាតុទាំងអស់ នៅក្នុងកម្លាតចម្ងាយទី1 ត្រូវបានរាប់អស់។

នៅពេលដែលវត្ថុជាកុទាំងអស់ក្រូវបានរាប់រួចរាល់ (ឬ ប្រសិនបើអ្នក មិនបានរកឃើញវត្ថុជាតុបន្ថែមណាមួយ ទេ) សូមចុច 'Do Not Add'។ វានឹងនាំអ្នកទៅកាន់ក ន្លាកចម្ងាយបន្ទាប់ តាមបណ្តោយខ្សែកាត់ទទឹងនេះ ដែលត្រូវធ្វើដំណើរការនេះម្តងទៀត ។

**ជំហានទី 25**៖ សូមធ្វើជំហានទី 24 ម្តងទៀតសម្រាប់កម្លា តចម្ងាយទី 2 ទៅទី 10 ។

**ជំហានទី 26:** សូមបញ្ជាក់ថាតើអ្នក បាន ឬមិនបានរក ឃើញសំរាមនៅលើខ្សែកាត់ទទឹងនេះ (វាហាក់ដូចជាជាក់ ស្តែង ប៉ុន្តែចម្លើយនេះ អាចដួយសម្រួលដល់ការវិភាគស្ថិ គំនៃទិន្នន័យបន្ទាប់ពីវាស់ស្នង់រួច)។

|               | Transect                      | 8      | ۲. | : |
|---------------|-------------------------------|--------|----|---|
| * Die<br>tran | d you find litter oi<br>sect? | n this |    |   |
| 0             | Yes                           |        |    |   |
| 0             | No                            |        |    |   |

ដំហានទី 27៖ ដើម្បីបញ្ឈល Start of Transect Location (ចំណុចចាប់ផ្តើមនៃទីគាំងខ្សែកាត់ទទីង) សូមជ្រើស រើសរបារ 'Start GeoPoint' ពណ៌ខៀវ។ វា នឹងបង្ហាញ ព័ត៌មានពីផ្កាយរណបដោយស្វ័យប្រវត្តិ វា អាចចំណាយ ពេលពីរបីនាទី។ នៅពេលដែល error ទាបដាង 5ម វានឹង ឈប់ដោយស្វ័យប្រវត្តិ។ ប្រសិនបើវា មិនទទួលបាន error ក្រោម 5ម ក្នុងពេលវេលាសមរម្យទេ អ្នក អាចចុចប៊ូតុង 'Save GeoPoint' នៅពេលដែលវាឡើងដល់ក្រោម 10ម។ បន្ទាប់មកចុច 'NEXT' ដើម្បីបន្តទៅអេក្រង់បន្ទាប់។

|                                                                                                    |                    |   | м,         | : |
|----------------------------------------------------------------------------------------------------|--------------------|---|------------|---|
| * Transect end location                                                                                   | ı                  |   |            |   |
|                                                                                                    | Start GeoPoint     |   |            |   |
|                                                                                                    |                    | 1 |            |   |
|                                                                                                    |                    |   |            |   |
|                                                                                                    | -                  |   |            |   |
| Trying to get locat                                                                                       | tion. Please wait. |   |            |   |
| Point will be saved at 5m                                                                                 |                    |   |            |   |
| Time elapsed: 00:01                                                                                       |                    |   |            |   |
| Satellites: 0                                                                                             |                    |   |            |   |
|                                                                                                    | Cancel Save        |   |            |   |
| Improving accura                                                                                          | acy. Please wait.  |   |            |   |
|                                                                                                    |                    |   |            |   |
| Point will be saved at 5m                                                                                 |                    |   |            |   |
| Point will be saved at 5m<br>Time elapsed: 00:07<br>Satellitee: 10                                        |                    |   |            |   |
| Point will be saved at 5m<br>Time elapsed: 00:07<br>Satellites: 19                                        |                    |   |            |   |
| Point will be saved at 5m<br>Time elapsed: 00:07<br>Satellites: 19                                        | Cancel Save        |   |            |   |
| Point will be saved at 5m<br>Time elapsed: 00:07<br>Satellites: 19<br>Transect                            | Cancel Save        | 8 | ۰.         | : |
| Point will be saved at 5m<br>Time elapsed: 00:07<br>Satellites: 19<br>Transect<br>* Transect end location | Cancel Save        | 8 | ۶.         | I |
| Point will be saved at 5m<br>Time elapsed: 00:07<br>Satellites: 19<br>Transect<br>* Transect end location | Cancel Save        | 8 | <b>%</b> . | : |

ជំហានទី 28៖ សូមង្រើសរើសពេលវេលានៃថ្ងៃដែលអ្នក បានចាប់ផ្តើមអូសខ្សែកាត់ទទីង។ ដើម្បីធ្វើដូច្នេះបាន សូមង្រើសរើសរបារ 'Select time' ពណ៌ខៀវ ហើយអូស លេខឡើងលើ ឬចុះក្រោម ដើម្បីស្វែងរកពេលវេលាដែល ក្រឹមត្រូវ។ ត្រូវប្រាកដថាអ្នកជ្រើសរើស AM (ព្រឹក) ឬ PM( រសៀល ល្ងាច ឬយប់) ក្រឹមត្រូវ។ បន្ទាប់មកចុច 'NEXT' ដើម្បីបន្តទៅអេក្រង់បន្ទាប់។

| Transect            | ٦ | ٩. | : |
|---------------------|---|----|---|
| * Transect end time |   |    |   |
| Select time         |   |    |   |
| No time selected    |   |    |   |

| Select III | lle |      |        |    |
|------------|-----|------|--------|----|
|            | 1   | 38   | AM     |    |
|            | 2   | : 39 | PM     |    |
|            | 3   | 40   |        |    |
|            |     |      | CANCEL | ОК |

**ជំហានទី 29:** សូមថករូបដែលបង្ហាញពីចំណុចផ្ដើមនៃ ខ្សែកាត់ទទឹង ដោយបែរមុខទៅចំណុចខាងចុងនៃខ្សែ កាត់ទទឹងនេះ។ សូមចុច ok លើរូបថត ប្រសិនបើអ្នក ពេញចិត្តនឹងវា បន្ទាប់មកចុច 'NEXT' ដើម្បីបន្តទៅអេ ក្រង់បន្ទាប់។ (អ្នកនឹងត្រូវបានផ្ដល់ជម្រើសឲ្យថតរូប ផ្សេងទៀត ប្រសិនបើមានអ្វីដែលចាប់អារម្មណ៍លើខ្សែ កាត់ទទឹង ដូចជាសំរាម ឬវត្ថក្ខារឲ្យកត់សម្គាល់នានា។)

| Transect                                                                   | ۲                       | ۲.    | : |
|----------------------------------------------------------------------------|-------------------------|-------|---|
| * Transect end photo<br>Taken from transect end po<br>transect start point | <b>1</b><br>pint lookir | ng to |   |
| Take Pict                                                                  | ure                     |       |   |
| Choose In                                                                  | nage                    |       |   |

**ជំហានទី 30៖** អ្នក បានបញ្ចប់ខ្សែកាត់ទទឹងហើយ! សូម ធីកក្នុងប្រអប់ពណ៌ខៀវហើយចុច 'Save Form and Exit' ។

| You are at the end of Transect. |  |  |  |
|---------------------------------|--|--|--|
| nland Transect:TEST -1          |  |  |  |
| Mark form as finalized          |  |  |  |
|                                 |  |  |  |

# 10 ការវាស់ស្ទង់នៅមាត់ទន្លេ

បន្ទាប់ពីប្រមូលព័ត៌មានទីតាំងរួចហើយ អ្នក នឹងត្រូវកំណត់កន្លែងដែលត្រូវអូសខ្សែកាត់ទទឹងតាមមាត់ទន្លេ។ អ្នក នឹង អូសខ្សែកាត់ទទឹងជាអប្បរមាពី 3ខ្សែ ទៅ អតិបរមា 6ខ្សែ ក្នុងទីតាំងវាស់ស្ទង់មួយ។ ប្រសិនបើបានរកឃើញថាមានសំរាម នៅលើខ្សែកាត់ទទឹងបីខ្សែងំបូង អ្នកបានបញ្ចប់ការអូសខ្សែកាត់ទទឹងហើយ។ ប្រសិនបើអ្នកមិនបានរកឃើញអ្វីនៅលើខ្សែ កាត់ទទឹង 3ខ្សែដំបូងរបស់អ្នកទេ សូមបន្ថែមខ្សែកាត់ទទឹង។ ប្រសិនបើអ្នកមានខ្សែកាត់ទទឹង 6 ខ្សែ ហើយនៅតែមិន បានរកឃើញសំរាមទេ អ្នកបានបញ្ចប់ការអូសខ្សែកាត់ទទឹង, ហើយ។ កុំអូសខ្សែកាត់ទទឹងច្រើនជាង 6 ខ្សែ ហើយនៅតែមិន យ។

ខ្សែកាត់ទទីងទីមួយ នឹងត្រូវធ្វើឡើងយ៉ាងហោចណាស់ 50ម ពីទីតាំងដែលច្រកចូលទៅកាន់ទីតាំង (ច្រកចូល) (រូបភាពទី 7) ។ ខ្សែកាត់ទទឹងជាបន្តបន្ទាប់នីមួយៗ ភួរតែស្ថិតនៅចម្ងាយប្រហែល 50ម ពីខ្សែកាត់ទទឹងមួយទៀត។

ដំហានទី 31៖ អ្នក នឹងសម្គាល់ឃើញថា ទម្រង់បែបដែល បានបំពេញរួចរាល់ ឥឡូវនេះនៅក្នុងផ្ទាំង 'Edit Saved Form' របស់អ្នក។ សូមចុចលើផ្ទាំងនេះ ហើយពិនិក្យមើល ថារាល់ព័ត៌មានដែលអ្នកបានបញ្ហូលក្នុងទម្រង់បែបបទ នេះ ថាតើត្រឹមត្រូវឬទេ។ បន្ទាប់មកចុច 'Go to End'។ ត្រូវប្រាកដថាអ្នកបានធីកក្នុង<u>ប្រអប់ពណ៌ខៀវ</u> ហើយ ចុច 'Save Form and Exit' ។

**ជំហានទី 32៖** ឥឡូវនេះ ទម្រង់បែបនេះ នឹងត្រូវបញ្ឈល ទៅក្នុងផ្ទាំង Send Finalized Form (បញ្ញនទម្រង់បែប បទចុងក្រោយរបស់អ្នក)។ នៅពេលដែលអ្នកភ្ជាប់អ៊ីនជី ណិតលើកក្រោយ ទម្រង់បែបបទ នឹងបង្ហោះអោយ ស្វ័យប្រវត្តិ ហើយវាត្រូវបានផ្ទេរទៅក្នុងផ្ទាំង View Sent Forms (មើលទម្រង់របស់អ្នកដែលបានបញ្ញនរួច) ។ អ្នក មិនអាចកែសម្រួលទម្រង់បែបនេះបានទៀតទេ។

ចំណាំ៖ នៅចំណុចនេះ ប្រសិនបើអ្នកត្រូវធ្វើការផ្លាស់ប្ដូ រព័ត៌មានដែលអ្នកបានបញ្ឈល អ្នក នឹងត្រូវផ្ញើអ៊ីម៉ែ លទៅ TJ តាមវយ: tj.lawson@csiro.au ។

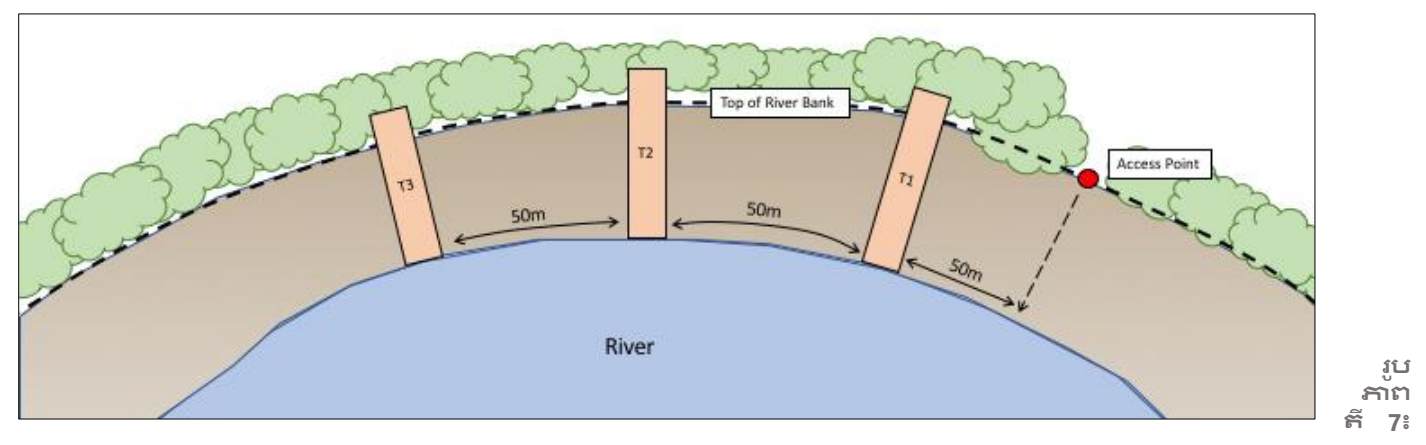

ខ្សែកាត់ទទឹងនីមួយៗនៅមាត់ទន្លេ ត្រូវបានបែកចែកចម្ងាយពីគ្នាយ៉ាងយោចណាស់ 50ម។

ខ្សែកាត់ទទឹងមាត់ទន្លេ ចាប់ផ្តើមពីមាត់ទឹក/ខ្សែទឹកនៃទន្លេ ហើយបន្តរហូតដល់ <u>2ម ហួស</u>ពីកំពូលច្រាំងទន្លេ (រូបភាពទី 8) (ប្រវែងនៃខ្សែកាត់ទទឹងមាត់ទន្លេ នឹងប្រែប្រួលអាស្រ័យលើទីតាំងនីមួយៗ)។ ត្រូវប្រាកដថាប្រវែងខ្សែកាត់ទទឹង ត្រូវបាន វាស់ជាម៉ែត្រពេញៗ (ឧ. 26ម មិនមែន 26.4ម)។ ខ្សែកាត់ទទឹងមាត់ទន្លេ តែងតែមានទទឹង 2ម ជានិច្ច។ នៅក្នុងខ្សែកាត់ ទទឹងមាត់ទន្លេ អ្នក នឹងត្រូវបានស្នើសុំឲ្យវាស់ខ្សែបន្ទាត់កម្ទេចកម្ទីសំរាមដែលមើលឃើញច្បាស់ (Obvious Debris Line) និង ឥទ្ធិពលនៃទន្លេ (Influence of the River)។ ប្រសិនបើអ្នក មិនអាចមើលឃើញវាទេ សូមកូសប្រអប់ 'no' ជាចម្លើយទៅនឹង សំណួរនេះ។

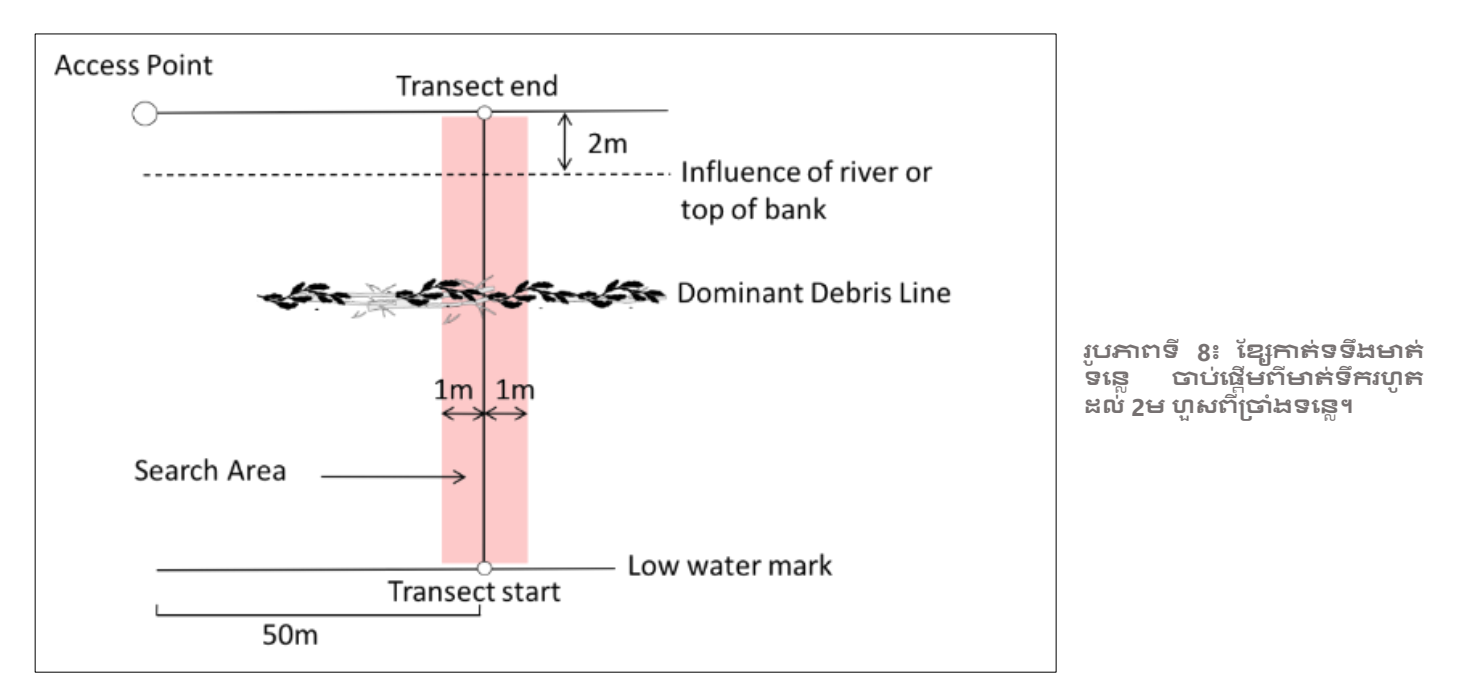

ប្រសិនបើអ្នកជួបប្រទះ 'ទន្លេដែលមានដីកោះនៅកណ្តាល' សូមអូសខ្សែកាត់ទទឹងចេញពីកែមនៃទន្លេជំទៅ ហួសពីកំពូល នៃច្រាំងទន្លេមកខាងក្រៅចម្ងាយ 2 ម ។

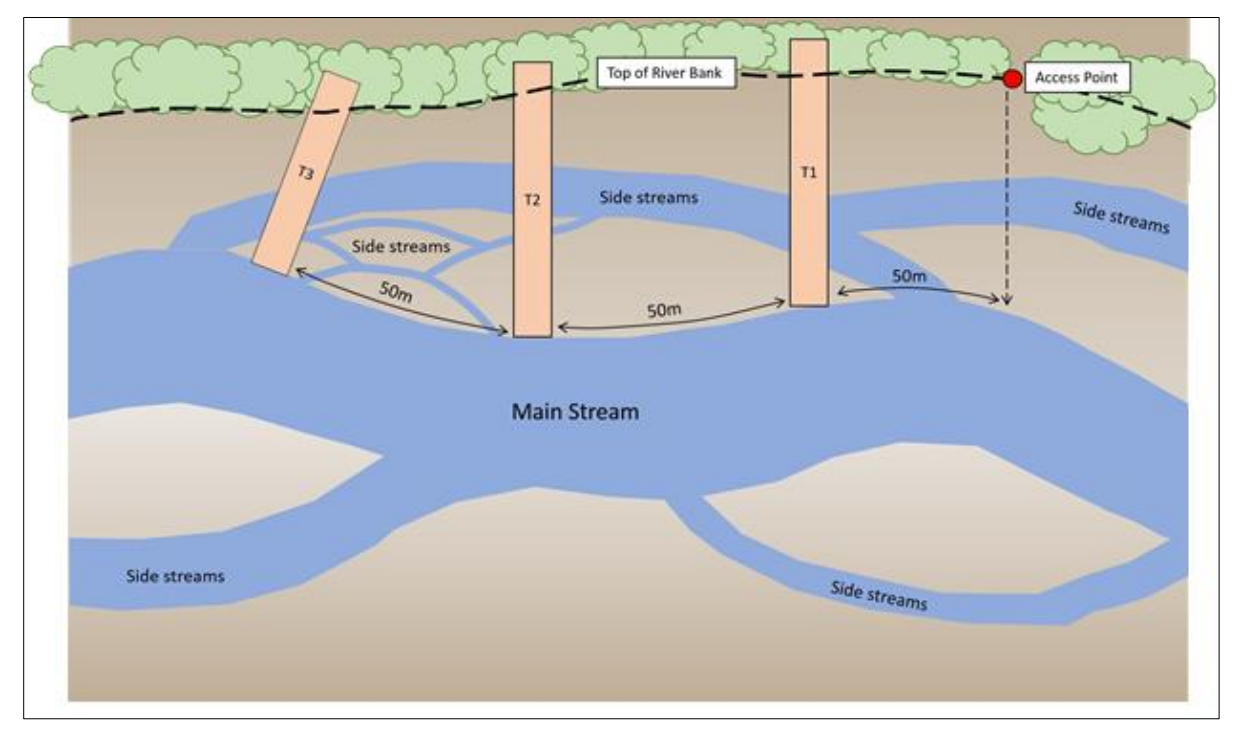

រូបភាពទី 9៖ឧទាហរណ៍នៃកន្លែងដែលត្រូវអូសខ្សែកាត់ទទឹងមាត់ទន្លេនៅទីតាំងទន្លេដែលមានដីកោះនៅកណ្តាល

សូមអូសខ្សែម៉ែត្រវាស់ខ្សែកាត់ទទឹង ពីខ្សែទឹកទៅហួសពីកំពូលច្រាំងទន្លេចម្ងាយ 2ម សូមបើកកម្មវិធី ODK ហើយធ្វើតាម ការណែនាំដែលបានផ្តល់ឲ្យ។

## តើខ្សែកាត់ទទឹងមាត់ទន្លេត្រូវនៅឆ្ងាយពីគ្នាចម្ងាយប៉ុន្មាន?

ខ្សែកាត់ទទឹងមាត់ទន្លេ នឹងមានចម្ងាយ '50 ម បូក' ។ 'បូក' គឹវាចំនួនជំហានរាប់ដោយថៃដន្យ(ថន្លោះពី 1ជំហាន ទៅ 15ជំហាន) ដែលអ្នក បានជ្រើសរើសមុនពេលមកដល់ទីតាំងវាស់ស្ទង់។ ធ្វើដូចនេះ បន្ថែមលក្ខណ:ភាពថៃដន្យក្នុងការជ្រើស រើសកន្លែងដែលត្រូវអូសខ្សែកាត់ទទឹង ដោយមិនមានទទួលរងឥទ្ធិពលពីទីតាំងវាស់ស្ទង់។

### ចុះប្រសិនបើបាតទន្លេស្លួត?

អ្នក នៅតែអាចធ្វើការវាស់ស្ទង់ ប្រសិនបើបាតទន្លេស្លួត។ ត្រូវរកចំណុចកណ្តាលនៃបាតទន្លេ បន្ទាប់មកអូសខ្សែកាត់ទទឹង ពីបាតទន្លេដល់ច្រាំងទន្លេ បូកនឹង 2 ម ហួសច្រាំងទន្លេ (ដូចជម្មតា) ។ សូមធ្វើកំណត់ចំណាំនៅក្នុងទម្រង់បែបបទទីតាំង និងខ្សែកាត់ទទឹងដែលមានរឿងនេះកើតឡើង។

## ចុះប្រសិនបើទន្លេមានទឹកជំនន់?

ប្រសិនបើមានទឹកជំនន់នៅទន្លេ សូមកុំធ្វើការវាស់ស្ទង់ ប្រសិនបើមិនមានសុវត្ថិភាព! សុវត្ថិភាពរបស់អ្នកគឺជាការ ពិចារណាដ៍សំខាន់បំផុតក្នុងអំឡុងពេលចុះធ្វើការងារនៅទីតាំងថ្នាល់ ហើយយើង មិនចង់ឲ្យអ្នកងាក់ខ្លួនអ្នកទៅក្នុងស្ថាន ភាពគ្រោះថ្នាក់នោះទេ៖ យើង ណែនាំអ្នកឲ្យចាកចេញពីកន្លែងលិចទឹកនោះ ហើយក្រឡប់ទៅទីនោះវិញ នៅពេលដែលទឹក ជំនន់បានស្រកចុះ៖ ទោះជាយ៉ាងណាក៍ដោយ ប្រសិនបើវា មិនអាចធ្វើទៅបានទេ សូមអនុវត្តការងារនៅទីតាំងដីគោកឲ្យ ជិតនឹងតំបន់ទន្លេដើមតាមដែលអ្នកអាចធ្វើបានប្រកបដោយមានសុវត្ថិភាព។ ត្រូវប្រាកដថា អ្នក ដាក់ឈ្មោះទីតាំងដី គោកនោះ និងដាក់ឈ្មោះខ្សែកាត់ទទឹង ដោយលេខសម្គាល់ដូចគ្នានឹងទីតាំងមាត់ទន្លេនោះ៖ សូមធ្វើកំណត់ចំណាំនៅក្នុង ទម្រង់បែបបទទីតាំងវាស់ស្នងនិងខ្សែកាត់ទទឹង ដែលរឿងនេះ បានកើតឡើង ហើយត្រូវប្រាប់ឲ្យអង្គការ CSIRO បានដឹងពី ការថ្លាស់ប្តូរនេះផងដែរ។

# សូមបញ្ឈលព័ត៌មានខ្សែកាត់ទទឹងមាត់ទន្លេចូលក្នុងកម្មវិធី ODK

**ដំហានទី 1៖** ពីជម្រើសមីនុយ សូមជ្រើសរើស 'Fill Blank Form' <sup>។</sup>

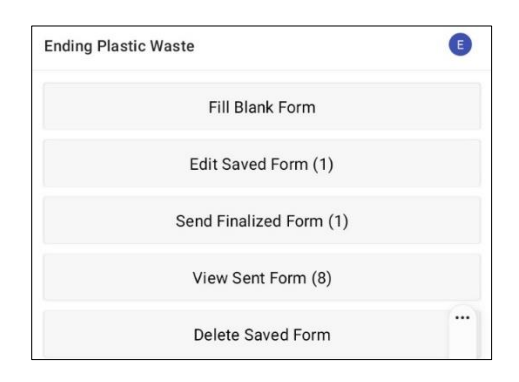

#### **ជំហានទី 2៖** សូមជ្រើសរើស 'Transect (ខ្សែកាត់ទទឹង)' ពី ដម្រើសដែលបានបង្ហាញ។

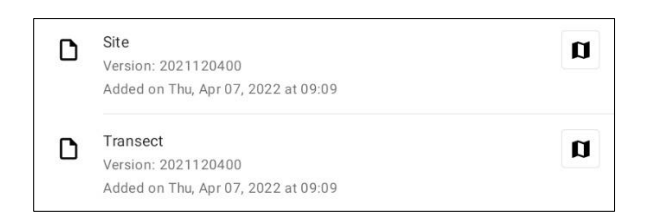

**ជំហានទី 3:** សូមង្រើសរើស **River** (មាត់ទន្លេ) ក្នុង ចំណោមដម្រើសទាំងបី៖ ឆ្នេរសមុទ្រ(Coastal) មាត់ទន្លេ (River) និងដីគោក(Inland)។ បន្ទាប់មកចុច 'NEXT' ដើម្បីបន្តទៅអេក្រង់បន្ទាប់។

| sect    | 8                                    | ₩.                                   | :                                    |
|---------|--------------------------------------|--------------------------------------|--------------------------------------|
| e type  |                                      |                                      |                                      |
| Coastal |                                      |                                      |                                      |
| River   |                                      |                                      |                                      |
| Inland  |                                      |                                      |                                      |
|         | e type<br>Coastal<br>River<br>Inland | e type<br>Coastal<br>River<br>Inland | e type<br>Coastal<br>River<br>Inland |

**ជំហានទី 4:** សូមជ្រើសរើសលេខកូដសម្គាល់ទីតាំងវាស់ ស្ទង់ (កូដសម្គាល់) ដែលបានរាយបញ្ជីដែលនឹងត្រូវគ្នាទៅ នឹងលេខកូដសម្គាល់ទីតាំងវាស់ស្ទង់(សម្គាល់)ដែលពាក់ ព័ន្ធ ដែលផ្តល់ដោយអង្គការ CSIRO ។ បន្ទាប់មកចុច 'NEXT' ដើម្បីបន្តទៅអេក្រង់បន្ទាប់។

| Transect       | ٦ | ٩. | : |
|----------------|---|----|---|
| * Site ID code |   |    |   |
| TEST           |   |    | _ |

**ជំហានទី 5**៖ ជំហានទី 5៖ សូមបញ្ឈលលេខខ្សែកាត់ទទឹង (ឧ. 1, 2 ឬ 3 ជាដើម) ។ បន្ទាប់មកចុច 'NEXT' ដើម្បីបន្ត ទៅអេក្រង់បន្ទាប់។

| Transect          | ۲ | ٩. | : |
|-------------------|---|----|---|
| * Transect number |   |    |   |
| 1                 |   |    |   |

**ងំហានទី 6:** សូមបញ្ឈលបណ្ដាយខ្សែកាត់ទទឹង (Transect Length)។ សម្រាប់ខ្សែកាត់ទទឹងមាត់ទន្លេ គឺ ប្រវែងពី មាត់ទឹកមកហួសច្រាំងទន្លេចម្ងាយ 2ម (សូមបញ្ឈល ប្រវែងជាម៉ែត្រពេញៗ)។ បន្ទាប់មកចុច 'NEXT' ដើម្បី បន្តទៅអេក្រង់ បន្ទាប់។

| Transect                    | ٦ | ٩. | : |
|-----------------------------|---|----|---|
| * Transect length (m)<br>25 |   |    |   |

**ជំហានទី 7**៖ សូមបញ្ឈលទទឹងខ្សែកាត់ទទឹង(Transect Width) វានឹងក្លាយដាលំនាំដើម 2។ បន្ទាប់មកចុច 'NEXT' ដើម្បីបន្តទៅអេក្រង់បន្ទាប់។

| Transect                                | 8 | ۲. | : |
|-----------------------------------------|---|----|---|
| * Transect width (m)<br>Defaults to 2 m |   |    |   |
| 2                                       |   |    |   |

**ជំហានទី 8:** សូមបញ្ឈលចំនួនមនុស្សដែលធ្វើការវាស់ស្ទង់ លើខ្សែកាត់ទទឹង។ កួរតែមានមនុស្សចំនួន 2 នាក់ជា និច្ច(ចំណាំ៖ 2 គឺជាការកំណត់លំនាំដើមនៅក្នុងកម្មវិធី ODK)។ បន្ទាប់មក សូមចុច 'NEXT' ដើម្បីបន្តទៅអេ ក្រង់បន្ទាប់។

| 8 | ٩. | :   |
|---|----|-----|
|   |    |     |
|   |    |     |
|   | 8  | 8 * |

#### **ជំហានទី 9៖** កើមានខ្សែសំរាម(Debris Line)ច្បាស់ ឬ លេចធ្លោទេ?

ប្រសិនបើមិនមានខ្សែសំរាមច្បាស់ទេ សូមជ្រើសរើស 'No' ហើយចុច 'NEXT' ដើម្បីបន្តទៅអេក្រង់បន្ទាប់។

|      |                  |   |    |   | _ |
|------|------------------|---|----|---|---|
| Trar | nsect            | 8 | ۲. | : |   |
| Obv  | ious debris line |   |    |   |   |
| 0    | Yes              |   |    |   |   |
| ۲    | No               |   |    |   |   |
|      |                  |   |    |   | - |

ប្រសិនបើមានខ្សែសំរាម ច្បាស់ សូមជ្រើសរើស 'Yes' បន្ទាប់មកចុច 'NEXT' ដើម្បីបន្តទៅអេក្រង់បន្ទាប់។ បន្ទាប់មកកម្មវិធី ODK នឹងដាស់កឿនអ្នកឲ្យបញ្ឈល ចម្ងាយតាមបណ្តាលខ្សែម៉ែត្រវាស់ ទៅនឹងខ្សែសំរាម (ទៅ ជិតបំផុត .10 នៃម៉ែត្រះ ឧ. 2.3ម ឬ 3.0 ម) ។ សូមយក ការវាស់វែងនៅខ្សែសំរាម។

| Transect                                      | 8                        | ۹.     | : |
|-----------------------------------------------|--------------------------|--------|---|
| Distance to dominant debris line (m)          |                          |        |   |
| Distance from water edge to major debris line | (in meters) at time of s | survey |   |
| 5                                             |                          |        |   |

**ជំហានទី 10៖** សូមបញ្ឈលចម្ងាយពីមាត់ទឹកទៅកំពូលនៃ ច្រាំងទន្លេ ដោយកត់ត្រាលេខក្រោយក្បៀសមួយខ្ទង់។ ខ្ 2.3។ សូមចុច 'NEXT' ដើម្បីបន្តទៅអេក្រង់បន្ទាប់។

| Transect                                | 8 | ٩. | : |
|-----------------------------------------|---|----|---|
| * Distance to top of bank (m)           |   |    |   |
| Distance from water edge to top of bank |   |    |   |
| 8                                       |   |    |   |
|                                         |   |    |   |

**ជំហានទី 11៖** កើអ្នក អាចឃើញខ្សែបន្ទាក់នៃឥទ្ធិពល ទន្លេ/សំណីកនៅមាក់ទន្លេឬទេ? វា ដាចំណុចខ្ពស់បំផុត ដែលទឹកទន្លេបានហក់ឡើងច្រាំង។

ប្រសិនបើមិនឃើញទេ កុំបញ្ឈលអ្វីទាំងអស់ ហើយចុច 'NEXT' ដើម្បីបន្តទៅអេក្រង់បន្ទាប់។

ប្រសិនបើឃើញ សូមបញ្ឈលជម្ងាយតាមរង្វាស់ខ្សែម៉ែត្រ ហើយចុច 'NEXT' ដើម្បីបន្តទៅអេក្រង់បន្ទាប់។

| Transect                                                                               | ۲ | ٩. | : |
|----------------------------------------------------------------------------------------|---|----|---|
| Distance to river influence/erosion line (m)<br>Height that water comes up to the bank |   |    |   |
| 2                                                                                      |   |    |   |

**ជំហានទី 12:** សូមជ្រើសរើសជម្រាលនៃដីដែលអ្នកកំពុង អនុវត្តការងារខ្សែកាត់ទទឹង (ឧទាហរណ៍ ភាពខុសគ្នានៃ ជំរាលចាប់ពីចំណុចផ្តើមដល់ចំណុចបញ្ចប់នៃខ្សែកាត់ ទទឹង)។ បន្ទាប់មកចុច 'NEXT' ដើម្បីបន្តទៅអេក្រង់ប ន្ទាប់។

| Trar          | nsect                                                            | 8 | ٩. | : |
|---------------|------------------------------------------------------------------|---|----|---|
| Grac<br>Diffe | <b>dient</b><br>rence in elevation from start to end of transect |   |    |   |
| 0             | 0 - 5 cm (flat, no difference)                                   |   |    |   |
| 0             | 5 - 50 cm (ankle to knee)                                        |   |    |   |
| ۲             | 50 - 100 cm (knee to hip)                                        |   |    |   |
| 0             | 100 - 150 cm (hip to chest)                                      |   |    |   |
| 0             | 150 - 180 cm (chest to head)                                     |   |    |   |
| 0             | > 180 cm (above head)                                            |   |    |   |

**ជំហានទី 13:** សូមជ្រើសរើសប្រភេទសណ្ឋានដីនៅទីតាំង ខាងក្រោម ពីជម្រើសដែលបានផ្តល់ឲ្យ។ ចំណាំថានៅទី នេះអ្នកអាចជ្រើសរើសចម្លើយបានតែមួយសម្រាប់ទី តាំងវាស់ស្ទង់មួយ។ ដូច្នេះប្រសិនបើអ្នកមានចម្លើយ <u>ច្រើនជាងមួយ</u> សូមជ្រើសរើសចម្លើយ DOMINANT។ បន្ទាប់មកចុច 'NEXT' ដើម្បីបន្តទៅអេក្រង់បន្ទាប់។

| Trar          | nsect 🖥                           | ٩. | : |
|---------------|-----------------------------------|----|---|
| Rive<br>Predo | er substrate type<br>ominant type |    |   |
| 0             | Mud                               |    |   |
| 0             | Sand                              |    |   |
| 0             | Pebble/Gravel                     |    |   |
| 0             | Cobble                            |    |   |
| ۲             | Boulders                          |    |   |
| 0             | Rock slab                         |    |   |
| 0             | Mangrove                          |    |   |
| 0             | Dirt bank                         |    |   |
| 0             | Vegetated                         |    |   |
| 0             | Cement                            |    |   |

**ជំហានទី 14:** ជ្រើសរើសពណ៍សណ្តានដ៏ទីតាំង ខាង ក្រោមពីជម្រើសដែលបានផ្តល់ឲ្យ។ ចំណាំថានេះជាពណ៌ដី មិនមែនស្មៅទេ។ អ្នក អាចមានចម្លើយតែមួយប៉ុណ្ណោះ ក្នុងមួយទីតាំង ដូច្នេះប្រសិនបើ <u>មានច្រើនជាងមួយ</u> សូមជ្រើសរើសចម្លើយ DOMINANT ។ បន្ទាប់មកចុច 'NEXT' ដើម្បីបន្តទៅអេក្រង់បន្ទាប់។

|                       | Transect                                            | ۲          | ٩. | : |
|-----------------------|-----------------------------------------------------|------------|----|---|
| * Su<br>Prede<br>vege | Ibstrate colour<br>ominant colour of sub<br>tation) | strate (no | t  |   |
| 0                     | White/Cream                                         |            |    |   |
| 0                     | Yellow                                              |            |    |   |
| 0                     | Orange                                              |            |    |   |
| 0                     | Brown                                               |            |    |   |
| 0                     | Black                                               |            |    |   |
| 0                     | Grey                                                |            |    |   |
| 0                     | Red                                                 |            |    |   |

**ជំហានទី 15:** សូមជ្រើសរើសប្រភេទស្មៅកាមមាត់ទន្លេពី ជម្រើសដែលបានផ្តល់ឲ្យ (ប្រសិនបើមិនមានស្មៅទេ សូម ជ្រើសរើស 'None')។ អ្នក អាចមានចម្លើយតែមួយ ប៉ុណ្ណោះក្នុងមួយទីតាំង ដូច្នេះប្រសិនបើមាន<u>ច្រើនជាង</u> មួយ សូមជ្រើសរើសចម្លើយ DOMINANT ។ បន្ទាប់មក ចុច 'NEXT' ដើម្បីបន្តទៅអេក្រង់បន្ទាប់។

| Trar | nsect          | 8 | ٩. | : |
|------|----------------|---|----|---|
| Ban  | k vegetation   |   |    |   |
| 0    | Grass/Reeds    |   |    |   |
| 0    | Broadleaf/Herb |   |    |   |
| 0    | Shrub (< 3 m)  |   |    |   |
| 0    | Tree (> 3 m)   |   |    |   |
| 0    | Forest         |   |    |   |
| 0    | None           |   |    |   |

**ជំហានទី 16:** ប្រសិនបើមានស្មៅ សូមជ្រើសរើសកម្ពស់ ស្មៅពីជម្រើសដែលបានផ្តល់ឲ្យ។ ប្រសិនបើមិនមានស្មៅ ទេ សូមជ្រើសរើស 'No vegetation'។ បន្ទាប់មកចុច 'NEXT' ដើម្បីបន្តទៅអេក្រង់បន្ទាប់។

| Trar | sect           | ٦ | ٩. | : |
|------|----------------|---|----|---|
| Veg  | etation height |   |    |   |
| 0    | No vegetation  |   |    |   |
| 0    | 0 - 5 cm       |   |    |   |
| 0    | 5 - 50 cm      |   |    |   |
| 0    | 50 - 100 cm    |   |    |   |
| 0    | 100 - 200 cm   |   |    |   |
| 0    | > 200 cm       |   |    |   |

**ជំហានទី 17:** សូមប៉ាន់ស្មានភាគរយ (%) នៃដីទទេស្អាត (ឧ. ដីដែលមិនមានស្មៅ) នៅលើខ្យែកាត់ទទឹង ហើយ ជ្រើសរើសភាគរយ(%) ជិតបំផុតពីជម្រើសដែលបានផ្ដល់ ឲ្យ។ បន្ទាប់មកចុច 'NEXT' ដើម្បីបន្តទៅអេក្រង់បន្ទាប់។

| Trai | nsect               | <br>٦ | ٩. | : |
|------|---------------------|-------|----|---|
| Bare | e ground percentage |       |    |   |
| 0    | 0 percent           |       |    |   |
| 0    | 10 percent          |       |    |   |
| 0    | 20 percent          |       |    |   |
| 0    | 30 percent          |       |    |   |
| 0    | 40 percent          |       |    |   |
| 0    | 50 percent          |       |    |   |
| 0    | 60 percent          |       |    |   |
| 0    | 70 percent          |       |    |   |
| 0    | 80 percent          |       |    |   |
| 0    | 90 percent          |       |    |   |
| 0    | 100 percent         |       |    |   |

**ជំហានទី 18:** សូមជ្រើសរើសភាគរយតាមការប៉ាន់ស្អាន (%) នៃតំបន់ខ្សែកាត់ទទឹងដែលបានវាស់ស្ទង់ពីជម្រើស ដែលបានផ្តល់ឲ្យ។ នេះមានន័យថា កើតំបន់ខ្សែកាត់ ទទឹងត្រូវបានវាស់ស្ទង់ប៉ុន្មានភាគរយ។ បន្ទាប់មកចុច 'NEXT' ដើម្បីបន្តទៅ អេក្រង់បន្ទាប់។

|      | Transect           | ۲      | ۹.  | :   |
|------|--------------------|--------|-----|-----|
| * Aı | rea surveyed perce | entage |     |     |
| 0    | 100 percent        |        |     |     |
| 0    | 90 percent         |        |     |     |
| 0    | 80 percent         |        |     |     |
| 0    | 70 percent         |        |     |     |
| 0    | 60 percent         |        |     |     |
| 0    | 50 percent         |        |     |     |
| 0    | 40 percent         |        |     |     |
| 0    | 30 percent         |        |     |     |
| 0    | 20 percent         |        |     |     |
| 0    | 10 percent         |        |     |     |
| 0    | 0 percent          |        |     |     |
| < B/ | ACK                |        | NEX | ۲ > |

ដំហានទី 19: ជ្រើសរើស Shore Exposure (រូបសណ្ដាន មាក់ទន្លេ) ឬ Shape of the Location (ទ្រង់ទ្រាយនៃទី តាំង) ក្នុងចមាយ 25 ម៉ែត្រ ពីផ្នែកណាមួយនៃកន្លែង ដែលអ្នកអូសខ្សែកាត់ទទឹង ។ 'Cove/Bay (មាត់ទន្លេ កោងចេញក្រៅ/ឆក)' មានរាងកោងដោយកែមកោង ចេញក្រៅដូចស្នាមញញឹម ©។ ' Straight (ក្រង់)' មាន ន័យថា មាត់ទន្លេដែលអ្នកនៅ និងម្ខាងទៀតពីអ្នក ចម្ងាយ25ម ក្នុងទិសដៅនីមួយៗ គឺក្រង់ និងមិនផ្លាស់ប្ដូ រ។ 'Headland (មាត់ទន្លេកោងចូលក្នុង)' មានន័យថា អ្នកស្ថិតនៅតំបន់ដែលមានរាងដូចចំញើមជ្រួញ - ផ្ទុយ គ្នាដែលផ្ទួយគ្នានឹងមាត់ទន្លេដែលមានរាងកោងចេញ ក្រៅឬដែលដូចស្នាមញញឹម ⊙។ នៅពេលបញ្ចប់សូមចុច 'NEXT' ដើម្បីបន្តទៅអេក្រង់បន្ទាប់។

|                       | Transect                                           | ٦        | ٩.       | : |
|-----------------------|----------------------------------------------------|----------|----------|---|
| * Sh<br>Shap<br>trans | ape of shoreline<br>e of shoreline within 2<br>ect | 5 m each | i side o | f |
| 0                     | Cove/Bay                                           |          |          |   |
| 0                     | Straight                                           |          |          |   |
| 0                     | Headland                                           |          |          |   |

**ជំហានទី 20:** ជ្រើសរើសទិដ្ឋភាពដែលសមស្របបំផុតនៃ ទីតាំងមាត់ទន្លេ – វា គីជាទិសដៅដែលអ្នកកំពុងមើល នៅពេលអ្នកកំពុង<u>នៅមុខមាត់ទឹក</u>។ សូមចុច 'NEXT' ដើម្បីបន្តទៅ អេក្រង់បន្ទាប់។

| Trar         | nsect                                     | 8 | ٩, | : |
|--------------|-------------------------------------------|---|----|---|
| Asp<br>Direc | ect<br>tion when you are facing the water |   |    |   |
| 0            | Ν                                         |   |    |   |
| 0            | NE                                        |   |    |   |
| 0            | E                                         |   |    |   |
| 0            | SE                                        |   |    |   |
| 0            | S                                         |   |    |   |
| 0            | SW                                        |   |    |   |
| 0            | w                                         |   |    |   |
| 0            | NW                                        |   |    |   |

**ជំហានទី 21៖** កើច្រាំងទន្លេនេះ មានផ្លូវបង្ហូរទីកឬទេ?វា មានន័យថាកើមានការអន្តរាគមន៍ពីមនុស្សទៅលើ មាត់ទន្លេដែរឬទេ? សូមជ្រើសរើស 'Yes' ឬ 'No' ហើយ សូមចុច 'NEXT' ដើម្បីបន្តទៅអេក្រង់បន្ទាប់។

| Trar | isect                     | 8 | ۶. | : |
|------|---------------------------|---|----|---|
| Rive | r bank channelized<br>Yes |   |    |   |
| 0    | No                        |   |    |   |

**ជំហានទី 22៖** កើមានប្រព័ន្ធបង្ហូរទឹករបស់ព្យុះដែរឬទេ? សូមជ្រើសរើស 'Yes' ឬ 'No' ហើយចុច 'NEXT' ដើម្បីបន្ត ទៅ អេក្រង់បន្ទាប់។

| Trar | nsect                         | 8 | ۳. | : |
|------|-------------------------------|---|----|---|
| Stor | m water drains present<br>Yes |   |    |   |
| 0    | No                            |   |    |   |

**ជំហានទី 23៖** ប្រសិនបើមានភស្តុតាងនៃការចាក់សំរាម ជាក់ស្តែងណាមួយដែលបានកើតឡើងនៅទីតាំងខ្សែ កាត់ទទឹង សូមបញ្ជាក់ពីប្រភេទ ដោយជ្រើសរើសពី ជម្រើសដែលបាន ផ្តល់ឲ្យ។ អ្នក អាចជ្រើសរើសជម្រើស <u>ច្រើនជាងមួយ</u> ប្រសិនបើចាំបាច់។ បន្ទាប់មកចុច 'NEXT' ដើម្បីបន្តទៅ អេក្រង់បន្ទាប់។

|               | Transect          | 8   | ٩. | : |
|---------------|-------------------|-----|----|---|
| * Ob<br>Can s | vious litter dump | ing |    |   |
|               | None              |     |    |   |
|               | Construction      |     |    |   |
|               | Household         |     |    |   |
|               | Other (specify)   |     |    |   |

អ្នកអាចជ្រើសរើស 'Other' ហើយចុច 'NEXT' ដើម្បីវាយ បញ្ឈលចម្លើយក្រៅពីចម្លើយដែលបានផ្តល់ឲ្យ។ បន្ទាប់ មកចុច 'NEXT' ដើម្បីបន្តទៅអេក្រង់បន្ទាប់។

|               | Transect                    | 8      | ٩. | : |
|---------------|-----------------------------|--------|----|---|
| * Ob<br>Can s | vious litter dump           | ing    |    |   |
|               | None                        |        |    |   |
|               | Construction                |        |    |   |
|               | Household                   |        |    |   |
| $\checkmark$  | Other (specify)             |        |    |   |
|               | Transect                    | 8      | ۲. | : |
| Plea<br>dum   | ase specify evider<br>aping | nce of |    |   |

ប្រសិនបើមិនមានការចោលសំរាមច្បាស់ទេ សូមង្រើស រើស 'None' ហើយចុច 'NEXT' ដើម្បីបន្តទៅអេក្រង់បន្ទា ប់។

|               | Transect          | 8   | ۶. | : |
|---------------|-------------------|-----|----|---|
| * Ob<br>Can s | vious litter dump | ing |    |   |
| $\checkmark$  | None              |     |    |   |
|               | Construction      |     |    |   |
|               | Household         |     |    |   |
|               | Other (specify)   |     |    |   |

**ជំហានទី 24:** សូមរកមើលភស្តុតាងនៃសកម្មភាពថ្មីៗ នៅក្នុងតំបន់នៃខ្សែកាត់ទទឹង ហើយជ្រើសរើសពី ដម្រើសដែលបាន ផ្តល់ឲ្យ។ អ្នក អាចជ្រើសរើសដម្រើស <u>ច្រើនដាងមួយ</u> ប្រសិនបើចាំបាច់។ បន្ទាប់មកចុច 'NEXT' ដើម្បីបន្តទៅ អេក្រង់បន្ទាប់។

| Tran         | sect                              | 8 | ٩, | : |
|--------------|-----------------------------------|---|----|---|
| Evid         | ence of recent activities         |   |    |   |
|              | None                              |   |    |   |
| $\checkmark$ | Clean-up or removal of rubbish    |   |    |   |
|              | Apparent spilled trash or rubbish |   |    |   |
|              | Storm or flood                    |   |    |   |
|              | High winds                        |   |    |   |
|              | Public event                      |   |    |   |
| $\checkmark$ | Mowing                            |   |    |   |

**ដំហានទី 25៖** ប្រសិនបើអ្នកមានមតិបន្ថែមណាមួយ សូមវាយបញ្ឈលមតិនោះទៅក្នុងផ្នែកដែលបានផ្តល់ឲ្យ ហើយចុច 'NEXT' ដើម្បីបន្តទៅអេក្រង់បន្ទាប់។

| Transect | 8 | ٩. | : |
|----------|---|----|---|
| Comments |   |    |   |
|          |   |    |   |
|          |   |    |   |

**ជំហានទី 26:** សូមបញ្ឈលកោត្តនាម និងនាមត្រកូល របស់បុគ្គលដែលកំពុង<u>កត់គ្</u>រាទិន្នន័យ។ (ប្រសិនបើ បុគ្គលនោះ វារអ្នក សូមបញ្ឈលឈ្នោះរបស់អ្នក)។ បន្ទាប់ មកចុច 'NEXT' ដើម្បីបន្តទៅអេក្រង់បន្ទាប់។

| Transect           | 8 | ٩. | ł |
|--------------------|---|----|---|
| Data recorder name |   |    |   |
|                    |   |    |   |

**ជំហានទី 27**៖ សូមបញ្ឈូលគោក្តនាម និងនាមក្រកូល របស់បុក្កលនានាដែលកំពុងធ្វើការ<u>វាស់ស្ទង់/សង្កេក</u>ខ្សែ កាត់ទទឹង។ បន្ទាប់មកចុច 'NEXT' ដើម្បីបន្តទៅអេ ក្រង់បន្ទាប់។

| Transect       | 8 | ٩. | : |
|----------------|---|----|---|
| Observer names |   |    |   |
|                |   |    |   |

**ដំហានទី 28៖** ដើម្បីបញ្ឈល Start of Transect Location (ចំណុចចាប់ផ្តើមនៃទីតាំងខ្សែកាត់ទទឹង) សូមជ្រើស រើសរបារ 'Start GeoPoint' ពណ៌ខៀវ។ វា នឹងបង្ហាញ ព័ត៌មានពីផ្កាយរណបដោយស្វ័យប្រវត្តិ វា អាចចំណាយ ពេលពីរបីនាទី។ នៅពេលដែល error ទាបដាង 5ម វានឹង ឈប់ដោយស្វ័យប្រវត្តិ។ ប្រសិនបើវា មិនទទួលបាន error ក្រោម 5ម ក្នុងពេលវេលាសមហេតុ៥លទេ អ្នក អាចចុច ប៊ូតុង 'Save GeoPoint' នៅពេលដែលវាឡើងដល់ក្រោម 10ម។ បន្ទាប់មកចុច 'NEXT' ដើម្បីបន្តទៅអេក្រង់បន្ទា ប់។

| Transect                                                                            | ۲ | ۹. | : |
|-------------------------------------------------------------------------------------|---|----|---|
| * Transect start location                                                           |   |    |   |
| Start GeoPoint                                                                      |   |    |   |
| GETTING LOCATION                                                                    |   |    |   |
|                                                                                     |   |    |   |
| Trying to get location. Please wait.                                                |   |    |   |
| Point will be saved at 5m<br>Time elapsed: 00:02<br>Satellites: 0                   |   |    |   |
| Cancel Save                                                                         |   |    |   |
| GETTING LOCATION<br>5.5m<br>Improving accuracy. Please wait.                        |   |    |   |
| Point will be saved at 5m<br>Time elapsed: 00:55<br>Satellites: 5                   |   |    |   |
| Cancel Save                                                                         |   |    |   |
| Transect                                                                            | 8 | ٩. | : |
| * Transect start location                                                           |   |    |   |
| Change Location                                                                     |   |    |   |
| Latitude: S 42°53'14"<br>Longitude: E 147°20'21"<br>Altitude: 18.3m<br>Accuracy: 5m |   |    |   |

**ជំហានទី 29៖** សូមជ្រើសរើសពេលវេលានៃថ្ងៃដែលអ្នក បានចាប់ផ្តើមអូសខ្សែកាត់ទទីង។ ដើម្បីធ្វើដូច្នេះបាន សូមជ្រើសរើសរបារ 'Select time' ពណ៌ខៀវ ហើយអូស លេខឡើងលើ ឬចុះក្រោម ដើម្បីស្វែងរកពេលវេលាដែល ក្រឹមត្រូវ។ ត្រូវប្រាកដថាអ្នកជ្រើសរើស AM (ព្រឹក) ឬ PM( រសៀល លាយ ឬយប់) ឲ្យបានក្រឹមត្រូវ។ បន្ទាប់មកចុច 'NEXT' ដើម្បីបន្តទៅអេក្រង់បន្ទាប់។

| Transect     |         |     |      |             |    |    | ۲ | ۲. | : |
|--------------|---------|-----|------|-------------|----|----|---|----|---|
| * Transect s | start t | ime |      |             |    |    |   |    |   |
|              |         |     | S    | elect time  |    |    |   |    |   |
|              |         |     | No t | ime selecte | ed |    |   |    |   |
| Select time  | e       |     |      |             |    |    | ] |    |   |
|              | 12      |     | 49   | AM          |    |    |   |    |   |
| -            | 1       |     | 50   | PM          |    |    |   |    |   |
|              | 2       |     | 51   |             |    |    |   |    |   |
|              |         |     |      | CANCEL      |    | ок |   |    |   |

**ជំហានទី 30:** សូមថករូបដែលបង្ហាញពីចំណុចផ្ដើមនៃ ខ្សែកាត់ទទឹង ដោយបែរមុខទៅចំណុចខាងចុងនៃខ្សែ កាត់ទទឹងនេះ។ សូមចុច ok លើរូបថត ប្រសិនបើអ្នក ពេញចិត្តនឹងវា បន្ទាប់មកចុច 'NEXT' ដើម្បីបន្តទៅអេ ក្រង់បន្ទាប់។ (អ្នកនឹងត្រូវបានផ្ដល់ជម្រើសឲ្យថតរូប ផ្សេងទៀត ប្រសិនបើមានអ្វីដែលចាប់អារម្មណ៍លើខ្សែ កាត់ទទឹង ដូចជាសំរាម ឬវត្ថកូរឲ្យកត់សម្គាល់នានា។)

| Transect              |            | ۲.     | : |
|-----------------------|------------|--------|---|
| * Transect start phot | o 1        | ina to |   |
| transect end point    | Joint look | ing to |   |
| Take Pict             | ure        |        |   |
| Chasses In            | 2222       |        |   |
| Choose In             | lage       |        |   |

ឥឡូវនេះ យើង បន្តមកកត់ត្រាកម្រិតទំហំសម្រាប់វត្ត សំរាមនីមួយៗ។ ខ្សែកាត់ទទឹងនីមួយៗត្រូវបានបែង ចែកជា 10 កម្លាតចម្ងាយ ដើម្បីធ្វើការកត់ត្រា។ កម្ម វិធី ODK នឹងណែនាំអ្នកឲ្យកត់ត្រាព័ត៌មានអំពីសំរាម ក្នុងកម្លាតចម្ងាយពី 1 ដល់ 10 ។

**ជំហានទី 31៖** តើអ្នក កំពុងយកសំណាកកំរូរងពីខ្សែកាត់ ទទីងនេះដែរឬទេ? ការយកសំណាកកំរូរង ធ្វើឡើងនៅ ពេលដែលមានកម្ទេចកម្ទីសំរាមច្រើនពេកដែលមិន អាចរាប់ឲ្យបានត្រឹមត្រូវបាន។ នៅពេលយកសំណាកកំរូ រង អ្នក នឹងរាប់វត្តទាំងអស់ជាភាគរយនៃតំបន់ខ្សែ កាត់ទទឹង។

ប្រសិនបើអ្នកនិងដៃគូរបស់អ្នក នឹងយកសំណាកកំរូរង សូមចុច 'Yes'។ បន្ទាប់មកចុច 'NEXT' ហើយបញ្ឈលភាគ រយ (%) នៃគម្លាតចម្ងាយនីមួយៗតាមខ្សែកាត់ទទឹង ដែលអ្នកនឹងវាស់ស្ទង់។ នេះ ជាភាគរយ(%)នៃសំណាកគំរូ រង ។

|                      | Transect                                                    | 8            | ٩.      | : |
|----------------------|-------------------------------------------------------------|--------------|---------|---|
| * Su<br>Only<br>over | <b>bsampled?</b><br>when there is too muc<br>WHOLE transect | h littler to | o count | t |
|                      | Yes                                                         |              |         |   |
| 0                    | No                                                          |              |         |   |

|      | Transect        | 8    | ٩. | : |
|------|-----------------|------|----|---|
| * Su | bsampled percer | tage |    |   |
| 0    | 10 percent      |      |    |   |
| 0    | 20 percent      |      |    |   |
| 0    | 50 percent      |      |    |   |

ប្រសិនបើអ្នក មិនយកសំណាកកំរូរងទេ សូមង្រើសរើស 'No' បន្ទាប់មកចុច 'NEXT' ដើម្បីបន្តទៅអេក្រង់បន្ទា ប់។

| Trar | nsect     | ٦ | ۲. | ÷ |
|------|-----------|---|----|---|
| * Su | bsampled? |   |    |   |
| 0    | Yes       |   |    |   |
| ٢    | No        |   |    |   |

**ជំហានទី 32៖** កម្លាតចម្ងាយទី 1៖ កើមាន សំរាមនៅក្នុង កម្លាតចម្ងាយនេះឬទេ? កម្មវិធី ODK នឹងផ្តល់ការវាស់ វែង សម្រាប់កម្លាតចម្ងាយទី1។ ក្នុងឧទាហរណ៍ខាង ក្រោម វា ចាប់ពី 0 (ចំណុចផ្តើមនៃខ្សែកាត់ទទឹង) ដល់ 2.5ម តាមបណ្តាយខ្សែម៉ែត្រវាស់ ។

ប្រសិនបើក្មានសំរាមទេ សូមជ្រើសរើស 'No'។ បន្ទាប់មក ចុច 'NEXT' ដើម្បីបន្តលើអេក្រង់សម្រាប់កម្លាតចម្ងាយ ទី 2 ។

| Transect            | 8 | ۹. | : |
|---------------------|---|----|---|
| Interval > 1        |   |    |   |
| Interval            |   |    |   |
| 0 - 2.5 m           |   |    |   |
| * First item found? |   |    |   |
| ⊖ Yes               |   |    |   |
| O No                |   |    |   |

ប្រសិនបើមានសំរាម សូមង្រើសរើស 'Yes'។ ទម្រង់ បែបបទមួយផ្សេងទៀតនឹងទម្លាក់ចុះមក ហើយអ្នក នឹងត្រូវបញ្ឈលព័ត៌មានអំពីសំរាម(រួមមានកន្លែង ដែលមានសំរាមនៅតាមបណ្តោយខ្សែកាត់ទទឹង ប្រភេទសំរាម ថាតើវត្តនោះជាវត្តទាំងមូលឬទេ ឬជា វត្តដែលបែកជាបំណែក និងទំហំរបស់សំរាម។) សូមប្រើ មីនុយទម្លាក់ចុះក្រោមដើម្បីទទួលបានការណែនាំ។ សូមមើលការាងទំហំវត្តជាតុ (ក្នុងឧបសម្ព័ន្ធ) ប្រសិនបើអ្នកត្រូវការរំលឹកអំពីកម្រិតទំហំ។

| Transect                                                       | 8 | ۹. | : |
|----------------------------------------------------------------|---|----|---|
| Interval > 1                                                   |   |    |   |
| Interval                                                       |   |    |   |
| 0 - 1.25 m                                                     |   |    |   |
| * First item found?                                            |   |    |   |
| Yes                                                            |   |    |   |
| O No                                                           |   |    |   |
| * Distance along transect (m)<br>Must be inside interval range |   |    |   |
| Туре                                                           |   |    |   |
| Select Answer                                                  |   |    | - |
| Item                                                           |   |    |   |
| Select Answer                                                  |   |    | - |
| Fragment or whole                                              |   |    |   |
| Select Answer                                                  |   |    | • |
| Size                                                           |   |    |   |
| Select Answer                                                  |   |    | • |

កម្មវិធី ODK នឹងសួរថាតើអ្នកក្រូវការបន្ថែមវត្ថុធាតុដែរ ឬទេ។ សូមប្រើមុខងារនេះ ប្រសិនបើរកឃើញវត្ថុធាតុ សំរាម<u>ច្រើនជាងមួយ</u>នៅក្នុងកម្លាកចម្ងាយទី1។

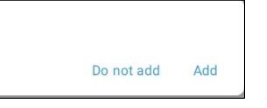

Add "Additional item"?

ប្រសិនបើអ្នក រកឃើញអ្វីផ្សេងទៀតនៅក្នុងកម្លាត ចម្ងាយដំបូង សូមចុច 'Add' ។ វា នឹងផ្តល់ឲ្យអ្នកនូវទំព័រ ទម្លាក់ចុះក្រោមស្រដៀងនឹងទំព័រមុន។ សម្រាប់សំរាម ផ្សេងទៀត អ្នកអាច ដាក់ជាក្រុមសំរាមដែលមាន ប្រភេទនិងវត្ថាជាតុស្រដៀងគ្នា។ តួយ៉ាង ប្រសិនបើមាន បំណែកកញ្ចក់ចំនួន 8 បន្ថែមទៀត អ្នក អាចបន្ថែមវា នៅក្រោម 'Additional Item' ។

| Transect                           | C | ) | ٦ | ٩. | : |
|------------------------------------|---|---|---|----|---|
| Interval > 1 > Additional item > 2 |   |   |   |    |   |
| ltem type                          |   |   |   |    |   |
| Select Answer                      |   |   |   |    | • |
| Item                               |   |   |   |    |   |
| Select Answer                      |   |   |   |    | • |
| * Fragment count                   |   |   |   |    |   |
| Enter 0 if none                    |   |   |   |    |   |
| * Whole count                      |   |   |   |    | - |
| Enter 0 if none                    |   |   |   |    |   |

#### សូមបន្តបន្ថែមវត្ថុជាកុនានារហូតដល់វត្ថុជាកុទាំងអស់ នៅក្នុងកម្លាតចម្ងាយទី1 ត្រូវបានរាប់អស់។

នៅពេលដែលវត្ថាជាតុទាំងអស់ត្រូវបានរាប់រួចរាល់ (ឬ ប្រសិនបើអ្នក មិនបានរកឃើញជាតុបន្ថែមណាមួយទេ) សូមចុច 'Do Not Add'។ វានឹងនាំអ្នកទៅកាន់កម្លា តចម្លាយបន្ទាប់ តាមបណ្តោយខ្សែកាត់ទទឹងនេះ ដែល ត្រូវធ្វើដំណើរការនេះម្តងទៀត ។

**ជំហានទី 33**៖ សូមធ្វើជំហានទី 32 ម្ដងទៀតសម្រាប់គម្លា តចម្ងាយពី 2 ទៅ 10 ។

**ជំហានទី 34:** សូមបញ្ជាក់ថាតើអ្នកបាន ឬមិនបានរក ឃើញសំរាមនៅលើខ្សែកាត់ទទឹងនេះ (វាហាក់ដូចជាមាន លក្ខណ:ច្បាស់ ប៉ុន្តែចម្លើយនេះ អាចដួយសម្រួលដល់ការ វិភាគស្ថិតិនៃទិន្នន័យបន្ទាប់ពីវាស់ស្ទង់រួចរាល់)។

|               | Transect                      |        | ۶. | : |
|---------------|-------------------------------|--------|----|---|
| * Die<br>tran | d you find litter or<br>sect? | ı this |    |   |
| 0             | Yes                           |        |    |   |
| 0             | No                            |        |    |   |

ដំហានទី 35៖ ដើម្បីបញ្ឈល Start of Transect Location (ចំណុចចាប់ផ្តើមនៃទីតាំងខ្សែកាត់ទទីង) សូមជ្រើស រើសរបារ 'Start GeoPoint' ពណ៌ខៀវ។ វា នឹងបង្ហាញ ព័ត៌មានពីផ្កាយរណបដោយស្វ័យប្រវត្តិ វា អាចចំណាយ ពេលពីរបីនាទី។ នៅពេលដែល error ទាបដាង 5ម វានឹង ឈប់ដោយស្វ័យប្រវត្តិ។ ប្រសិនបើវា មិនទទួលបាន error ក្រោម 5ម ក្នុងពេលវេលាសមហេតុ៥លទេ អ្នក អាចចុច ប៊ូតុង 'Save GeoPoint' នៅពេលដែលវាឡើងដល់ក្រោម 10ម។ បន្ទាប់មកចុច 'NEXT' ដើម្បីបន្តទៅអេក្រង់បន្ទា ប់។

| Transect          |                | 8 | ٩. | : |
|-------------------|----------------|---|----|---|
| * Transect end lo | cation         |   |    |   |
|                   | Start GeoPoint |   |    |   |
|                   |                |   |    |   |

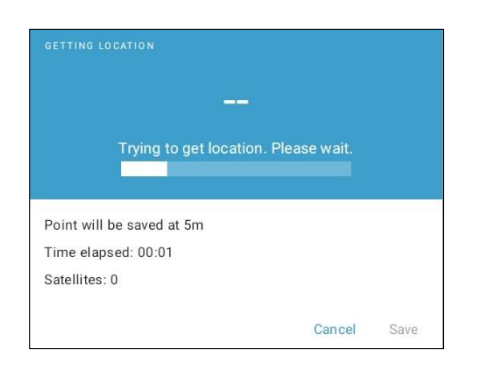

| 5.1m                      |          |      |
|---------------------------|----------|------|
| Improving accuracy. Plea  | se wait. |      |
|                           |          |      |
|                           |          |      |
| Point will be saved at 5m |          |      |
| Time elapsed: 00:07       |          |      |
| Satellites: 19            |          |      |
|                           |          |      |
|                           | Cancel   | Save |

| Transect                                                                              | 8 | ۹. | ł |
|---------------------------------------------------------------------------------------|---|----|---|
| * Transect end location                                                               |   |    |   |
| Change Location                                                                       |   |    |   |
| Latitude: S 42°53'14"<br>Longitude: E 147°20'20"<br>Altitude: 1.3m<br>Accuracy: 3.18m |   |    |   |

ជំហានទី 36: សូមជ្រើសរើសពេលវេលានៃថ្ងៃដែលអ្នក បានចាប់ផ្តើមខ្សែកាត់ទទឹង។ ដើម្បីធ្វើដូច្នេះបាន សូម ជ្រើសរើសរបារ 'Select time' ពណ៌ខៀវ ហើយអូសលេខ ឡើងលើ ឬចុះក្រោម ដើម្បីស្វែងរកពេលវេលាដែលត្រឹម ត្រូវ។ ត្រូវប្រាកដថាអ្នកជ្រើសរើស AM (ព្រឹក) ឬ PM( រសៀល លាច ឬយប់) ឲ្យបានក្រឹមត្រូវ។ បន្ទាប់មកចុច 'NEXT' ដើម្បីបន្តទៅអេក្រង់ បន្ទាប់។

| Transect            | ۶. | : |
|---------------------|----|---|
| * Transect end time |    |   |
| Select time         |    |   |
| No time selected    |    |   |

| 1 | 38 | AM |  |
|---|----|----|--|
| 2 | 39 | PM |  |
| 3 | 40 |    |  |

**ងំហានទី 37:** សូមថតរូបដែលបង្ហាញពីចំណុចចាប់ផ្ដើម នៃខ្សែកាត់ទទឹង ដោយបែរមុខទៅចំណុចខាងចុងនៃ ខ្សែកាត់ទទឹងនេះ។ សូមចុច ok លើរូបថត ប្រសិនបើ អ្នកពេញចិត្តនឹងវា បន្ទាប់មកចុច 'NEXT' ដើម្បីបន្តទៅ អេក្រង់បន្ទាប់។ (អ្នកនឹងត្រូវបានផ្ដល់ជម្រើសឲ្យថតរូប ផ្សេងទៀត ប្រសិនបើមានអ្វីដែលចាប់អារម្មណ៍លើខ្សែ កាត់ទទឹង ដូចជាសំរាម ឬវត្ថកូរឲ្យកត់សម្គាល់នានា។)

| Transe                                                        | ect                            | ٦                     | ٩.    | : |
|---------------------------------------------------------------|--------------------------------|-----------------------|-------|---|
| * Transect end<br>Taken from transect<br>transect start point | photo <sup>*</sup><br>end poir | <b>1</b><br>nt lookir | ng to |   |
| Tak                                                           | e Pictu                        | re                    |       |   |
| Choc                                                          | ose Ima                        | nae                   |       |   |

**ដំហានទី 38៖** អ្នក បានបញ្ចប់ខ្សែកាត់ទទឹងហើយ! សូម ធីកក្នុងប្រអប់ពណ៌ខៀវហើយចុច 'Save Form and Exit' ។

| You are at the end of Transect. |  |
|---------------------------------|--|
| nland Transect:TEST -1          |  |
| Mark form as finalized          |  |
| Save Form and Evit              |  |

**ជំហានទី 39:** អ្នក នឹងសម្គាល់ឃើញថា ឥឡូវនេះទម្រង់ បែបបានបំពេញរួចរាល់ នៅក្នុងថ្នាំង 'Edit Saved Form' របស់ អ្នក។ សូមចុចលើថ្នាំងនេះ ហើយពិនិត្យមើលថា រាល់ព័ត៌មានដែលអ្នកបានបញ្ឈូលក្នុងទម្រង់បែបបទ នេះ ថាតើត្រឹមត្រូវឬទេ។ បន្ទាប់មកចុច 'Go to End'។ ត្រូវប្រាកដថាអ្នកបានធិកក្នុង<u>ប្រអប់ពណ៌ខៀវ</u> ហើយ ចុច 'Save Form and Exit' ។

**ជំហានទី 40:** ឥឡូវនេះ ទម្រង់បែបនេះ នឹងត្រូវបញ្ឈល ទៅក្នុងថ្នាំង Send Finalized Form (បញ្ឈនទម្រង់បែប បទចុងក្រោយរបស់អ្នក)។ នៅពេលដែលអ្នកភ្ជាប់អ៊ីនធី ណិតលើកក្រោយ ទម្រង់បែបបទ នឹងបង្ហោះអោយ ស្វ័យប្រវត្តិ ហើយវាត្រូវបានផ្ទេរទៅក្នុងថ្នាំង View Sent Forms (មើលទម្រង់របស់អ្នកដែលបានបញ្ញនរួច) ។ អ្នក មិនអាចកែសម្រួលទម្រង់បែបនេះបានទៀតទេ។

ចំណាំ៖ នៅចំណុចនេះ ប្រសិនបើអ្នកត្រូវធ្វើការಜ្លាស់ប្ដូ រព័ត៌មានដែលអ្នកបានបញ្ឈល អ្នក នឹងត្រូវផ្ញើអ៊ីម៉ែ លទៅ TJ តាមរយៈ tj.lawson@csiro.au ។

# 11 ការវាស់ស្ទង់នៅឆ្នេរសមុទ្រ

បន្ទាប់ពីប្រមូលព័ត៌មានទីតាំងរួចហើយ អ្នក នឹងត្រូវកំណត់កន្លែងដែលត្រូវអូសខ្សែកាត់ទទឹងនៅឆ្នេរសមុទ្រ។ អ្នក នឹង អូសខ្សែកាត់ទទឹងជាអប្បរមាពី 3ខ្សែ ទៅ អតិបរមា 6ខ្សែ ក្នុងទីតាំងមួយ។ ប្រសិនបើបានរកឃើញថាមានសំរាមនៅលើខ្សែ កាត់ទទឹងបីខ្សែដំបូង អ្នកបានបញ្ចប់ការអូសខ្សែកាត់ទទឹងហើយ។ ប្រសិនបើអ្នកមិនបានរកឃើញអ្វីនៅលើខ្សែកាត់ ទទឹង 3ខ្សែដំបូងរបស់អ្នកទេ សូមបន្ថែមខ្សែកាត់ទទឹង។ ប្រសិនបើអ្នកមានខ្សែកាត់ទទឹង 6 ខ្សែ ហើយនៅតែមិនបានរក ឃើញសំរាមទេ អ្នក បានបញ្ចប់ការអូសខ្សែកាត់ទទឹង ហើយ។ កុំអូសខ្សែកាត់ទទឹងច្រើនជាង 6 ខ្សែ នៅទីតាំងវាស់ស្នង់ មួយ។

ខ្សែកាត់ទទឹងទីមួយនៅឆ្នេរសមុទ្រ នឹងត្រូវធ្វើឡើងយ៉ាងហោចណាស់ 50ម ពីទីតាំងដែលច្រកចូលទៅកាន់ទីតាំង (ច្រក ចូល) (រូបភាពទី 7)។ ខ្សែកាត់ទទឹងជាបន្តបន្ទាប់នីមួយៗ គួរតែស្ថិតនៅចម្ងាយប្រហែល 50ម ពីខ្សែកាត់ទទឹងមួយទៀត។

ជាដំបូង សូមក្រឡេកមើលបរិស្ថានជុំវិញខ្លួនអ្នក។ ប្រសិនបើបរិស្ថាននៅជុំវិញអ្នក ស្រដៀងគ្នាខ្លាំង រាល់ខ្សែកាត់ទទីង អាច ត្រូវបានដាក់ក្នុងប្រភេទទីតាំងដូចគ្នា (ដូចជាដីខ្សាច់ជាដើម) ដោយយកចម្ងាយអប្បបរមាពីចំណុចចូល (50ម) និង ចម្ងាយអប្បបរមារវាងខ្សែកាត់ទទីងនីមួយៗ (50ម)។

ប្រសិនបើមានប្រភេទទីតាំងផ្សេងៗគ្នាជាច្រើននៅកន្លែងនោះ សូមជ្រើសរើសខ្សែកាត់ទទឹងដំបូងចំនួន 3 តាមសមាមាត្រ រវាងប្រភេទទីតាំងនីមួយៗ ។ ជាឧទាហរណ៍ តំបន់ឆ្នេរ អាចមានតំបន់ឆ្នេរខ្សាច់ និងតំបន់ផ្ទាំងថ្ម ដូចបង្ហាញក្នុងរូបភាពទី 10 ។

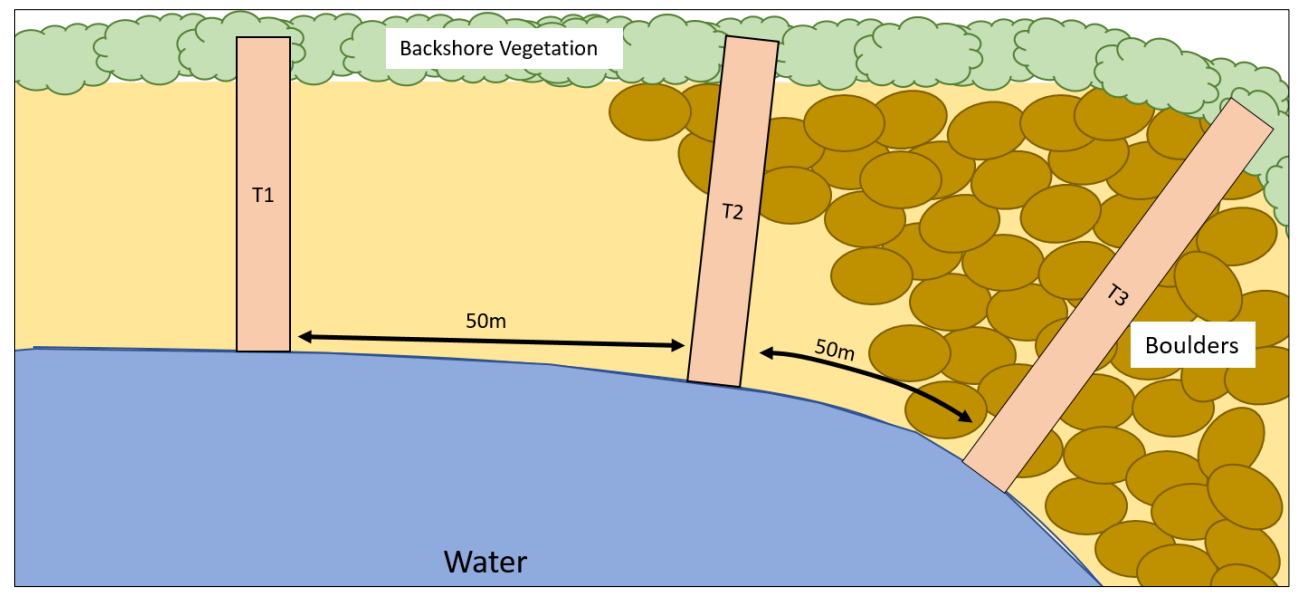

ដោយសារឆ្នេរ មានខ្យាច់ច្រើន សូមអនុវត្តអូសខ្សែកាត់ទទឹង 2 ខ្សែនៅតំបន់ដីខ្យាច់ និង 1 ខ្សែ នៅតំបន់ថ្ម។

រូបភាពទី 10៖ ឧទាហរណ៍នៃកន្លែងដែលត្រូវអូសខ្សែកាត់ទទឹងនៅទីតាំងឆ្នេរសមុទ្រដែលមានប្រភេទសណ្ឋានដីផ្សេងៗគ្នា

ខ្សែកាត់ទទឹងឆ្នេរសមុទ្រទាំងអស់ ចាប់ផ្តើមនៅមាត់ទឹកមកដល់លើឆ្នេរ<u>រហូតរហូដល់ហួសពីបន្ទាត់</u>ដែលមានស្មៅ <u>2ម</u> ឬអ្នក ឡើងមកជញ្ចាំងសមុទ្រ /ផ្ទាំងថ្មចោត (រូបភាពទី 11) (ប្រវែងនៃខ្សែកាត់ទទឹងឆ្នេរសមុទ្រ ប្រែប្រួលអាស្រ័យលើទីតាំង នីមួយៗ)។ ត្រូវប្រាកដថាប្រវែងខ្សែកាត់ទទឹងគិតជាម៉ែត្រពេញៗ (ឧ. 26ម មិនមែន 26.4ម) ។ ខ្សែកាត់ទទឹងឆ្នេរសមុទ្រ តែងតែមានទទឹង 2ម ជានិច្ច។

# តើខ្សែកាត់ទទឹងឆ្នេរសមុទ្រ ត្រូវមានចម្ងាយប៉ុន្មានពីគ្នា?

ខ្សែកាត់ទទឹងមាត់ទន្លេ នឹងមានចម្ងាយ '50ម បូក' ។ 'បូក' គឹងាចំនួនដំហានរាប់ដោយចៃដន្យ(ចាប់បី 1ដំហាន ទៅ 15 ដំហាន) ដែលអ្នក បានជ្រើសរើសមុនពេលមកដល់ទីតាំងវាស់ស្ទង់។ ធ្វើដូចនេះ បន្ថែមលក្ខណ:នៃភាពចៃដន្យក្នុងការ ជ្រើសរើសកន្លែងដែលត្រូវអូសខ្សែកាត់ទទឹង ដោយមិនទទួលឥទ្ធិពលពីទីតាំងវាស់ស្ទង់។

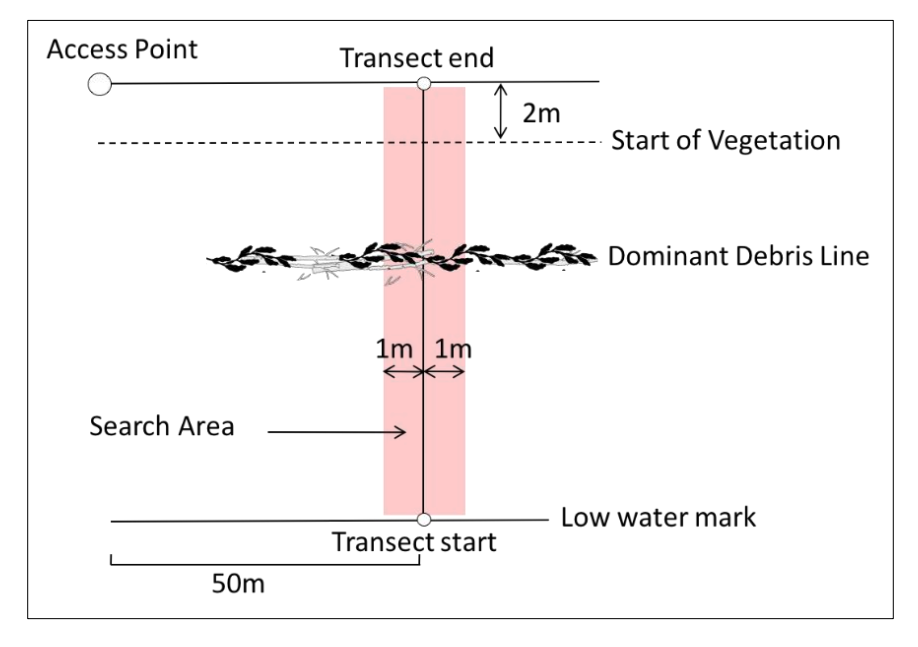

រូបភាពទី 11៖ ខ្សែកាត់ទទឹងឆ្នេរ ចាប់ផ្តើមពីមាត់ទឹករហូតដល់ហួសខ្សែបន្ទាត់ស្មៅចម្ងាយ 2ម

## ចុះប្រសិនបើមានជញ្ជាំងសមុទ្រនៅខាងក្រោយទីតាំងវាស់ស្ទង់?

ប្រសិនបើមានកំបន់សមស្របនៅចន្លោះមាក់ទឹក និងជញ្ជាំងសមុទ្រ សូមអនុវត្តខ្សែកាក់ទទឹងនៅកន្លែងនេះ។ ទោះជា យ៉ាងណាក៍ដោយ ការវាស់ស្ទង់ មិនអាចធ្វើឡើងបានទេ ប្រសិនបើក្មានឆ្នេរ (ឬថ្ម កម្រាលដុំថ្ម ឬបេតុង) នៅចន្លោះខ្សែ បន្ទាក់ទឹកជោរទឹកនាជ និងជញ្ជាំងសមុទ្រទេ។

ប្រសិនបើមិនអាចធ្វើការអូសខ្សែកាត់ទទឹងនៅកន្លែងដែលបានជ្រើសរើសទេ សូមជ្រើសរើសតំបន់ឆ្នេរដែលនៅជិតបំផុត ទៅនឹងទីតាំង GPS ដើម ដើម្បីធ្វើការវាស់ស្ទង់។ សូមកត់ចំណាំអំពីការផ្លាស់ប្តូរូនេះនៅក្នុងទម្រង់បែបបទទីតាំងវាស់ស្ទង់ ក្នុងកម្មវិធី ODK។

# ចុះប្រសិនបើឆ្នេរ មិនវែងគ្រប់គ្រាន់?

យើង សូមស្នើឲ្យធ្វើការវាស់ស្ទង់លើឆ្នេរ/មាត់សមុទ្រដែលមានប្រវែងយ៉ាងតិច 150 ម៉ែត្រ ដើម្បីទទួលបានចំងាយក្រឹមត្រូវ រវាងច្រកចូលទីតាំងវាស់ស្ទង់ និងរវាងខ្សែកាត់ទទឹងនីមួយៗ។ ចម្ងាយរវាងខ្សែកាត់ទទឹងនីមួយៗ អាចត្រូវបានកាត់បន្ថយ មកក្រឹម 30ម ក្នុងករណីដ៍កម្រដែលឆ្នេរ/មាត់សមុទ្រ មិនវែងគ្រប់គ្រាន់ និងមិនមានឆ្នេរសមុទ្រសមស្របផ្សេងទៀតនៅ ក្បែរនោះទេ។ យ៉ាងណាមិញ ប្រសិនបើអ្នក មិនអាចមានចម្ងាយយ៉ាងតិច 30ម រវាងខ្សែកាត់ទទឹងនីមួយៗទេ អ្នក នឹងត្រូវ ជ្រើសរើសតំបន់ឆ្នេរមួយផ្សេងទៀតដែលនៅជិតទីតាំង GPS ដើមតាមដែលលទ្ធភាព ។ សូមកត់ចំណាំអំពីរឿងនេះ ក្នុង ទម្រង់បែបបទអំពីទីតាំងវាស់ស្នង់ក្នុងកម្មវិធី ODK។

## ការបញ្ឈលព័ត៌មានខ្សែកាត់ទទឹងឆ្នេរសមុទ្រទៅក្នុងកម្មវិធី ODK

**ដំហានទី 1៖** ពីជម្រើសមីនុយ សូមជ្រើសរើស 'Fill Blank Form' <sup>។</sup>

| Ending Plastic Waste    | E |
|-------------------------|---|
| Fill Blank Form         |   |
| Edit Saved Form (1)     |   |
| Send Finalized Form (1) |   |
| View Sent Form (8)      |   |
| Delete Saved Form       |   |

**ជំហានទី 2៖** សូមជ្រើសរើស 'Transect (ខ្សែកាត់ទទឹង)' ពី ជម្រើសដែលបានបង្ហាញ។

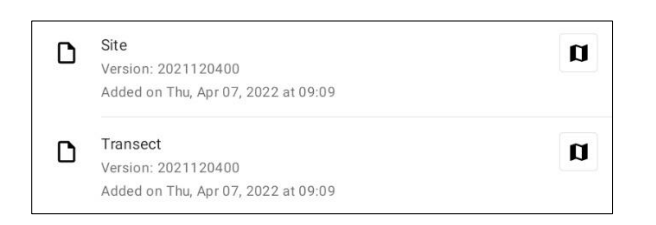

**ជំហានទី 3៖** សូមង្រើសរើស **Coastal** (ឆ្នេរសមុទ្រ) ក្នុង ចំណោមដម្រើសទាំងបី៖ Coastal (ឆ្នេរសមុទ្រ) River (មាក់ទន្លេ) និង Inland (ឌីគោក)។ បន្ទាប់មកចុច 'NEXT' ដើម្បីបន្តទៅអេក្រង់បន្ទាប់។

| Trar  | isect   | 8 ' | ¥. | : |
|-------|---------|-----|----|---|
| * Sit | e type  |     |    |   |
| ۲     | Coastal |     |    |   |
| 0     | River   |     |    |   |
| 0     | Inland  |     |    |   |

ដំហានទី 4: សូមជ្រើសរើសពីលេខកូដសម្គាល់ទីតាំង (កូ ដសម្គាល់) ដែលបានរាយបញ្ជីដែលនឹងក្រូវគ្នាទៅនឹង លេខកូដសម្គាល់ទីតាំង(សម្គាល់)ដែលពាក់ព័ន្ធ ដែលផ្តល់ ដោយ អង្គការ CSIRO ។ បន្ទាប់មកចុច 'NEXT' ដើម្បី បន្តទៅអេក្រង់បន្ទាប់។

| Transect       | 8 | Ľ. | ٩. | : |
|----------------|---|----|----|---|
| * Site ID code |   |    |    |   |
| TEST           |   |    |    |   |

**ជំហានទី 5៖** សូមបញ្ឈលលេខខ្សែកាត់ទទឹង (ឧ. 1, 2 ឬ 3 ជាដើមា បន្ទាប់មកចុច 'NEXT' ដើម្បីបន្តទៅអេក្រង់ប ន្ទាប់។

| Transect          | 8 | ۲. | : |
|-------------------|---|----|---|
| * Transect number |   |    |   |
| 1                 |   |    | _ |

**ជំហានទី 6:** សូមបញ្ឈលប្រវែងខ្សែកាត់ទទឹង ។ សម្រាប់ ខ្សែកាត់ទទឹង**ឆ្នេរសមុទ្រ** វា គឺជាប្រវែងពីមាត់ទឹករហូត ដល់ ហួសខ្សែបន្ទាត់ស្មៅចម្ងាយ 2ម ឬអ្នកឡើងទៅដល់ ជញ្ចាំងសមុទ្រ/ច្រាំងថ្មចោទ (សូមបញ្ឈលប្រវែងជាម៉ែត្រ ពេញ១)។ ប្រសិនបើអាច អ្នក អាចបន្តពីកំពូលនៃ ជញ្ចាំងសមុទ្រទៅមុខចម្ងាយ 2 ម៉ែត្រ។ បន្ទាប់មកចុច 'NEXT' ដើម្បីបន្តទៅអេក្រង់បន្ទាប់។

| Transect                    | 8 | ٩. | : |
|-----------------------------|---|----|---|
| * Transect length (m)<br>25 |   |    |   |

**ងំហានទី 7**៖ សូមបញ្ឈលទទឹងខ្សែកាត់ទទឹងឆ្នេរ វានឹង ដាក់ជាលំនាំដើម2 ម៉ែត្រ។ បន្ទាប់មកចុច 'NEXT' ដើម្បី បន្តទៅ អេក្រង់បន្ទាប់។

| Transect                                | ۲ | ٩. | : |
|-----------------------------------------|---|----|---|
| * Transect width (m)<br>Defaults to 2 m |   |    |   |
| 2                                       |   |    |   |

**ជំហានទី 8:** សូមបញ្ឈលចំនួនមនុស្សដែលធ្វើការវាស់ស្ទង់ លើខ្សែកាត់ទទីង។ កួរតែ 2 នាក់ (ចំណាំ៖ 2 នាក់ គឺជាការ កំណត់លំនាំដើមនៅក្នុងកម្មវិធី ODK)។ បន្ទាប់មកចុច 'NEXT' ដើម្បីបន្តទៅអេក្រង់បន្ទាប់។

| Transect              | 8 | ٩. | : |
|-----------------------|---|----|---|
| * Number of surveyors |   |    |   |
| Defaults to 2         |   |    |   |
| 2                     |   |    |   |

**ជំហានទី 9៖** កើមានខ្សែសំរាម(Debris Line)ច្បាស់ ឬ លេចچ្លោទេ?

ប្រសិនបើមិនមានខ្សែសំរាមច្បាស់ទេ សូមជ្រើសរើស 'No' ហើយចុច 'NEXT' ដើម្បីបន្តទៅអេក្រង់បន្ទាប់។

| Trar | isect                   | ۲ | ۲. | : |
|------|-------------------------|---|----|---|
| Obv  | ious debris line<br>Yes |   |    |   |
| 0    | No                      |   |    |   |

ប្រសិនបើមានខ្សែកម្ទេចកម្ទីសំរាម (Debris Line) ច្បាស់ សូមជ្រើសរើស 'Yes' បន្ទាប់មកចុច 'NEXT' ដើម្បីបន្ត ទៅ អេក្រង់បន្ទាប់។ បន្ទាប់មក កម្មវិធី ODK នឹង ដាស់កឿនអ្នកឲ្យបញ្ឈលចម្ងាយតាមបណ្តោយខ្សែម៉ែត្រ វាស់ទៅខ្សែកម្ទេចកម្ទីសំរាម (ទៅជិតបំផុត .10 នៃមួយ ម៉ែត្រ ៖ ឧ. 2.5ម ឬ 3.0 ម)។

| Transect                                            | 8                    | ٩.    | ł |
|-----------------------------------------------------|----------------------|-------|---|
| Distance to dominant debris line (m)                |                      |       |   |
| Distance from water edge to major debris line (in m | neters) at time of s | urvey |   |
| 5                                                   |                      |       |   |
|                                                     |                      |       |   |

**ជំហានទី 10:** សូមជ្រើសរើសជម្រាលនៃដីដែលអ្នកកំពុង អនុវត្តការងារខ្សែកាត់ទទឹង (ឧទាហរណ៍ ភាពខុសគ្នានៃ ជំរាលចាប់ពីចំណុចផ្តើមដល់ចំណុចបញ្ចប់នៃខ្សែកាត់ ទទឹង)។ បន្ទាប់មកចុច 'NEXT' ដើម្បីបន្តទៅអេក្រង់ប ន្ទាប់។

| Trar           | nsect                                                    | 8 | ٩. | : |
|----------------|----------------------------------------------------------|---|----|---|
| Grac<br>Differ | lient<br>ence in elevation from start to end of transect |   |    |   |
| 0              | 0 - 5 cm (flat, no difference)                           |   |    |   |
| 0              | 5 - 50 cm (ankle to knee)                                |   |    |   |
| ۲              | 50 - 100 cm (knee to hip)                                |   |    |   |
| 0              | 100 - 150 cm (hip to chest)                              |   |    |   |
| 0              | 150 - 180 cm (chest to head)                             |   |    |   |
| 0              | > 180 cm (above head)                                    |   |    |   |

**ជំហានទី 11:** សូមជ្រើសរើសប្រភេទសណ្ឋានដីនៅទីតាំង ខាងក្រោមពីជម្រើសដែលបានផ្តល់ឲ្យ ចំណាំថានៅនេះ អ្នកអាចជ្រើសរើសចម្លើយបានតែមួយសម្រាប់ទីតាំងមួ យ។ ដូច្នេះប្រសិនបើអ្នកមានចម្លើយ<u>ច្រើនជាងមួយ</u>សូម ជ្រើសរើសចម្លើយ DOMINANT។ បន្ទាប់មកចុច 'NEXT' ដើម្បីបន្តទៅ អេក្រង់បន្ទាប់។

|               | Transect           | ۲   | ۶. | : |
|---------------|--------------------|-----|----|---|
| * Co<br>Prede | oastal substrate t | уре |    |   |
| 0             | Mud                |     |    |   |
| 0             | Sand               |     |    |   |
| 0             | Pebble/Gravel      |     |    |   |
| 0             | Cobble             |     |    |   |
| 0             | Boulders           |     |    |   |
| 0             | Rock slab          |     |    |   |
| 0             | Cement             |     |    |   |
| 0             | Coral              |     |    |   |

**ជំហានទី 12:** ជ្រើសរើសពណ៍សណ្ឋានដីទីតាំង ខាង ក្រោមពីជម្រើសដែលបានផ្តល់ឲ្យ។ ចំណាំថានេះងាពណ៌ដី មិនមែនស្មៅទេ។ អ្នក អាចមានចម្លើយតែមួយប៉ុណ្ណោះ ក្នុងមួយទីតាំង ដូច្នេះប្រសិនបើ <u>មានច្រើនងាងមួយ</u> សូមជ្រើសរើសចម្លើយ DOMINANT ។ បន្ទាប់មកចុច 'NEXT' ដើម្បីបន្តទៅអេក្រង់ បន្ទាប់។

|                        | Transect                                            | 8          | ٩. | : |
|------------------------|-----------------------------------------------------|------------|----|---|
| * Su<br>Prede<br>veget | bstrate colour<br>ominant colour of sub-<br>tation) | strate (no | t  |   |
| 0                      | White/Cream                                         |            |    |   |
| 0                      | Yellow                                              |            |    |   |
| 0                      | Orange                                              |            |    |   |
| 0                      | Brown                                               |            |    |   |
| 0                      | Black                                               |            |    |   |
| 0                      | Grey                                                |            |    |   |
| 0                      | Red                                                 |            |    |   |

**ជំហានទី 13៖** សូមជ្រើសរើសប្រភេទ Backshore (ខាង ក្រោយឆ្នេរសមុទ្រ) ដែលសមស្របបំផុត។ បន្ទាប់មកចុច 'NEXT' ដើម្បីបន្តទៅអេក្រង់បន្ទាប់។

| Trar        | nsect                                                | 8 | ٩. | : |
|-------------|------------------------------------------------------|---|----|---|
| Bac<br>Wher | kshore type<br>re beach meets terrestrial vegetation |   |    |   |
| 0           | Cliff                                                |   |    |   |
| 0           | Seawall                                              |   |    |   |
| 0           | Urban building                                       |   |    |   |
| 0           | Forest/Tree (> 3 m)                                  |   |    |   |
| 0           | Shrub (< 3 m)                                        |   |    |   |
| 0           | Dune                                                 |   |    |   |
| 0           | Grass - tussock                                      |   |    |   |
| 0           | Grass - pasture                                      |   |    |   |
| 0           | Mangrove                                             |   |    |   |

ជំហានទី 14: សូមជ្រើសរើស Shore Exposure (រូប សណ្ឋានឆ្នេរសមុទ្រ) ឬ Shape of the Location (ទ្រង់ទ្រាយនៃទីតាំង) ក្នុងចម្ងាយ 25 ម៉ែត្រ ពីផ្នែកណា មួយនៃកន្លែងដែលអ្នកអូសខ្សែកាត់ទទឹង ។ 'Cove/Bay (ឆ្នេរសមុទ្រកោងចេញក្រៅ/ឆក)' មានរាងកោងដោយ កែមកោងចេញក្រៅដូចស្នាមញញឹម 🎯 ' Straight (ក្រង់)' មានន័យថា ឆ្នេរសមុទ្រដែលអ្នកនៅនិងម្ខាង ទៀតពីអ្នក ចម្ងាយ25 ម៉ែត្រក្នុងទិសដៅនីមួយៗគឺត្រង់ និងមិនផ្លាស់ប្តូរ។ 'Headland (ឆ្នេរសមុទ្រកោងចូលក្នុង)' មានន័យថាអ្នកស្ថិតនៅតំបន់ដែលមានរាងដូចចិញ្ចឹម ដ្រួញ - ផ្ទុយគ្នានីងឆ្នេរសមុទ្រដែលមានរាងដកាងចេញ ក្រៅឬដែលដូចស្នាមញញឹម 💬 នៅពេលបញ្ចប់សូមចុច 'NEXT' ដើម្បីបន្តទៅអេក្រង់បន្ទាប់។

|                       | Transect                                           | 8        | ٩.       | :  |
|-----------------------|----------------------------------------------------|----------|----------|----|
| * Sh<br>Shap<br>trans | ape of shoreline<br>e of shoreline within 2<br>ect | 5 m each | n side c | of |
| 0                     | Cove/Bay                                           |          |          |    |
| 0                     | Straight                                           |          |          |    |
| 0                     | Headland                                           |          |          |    |

**ជំហានទី 15:** សូមជ្រើសរើសទិដ្ឋភាពសមស្របបំផុតនៃ ទីតាំងមាត់សមុទ្រ – វា គីជាទិសដៅដែលអ្នក មើល នៅ ពេលអ្នកនៅ<u>មុខមាត់ទឹក</u>។ សូមចុច 'NEXT' ដើម្បីបន្ត ទៅអេក្រង់ បន្ទាប់។

| Trar         | isect                                     | 8 | ۲. | : |
|--------------|-------------------------------------------|---|----|---|
| Asp<br>Direc | ect<br>tion when you are facing the water |   |    |   |
| 0            | Ν                                         |   |    |   |
| 0            | NE                                        |   |    |   |
| 0            | E                                         |   |    |   |
| 0            | SE                                        |   |    |   |
| 0            | S                                         |   |    |   |
| 0            | SW                                        |   |    |   |
| 0            | W                                         |   |    |   |
| 0            | NW                                        |   |    |   |

ដំហានទី 16: ប្រសិនបើមានភស្តុតាងនៃការបោះសំរាម ជាក់ស្តែងដែលបានកើតឡើងនៅទីតាំងវាស់ស្ទង់របស់ អ្នក សូមបញ្ជាក់ប្រភេទពីជម្រើសដែលបានផ្តល់ឲ្យ។ អ្នក អាចជ្រើសរើសជម្រើសច្រើនជាងមួយ ប្រសិនបើចាំបា ចំ។ អ្នក អាចជ្រើសរើស 'Other' ហើយចុច 'NEXT' ដើម្បី វាយបញ្ឈលចម្លើយផ្សេងបន្ថែមលើចម្លើយដែលបានផ្តល់ ឲ្យ។ សូមចុច 'NEXT'។ ប្រសិនបើមិនមានភស្តុតាងនៃ ការបោះចោលសំរាមទេ សូមជ្រើសរើស 'No' ហើយបន្ទាប់ មកចុច 'NEXT' ដើម្បីបន្តទៅអេក្រង់បន្ទាប់។

|               | Transect                                   | 8    | ٩. | : |
|---------------|--------------------------------------------|------|----|---|
| * Ot<br>Can : | ovious litter dump<br>select more than one | oing |    |   |
|               | None                                       |      |    |   |
| $\checkmark$  | Construction                               |      |    |   |
| $\checkmark$  | Household                                  |      |    |   |
|               | Other (specify)                            |      |    |   |

អ្នកអាចជ្រើសរើស 'Other' ហើយចុច 'NEXT' ដើម្បីវាយ បញ្ឈលចម្លើយក្រៅពីចម្លើយដែលបានផ្តល់ឲ្យ។ បន្ទាប់ មកចុច 'NEXT' ដើម្បីបន្តទៅអេក្រង់បន្ទាប់។

|               | Transect                    | ٦      | ۹. | : |
|---------------|-----------------------------|--------|----|---|
| * Ob<br>Can s | vious litter dump           | ing    |    |   |
|               | None                        |        |    |   |
|               | Construction                |        |    |   |
|               | Household                   |        |    |   |
| $\checkmark$  | Other (specify)             |        |    |   |
|               | Transect                    | 8      | ۲. | : |
| Plea<br>dum   | ise specify evider<br>iping | nce of |    |   |

ប្រសិនបើមិនមានភស្តុតាងនៃការបោះចោលសំរាមទេ សូមជ្រើសរើស 'None' ហើយបន្ទាប់មកចុច 'NEXT' ដើម្បីបន្តទៅអេក្រង់បន្ទាប់។

|               | Transect                                  | 8    | ۶. | : |
|---------------|-------------------------------------------|------|----|---|
| * Ob<br>Can s | vious litter dump<br>select more than one | oing |    |   |
| $\checkmark$  | None                                      |      |    |   |
|               | Construction                              |      |    |   |
|               | Household                                 |      |    |   |
|               | Other (specify)                           |      |    |   |

**ជំហានទី 17:** សូមរកមើលភស្តុតាងនៃសកម្មភាពថ្មីៗ នៅក្នុងតំបន់នៃខ្សែកាត់ទទឹង ហើយជ្រើសរើសពី ជម្រើសដែលបាន ផ្តល់ឲ្យ។ អ្នក អាចជ្រើសរើសជម្រើស <u>ច្រើនជាងមួយ</u> ប្រសិនបើចាំបាច់។ បន្ទាប់មកចុច 'NEXT' ដើម្បីបន្តទៅអេក្រង់បន្ទាប់។

| Trar         | nsect 🖬 🍾 :                       |  |
|--------------|-----------------------------------|--|
| Evid         | lence of recent activities        |  |
|              | None                              |  |
| $\checkmark$ | Clean-up or removal of rubbish    |  |
|              | Apparent spilled trash or rubbish |  |
|              | Storm or flood                    |  |
|              | High winds                        |  |
|              | Public event                      |  |
|              | Mowing                            |  |

**ដំហានទី 18:** ប្រសិនបើអ្នកមានមតិបន្ថែមណាមួយ សូមវាយបញ្ឈលមតិទាំងនោះទៅក្នុងផ្នែកដែលបានផ្ដល់ ឲ្យ ហើយចុច 'NEXT' ដើម្បីបន្តទៅអេក្រង់បន្ទាប់។

| ٦ | ۲. | :    |
|---|----|------|
|   |    |      |
|   |    |      |
|   | 8  | Ð ¥. |

**ជំហានទី 19៖** សូមបញ្ឈលគោក្តនាម និងនាមក្រកូល របស់បុគ្គលដែលកំពុង<u>កត់ក</u>្រាទិន្នន័យ។ (ប្រសិនបើ បុគ្គលនោះ ជាអ្នក សូមបញ្ឈលឈ្នោះរបស់អ្នក)។ បន្ទាប់ មកចុច 'NEXT' ដើម្បីបន្តទៅអេក្រង់បន្ទាប់។

**ជំហានទី 20**៖ សូមបញ្ឈូលគោក្តនាម និងនាមក្រកូល របស់បុក្កលនានាដែលកំពុងធ្វើការ<u>វាស់ស្ទង់/សង្ខេក</u>ខ្សែ កាត់ទទឹង។ បន្ទាប់មកចុច 'NEXT' ដើម្បីបន្តទៅអេ ក្រង់បន្ទាប់។

| Transect       | 8 | ٩. | : |
|----------------|---|----|---|
| Observer names |   |    |   |
| -              |   |    |   |

ដំហានទី 21៖ ដើម្បីបញ្ឈល Start of Transect Location (ចំណុចចាប់ផ្តើមនៃទីតាំងខ្សែកាត់ទទឹង) សូមជ្រើស រើសរបារ 'Start GeoPoint' ពណ៌ខៀវ។ វា នឹងបង្ហាញ ព័ត៌មានពីផ្កាយរណបដោយស្វ័យប្រវត្តិ វា អាចចំណាយ ពេលពីរបីនាទី។ នៅពេលដែល error ទាបដាង 5ម វានឹង ឈប់ដោយស្វ័យប្រវត្តិ។ ប្រសិនបើវា មិនទទួលបាន error ក្រោម 5ម ក្នុងពេលវេលាសមហេតុ៥លទេ អ្នក អាចចុច ប៊ូតុង 'Save GeoPoint' នៅពេលដែលវាឡើងដល់ក្រោម 10ម។ បន្ទាប់មកចុច 'NEXT' ដើម្បីបន្តទៅអេក្រង់បន្ទា ប់។

| Transect                  | ۲ | ٩. | : |
|---------------------------|---|----|---|
| * Transect start location |   |    |   |
| Start GeoPoint            |   |    |   |

| GETTING LOCATION                                                  |                                             |                    |   |    |   |
|-------------------------------------------------------------------|---------------------------------------------|--------------------|---|----|---|
|                                                                   |                                             |                    |   |    |   |
| Trying to get location. Plea                                      | se wait.                                    |                    |   |    |   |
| Point will be saved at 5m<br>Time elapsed: 00:02<br>Satellites: 0 |                                             |                    |   |    |   |
|                                                                   | Cancel                                      | Save               |   |    |   |
|                                                                   |                                             |                    |   |    |   |
|                                                                   |                                             |                    |   |    |   |
| 5.5m                                                              |                                             |                    |   |    |   |
| Improving accuracy. Pleas                                         | e wait.                                     |                    |   |    |   |
| Point will be saved at 5m<br>Time elapsed: 00:55<br>Satellites: 5 |                                             |                    |   |    |   |
|                                                                   | Cancel                                      | Save               |   |    |   |
| Transect                                                          |                                             |                    | 8 | ٩. | : |
| * Transect start location                                         |                                             |                    |   |    |   |
| Change                                                            | e Locatio                                   | on                 |   |    |   |
| Latitude:<br>Longitude:<br>Altituc<br>Accu                        | S 42°53<br>E 147°2<br>le: 18.3r<br>racy: 5m | 14"<br>20'21"<br>n |   |    |   |

ដំហានទី 22: សូមង្រើសរើសពេលវេលានៃថ្ងៃដែលអ្នក បានចាប់ផ្តើមអូសខ្សែកាត់ទទីង។ ដើម្បីធ្វើដូច្នេះបាន សូមជ្រើសរើសរបារ 'Select time' ពណ៌ខៀវ ហើយអូស លេខឡើងលើ ឬចុះក្រោម ដើម្បីស្វែងរកពេលវេលាដែល ក្រឹមត្រូវ។ ត្រូវប្រាកដថាអ្នកជ្រើសរើស AM (ព្រឹក) ឬ PM( រសៀល លួយ ឬយប់) ឲ្យបានត្រឹមត្រូវ។ បន្ទាប់មកចុច 'NEXT' ដើម្បីបន្តទៅអេក្រង់បន្ទាប់។

| Transect   |         |     |      |              |    | ۲ | ٩. | : |
|------------|---------|-----|------|--------------|----|---|----|---|
| * Transect | start t | ime |      |              |    |   |    |   |
|            |         |     | S    | elect time   |    |   |    |   |
|            |         |     | No t | ime selected | ł  |   |    |   |
| Select tin | ne      |     |      |              |    |   |    |   |
|            | 12      |     | 49   | AM           |    |   |    |   |
|            | 1       | :   | 50   | PM           |    |   |    |   |
|            | 2       |     | 51   |              |    |   |    |   |
|            |         |     |      | CANCEL       | ок |   |    |   |

**ងំហានទី 23:** សូមថតរូបដែលបង្ហាញពីចំណុចចាប់ផ្ដើម នៃខ្សែកាត់ទទឹង ដោយបែរមុខទៅចំណុចខាងចុងនៃ ខ្សែកាត់ទទឹងនេះ។ សូមចុច ok លើរូបថត ប្រសិនបើ អ្នកពេញចិត្តនឹងវា បន្ទាប់មកចុច 'NEXT' ដើម្បីបន្តទៅ អេក្រង់បន្ទាប់។ (អ្នកនឹងត្រូវបានផ្ដល់ជម្រើសឲ្យថតរូប ផ្សេងទៀត ប្រសិនបើមានអ្វីដែលចាប់អារម្មណ៍លើខ្សែ កាត់ទទឹង ដូចជាសំរាម ឬវត្ថកូរឲ្យកត់សម្គាល់នានា។)

| Transect              |           | ٩.     | : |
|-----------------------|-----------|--------|---|
| * Transect start phot | 01        |        |   |
| transect end point    | oint look | ing to |   |
| Take Pict             | ure       |        |   |
|                       |           |        |   |
| Choose Im             | nage      |        |   |

ឥឡូវនេះ យើង បន្តទៅផ្នែកកត់ត្រាកម្រិតទំហំ សម្រាប់វត្តសំរាមនីមួយៗ។ ខ្សែកាត់ទទឹងនីមួយៗ ត្រូវ បានបែងចែកជា 10 កម្លាតចម្ងាយ ដើម្បីធ្វើការកត់ ត្រា។ កម្មវិធី ODK នឹងណែនាំអ្នកឲ្យកត់ត្រាព័ត៌មាន អំពីសំរាម ក្នុងកម្លាតចម្ងាយពី 1 ដល់ 10 ។

**ជំហានទី 24:** តើអ្នក កំពុងយកសំណាកកំរូរងពីខ្សែកាត់ ទទីងនេះដែរឬទេ? ការយកសំណាកកំរូរង ធ្វើឡើងនៅ ពេលដែលមានកម្ទេចកម្ទីសំរាមច្រើនពេកដែលមិន អាចរាប់ឲ្យបានក្រឹមត្រូវបាន។ នៅពេលយកសំណាកកំរូ រង អ្នកនឹងរាប់វត្តទាំងអស់ជាភាគរយនៃតំបន់ខ្យែកាត់ ទទឹង។

ប្រសិនបើអ្នកនិងដៃគូរបស់អ្នក នឹងយកសំណាកគំរូរង សូមចុច 'Yes'។ បន្ទាប់មកចុច 'NEXT' ហើយបញ្ឈលភាគ រយ (%) នៃគម្លាតចម្ងាយនីមួយៗតាមខ្សែកាត់ទទឹង ដែលអ្នកវាស់ស្ទង់។ នេះ ជាភាគរយ(%)នៃសំណាកគំរូរង ។

|              | Transect             | 8             | ٩.      | : |
|--------------|----------------------|---------------|---------|---|
| * Su         | bsampled?            |               |         |   |
| Only<br>over | when there is too mu | ch littler to | o count |   |
|              | WINDEL HUNDCOL       |               |         |   |
|              | Yes                  |               |         |   |

|      | Transect        | 8     | ۲. | : |
|------|-----------------|-------|----|---|
| * Su | bsampled percer | ntage |    |   |
| 0    | 10 percent      | luge  |    |   |
| 0    | 20 percent      |       |    |   |
| 0    | 50 percent      |       |    |   |

ប្រសិនបើអ្នក មិនយកសំណាកកំរូរងទេ សូមជ្រើសរើស 'No' បន្ទាប់មកចុច 'NEXT' ដើម្បីបន្តទៅអេក្រង់បន្ទា ប់។

| Trar | nsect     | ٦ | ۲. | : |
|------|-----------|---|----|---|
| * Su | bsampled? |   |    |   |
| 0    | Yes       |   |    |   |
| ۲    | No        |   |    |   |

**ជំហានទី 25៖** កម្លាតចម្ងាយទី 1៖ កើមាន សំវាមនៅក្នុង កម្លាតចម្ងាយនេះឬទេ? កម្មវិធី ODK នឹងផ្តល់ការវាស់ វែង សម្រាប់កម្លាតចម្ងាយទី1។ ក្នុងឧទាហរណ៍ខាង ក្រោម វា ចាប់ពី 0 (ចំណុចផ្តើមនៃខ្សែកាត់ទទឹង) ដល់ 2.5ម តាមបណ្តាយខ្សែម៉ែត្រវាស់ ។

ប្រសិនបើក្មានសំរាមទេ សូមជ្រើសរើស 'No'។ បន្ទាប់មក ចុច 'NEXT' ដើម្បីបន្តលើអេក្រង់សម្រាប់កម្លាកចម្ងាយ ទី 2 ។

| Trar  | nsect          | 8 | ۹. | : |
|-------|----------------|---|----|---|
| Inter | val > 1        |   |    |   |
| Inte  | rval           |   |    |   |
| 0 - 2 | .5 m           |   |    |   |
| * Fir | st item found? |   |    |   |
| 0     | Yes            |   |    |   |
| 0     | No             |   |    |   |

ប្រសិនបើមានសំរាម សូមជ្រើសរើស 'Yes'។ ទម្រង់ បែបបទមួយផ្សេងទៀតនឹងទម្លាក់ចុះមក ហើយអ្នក នឹងត្រូវបញ្ណូលព័ត៌មានអំពីសំរាម(រួមមានកន្លែង ដែលមានសំរាមនៅកាមបណ្តោយខ្សែកាត់ទទឹង ប្រភេទសំរាម ថាតើវត្តនោះជាវត្តទាំងមូលឬជាវត្ត ដែលបែកជាបំណែក និងទំហំរបស់សំរាម។) សូមប្រើមី នុយទម្លាក់ចុះក្រោមដើម្បីទទួលបានការណែនាំ។ សូម មើលការាងទំហំវត្តជាតុ (ក្នុងឧបសម្ព័ន្ធ) ប្រសិនបើ អ្នក ត្រូវការរំលឹកអំពីកម្រិតទំហំ។

| Transect                                                         | 8 | ۲. | : |
|------------------------------------------------------------------|---|----|---|
| Interval > 1<br>Interval<br>0 - 1.25 m                           |   |    |   |
| <ul> <li>* First item found?</li> <li>Yes</li> <li>No</li> </ul> |   |    |   |
| * Distance along transect (m)<br>Must be inside interval range   |   |    |   |
| Туре                                                             |   |    |   |
| Select Answer                                                    |   |    | • |
| Item                                                             |   |    |   |
| Select Answer                                                    |   |    | • |
| Fragment or whole                                                |   |    |   |
| Select Answer                                                    |   |    | • |
| Size                                                             |   |    |   |
| Select Answer                                                    |   | ,  | • |

កម្មវិធី ODK នឹងសួរថាតើអ្នកត្រូវការបន្ថែមវត្ថុជាកុដែរ ឬទេ។ សូមប្រើមុខងារនេះ ប្រសិនបើរកឃើញវត្ថុជាកុ សំរាម<u>ច្រើនជាងមួយ</u>នៅក្នុងកម្លាតចម្ងាយទី1។

| Add "Additional item"? |            |     |
|------------------------|------------|-----|
|                        | Do not add | Add |

ប្រសិនបើអ្នក រកឃើញអ្វីផ្សេងទៀតនៅក្នុងកម្លាត ចម្ងាយដំបូង សូមចុច 'Add' ។ វា នឹងផ្តល់ឲ្យអ្នកនូវទំព័រ ទម្លាក់ចុះក្រោមស្រដៀងនឹងទំព័រមុន។ សម្រាប់សំរាម ផ្សេងទៀត អ្នកអាច ដាក់ជាក្រុមសំរាមដែលមាន ប្រភេទនិងវត្ថុជាតុស្រដៀងគ្នា។ តួយ៉ាង ប្រសិនបើមាន បំណែកកញ្ចក់ចំនួន 8 បន្ថែមទៀត អ្នក អាចបន្ថែមវា នៅក្រោម 'Additional Item' ។

| 0    | ٦ | ٩. | : |
|------|---|----|---|
|      |   |    |   |
|      |   |    |   |
|      |   |    | • |
|      |   |    |   |
|      |   |    | • |
|      |   |    |   |
| <br> |   |    |   |
|      |   |    |   |
|      | • | 08 |   |

សូមបន្តបន្ថែមវត្ថុជាកុនានារហូតដល់វត្ថុជាកុទាំងអស់ នៅក្នុងកម្លាតចម្ងាយទី1 ត្រូវបានរាប់អស់។

នៅពេលដែលវត្ថុជាកុទាំងអស់ក្រូវបានរាប់រួចរាល់ (ឬ ប្រសិនបើអ្នក មិនបានរកឃើញជាតុបន្ថែមណាមួយទេ) សូមចុច 'Do Not Add'។ វានឹងនាំអ្នកទៅកាន់កម្លា តចម្លាយបន្ទាប់ តាមបណ្តោយខ្សែកាត់ទទឹងនេះ ដែល ត្រូវធ្វើដំណើរការនេះម្តងទៀត ។

**ជំហានទី 26**៖ សូមធ្វើជំហានទី 25 ម្តងទៀតសម្រាប់គម្លា តចម្ងាយពី 2 ទៅ 10 ។

**ជំហានទី 27:** សូមបញ្ជាក់ថាតើអ្នកបាន ឬមិនបានរក ឃើញសំរាមនៅលើខ្សែកាត់ទទឹងនេះ (វាហាក់ដូចជាច្បា ស់ៗ ប៉ុន្តែចម្លើយនេះ អាចដួយសម្រួលដល់ការវិភាគស្ថិតិ នៃទិន្នន័យបន្ទាប់ពីវាស់ស្ទង់រួចរាល់)។

|               | Transect                     | 8      | ٩. | : |
|---------------|------------------------------|--------|----|---|
| * Die<br>tran | d you find litter o<br>sect? | n this |    |   |
| 0             | Yes                          |        |    |   |
| 0             | No                           |        |    |   |

ដំហានទី 28៖ ដើម្បីបញ្ឈល Start of Transect Location (ចំណុចចាប់ផ្តើមនៃទីតាំងខ្សែកាត់ទទីង) សូមជ្រើស រើសរបារ 'Start GeoPoint' ពណ៌ខៀវ។ វា នឹងបង្ហាញ ព័ត៌មានពីផ្កាយរណបដោយស្វ័យប្រវត្តិ វា អាចចំណាយ ពេលពីរបីនាទី។ នៅពេលដែល error ទាបដាង 5ម វានឹង ឈប់ដោយស្វ័យប្រវត្តិ។ ប្រសិនបើវា មិនទទួលបាន error ក្រោម 5ម ក្នុងពេលវេលាសមហេតុដលទេ អ្នក អាចចុច ប៊ូតុង 'Save GeoPoint' នៅពេលដែលវាឡើងដល់ក្រោម 10ម។ បន្ទាប់មកចុច 'NEXT' ដើម្បីបន្តទៅអេក្រង់បន្ទា ប់។

| Transect                                                                              | 8 | ۲. | : |
|---------------------------------------------------------------------------------------|---|----|---|
| * Transect end location                                                               |   |    |   |
| Start GeoPoint                                                                        |   |    |   |
| GETTING LOCATION                                                                      |   |    |   |
|                                                                                       |   |    |   |
| Trying to get location. Please wait.                                                  |   |    |   |
| Point will be saved at 5m<br>Time elapsed: 00:01                                      |   |    |   |
| Satellites: 0<br>Cancel Save                                                          |   |    |   |
| GETTING LOCATION<br>5.1m<br>Improving accuracy. Please wait.                          |   |    |   |
| Point will be saved at 5m<br>Time elapsed: 00:07<br>Satellites: 19                    |   |    |   |
| Cancel Save                                                                           |   |    |   |
| Transect                                                                              | 8 | ۲. | : |
| * Transect end location                                                               |   |    |   |
| Change Location                                                                       |   |    |   |
| Latitude: S 42°53'14"<br>Longitude: E 147°20'20"<br>Altitude: 1.3m<br>Accuracy: 3.18m |   |    |   |

**ងំ៣នទី 29៖** សូមជ្រើសរើសពេលវេលានៃថ្ងៃដែលអ្នក បានចាប់ផ្តើមអូសខ្សែកាត់ទទឹង។ ដើម្បីធ្វើដូច្នេះបាន សូមជ្រើសរើសរបារ 'Select time' ពណ៌ខៀវ ហើយអូស លេខឡើងលើ ឬចុះក្រោម ដើម្បីស្វែងរកពេលវេលាដែល ក្រឹមត្រូវ។ ត្រូវប្រាកដថាអ្នកជ្រើសរើស AM (ព្រឹក) ឬ PM( រសៀល ល្ងាចឬយប់) ក្រឹមត្រូវ។ បន្ទាប់មកចុច 'NEXT' ដើម្បីបន្តទៅអេក្រង់បន្ទាប់។

| Transect            | 8 | ٩. | : |
|---------------------|---|----|---|
| * Transect end time |   |    |   |
| Select time         |   |    |   |
| No time selected    |   |    |   |

| 1 |   | 38 | AM |  |
|---|---|----|----|--|
| 2 | : | 39 | PM |  |
| 3 |   | 40 |    |  |

**ជំហានទី 30:** សូមថករូបដែលបង្ហាញពីចំណុចផ្ដើមនៃ ខ្សែកាត់ទទឹង ដោយបែរមុខទៅចំណុចខាងចុងនៃខ្សែ កាត់ទទឹងនេះ។ សូមចុច ok លើរូបថត ប្រសិនបើអ្នក ពេញចិត្តនឹងវា បន្ទាប់មកចុច 'NEXT' ដើម្បីបន្តទៅអេ ក្រង់បន្ទាប់។ (អ្នកនឹងត្រូវបានផ្ដល់ជម្រើសឲ្យថតរូប ផ្សេងទៀត ប្រសិនបើមានអ្វីដែលចាប់អារម្មណ៍លើខ្សែ កាត់ទទឹង ដូចជាសំរាម ឬវត្តកួរឲ្យកត់សម្គាល់នានា។)

| Transect                                                                   | B 4.                        | : |
|----------------------------------------------------------------------------|-----------------------------|---|
| * Transect end photo<br>Taken from transect end po<br>transect start point | <b>1</b><br>Dint looking to |   |
| Take Pict                                                                  | ture                        |   |
| Choose Im                                                                  | nage                        |   |

**ងំហានទី 31៖** អ្នក បានបញ្ចប់ខ្សែកាត់ទទឹងហើយ! សូម ធីកក្នុងប្រអប់ពណ៌ខៀវហើយចុច 'Save Form and Exit' ។

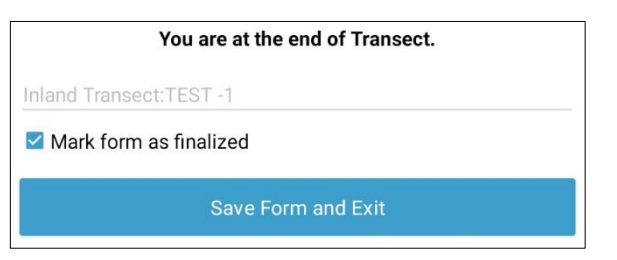

ដំហានទី 32៖ អ្នក នឹងសម្គាល់ឃើញថា ទម្រង់បែបដែល បានបំពេញរួចរាល់ ឥឡូវនេះនៅក្នុងផ្ទាំង 'Edit Saved Form' របស់អ្នក។ សូមចុចលើផ្ទាំងនេះ ហើយពិនិត្យមើល ថារាល់ព័ត៌មានដែលអ្នកបានបញ្ចូលក្នុងទម្រង់បែបបទ នេះ ថាតើត្រឹមត្រូវឬទេ។ បន្ទាប់មកចុច 'Go to End'។ ត្រូវប្រាកដថាអ្នកបានធិកក្នុង<u>ប្រអប់ពណ៌ខៀវ</u> ហើយ ចុច 'Save Form and Exit' ។

ជំហានទី 33៖ កឡាវនេះ ទម្រង់បែបនេះ នឹងត្រូវបញ្ឈល ទៅក្នុងថ្នាំង Send Finalized Form (បញ្ឈនទម្រង់បែប បទចុងក្រោយរបស់អ្នក)។ នៅពេលដែលអ្នកភ្ជាប់អ៊ីនជី ណិតលើកក្រោយ ទម្រង់បែបបទ នឹងបង្ហោះដោយ ស្វ័យប្រវត្តិ ហើយវាត្រូវបានផ្ទេរទៅក្នុងថ្នាំង View Sent Forms (មើលទម្រង់របស់អ្នកដែលបានបញ្ញនរួច) ។ អ្នក មិនអាចកែសម្រួលទម្រង់បែបនេះបានទៀតទេ។

ចំណាំ៖ នៅចំណុចនេះ ប្រសិនបើអ្នកត្រូវធ្វើការង្ហាស់ប្ដូ រព័ត៌មានដែលអ្នកបានបញ្ឈល អ្នក នឹងត្រូវផ្ញើអ៊ីម៉ែ លទៅ TJ តាមរយៈ tj.lawson@csiro.au ។

# 12 ព័ត៌មានបន្ថែមអំពីការប្រើកម្មវិធី ODK

# ការកែសម្រួលទម្រង់បែបបទដែលបានរក្សាទុកក្នុងកម្មវិធី ODK

សូមអានជម្រើសនានាក្នុងមីនុយ ហើយជ្រើសរើស 'Edit Saved Form' ។

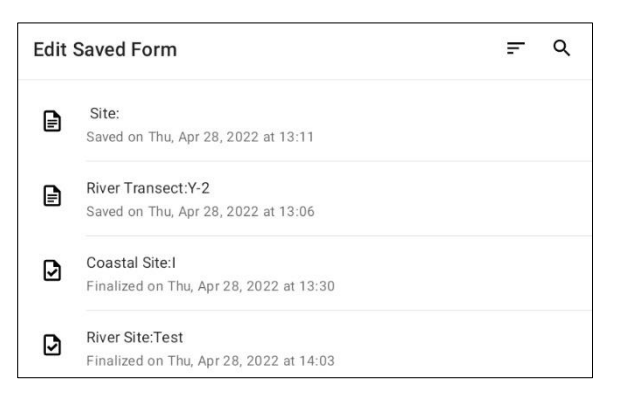

ទម្រង់បែបបទដែលអ្នកបានរក្សាទុក កួរតែបង្ហាញនៅ លើ អេក្រង់ក្នុងទម្រង់ជាបញ្ដី។ អ្នក អាចតម្រៀប ទម្រង់បែបបទដោយចុចលើរូបកំណាងដែលមានសញ្ញា ក្រេចំនួនបីដែលបង្ហាញនៅផ្នែកខាងស្តាំកំពូលនៃអេក្រ ង់។ សូមជ្រើសរើសពាក្យ 'Sort' ដែលអ្នកចង់បានពីបញ្ញី ។

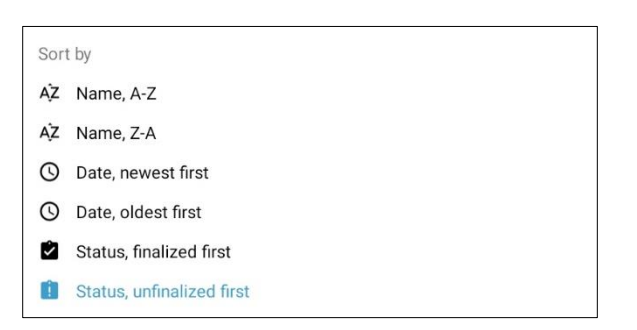

ងម្រើសមួយទៀត អ្នក អាចស្វែងរកទម្រង់បែបបទមួយ ដោយចុចលើ 'សញ្ញាកែវពង្រីក' នៅផ្នែកខាងលើខាងស្ដាំ នៃអេក្រង់។ នៅក្នុងរបារស្វែងរកនោះ សូមវាយបញ្ឈល ប្រភេទឬឈ្មោះទីតាំងវាស់ស្ទង់ ឬប្ដូរូប្រភេទឬឈ្មោះខ្សែ កាត់ទទឹង ហើយសូមជ្រើសរើសទម្រង់បែបបទដែលអ្នក ចង់បានពីបញ្ជីដែល បង្ហាញ។

នៅពេលដែលអ្នកបានជ្រើសរើសទម្រង់បែបបទដែល អ្នកចង់កែសម្រួល អ្នក នឹងត្រូវបានផ្តល់នូវទម្រង់ជា បញ្ជីនៃព័ត៌មានទាំងអស់ដែលត្រូវបានបញ្ឈលា

| Transect                             |
|--------------------------------------|
| * Site type<br>River                 |
| * Site ID code                       |
| * Transect number                    |
| * Number of surveyors                |
| Obvious debris line                  |
| * Distance to top of bank (m)<br>3.0 |

ដម្រើសចំនួនពីរ ត្រូវបានបង្ហាញនៅខាងក្រោមអេក្រ ង់។ 'Go to Start' នាំអ្នកទៅកាន់ចំណុចចាប់ផ្តើមនៃ ទម្រង់បែបបទ ហើយ 'Go to End' នឹងនាំអ្នកទៅកាន់ ចំណុចបញ្ចប់នៃទម្រង់បែប។ ដម្រើសមួយទៀត អ្នក អាចអូសចុះក្រោម ឬឡើងលើទំព័រ ហើយចុចលើ ព័ត៌មានងាក់លាក់ដែលអ្នកចង់កែ សម្រួល។

នៅពេលអ្នក ចាប់ផ្តើមកែសម្រួលព័ត៌មានក្នុងទម្រង់ បែបបទ សូមប្រើជម្រើស 'NEXT' ឬ 'BACK' ដើម្បីស្វែង រកព័ត៌មាន៖ ការចុចលើ 'រូបសញ្ញាព្រួញ' នឹងនាំអ្នកត្រ ឡប់ទៅទម្រង់បញ្ជីនៃព័ត៌មានទាំងអស់ដែលអ្នកបានប ៣្លូល៖

អ្នក អាចរក្សាទុកទម្រង់បែបបទដែលអ្នកបានកែ សម្រួល ដោយជ្រើសរើសរបា 'Save Form and Exit' នៅ ផ្នែកខាងលើខាងស្តាំនៃអេក្រង់ (នៅពេលនៅក្នុង ទិដ្ឋភាពជាទម្រង់បែបបទ) ឬដោយចុច 'Go to End' ហើយជ្រើសរើសរបារ 'Save Form and Exit' ពណ៌ខៀវនៅ ចុងបញ្ចប់នៃទំម្រង់បែបបទ។ ចំណាំនៅទីនេះ អ្នក មាន ដម្រើសក្នុងការសម្គាល់ទម្រង់បែបបទដែលបានបំពេញ ដោយកូសជីក ឬដោះជីកក្នុងប្រអប់នៅជាប់ពាក្យថា 'Mark form as finalized' ។

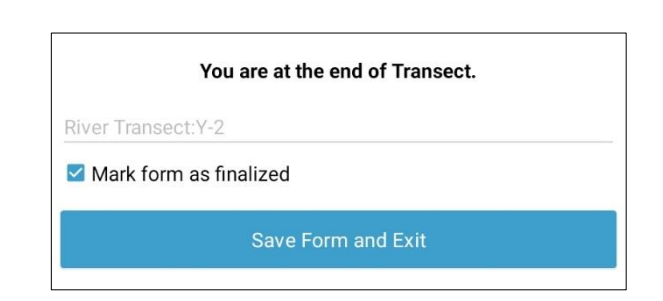

នៅពេលដែលអ្នកបានរក្សាទុកទម្រង់បែបបទរបស់អ្នក អ្នក នឹងបន្តទៅ ទំព័រដើមវិញ។ ចំណាំ ប្រសិនបើអ្នក ចាកចេញពីទម្រង់បែបបទដោយមិនរក្សាទុក ប្រអប់ មួយ នឹងបង្ហាញឡើងដើម្បីអនុញ្ញាតឲ្យអ្នករក្សាទុក (Save changes) ឬមិនធ្វើការಜ្លាស់ប្ណូរ (Ignore Changes) ។ ប្រសិនបើរឿងនេះ កើតឡើង

| r  | Exit Transect  |        |
|----|----------------|--------|
| Ri | Save Changes   |        |
|    | Ignore Changes |        |
|    |                | Cancel |
|    |                |        |

សូមជ្រើសរើសជម្រើសដែលអ្នកចង់បាន ហើយអ្នក នឹង បន្ត ក្រឡប់ទៅទំព័រដើមវិញ។

## ការមើលទម្រង់បែបបទដែលងាក់ស្នើក្នុងកម្មវិធី ODK

ចំណាំ៖ នៅពេលដែលទម្រង់បែបបទមួយ ក្រូវបានបញ្ចប់ និងដាក់ស្នើរួចហើយ អ្នកមិនអាចកែសម្រួលទម្រង់បែប បទនោះបានទេ។

អានជម្រើសនានាក្នុងមីនុយ ហើយជ្រើសរើស 'View Sent Form' <sup>។</sup>

ទម្រង់បែបបទដែលអ្នកបានផ្ញើ កួរតែបង្ហាញនៅលើអេ ក្រង់ក្នុងទម្រង់ងាបញ្ដី។ អ្នក អាចតម្រៀបទម្រង់បែប បទដោយចុចលើរូបសញ្ញាក្រេចំនួនបីដែលបង្ហាញនៅ ខាងស្តាំកំពូលនៃ អេក្រង់ ហើយសូមជ្រើសរើស 'Sort' ដែលអ្នកចង់បានពីបញ្ជីដែលបង្ហាញ។

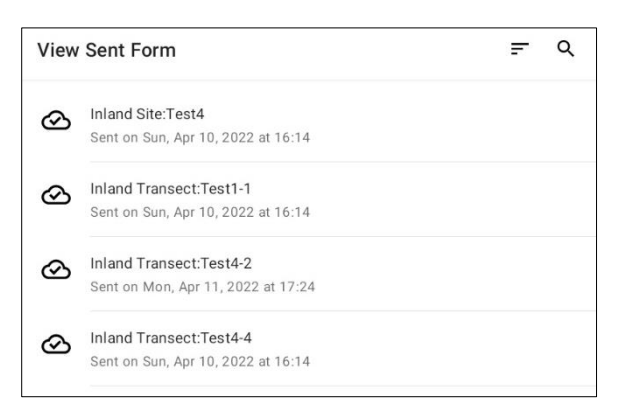

ដម្រើសមួយទៀក អ្នក អាចស្វែងរកទម្រង់បែបបទមួយ ដោយចុចលើ 'រូបសញ្ញាកែវពង្រីក' នៅផ្នែកខាងលើខាង ស្តាំនៃ\_ អេក្រង់។ នៅក្នុងរបារស្វែងរកនោះ សូមវាយ បញ្ឈលប្រភេទឬឈ្មោះទីតាំង ឬប្ដូរូប្រភេទឬឈ្មោះខ្សែ កាត់ទទឹង ហើយបញ្ជីនៃទម្រង់បែបបទនានាដែលត្រូវ នឹងការស្វែងរករបស់អ្នក នឹងបង្ហាញ។

សូមជ្រើសរើសទម្រង់បែបបទដែលអ្នកចង់បាន ដោយ ចុចលើចំណងជើងរបស់ទម្រង់បែបបទនោះ។

ដើម្បីមើលព័ត៌មានដែលមានក្នុងទម្រង់បែបបទដែល បានដាក់ស្នើ សូមជ្រើសរើសទម្រង់បែបបទដែលអ្នក ចង់បាន ពីបញ្ជីដែលបង្ហាញ។ អ្នក អាចអូសអេក្រង់ ឡើងលើ ឬចុះក្រោម ដើម្បីមើលព័ត៌មានទាំងអស់។ ចំណាំថា អ្នក នឹងមិនអាចកែសម្រួលព័ត៌មានក្នុង ទម្រង់បែបបទនោះបានទេ នៅពេលដែលវាត្រូវបាន ដាក់ស្នើរួចរាល់។

| * Site type                               |      |
|-------------------------------------------|------|
| * Site ID code<br>Test4                   |      |
| * Transect number                         |      |
| * Number of surveyors                     |      |
| * Land use type<br>Park                   |      |
| Gradient<br>5 - 50 cm (ankle to knee)     |      |
| Substrate colour                          |      |
| Vegetation height<br>0-5 cm               |      |
| Bare ground percentage<br>0 percent       |      |
| * Area surveyed percentage<br>100 percent |      |
| Evidence of dumping                       |      |
| Evidence of recent activities             |      |
|                                           | Exit |

ការចុចលើរបា'Exit' នៅផ្នែកខាងក្រោមនៃអេក្រង់ នឹង នាំអ្នកក្រឡប់ទៅទំព័រដើមវិញ។

# 13 ការវាស់ស្ទង់ដោយប្រើសំណាញ់អូសនៅសមុទ្រ

មិនដូចការវាស់ស្ទង់លើដីគោក មាត់ទន្លេ និងឆ្នេរសមុទ្រទេ ការវាស់ស្ទង់ដោយប្រើសំណាញ់អូសនៅសមុទ្រ កើតឡើងជាពីរ ផ្នែក។ ផ្នែកទី 1 គឺការអូសសំណាញ់ពិតៗនៅលើផ្ទៃសមុទ្រដោយប្រើទូក (រូបភាពទី 12) ចំណែកឯផ្នែកទីពីរវិញ គឺនៅលើការ តម្រៀបតាមប្រភេទនានាលើគោក ដើម្បីរាប់ និងការកត់ត្រាកម្ទេចកម្ទី / សំរាមសមុទ្រដែលជាប់ក្នុងសំណាញ់។

ការវាស់ស្ទង់ដោយប្រើសំណាញ់អូស ត្រូវបានធ្វើឡើងដាជម្មុតាដោយប្រើសំណាញ់ចំនួនបីដែលអូសចេញមកពីមាត់ទន្លេដែល ធំបំផុតនៅក្នុងតំបន់យកសំណាកត់រូផ្ទាល់។ ការអូសខ្សែសំណាញ់នីមួយៗ ត្រូវចំណាយពេលប្រហែល 3 ម៉ោង ហើយដោយមាន ការរៀបចំ និងការធ្វើដំណើរវាងទីតាំងវាស់ស្ទង់នានា ការយកសំណាកតំរូដោយប្រើសំណាញ់អូសតាមទូកនៅសមុទ្រជាជម្ម តាចំណាយពេលពី 1,5 ទៅ 2 ថ្ងៃ។

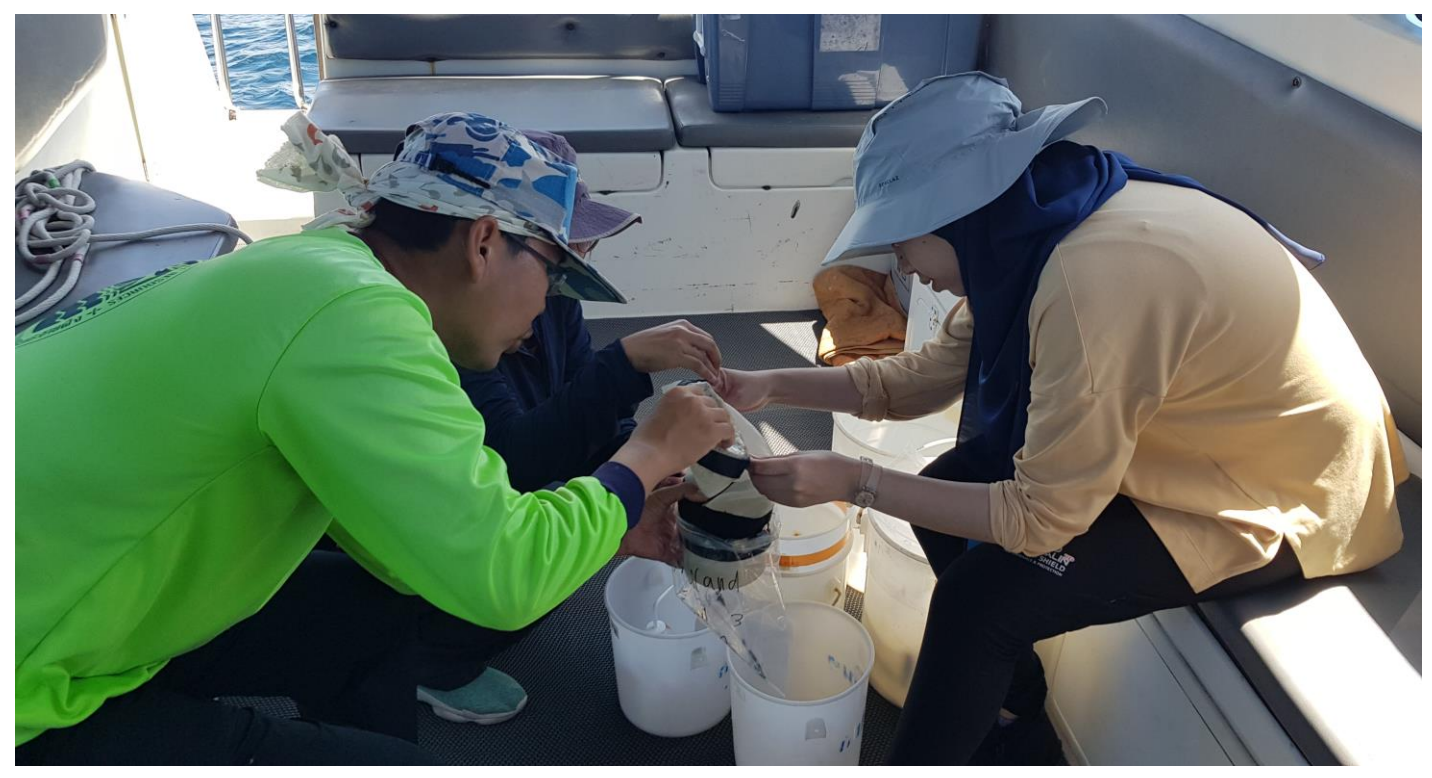

រូបភាពទី 12៖ សមាជិកក្រុម កំពុងរើសយកសំណាកគំរូពីសំណាញ់ដើម្បីច្រោះតាមប្រភេទនៅនៅពេលទៅដល់លើគោកវិញ

ការយកសំណាកកំរូដោយប្រើសំណាញ់ ត្រូវបានធ្វើឡើងក្នុងកំឡុងពេលស្ងប់ស្ងាត់ និងនៅថ្ងៃដែលមានខ្យល់តិច/រលកទាបៗ ហើយសូមពិចារណាថាកើវាមានលក្ខណៈសមស្របសម្រាប់ការអូសសំណាញ់ ដែរឬទេ។ ប្រសិនបើវាខ្យល់ខ្លាំងឬរលកខ្លាំង សំណាញ់នឹងលោកចេញពីទឹក ដែលនាំឲ្យមានភាពមិនក្រឹមត្រូវក្នុងការប្រមូលទិន្នន័យ – កំដូចជាពុលរលកផងដែរ!

ទូកដែលប្រើសម្រាប់ធ្វើសំណាកកំរូដោយប្រើសំណាញ់ ត្រូវមានសមត្ថភាព<mark>បើកបានយីតៗក្នុងល្បឿន 2-3 knots</mark> (1 knot = 1.852 គ.ម/ម៉ោង) ។ ទូក កួរតែជំលួមដែលអាចផ្ទុកអ្នកវាស់ស្ទង់យ៉ាងតិចបីនាក់ បូករួមទាំងអ្នកបើកទូកម្នាក់ទៀត។ យក ល្អ វា កួរតែមានសមត្ថភាពក្នុងការបំពាក់ប៊ូមសំណាញ់ ដើម្បីដាក់សំណាញ់ចេញពីផ្នែកបាំងខ្យល់នៃទូក។

ប៊ូមសំណាញ់ ត្រូវតែរឹងមាំគ្រប់គ្រាន់ដើម្បីទប់ទល់នឹងសម្ពាជធ្ងន់របស់សំណាញ់ដែលអូសតាមទីកា យើង មិនផ្តល់ប៊ូ មសំណាញ់ទេ; នេះ ត្រូវតែជាទំនួលខុសត្រូវរបស់អ្នកឬម្ចាស់ទូកា ជាទូទៅ វាជាការល្អបំផុតដែលត្រូវពិភាក្សាអំពីតម្រូវការ ទាក់ទងនឹងទូកជាមួយបុគ្គលិកអង្គការ CSIRO ដោយផ្ទាល់។

សូមចងចាំថា ការពុលរលក អាចជាបញ្ហាមួយ ហើយត្រូវរៀបចំផែនការបុគ្គលិករបស់អ្នក និងរៀបចំកាលវិភាគឲ្យសមស្រ បា

បន្ទាប់ពីបញ្ចប់ការអូសសំណាញ់ <mark>សំណាកកំរូដែលប្រមូលបាន នឹងត្រូវច្រោះតាមប្រភេទនានា។</mark> នេះ ជាការងារលម្អិត ហើយ អាចចំណាយពេលមួយចំនួន បន្ទាប់ពីការអូសសំណាញ់ចប់រួចរាល់ ដាជម្មតា ត្រូវប្រើពេលបន្ថែម 2 ទៅ 3 ថ្ងៃ។ ត្រូវប្រាកដថា អ្នកបានបែងចែកពេលវេលាសម្រាប់ចម្រោះសំណាកកំរូតាមប្រភេទនានា ។

# 13.1 ឧបករណ៍ដែលត្រូវការ

អង្គការ CSIRO នឹងផ្គត់ផ្គង់សំណាញ់ពិតប្រាកដ និងឧបករណ៍ពាក់ព័ន្ធដែលត្រូវការសម្រាប់ការយកសំណាក់ក្សំដោយប្រើ សំណាញ់នៅសមុទ្រ ប៉ុន្តែវា ជាការទទួលខុសត្រូវរបស់ស្ថាប័នម្ចាស់ផ្ទះក្នុងការរៀបចំទូក និងផ្តល់ឧបករណ៍ផ្សេងទៀតទាំងអ ស់។ សូមទាក់ទងអង្គការ CSIRO ប្រសិនបើអ្នក មានសំណូរឬកង្វល់ទាក់ទងនឹងឧបករណ៍ទាំងនោះ។ យើង ផ្តល់បញ្ចីពេញ លេញនៃឧបករណ៍នានាដែលមានប្រយោងន៍ ដើម្បីឲ្យដំណើរការការងាររបស់អ្នកមានភាពសាមញ្ញ និងមិនសូគស្មាញតាម ដែលអាចធ្វើទៅបាន។

### ឧបករណ៍ដែលអង្គការCSIROផ្តល់ជូន

សំណាញ់, ខ្សែពួរ, ឧបករណ៍ភ្ជាប់នឹងថង់សំណាញ់តូច (Cod) (ចំនួន3), ម៉ែត្រវាស់ស្ទង់លំហូរទឹក (កន្តុយបង្វិលទៅខាងស្តាំ), ដងភ្ជាប់ម៉ែត្រវាស់ស្ទង់លំហូរទឹក (ដង និងខ្ចៅចំនួន 3 គ្រាប់) ។

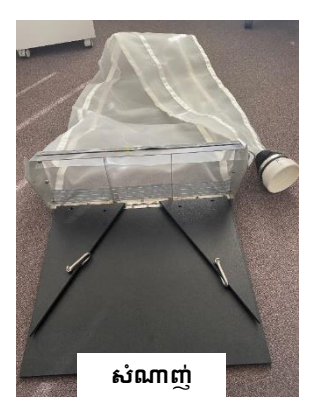

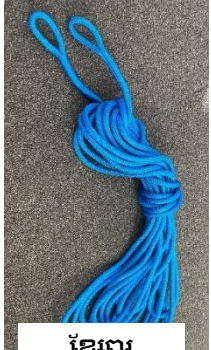

ខ្សែពួរ

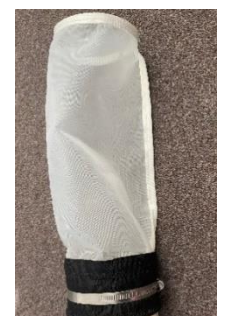

ឧបករណ៍ភ្ជាប់ចុង សំណាញ់(ថង់សំណាញ់ តុច) x3

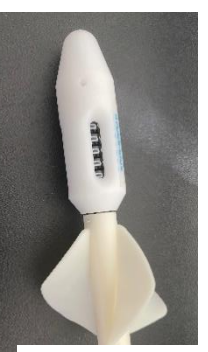

ម៉ែត្រវាស់លំហូរ គឺ~

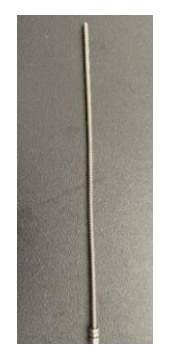

ដងភ្ជាប់ម៉ែត្រវាស់លំហូរ ទីក

## ឧបករណ៍ដែលអង្គការដៃគូ ផ្តល់ជូន

**ឧបករណ៍ដែលត្រូវយកតាមទូក (ក្រួសៗ)៖** ជុងទីក (ជុងចំណុះ 2-3 x 10-15 លីក្រ (កាន់តែជំ កាន់តែល្អ)) ដបកែវងាក់ទីក (x27) ឬថង់បិតដោយរូត (x54 – ថង់ពីរងាន់) ហ្វីតលុបមិនបាន (Sharpie ) និង/ឬស្លាកសព្ចា, ដបទីកច្របាច់បាន, វែកឬ ពែង, GPS, កាមេរ៉ា, ត្រីវិស័យ, ក្រងាសទិន្នន័យ, ក្តារកាបក្រងាសសរសេរ, ខ្មៅដៃ /បិចា

<mark>ឧបករណ៍សម្រាប់ប្រើនៅលើគោកឬនៅកន្លែងច្រោះតាមប្រភេទសំណាកគំរូ (គ្រួសៗ)</mark>៖ បំពង់ដ័រ (ថ្លា ឬ ស, X3 សម្រាប់ ស្ថានីយ៍ច្រោះនីមួយៗ), ដង្កៀបចាប់វត្តតូចៗ, ចានប៉េទ្រី, ហ្វឹកលុបមិនបាន (Sharpie ), បន្ទាក់, បន្ទះអាលុយមីញ៉ូម, ពិល/ ឧបករណ៍សម្រាប់បំភ្លឺ, ឧបករណ៍កំណត់ម៉ោង ក្រងាសសា

ព័ត៌មានលម្អិតផ្សេងទៀតអំពីឧបករណ៍ដែលអង្គការដៃគូ ផ្តល់ជូន

### ឧបករណ៍ដែលត្រូវយកតាមទូក

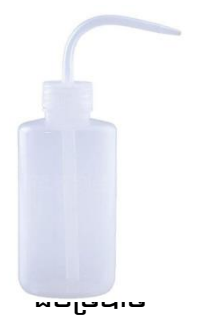

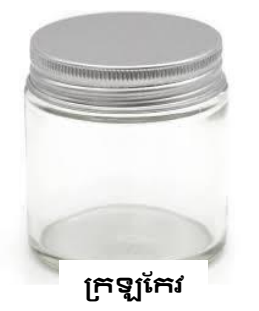

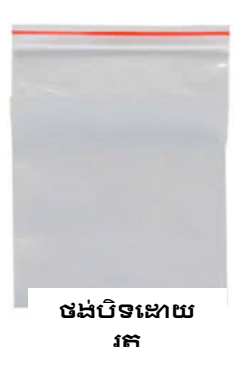

 សូមច្របាច់ដប (បរិមាណយ៉ាងតិច 200 ម.ល) – ដើម្បីបំពេញវាដោយទឹកសមុទ្រសម្រាប់លាងដម្រះវត្តកម្ទេចកម្ទី ដែលបានពីថង់សំណាញ់តូច។

- ឧបកែវងាក់ទឹក ដូចជាដបកែវធំ ឬថង់បិទដោយរូតធំ (យ៉ាងតិច ចំណុះ 1ល) ដើម្បីដាក់កម្ទេចកម្ទី/សំរាម (និង ទឹកសមុទ្រ) ដែលទទួលបានពីការអូសសំណាញ់។ ដបកែងមួយក្នុងការអូសសំណាញ់ 3ដង សម្រាប់កន្លែងចម្រោះ សំរាមតាមប្រភេទ ទាំង 3កន្លែងដែលទទួលបានពីខ្សែសំណាញ់ទាំង 3 ។ ដោយមានកន្លែងច្រោះសំរាមសរុបចំនួន ប្រាំបូន ចេញពីខ្សែសំណាញ់ចំនួនបី នោះនឹងមានសំណាកកំរូសរុបចំនួន 27 ដាច់ដោយឡែកពីគ្នា។ ប្រសិនបើប្រើ ថង់បិទដោយរូតនោះជាថង់ប្លាស្ទិក វា កួរតែមានកម្រាសយ៉ាងហោចណាស់ 0.12 ម.ម និងត្រូវមានថង់ពីរជាន់ សម្រាប់ដាក់សំណាកកំរូនីមួយៗ (សរុប 54ថង់) ។
- ធុងសម្រាប់ងាក់ទឹកសមុទ្រ (2-3), ចំណុះប្រមាណ 10ល
- បិចកូសសម្គាល់ ដែលអាចកូសសម្គាល់លេខសំណាកកំរូសាមញ្ញៗនៅលើដប/ថង់ រួមទាំងស្លាកផងដែរ ប្រសិនបើ ចាំបាច់។
- 2. ឯកសារសម្រាប់បញ្ឈូលទិន្នន័យ
- 3. GPS អាចកាន់ក្នុងដៃ ឬនៅក្នុងឧបករណ៍លើទូក ព្រោះសេវានៅសមុទ្រ អាចមិនផ្តល់ទីតាំង GPS ក្រឹមត្រូវពីទូរ សព្ទដៃ។
- 4. កាមេរ៉ា អាចប្រើកាមេរ៉ាទូរស័ព្ទដៃ។
- 5. ត្រីវិស័យ ឧបករណ៍លើទូក ឬនៅលើ GPS ដែលកាន់ដោយដៃ។
- 6. កម្មវិធីវាស់ល្បឿនខ្យល់

### ឧបករណ៍សម្រាប់ប្រើនៅពេលមកដល់ដីគោកនៅមន្ទីរពិសោធន៍ឬកន្លែងច្រោះប្រភេទសំណាកគំរូ

7. ប្រអប់សម្រាប់ច្រោះ - បំពង់ ចានកែវ ឬប្រអប់ប្តាស្ទិកថ្លា ពណ៌ស ឬពណ៌ស្រាល ចំនួន 3។

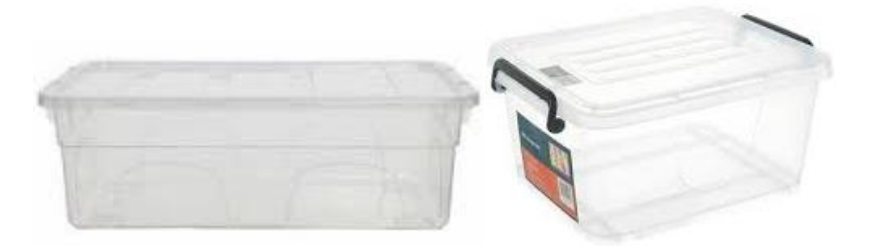

8. ដង្កៀប/កន្ត្រៃចាប់របស់តូចៗ – មួយកូ សម្រាប់មនុស្សម្នាក់ៗដែលកំពុងយកសំណាកគំរូ បូករួមដង្កៀបមួយទៀត សម្រាប់បម្រុងទុក។ ដង្កៀបចុងតូចខ្លាំង កាន់តែល្អ ហើយជារើ្យយៗ ដង្កៀបពីរកូ ធ្វើឲ្យការផ្ទេរគំរូពីបំពង់មួយទៅ ចានប៉េទ្រី ឬបន្ទុះអាលុយមីញ៉ុម foil កាន់តែមានភាពងាយស្រួល។

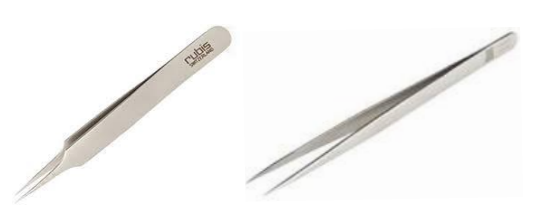

9. ថានប៉េទ្រី ដែលមានទំហំយ៉ាងតិច 70 ម.ម (មានផ្ទៃក្រឡា 1ស.ម x 1ស.ម - អាចគូរដោយប្រើហ្វិ៍តមិនអាចលុប បានចុងតូចខ្លាំង)

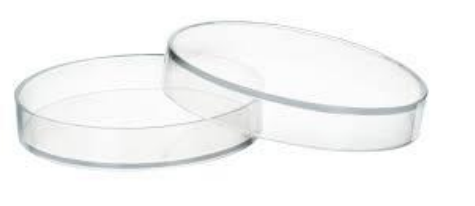

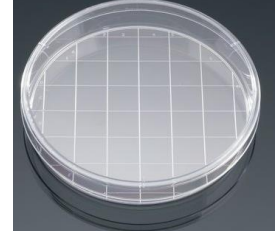

10. ហ្វីកឬបិចដែលអាចគូសលេខសម្គាល់សាមព្ហៗនៅលើចានប៉េទ្រី ជាដើម

- 11. បន្ទះអាលុយមីញ៉ឺមសម្រាប់ងាក់សំណាកគំរូ
- 12. ឧបករណ៍បំភ្លឺ អំពូលប្រើអាគុយឬពិល ឬទូរស័ព្ទ អាចដួយសម្រួលដល់ការស្វែងរកសំណាកគំរូប្ហាស្ទិក
- 13. ឧបករណ៍កំណត់ពេល អ្នក អាចប្រើឧបករណ៍កំណត់ពេលនៅក្នុងទូរស័ព្ទដៃរបស់អ្នក
- 14. បន្ទាត់
- 15. ក្រដាស ស

# ការបញ្ឈលទិន្នន័យសម្រាប់ការវាស់ស្ទង់ដោយប្រើសំណាញ់អូស

មិនដូចការវាស់ស្ទង់លើឌីគោក តាមមាត់ទន្លេ និងតាមឆ្នេរទេ យើង នៅតែប្រើទម្រង់បែបបទជាក្រងាសសម្រាប់កត់ត្រា ទិន្នន័យដែលទទួលបានពីការអូសសំណាញ់ ។ យើង បានតាមដានដោយប្រើកម្មវិធី ODK សម្រាប់កត់ត្រាទិន្នន័យពីសំណាញ់ ប៉ុន្តែយើង គិតថាទម្រង់បែបបទជាក្រងាសមានភាពងាយស្រួលជាង។ មូលហេតុ គីដោយសារតែនៅពេលចាប់ផ្តើមអូស សំណាញ់ ទិន្នន័យជាច្រើនត្រូវ បានកត់ត្រាក្នុងពេលតែមួយ ដែលជាធម្មតាជាទិន្នន័យបានមកពីមនុស្សច្រើននាក់ផ្សេង គ្នា។ ការធ្វើការតាមទម្រង់អេឡិចត្រូនិចតាមលំដាប់លំដោយនៅពេលនេះគឺមានការពិបាក ដូច្នេះទើប យើងប្រើទម្រង់ បែបបទជាក្រងាសដែលអ្នកនឹងឃើញនៅចុងបញ្ចប់នៃផ្នែកនេះ។

# 13.2 វិធីសាស្ត្រ

វិធីសាស្ត្រនៃការយកសំណាកកំរូដោយប្រើសំណាញ់ រួមមានជំហាននានាដែលក្រូវធ្វើមុនពេលចាកចេញពីដីគោក របៀបដាក់ ពង្រាយសំណាញ់អូសលើផ្ទៃទឹក និងការរក្សាទុកកម្ទេចកម្ទីសមុទ្រដែលប្រមូលបាន (បើមាន)។ បន្ទាប់មក ប្រើវិធីសាស្ត្រ ច្រោះប្រភេទនិងរាប់កម្ទេចកម្ទីដែលប្រមូលបាន។ វិធីសាស្ត្រនេះ ត្រូវបានបែងចែកជាផ្នែកៗដូចខាងក្រោម៖

- លក្ខខណ្ឌសម្រាប់ទូកដែលប្រើសម្រាប់ការវាស់ស្ទង់
- ការជ្រើសរើសទីតាំងសម្រាប់ការយកសំណាក់តំរូដោយប្រើសំណាញ់
- មុនពេលចាកចេញពីដីគោក
- នៅលើទូក
  - ការរៀបចំឧបករណ៍សំណាញ់
  - ការរាយសំណាញ់នីមួយៗ
  - ្ក ការវាស់ស្ទង់នៅសមុទ្រ តារាងនៃកួរលេខសម្រាប់វាស់ល្បឿនខ្យល់នៅសមុទ្រ (Beaufort number chart)
- ការច្រោះសំណាក់កំរូពេលត្រឡប់មកដល់ដីគោក

# លក្ខខណ្ឌសម្រាប់ទូកឬកាណូតដែលប្រើសម្រាប់ការវាស់ស្ទង់

ទូកដែលប្រើសម្រាប់យកសំណាកដោយប្រើសំណាញ់ ត្រូវតែមានសមត្ថភាពបើកក្នុងល្បឿន 2-3 knots និងអាចធ្វើដំណើរ យ៉ាងហោចណាស់ 12-15 ម៉ាយពីឆ្នេរសមុទ្រ។ វាកួរតែជំលុមដើម្បីនាក់អ្នកវាស់ស្ទង់យ៉ាងតិចបីនាក់ បូករួមទាំងអ្នកបើក ទូកម្នាក់ផងដែរ។ យកល្អ វាកួរតែអាចបំពាក់ប៊ូម ដើម្បីទប់សំណាញ់នៅចំហៀងទូក។ ប៊ូម ត្រូវតែរឹងមាំគ្រប់គ្រាន់ដើម្បី ទប់ទល់នឹងសម្ពាធង៍ខ្លាំងនៃសំណាញ់ដែលអូសតាមទឹក។ អ្នក ក៍នឹងត្រូវការរបៀបនៃការភ្ជាប់ប៊ូមទៅនឹងទូកផងដែរ ជា ធម្មតាការប្រើខ្សែពួរក្រាស់ឬខ្សែបំពង់ទុយោរ គឺគ្រប់គ្រាន់ហើយ។ សំណាញ់ជាទូទៅ ត្រូវបានដាក់នៅចំហៀងទូក។

យើងសូមណែនាំឲ្យផ្ញើរូបថតនៃកាណូតដែលអ្នកគ្រោងនឹងប្រើប្រាស់ ទៅកាន់ក្រុមការងាររបស់អង្គការ CSIRO ដើម្បី ពិភាក្សាអំពី លក្ខណៈរបស់ប៊ូម ការរៀបចំប៊ូម និងវិធីសាស្ត្រតភ្ជាប់ប៊ូម។

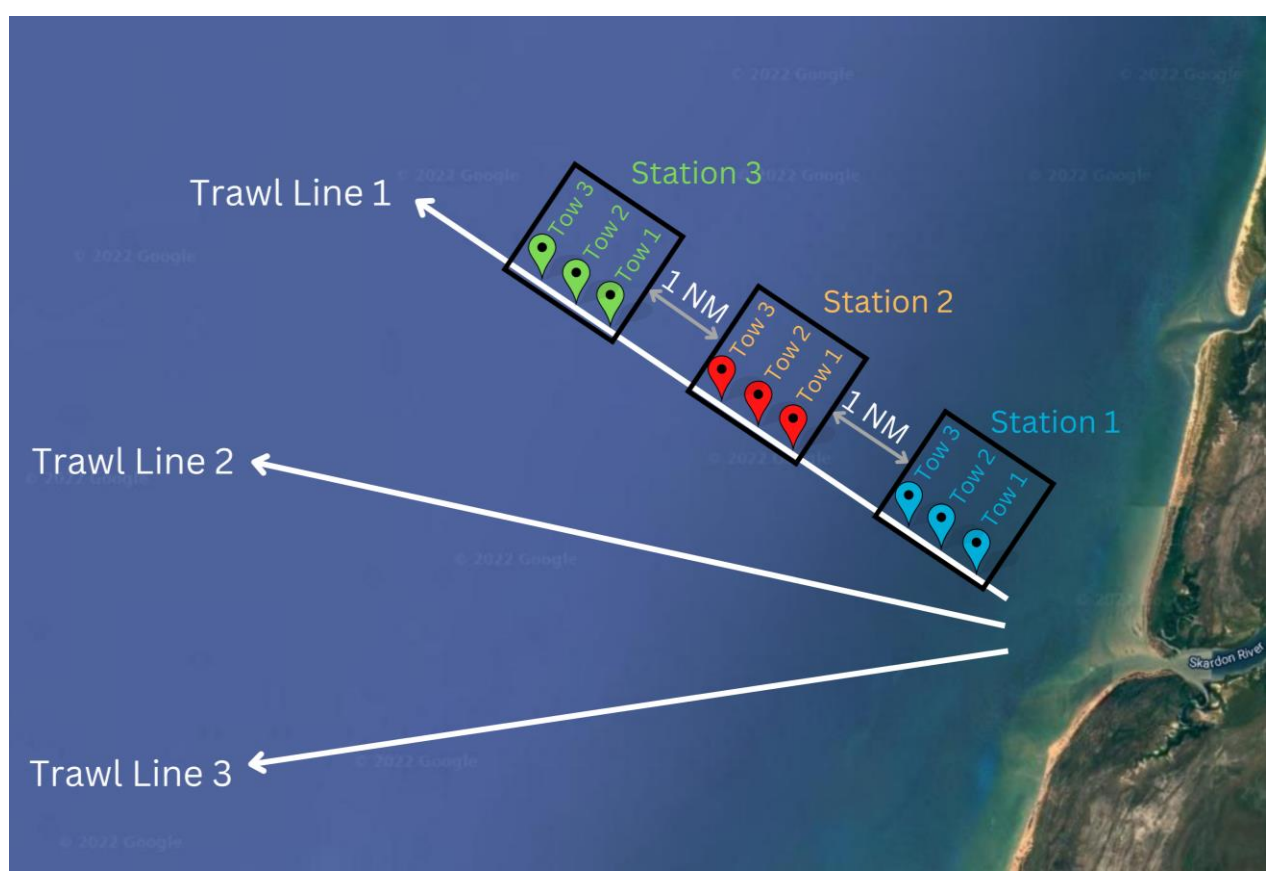

រូបភាពទី 13៖ សម្រាប់ការយកសំណាកគំរូដោយប្រើសំណាញ់អូសនៅសមុទ្រ យើង យកសំណាកគំរូដោយប្រើសំណាញ់បីខ្សែ ដោយអូសចំនួន ជ្រាំបួនដងសម្រាប់សំណាញ់នីមួយ!

# ការជ្រើសរើសទីតាំងដើម្បីយកសំណាកកំរូដោយប្រើសំណាញ់

ការអូសសំណាញ់ ត្រូវបានធ្វើឡើងជា**បីខ្សែ** (ខ្សែសំណាញ់) ដែលចេញមកពីការអូសចេញពីមាត់ទន្លេជំមួយ ដែលហូរកាត់ តំបន់ទីក្រុង ក្នុងតំបន់ដែលយើងសិក្សា។ មាន**ស្ថានីយ៍ចំនួនបី**សម្រាប់ខ្សែនីមួយៗ ដោយមាន**ការអូសសំណាញ់ចំនួនបីដង** នៅស្ថានីយនីមួយៗ។ អ្នក នីងយកកម្ទេចកម្ទីចេញឲ្យអស់ពីសំណាញ់ ក្រោយការអូសនីមួយៗ មានន័យថាវានិ៍ងមាន សំណាកកំរូចំនួន 9 ទទួលបានពីខ្សែសំណាញ់នីមួយៗ ហើយដូច្នេះ មានការអូសសំណាញ់សរុបចំនួន 27 ដង/ការប្រមូល សំណាកកំរូ (រូបភាព 13) ។

ខ្សែទាំងអស់ កូរកែចាប់ផ្តើមចម្ងាយ 50-100ម ពីមាក់ឆ្នេរ ដោយបន្សល់ទុកមួយម៉ាយក្នុងសមុទ្ររវាងចំនុចចាប់ផ្តើមនៃ ខ្សែនីមួយៗ។ ខ្សែទាំងអស់ កួរកែស្ថិតនៅកណ្តាលបរិវេណទន្លេ ហើយអូសចេញពីទីនោះ។ ទីតាំងនៃខ្សែទាំងអស់ អាចនឹង ត្រូវកែសម្រួល ដើម្បីវៀងចេញពីកោះដែលនៅជិតនោះ ឬចៀសវាងពីដីសន្តដ៍ទៃទៀត។ ចរន្តទឹក និងខ្យល់ នឹងធ្វើឲ្យទីតាំង អូសសំណាញ់ពិតប្រាកដប្រែប្រួលពីខ្សែបន្ទាត់ល្អដែលចង់បាន។ ដូច្នេះ អង្គការ CSIRO នឹង<u>មិន</u>ថ្តល់ទីតាំង GPS ពិតប្រាកដ សម្រាប់ការអូសខ្សែសំណាញ់នីមួយៗទេ ដោយសារយើង យល់ពីតម្រូវការក្នុងការសម្របខ្លួនក្នុងកន្លែងធ្វើការថ្នាល់នេះ។ ទោះជាយ៉ាងណាក៍ដោយ យើង សូមណែនាំឲ្យអ្នកកំណត់ត្រីវិស័យសម្រាប់ទិសដៅនៃការធ្វើដំណើរ និងរក្សាទូកឲ្យបន្តក្នុងទិស ដៅនោះក្នុងអំឡុងពេលអូសសំណាញ់នីមួយៗ។

ការអូសសំណាញ់នីមួយៗ នឹងមានប្រវែងប្រហែល 1 ម៉ាយល៍ឬឳត 2 កីឡូម៉ែត្រ ដែលស្មើនឹងការធ្វើដំណើររយៈពេល 10-15 នាទីនៅចម្ងាយ 2-3 knots ។ ទុកចម្ងាយយ៉ាងហោចណាស់ 1 ម៉ាយល៍ (ឬ ~ 2 កីឡូម៉ែត្រ) នៅចន្លោះចំណុចបញ្ចប់នៃស្ថានីយ មួយ និងចំណុចផ្តើមនៃខ្សែស្ថានីយ៍បន្ទាប់។ នេះមានន័យថា ប្រវែងសរុបនៃខ្សែសំណាញ់នីមួយៗ នឹងមានប្រវែងប្រហែល 12 ម៉ាយល៍ ឬប្រហែល 22 កីឡូម៉ែត្រ ក្នុងសមុទ្រ ប៉ុន្តែនឹងប្រែប្រួលអាស្រ័យលើកក្តានានា ដូចជាចរន្តទឹក រយៈពេលនៃការ រៀបចំការអូសសំណាញ់បន្ទាប់ លោ ការអូសសំណាញ់ទីពីរ ចាប់ផ្តើម នៅពេលដែលការអូសសំណាញ់ទីមួយបានបញ្ចប់ភ្លាមៗ នៅពេលក្រមការងារ បានផ្តាស់ប្តូរូចុងសំណាញ់រួចរាល់។ ជាទូទៅ មានកម្លាតតិចតួច រវាងការអូសសំណាញ់នីមួយៗ - យូរ ល្អមនើម្បីអាចដោះថង់សំណាញ់តូចចេញ និងដាក់តថង់សំណាញ់តូចថ្មី ។

យើង យល់ថាអ្នកមិនអាចរក់តាមបន្ទាក់ក្រង់ជានិច្ចបានទេ ដោយសារកោះ ចរន្តទឹក ទូកអណ្តែតជាដើម។ នេះជាវិធីសា ស្ត្រដ៍ល្អប្រសើរបំផុត ប៉ុន្តែជារឿយៗ អ្នក នឹងត្រូវសម្របតាមកាល:ទេស:ក្នុងតំបន់នោះ។ សូមធ្វើឲ្យអស់ពីសមត្ថភាពតាម ដែលអាចធ្វើបាន។

## មុនពេលចាកចេញពីដីគោក

យកកម្ទេចកម្ទីដែលជាប់នឹងសំណាញ់ពណ៌ខៀវចេញ ហើយពិនិត្យមើលថាអ្នកមានឧបករណ៍ដូចខាងក្រោមដែរឬទេ៖ សំណាញ់អូសមួយ និងប៊ូឡុងចំនួនបួន និងខ្ចៅស្លាបជាមួយនឹងខ្សែពួរ ម៉ែត្រវាស់លំហូរទឹកនិងឧបករណ៍កភ្ជាប់។ សូមបន្ទះ ស្លាបពណ៍ខ្មៅទៅនឹងដងដែកដោយប្រើប៊ូឡុង និងខ្ចៅស្លាប (សូមមើលរូបខាងក្រោម)។ សូមស្វែងយល់ពីរបៀបកភ្ជាប់ សំណាញ់ – វាងាយស្រួលក្នុងការគសំណាញ់នៅលើគោកជាងពេលនៅលើសមុទ្រ។

**សូមប្រមូលផ្តុំសំណាញ់** និងកភ្ជាប់ម៉ែត្រវាស់លំហូរទឹក ដោយធ្វើតាមរូបភាពខាងក្រោមទាំងនេះ។

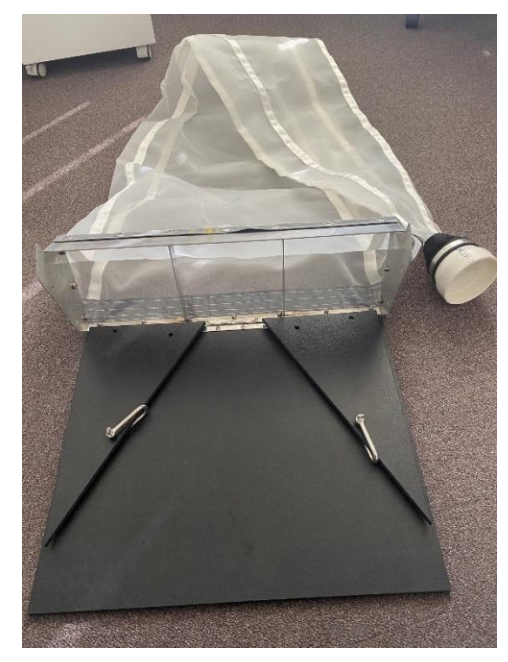

សំណាញ់ដែលលាតត្រដាងចេញពីថង់

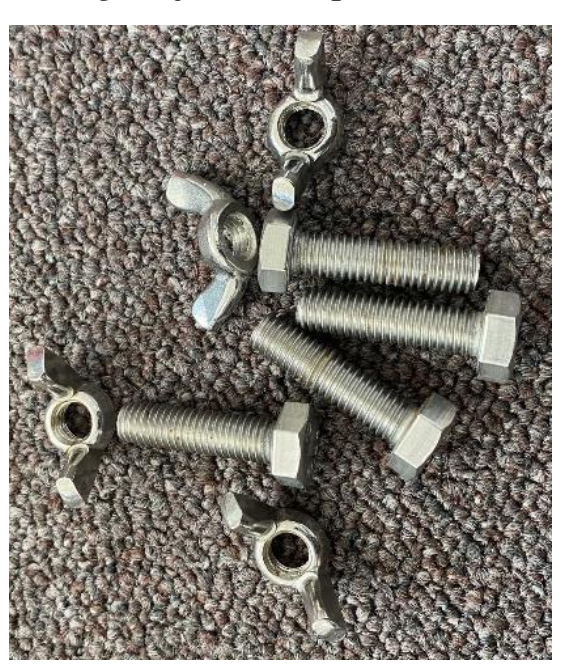

ប៊ូឡុងនិងខ្ចៅស្លាបដើម្បីរក្សាលំនឹងស៊ិមទាំងសងខាង

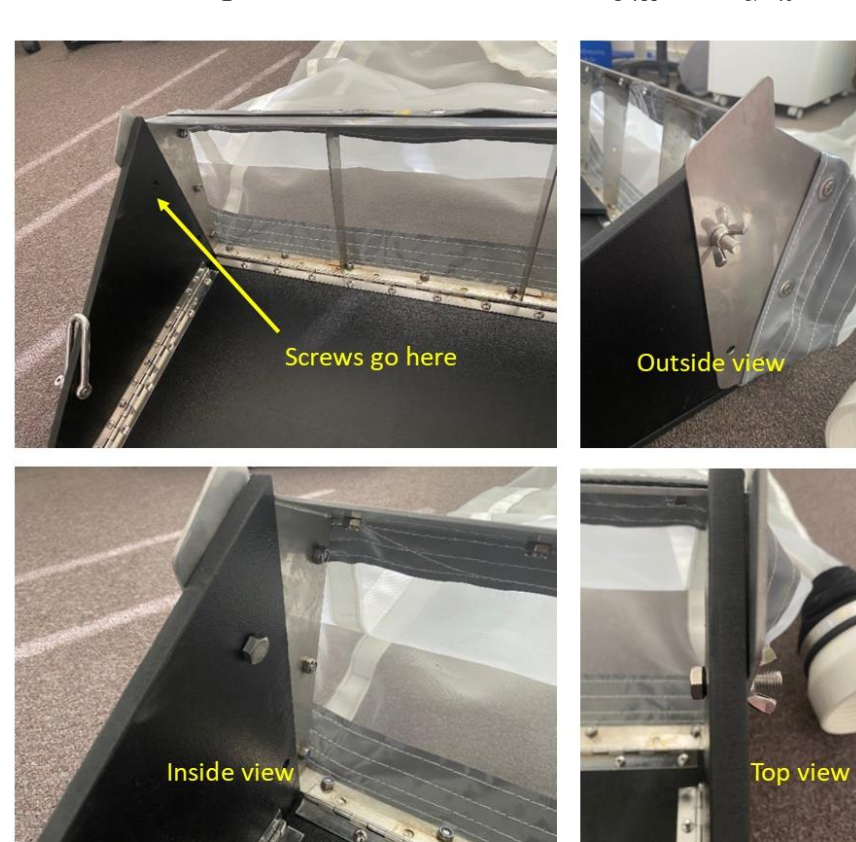

#### បត់ស្លាបសងខាងទៅលើរួចមួរខ្ចៅដើម្បីរក្សាលំនឹង

សូមពិនិត្យសំណាញ់ថាតើមានរន្ធរហែកឬទេ ហើយសូមងួសដុលប្រសិនបើចាំបាច់។ សំណាញ់តាមបទង្ឋានដែលប្រើប្រាស់ ដោយអង្កការ CSIRO មានទំហំមាត់ 60 ស.ម x 22 ស.ម និងទំហំក្រឡាសំណាញ់ 330 មីក្រង់។ ប្រសិនបើអ្នកកំពុងប្រើ សំណាញ់ផ្សេងក្រៅពីសំណាញ់ដែលផ្តល់ដោយអង្កការ CSIRO សូមប្រាកដថាទំហំក្រឡាសំណាញ់គី 330 មីក្រង់ ហើយសូមកត់ ត្រាទំហំក្រឡាសំណាញ់នៅក្នុង**ឯកសារបញ្ចូលទិន្ទន័យសម្រាប់ការអូសសំណាញ់ និងទីតាំងអូសសំណាញ់នៅលើផ្ទៃទីកសមុទ្រ** ។ ត្រូវប្រាកដថា អ្នកអាចអូសសំណាញ់នៅលើផ្ទៃទីក ហើយវាមិនស្ថិតនៅក្រោមទីកា

## នៅលើកាណូត

#### ការចាត់ចែងការងារអូសសំណាញ់

មុននឹងដាក់សំណាញ់ក្នុងទឹក យើង សូមណែនាំក្រុមអ្នកឲ្យស្គាល់ឯកសារបញ្ចូលទិន្នន័យ និងការចាត់ចែងការងារនានា ដោយសារទិន្នន័យជាច្រើន ចាំបាច់ត្រូវទទួលបាន និងកត់ក្រាក្នុងពេលដំណាលគ្នា។ តាមទ្រឹស្តី ត្រូវចាត់តាំងមនុស្ស 2 នាក់ ឲ្យដាក់ពង្រាយ និងទាញលើកសំណាញ់ - ម្នាក់ក្នុងចំណោមនោះ នឹងអានម៉ែត្រវាស់លំហូរទឹក មុននិងក្រោយការដាក់ ពង្រាយសំណាញ់នីមួយៗ ខណៈពេលដែលម្នាក់ទៀតផ្លាស់ប្តូរនៅថង់សំណាញ់តូច។ អ្នក កំនឹងត្រូវការមនុស្សម្នាក់ដើម្បីកត់ ត្រាព័ត៌មាន (ដូចជា ទិសដៅត្រីវិស័យ ល្បឿនកាណូតជាដើម ហើយគាត់ ដើរតួជាអ្នកកំណត់ម៉ោង)។ យើង ណែនាំឲ្យបង្កើត ក្រុមដែលមានមនុស្សពី 3 ទៅ 5 នាក់សម្រាប់ធ្វើការវាស់ស្តង់ដោយប្រើសំណាញ់អូស ។

បន្ទាប់ពីប្រមូលសំណាកកំរូនីមួយៗ ចុងសំណាញ់ នឹងត្រូវយកទៅងាក់ក្នុងថង់/ប្រអប់ដែលមានស្លាកសញ្ញាត្រឹមត្រូវ។ ការងារនេះ តម្រូវឲ្យមើលទៅក្រោមច្រើន ហើយជាកិច្ចការដែលសក្តិសមបំផុតសម្រាប់អ្នកដែលមិនពុលរលកា

### ការរៀបចំឧបករណ៍សំណាញ់

**ជំហានទី 1**៖ សូមកភ្ជាប់ថង់សំណាញ់តូចទៅនឹងចុងសំណាញ់អូស ដោយជានាថាវាមិនមាន កម្ទេចកម្ទី/សំរាមអ្វីទាំងអស់។ មួរភ្ជាប់ចុងថង់សំណាញ់តូចទៅនឹងចុងសំណាញ់ធំ។ ដោយហេតុថាវាមានសារៈសំខាន់ក្នុងការភ្ជាប់ចុងថង់សំណាញ់តូចឲ្យ មានតឹងមាំ អ្នក ត្រូវប្រាកដថារីតបន្តឹងវាដោយដៃ ធ្វើដូច្នេះអ្នក នៅតែអាចផ្លាស់ប្តូរួចុងថង់សំណាញ់តូចសម្រាប់អូស សំណាញ់នៅពេលក្រោយៗទៀត ។

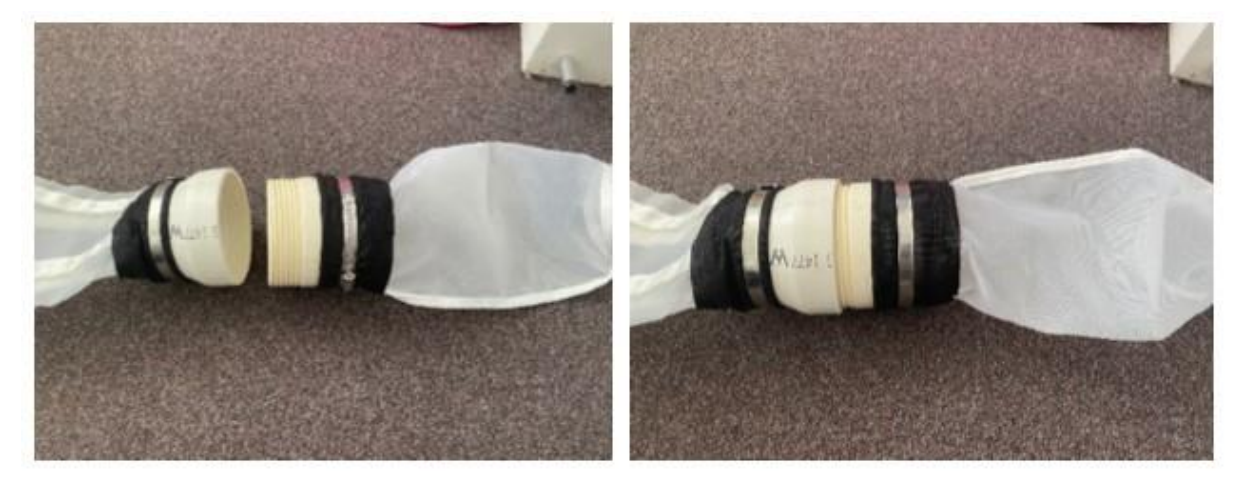

មួរភ្ជាប់ចុងថង់សំណាញ់តូចទៅនឹងចុងសំណាញ់ធំ

**ជំហានទី 2៖** សូមភ្ជាប់ម៉ែត្រស្ទង់លំហូរទឹកទៅនឹងពាក់កណ្តាលនៃមាត់សំណាញ់ដោយប្រើខ្លៅ និងដងប៊ូឡងវែងដែលផ្តល់ឲ្យ។ ម៉ែត្រស្ទង់លំហូរទឹកនីមួយៗ មានខ្ចៅ 8 គ្រាប់។ ខ្ចៅមួយគ្រាប់ កូរតែដាក់នៅផ្នែកម្នាងនៃម៉ែត្រស្ទង់លំហូរទឹកដើម្បីឲ្យវានៅ ចំកណ្តាលដងប៊ូឡូង។ ដាក់ខ្ចៅគ្រាប់មួយទល់នឹងស៊ុមខាងក្នុងនៃសំណាញ់ និងដាក់ខ្ចៅពីរគ្រាប់នៅខាងក្រៅនៃស៊ុមនៅ ទាំងសងខាង ដូចបានបង្ហាញក្នុងរូបភាពខាងក្រោម។

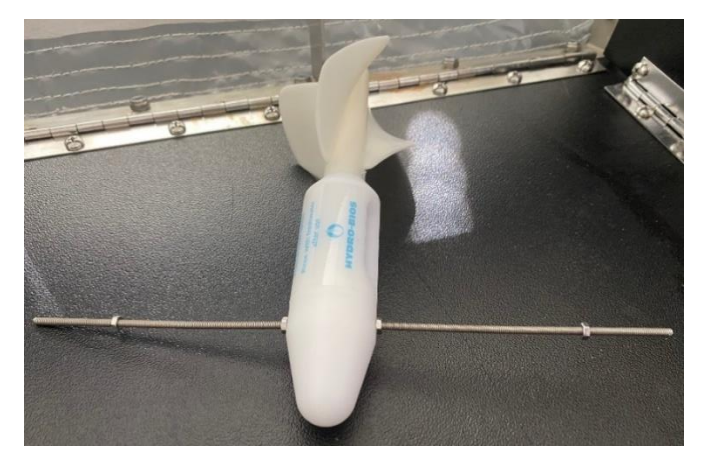

មួរដងប៊ូឡូងបញ្ឈលកាត់ក្បាលម៉ែត្រស្ទង់លំហូរទឹក ហើយមួរខ្ចៅទប់លំនឹងនៅទាំងសងខាង

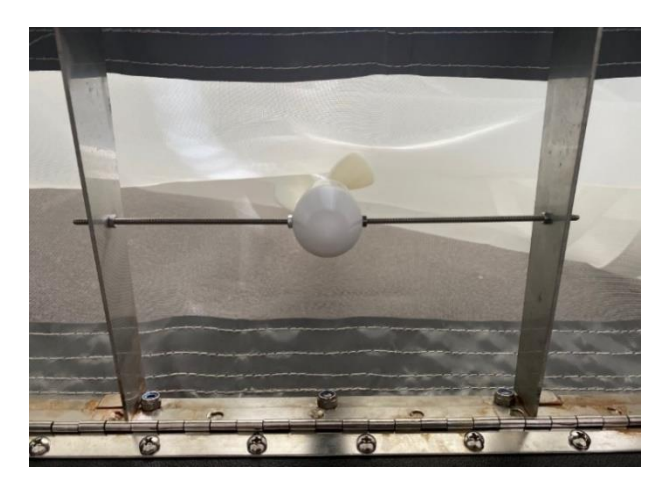

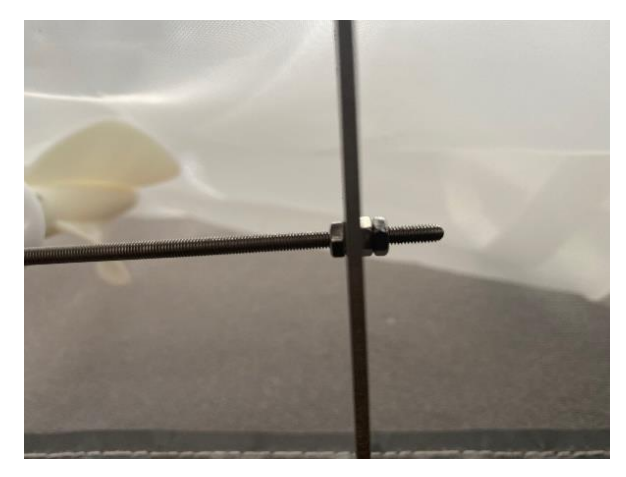

ម៉ែត្រស្ទង់លំហូរទឹកដែលបញ្ឈូលនៅទីតាំងត្រឹមត្រូវនៅក្នុងស៊ីមសំណាញ់

ទីតាំងខ្ចៅនៅលើដងស៊ីមសំណាញ់

**ជំហានទី 3:** សូមពិនិត្យមើលថាម៉ែត្រស្ទង់លំហូរទឹក កំពុងបង្វិលដោយសេរីដោយជានានូវ 'កន្ទុយ'របស់វា បង្វិលដោយមិន ជាប់កាំង ។ ម៉ែត្រស្ទង់លំហូរទឹក បង្ហាញពីបរិមាណទឹកដែលបានឆ្លងកាត់មាត់សំណាញ់។ អ្នក នឹងកត់ក្រាលេខដែលបង្ហាញ នៅលើម៉ែត្រស្ទង់លំហូរទឹក នៅពេលចាប់ផ្តើម និងបញ្ចប់ការអូសសំណាញ់នីមួយៗ។ លេខនេះ អាចត្រូវបានកត់ក្រា 'ជាបន្ត បន្ទាប់' មានន័យថាមិនចាំបាច់កំណត់វាពិ 0 ឡើងវិញទេ នៅពេលចាប់ផ្តើមនៃការអូសសំណាញ់នីមួយៗ។ ក្នុងអំឡុងពេល អូសសំណាញ់ ម៉ែត្រស្ទង់លំហូរទឹក អាចលើសចំនួន 99999 ហើយចាប់ផ្តើមរាប់សារជាថ្មី។ រឿងនេះ មិនមែនជាបញ្ហាទេ ហើយ អាចត្រូវបានគេយកមកគិតគួរ នៅពេលក្រោយ នៅពេលគណនាលំហូរទឹកសរុប។

**ជំហានទី 4៖** សូមគភ្ជាប់ខ្សែពួរទៅនឹងសំណាញ់ដោយប្រើត្រចៀកអក្សរ D ដែលគេដាក់ដាប់នឹងស៊ុមសំណាញ់។

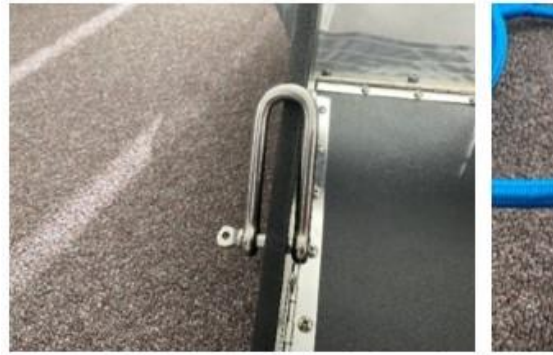

ទំពក់អក្សរ D នៅម្ខាងនៃស៊ុមសំណាញ់

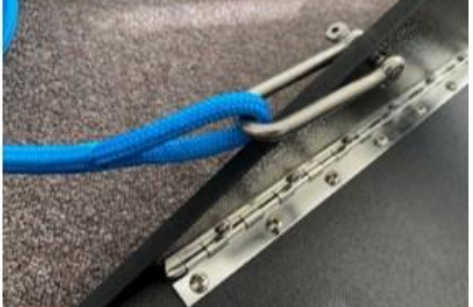

សូមតភ្ជាប់ចុងទាំងសងខាងនៃខ្សែពួរទៅនឹងត្រថៀកអក្សរ D

71

**ជំហានទី 5៖** សូមភ្ជាប់ចុងម្ខាងទៀតនៃខ្សែពួរ ទៅនឹងប៊ូមមួយ (រូបភាពទី 14) ឬចំណុចមួយនៅលើកាណូត ដើម្បីអូសវា តាមបណ្តោយកាណ៊ូត មិនមែនអូសវានៅខាងក្រោយកណ្តូតទៅ ចំណាំ៖ សំណាញ់ភ្លូរតែរត់ស្របគ្នាជាមួយកាណូត ហើយខ្សែ ពួរមិនត្រូវរមូលឡើយ។ ឈើគ្រោងពណ៍ខ្មៅនៃសំណាញ់ គឺជាផ្នែកនៅខាងលើ ហើយគួរតែរអិលនៅលើបណ្តោយផ្ទៃទីក។

រូបភាពទី 14៖ ឧទាហរណ៍នៃប៉ូមនៅម្ខាងនៃកាណូតសម្រាប់កភ្ជាប់សំណាញ់ទៅនឹងខ្មែរពូរសម្រាប់អូសសំណាញ់

# ការអូសសំណាញ់នីមួយៗ

មុនពេលអ្នកងាក់ពង្រាយសំណាញ់ សូមបំពេញផ្នែកទីមួយនៃ**ឯកសារបញ្ចូលទិន្នន័យនៃការអូសសំណាញ់និងទីតាំងនៃការ** អូសសំណាញ់នៅលើផ្ទៃសមុទ្រ (ដែលមាននៅចុងបញ្ចប់នៃផ្នែកស្តីពីវិជីសាស្ត្រនេះ)។ នេះរួមបញ្ចូលទាំងប្រទេស ទីតាំង លេខ ស្ថានីយ៍ ឈ្មោះ និងស្ថាប័នរបស់អ្នកវាស់ស្ទង់ កាលបរិច្ឆេទ ទំហំក្រឡាសំណាញ់ វិមាត្រមាត់សំណាញ់ និងកម្រិតប្រៃនិងសីតុណ្ហ

ភាពទឹក (ប្រសិនបើកាណូត មានសិនស័រ)។

សូមធ្វើតាមជំហានទាំងនេះសម្រាប់ការអួសសំណាញ់នីមួយៗ៖

**ជំហានទី 1៖** ត្រូវប្រាកដថាកាណូត កំពុងធ្វើដំណើរក្នុងល្បឿន 2-3 knots (3.7 - 5.5 គីឡូម៉ែត្រក្នុងមួយម៉ោង) ហើយពិនិត្យ មើលឲ្យបានហួតចត់ថា សំណាញ់ / និងថង់សំណាញ់តូច ត្រូវបានភភ្ជាប់គ្នាបានត្រឹមត្រូវ។

ជំហានទី 2៖ មុននឹងចាប់ផ្តើមអូសសំណាញ់ សូមកត់ត្រាព័ត៌មាន ដូចខាងក្រោម៖

- លេខ 5 ខ្វង់ លើម៉ែត្រវាស់ស្វង់លំហូរទឹក
- ស្ថានភាពរបស់សមុទ្រ (តារាងលេខកម្រិតល្បឿនខ្យល់)
- ទិសខ្យល់

ជំហានទី 3៖ សូមដាក់សំណាញ់ថ្នមៗនៅផ្នែកម្នាងនៃកាណូត ហើយកត់ត្រាព័ត៌មានដូចខាងក្រោម៖

- រយ:ទទឹង និងរយ:បណ្តោយគិតជាដីក្រេទសភាគ (dd.dddd)
- ពេលវេលាចាប់ផ្តើម។

ចំណាំ៖ នៅពេលងាក់ពង្រាយសំណាញ់ បន្ទះឈើការ៉េពណ៍ខ្មៅង៍ធំនៅលើច្រកចូលសំណាញ់ ត្រូវតែស្ថិតនៅផ្នែកខាងលើនៃ សំណាញ់ (រូបភាពទី 15)។ ប្រសិនបើវាស្ថិតនៅក្រោម (ផ្ទៃសមុទ្រ) វា នឹងត្រូវបានអូសទៅក្រោម។

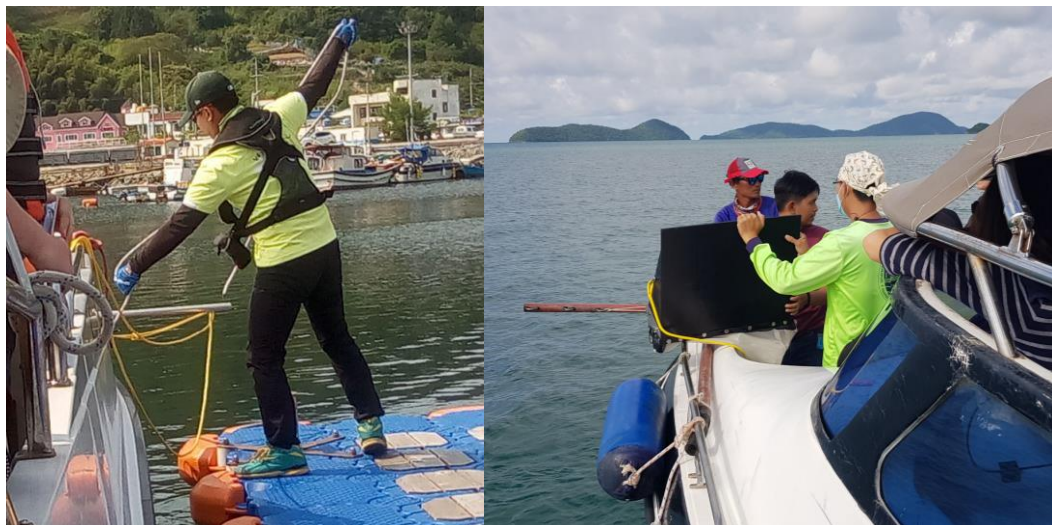

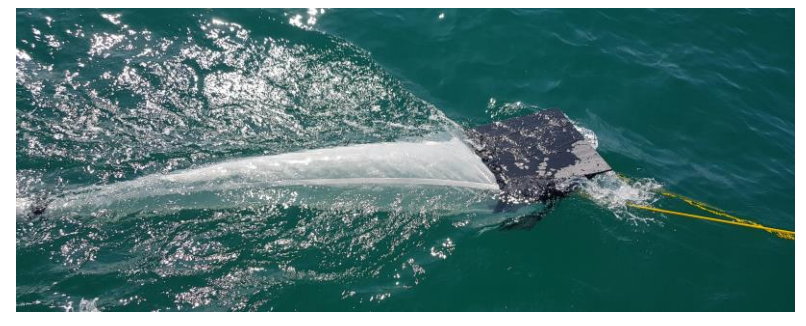

រូបភាពទី 15៖ បន្ទុះរាងការ៉េពណ៍ខ្មៅ ស្ថិតនៅផ្នែកខាងលើនៃសំណាញ់ នៅពេលកំពុងយកសំណាកគំរូ។

**ដំហានទី 4**៖ សូមអូសសំណាញ់ប្រហែល 10-15 នាទី ខណៈពេលដែលរក្សាល្បឿនកាណូត 2-3 knots ។ វា នឹងផ្តល់ឲ្យអ្នកនូវ ចម្ងាយធ្វើដំណើរប្រហែលមួយម៉ាយល៍ឬតិចងាង 2 គីឡូម៉ែត្រ។

ជំហានទី 5៖ សូមទាញសំណាញ់ចេញពីទឹក បន្ទាប់ពីអូសបាន 10-15 នាទីហើយកត់ត្រាព័ត៌មានដូចខាងក្រោម៖

- រយ:ទទឹង និងរយ:បណ្តោយពេលបញ្ចប់
- ពេលវេលាបញ្ចប់
- រយ:ពេលនៃការអុសសំណាញ់
- តួរលេខម៉ែត្រស្ទង់លំហូរទឹកនៅពេលបញ្ចប់ការអូសសំណាញ់

#### ចំណាំ៖ សំណាញ់សើម មានទម្ងន់ធ្ងន់ណាស់។ សូមប្រុងប្រយ័ត្ន ពេលលើកវាឡើងពីទឹក ហើយព្យាយាមកុំឲ្យមានរបួស។

**ជំហានទី 6**៖ សូមរក្សាទូកឲ្យធ្វើដំណើរក្នុងទិសដៅកែមួយ ក្នុងល្បឿនស្មើ នៅតាមបណ្តោយខ្សែសំណាញ់តែមួយ (ខណៈពេល ដែលអ្នករៀបចំសំណាញ់ /៥ង់សំណាញ់តូចសម្រាប់ការអូសសំណាញ់បន្ទាប់)។ សូមដោះថង់សំណាញ់តូចទៅដាក់ក្នុងធុងមួយ ហើយតភ្ជាប់ថង់សំណាញ់តូចថ្មីទទេស្នាគមួយទៀត។

**ជំហានទី 7**៖ សូមងាក់សំណាញ់ចូលទៅក្នុងទឹកវិញដើម្បីអូសសំណាញ់ទីពីរ ងោយកត់ត្រាព័ត៌មានទាំងអស់។

**ជំហានទី 8:** ខណៈពេលដែលកំពុងអូសសំណាញ់ទីពីរ សូមលាងសម្អាកវត្តដែលនៅងាប់សំណាញ់ទីមួយដាក់ទៅក្នុងធុងទីក ដោយប្រើទីកសមុទ្រ (នេះជាពេលដែលត្រូវប្រើដបច្របាច់ និង/ឬក្រឡកែវង៍មានប្រយោងន៍)។ ត្រូវប្រាកដថាបានលាងថង់ សំណាញ់តូចឲ្យបានហ្នត់ចត់ ដើម្បីយកកម្ទេចកម្ទី/សំរាមទាំងអស់ចេញ ព្រោះថាសំរាមដែលនៅសេសសល់ នឹងធ្វើឲ្យប្រឡាក់ សំណាក់ភូបទ្វាប់។ សូមយកវត្តធាតុទាំងអស់នៅក្នុងធុងដោយប្រុងប្រយ័ត្ន រួចដាក់វាទៅក្នុងប្រអប់ ដបកែវ ឬថង់បិទ ដោយរូតដើម្បីរក្សាទុក (ប្រសិនបើប្រើថង់បិទដោយរូត សូមប្រាកដថាត្រូវដាក់ថង់ទីមួយក្នុងថង់ទីពីរ ដើម្បីធានាថាមិន មានការលេចធ្លាយ)។ ការប្រើកន្ត្រង អាចជួយចាប់យកកម្ទេចកម្ទីតូចៗដោយ មិនចាំបាច់ប្រមូលយកទីកសមុទ្រទាំងអ ស់។ **សូមដាក់ស្លាកសញ្ហាដបកែវ /ថង់បិទដោយរូត ដោយប្រើលេខស្ថានីយ៍ និងលេខនៃការរអូសសំណាញ់** (ឱ. S1T1, S1T2, S1T3 ។ល។)។

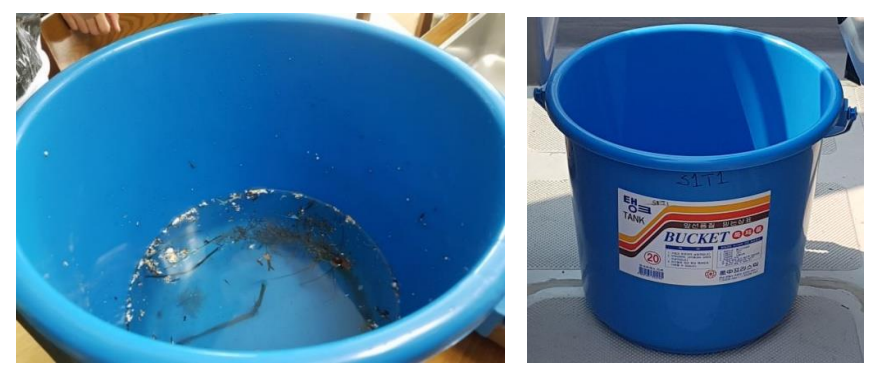

លាងសម្អាតថង់សំណាញ់តូចនៅក្នុងធុង។ ធុង ត្រូវបានដាក់ស្លាកសញ្ញាសម្គាល់ដោយលេខ S1T1 មានន័យថាស្ថានីយ៍ទី 1, ការអូសទី 1។

**ជំហានទី 9៖** សូមធ្វើជំហានទី 1 ដល់ទី 8 ម្តងទៀតសម្រាប់ការអូសសំណាញ់ទី 2 និង ទី3 ។
**ដំហានទី 10៖** សូមធ្វើដំហានទី 1 ដល់ទី 9 ម្កងទៀកសម្រាប់ស្ថានីយទី 2 និងទី 3 តាមខ្សែអូសសំណាញ់តែមួយ។ ត្រូវប្រាកដ ថាអ្នកបានធ្វើដំណើរយ៉ាងហោចណាស់ 1 ម៉ាយល៍ក្នុងសមុទ្ររវាងចំណុចបញ្ចប់នៃស្ថានីយមួយ និងចំណុចចាប់ផ្តើមរបស់ ស្ថានីយ៍បន្ទាប់ (មិនចាំបាច់មានពេលវេលាឈប់ រវាងការអូសសំណាញ់នីមួយៗឡើយ)។

**ជំហានទី 11**៖ សូមធ្វើជំហានទី 1 ដល់ទី 10 ម្តងទៀកសម្រាប់ខ្សែសំណាញ់នីមួយៗនៃខ្សែសំណាញ់ទាំងបី ។

ចំណាំ៖ ការច្រោះប្រភេទសំណាកគំរូពីសំណាញ់ ធ្វើឡើងនៅលើគោក មិនមែនក្នុងកាណូតទេ។

### ការប្រោះសំណាកកំរូតាមប្រភេទនៅលើដីគោក

#### សំខាន់៖ ពេលអ្នកត្រលប់មកដីគោកវិញហើយ សូមលាងសម្អាតឧបករណ៍សំណាញ់ទាំងអស់ក្នុងទឹកសាបឲ្យបានហ្មត់ចត់ ហើយទុកឲ្យស្លួត មុនពេលវេចខ្ចប់ដាក់ក្នុងថង់។

យើង ស្នើឲ្យសមាជិកក្រមទាំងអស់ ធ្វើ'ការក្រួកពិនិត្យ' ចំនួនបីងាច់ងោយឡែកពីគ្នាចំពោះសំណាកកំរូនីមួយៗដែលទទួល បានពីការអូសសំណាញ់ ដែលការត្រួកពិនិត្យនីមួយៗ ត្រូវបែងចែកងោយការសម្រាកខ្លីមួយ ងោយសារភ្នែករបស់យើងអស់ កម្លាំងនៅពេលសម្លឹងមើលរបស់ដដែលយូរពេក។ ទិន្នន័យនីមួយៗ ត្រូវបានកត់ត្រាងាច់ងោយឡែកពីគ្នានៅលើឯកសារ បញ្ឈូលទិន្នន័យ។

**ដំហានទី 1**៖ ងោយប្រើហ្វីតលុបមិនបាន និងបន្ទាត់មួយ សូមកូសក្រឡាចក្រង្គទំហំ 1 ស.ម x 1 ស.ម នៅលើបាតបានដ័រប្លា ស្ទិកប៉េទ្រី។ កម្ទេចកម្ទី/សំរាម នឹងត្រូវបានដាក់ក្នុងចាននេះ ហើយក្រឡាចត្រង្គនឹងអនុញ្ញាតឲ្យយើងប៉ាន់ស្មានពីទំហំនៃ កម្ទេចកម្ទីនីមួយៗតាមរយៈរូបថត។

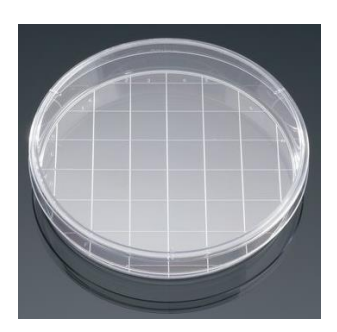

ចានប៉េទ្រីដោយមានក្រឡាទំហំ 1 ស.ម x 1ស.ម

**ជំហានទី 2៖** សូមបញ្ឈលកម្ទេចកម្ទីនៃស្ថានីយ៍ទី 1 ការអូសសំណាញ់ទី 1 ទៅក្នុងធុងប្លាស្ទិកថ្លា ដោយត្រូវប្រាកដឋាទីក សម្រាប់លាងដម្រះ ក៍ចាក់ចូលទៅក្នុងធុងនោះផងដែរ។

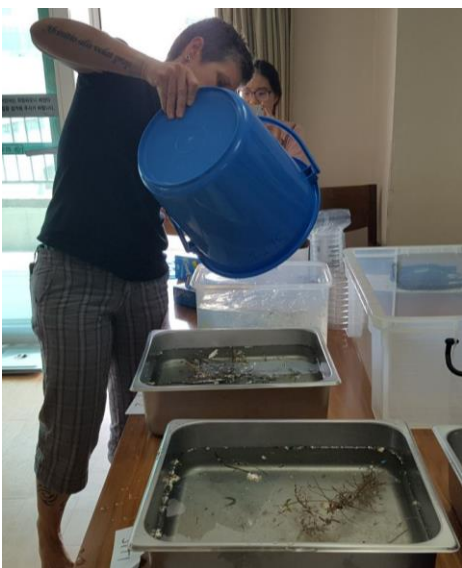

្យដែលប្រមូលបាន ចាក់ចូលធុងដើម្បីច្រោះតាមប្រភេទនីមួយៗ

រំលស់រាមក្នុងជុងច្រោះប្រភេទសំរាម រយ:ពេល 15 នាទី។ សូមយកវត្ថុជាគុជម្ម ម ចេញពីជុងនោះ ដោយត្រូវប្រាកដថាមិនមានបំណែកនៃកម្ទេចកម្ទី/សំរាមដាប់ នងវត្ថុជាតុសររាង្គនោះទេ។ ប្រសនបេមានសំរាមច្រើន អ្នកប្រហែលដាត្រូវយកសំណាកគំរូរង ។

ជំហានទី 10៖ ដោយប្រើហ្វឹតមិនអាចលុបបាន សូមដាក់សរសេរលើបន្ទុះអាលុយមីញូមនូវព័ត៌មានខាងក្រោម៖

**ជំហានទី 9**៖ នៅពេលដែលអ្នកបានបញ្ចប់ការច្រោះប្រភេទសំរាម/សំណាកគំរូដែលទទួលបានពីការអុសសំណាញ់តែមួយ ចំនួន 3 ដងរួចហើយ ឬនៅពេលដែលបានប៉េទ្រី ពេញ សូមដាក់បាននោះនៅលើក្រដាសសដែលមានលេខស្ថានីយ៍ លេខ ការអូសសំណាញ់ និងកាលបរិច្ចេទដែលសរសេរនៅលើក្រដាសនោះ។ សូមថតរូបបាន និងព័ត៌មានស្ថានីយ៍ បន្ទាប់មកដាក់ កម្ទេចកម្ទីឬសំរាមរបស់ចានប៉េទ្រីនោះ ចូលទៅក្នុងបន្ទុះអាលុយមីញ៉ម់ដែលបត់ជាស្រោមសំបុត្រ។

**់ជំហានទី 8**៖ ប្រសិនបើអ្នក រកឃើញអ្វីដែលអ្នកមិនប្រាកដ សូមពិនិត្យមើលដោយប្រើមីក្រូទស្សន៍ (ប្រសិនបើមាន)។ ប្រសិនបើមានការសង្ស័យ សូមបញ្ឈូលវាជាវត្ថុជាភុកម្ទេចកម្ទី/សំរាម។

នោះដោយធ្វើជំហានទី 3 ដល់ទី 5 ម្តងទៀត។ សូមបន្ថែមបំណែកថ្មីៗនៃកម្ទេចកម្ទី/សំរាមដែលអ្នករកឃើញទៅក្នុងចានប៉េ ទ្រីដូចគ្នានោះ។ \*\*\*\*\* សូមសម្រាករយ:ពេលខ្លី \*\*\*\*\*

ជំហានទី 7៖ សូមធ្វើការច្រោះប្រភេទសំរាមជាលើកទីបី រយ:ពេលដប់នាទីចំពោះវត្តជាតុនានាដែលទទួលបានពីការអូស សំណាញ់ដូចគ្នាំនោះ ប៉ុន្តែលើក៍នេះ ប្រើប្រភពពន្លឺដែលភ្លឺលូ (ប្រសិនបើមាន) ដើម្បីស្វែងរកកម្ទេចកម្ទី/សំរាមដែលនៅសេស

\*\*\*\*\* បន្ទាប់ពីធ្វើការច្រោះប្រភេទសំរាមដំបូងរយ:ពេលយ៉ាងហោចណាស់ 15 នាទី សូមសម្រាកសិន \*\*\*\*\* **ជំហានទី 6៖** សូមធ្វើការច្រោះប្រភេទសំរាមលើកទីពីរ រយ:ពេល 15 នាទី ចំពោះវត្ថុធាតុដែលទទួលបានពីសំណាញ់<mark>ដូចគ្</mark>នា

**ជំហានទី 5៖** សូមកត់ត្រាកម្ទេចកម្វី/សំរាមនៅលើ**ឯកសារបញ្ចូលទិន្នន័យចម្រោះប្រភេសសំរាម/ការប្រមូលកម្ទេចកម្វី** <mark>ដោយប្រើសំណាញ់អូសនៅសមុទ្រ</mark> (ដែលមាននៅចុងបញ្ចប់នៃផ្នែកវិធីសាស្ត្រនេះ)។ សូមកត់ត្រាឈ្មោះអ្នកសង្កេតសម្រាប់ ការច្រោះប្រភេទសំរាមនីមួយៗ ហើយប្តូរូវេនសង្កេត ហើយកត់ត្រា។

### កម្ទេចកម្ទី /សំរាម ត្រូវបានដាក់ក្នុងចានប៉េទ្រីដែលមានក្រឡា

សល់។

ការយកកម្ទេចកម្ទី /សំរាមចេញនោយប្រើនង្កៀបចុងតូច

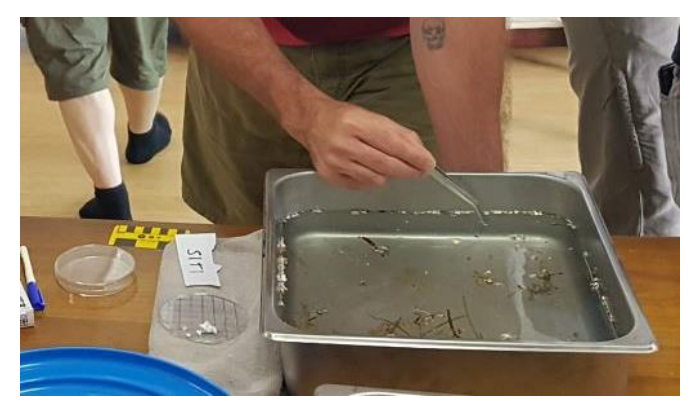

ដាក់វានៅក្នុងបានប៉េទ្រីដែលមានក្រឡា ។

ជំហានទី 4៖ ដោយប្រើនងៀបចុងតួច សូមយកបំណែកនៃកម្ទេចកម្វី/សំរាមដែលអ្នកឃើញ (ដោយប្រើពន្លឺធម្មជាតិ) ហើយ

- a. ប្រទេស
- b. លេខស្ថានីយ៍
- c. លេខការអូសសំណាញ់
- d. កាលបរិច្ឆេទ

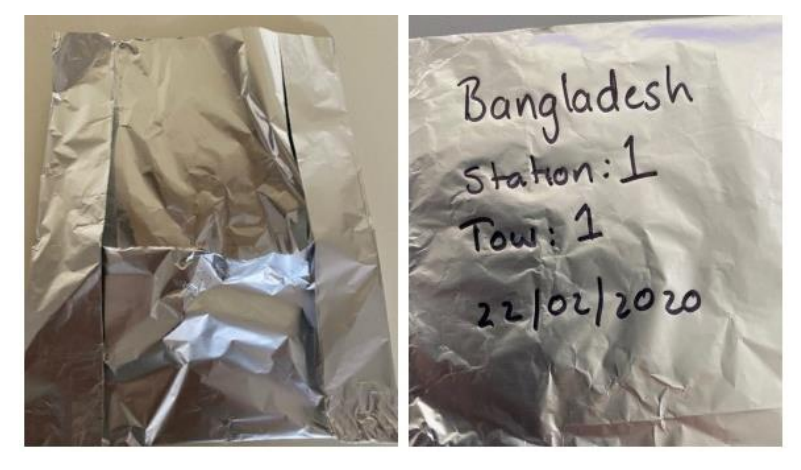

ការអនុវត្តល្អសម្រាប់ការសម្គាល់សំណាកគំរូ

**ជំហានទី 11៖** សូមធ្វើជំហានទី 1 ដល់ទី 10 ម្តងទៀកសម្រាប់សំណាកកំរូដែលទទួលបានពីការអូសសំណាញ់ ទាំង 27 ដង។

### ឯកសារទិន្នន័យនៃការអូសសំណាញ់និងទីតាំងនៃការអូសសំណាញ់នៅលើផ្ទៃសមុទ្រ

| ព័ត៌មានលម្អិតអំពីស្ថានីយ៍                       |                              |                                                |
|-------------------------------------------------|------------------------------|------------------------------------------------|
| ប្រទេស                                          |                              |                                                |
| ទីតាំង                                          | (ឱ៖<br>បំផុ                  | ឈ្មោះទន្លេ ទីក្រុងដែលនៅជិត<br>ក ជាដើម <b>)</b> |
| លេខស្ថានីយ៍                                     |                              |                                                |
| ឈ្មោះអ្នកវាស់ស្ទង់និងស្ថាប័ន                    |                              |                                                |
| <b>កាលបរិច្ឆេទ (ក្នុងស្រុក</b> ;<br>dd/mm/yyyy) |                              |                                                |
| ប្រភេទសំណាញ់                                    |                              |                                                |
| ទំហំក្រទ្បាសំណាញ់                               |                              |                                                |
| ទំហំអង្កត់ផ្ចិតមាត់សំណាញ់                       |                              |                                                |
| <b>កម្រិតប្រៃ</b> (ប្រសិនបើនីដ, ppt)            | សីតុណ្ហភាពនៅលើផ្ទៃស<br>( ·C) | าสุโอ                                          |

| ព័ត៌មានលម្អិតអំពីការអូស<br>សំណាញ់         |   |   |   |
|-------------------------------------------|---|---|---|
| ចំនួននៃការអូសសំណាញ់                       | 1 | 2 | 3 |
| <b>ល្បឿនខ្យល់</b> (ពិតប្រាកដ, kn)         |   |   |   |
| <b>ទិសដៅខ្យល់</b> (ដីក្រេ)                |   |   |   |
| រយៈពេលទទឹងពេលចាប់ផ្តើម                    |   |   |   |
| (ជាទសភាគ)                                 |   |   |   |
| រយៈបណ្តោយពេលចាប់ផ្តើម                     |   |   |   |
| (ជាទសភាគ)                                 |   |   |   |
| ម៉ោងចាប់ផ្តើម <i>(ក្នុងស្រុក / UTC</i> )  |   |   |   |
| កួរលេខម៉ែត្រស្ទង់លំហូរទឹកពេល<br>ចាប់ផ្តើម |   |   |   |
| រយ:ទទីងពេលបញ្ចប់ (-S)                     |   |   |   |
| រយៈបណ្តោយពេលបញ្ចប់ <i>(E)</i>             |   |   |   |
| ម៉ោងបញ្ចប់ <i>(្តុងស្រុក / UTC</i> )      |   |   |   |
| តួរលេខម៉ែត្រស្ទង់លំហូរទឹកពេល<br>បញ្ចប់    |   |   |   |
| ល្បឿនកាណូតជាមជ្យម(នៃ្ទដី,<br>kn)          |   |   |   |
| ទិសដៅកាណូតជាមជ្យម (ដីក្រេ)                |   |   |   |

| <b>ដម្រៅជាមធ្យម</b> (ក្នុងស្រុក, ៣) |  |  |
|-------------------------------------|--|--|
| កំណត់ចំណាំ                          |  |  |
|                                     |  |  |
|                                     |  |  |
|                                     |  |  |

| ឯកសារបញ្លូលទិន្នន័យនៃការច្រោះប្រភេទសំរាម /ការប្រមូលសំរាមពីការអូសសំណាញ់នៅលើផ្ទៃស<br>មុទ្រ |        |         |            |          |                |            |             |                       |        |
|------------------------------------------------------------------------------------------|--------|---------|------------|----------|----------------|------------|-------------|-----------------------|--------|
| ប្រទេស                                                                                   |        |         |            |          |                |            |             |                       |        |
| <b>ទីតា់ង (</b> ឌ៖ឈ្មោះទន្លេ ទី<br>ក្រុងនៅជិតបំផុត ដា<br>ដើម <b>)</b>                    |        |         |            |          |                |            |             |                       |        |
| លេខស្ថានីយ៍                                                                              |        |         |            |          |                |            |             |                       |        |
| ទិន្នន័យនៃការប្រមូល<br>សំរាម                                                             | សូមបែរ | ៨ចែកការ | ច្រោះប្រវេ | កទសំណាករ | ກໍູ່ເຮີ່ີటູເມງ | ງອຳ່ສບີເທີ | កនៅក្នុងប្រ | ບຸ່ <del>ມ</del> ບ່ອງ | វក្រោម |
| ចំនួននៃការអូសសំណាញ់                                                                      |        | 1       |            |          | 2              |            |             | 3                     |        |
| <b>ការច្រោះដោយ</b> (ឈ្មោះ)                                                               |        |         |            |          |                |            |             |                       |        |
| លេខនៃការច្រោះ                                                                            | 1      | 2       | 3          | 1        | 2              | 3          | 1           | 2                     | 3      |
| ម៉ោងចាប់ផ្តើមច្រោះ                                                                       |        |         |            |          |                |            |             |                       |        |
| ម៉ោងបញ្ចប់ការច្រោះ                                                                       |        |         |            |          |                |            |             |                       |        |
| រយៈពេលនៃការច្រោះ<br>សហ                                                                   |        |         |            |          |                |            |             |                       |        |
| ក្លាស្ទិកររីង                                                                            |        |         |            |          |                |            |             |                       |        |
| ក្លាស្ទិកទន់                                                                             |        |         |            |          |                |            |             |                       |        |
| ខ្សែ /សសៃប្តាស្ទិក                                                                       |        |         |            |          |                |            |             |                       |        |
| ជ័រស្នោ / អេប៉ង់                                                                         |        |         |            |          |                |            |             |                       |        |

| ញ្ហស្ <u>ទ</u> ិកសរុប      |  |  |  |  |  |
|----------------------------|--|--|--|--|--|
| ព័ត៌មានលម្អិតអំពីរូប<br>ថត |  |  |  |  |  |
| កំណត់ចំណាំ                 |  |  |  |  |  |

## 14 ឧបសម្ព័ន្ធ

### តារាងទំហំកម្ទេចកម្ទីក្នុងទឹក

កប្បីប្រើតារាងនេះធ្វើជាការណែនាំដើម្បីជួយដល់ការប៉ាន់ស្មានទំហំនៃកម្ទេចកម្ទីក្នុងទឹក កំឡុងពេលធ្វើការវាស់ស្ទង់។

កូរលេខជាការ៉េខាងក្រោម តំណាងឲ្យកម្រិតទំហំផ្សេងៗគ្នា។ ដើម្បីប៉ាន់ស្មានកម្រិតទំហំ សូមកំណត់ថាក្រឡាការ៉េមួយណា ដែលត្រូវនឹងទំហំវត្ថុដែលមានប្រវែងវែងជាគេ។ វត្ថុជាតុនានា គប្បីធ្វើការវាស់វែងនៅលើអង្កត់ទ្រូង។

 1 = 0-1 N.H<sup>2</sup>
 2 = 1-2 N.H<sup>2</sup>
 3 = 2-4 N.H<sup>2</sup>

 5 = 8-16 N.H<sup>2</sup>
 6 = 16-21 N.H<sup>2</sup>
 7 = >22 N.H<sup>2</sup>

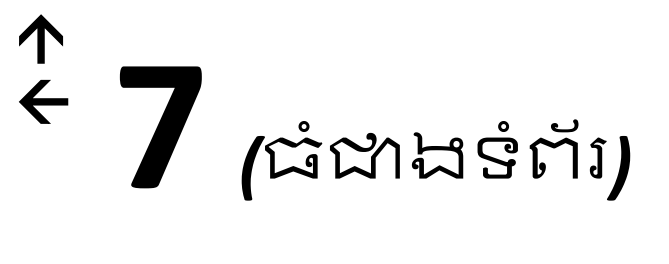

# **6 (**ទំព័រទាំងមូល**)**

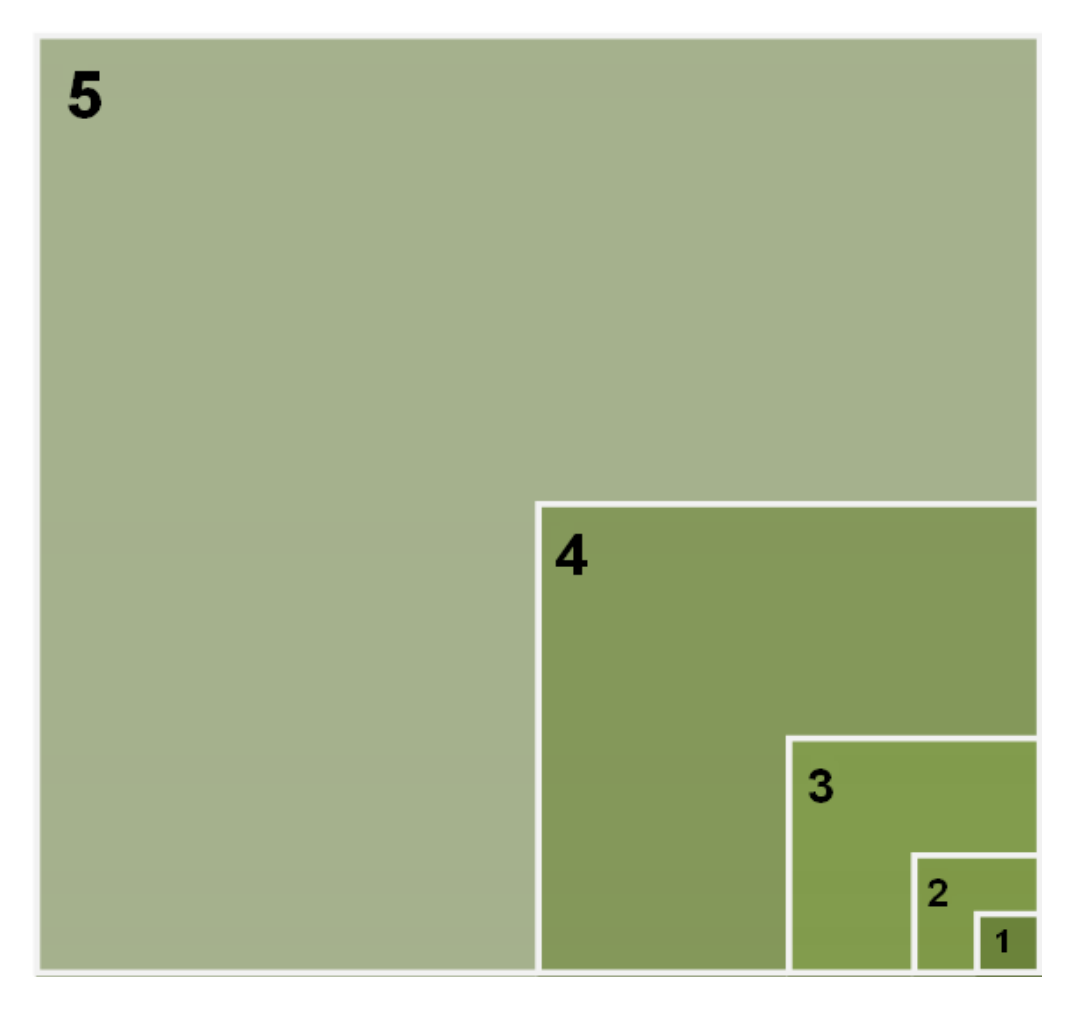

### បញ្ជីប្រភេទកម្ទេចកម្ទីក្នុងទឹក

| ប្រភេទ       | ភូដ | jü                | ប្រភេទ | ដុំ | វត្ត     |
|--------------|-----|-------------------|--------|-----|----------|
| ប្តាស្ទិករឹង | H1  | បំពង់ទុយោទឹក /PVC | ឈើ     | T1  | ឌើមឈើ/ឈើ |

| ជាស្ថិករឹង                  | Н2  | ដបភេសជ្ជៈ <1 L                               |
|-----------------------------|-----|----------------------------------------------|
| ប្តាស្ទិករឹង                | НЗ  | ដបផ្សេងៗ                                     |
| ប្លាស្ទិករឹង                | H4  |                                              |
| ប្ហាស្ទិករឹង                | Н5  | ប្រអប់អាហារ                                  |
| ប្លាស្ទិករីង                | H6  | ឧបករណ៍ប្រើប្រាស់ /ចាន<br>សំប៉ែក/ចានក្រលោម    |
| ប្ផាស្និករឹង                | Н7  | ធុង /កេស                                     |
| ប្ផាស្ទិករឹង                | ня  | ដែកកេះ                                       |
| ប្លាស <mark>្</mark> ទិករីង | H9  | ឌងជ័រស្ករក្រាប់ /ឌងជ័រសំឡី<br>ក្បាល់ក្រចៀក   |
| ប្ណាស្ទិករីង                | H10 | មិនស្គាល់/ប្លាស្ទិករឹងផ្សេងៗ<br>ទៀត          |
| ប្តាស្ទិកទន់                | S1  | ៥ដសម្រាប់វេចខ្ចប់ស្តើងៗ                      |
| បាសិកទន់                    | \$2 | ថង់រំម្ហូប /ស្លាកសញ្ញាបិទលើ<br>ម្ហូប         |
| ជាសិកទន់                    | 52  | កមោលបាសិក                                    |
| ្ត្ត<br>ជាស្ថិកទន់          | 53  | <u>្                                    </u> |
| ្តា<br>ជាស្ថិកទន់           | S5  | บํฅม่บีส                                     |
| <u>ຄ</u>                    | 55  | មិនស្គាល់ /ញ្ហូស្ទិករឹងផ្សេង                 |
| ប្ផាស្ទីកទន់                | S6  | មេត្រ                                        |
| ប្ហាស្ទិកទន់                | S7  | ថង់ប្លាស្ទិកផ្សេងទៀត                         |
| ខ្សែប្តាស្ទិក               | BP1 | ខ្សែ /ខ្សែពួរ /ខ្សែបូ                        |
| ខ្សែប្តាស្ទិក               | BP2 | ខ្សែសម្រាប់វេចខ្ចប់                          |
| ខ្សែប្តាស្ទិក               | BP3 | ខ្សែជ័ររីក                                   |
| ខ្សែប្តាស្ទិក               | BP4 | ខ្សែជ័រមិនស្គាល់ /ផ្សេងៗទៀត                  |
| ដែក                         | M1  | បំពង់ដែក                                     |
| ដែក                         | M2  | ខ្សែភ្លើង                                    |
| ដែក                         | M3  | កំប៉ុងជាញ់ថ្នាំ                              |
| ដែក                         | M4  | កំប៉ុងភេសជ្ជ:                                |
| ដែក                         | M5  | កំប៉ុងម្ហូបអាហារ                             |
| ដែក                         | M6  | កម្រប                                        |
| ដែក                         | M7  | បន្ទះដែករំម្ហូបអាហារ                         |
| ដែក                         | M8  | បន្ទះអាលុយមីញ្លម                             |
| ដែក                         | M9  | ធុងដែក                                       |
| ដែក                         | M10 | ដែករីងមិនស្គាល់ /ផ្សេងៗទៀត                   |
| ដែក                         | M11 | ដេកទនមនស្គាល់ /ជ្សេងៗ<br>ទៀត                 |
| កែវ                         | G1  | ដបភេសដ្ឋ:                                    |
| កែវ                         | G2  | ក្រឡកែវ                                      |
| កែវ                         | G3  | អពូលពងមាន់ /ដងអំពូលភ្លើ<br>ង                 |
| កែវ                         | G4  | ា អេសេ២៩ស្អាល / ផ្សេងៗ<br>ទៀត                |
| ដ័រ                         | R1  | ខ្សែស្បែកជ័រ /ស្បែកជើង                       |
| นั่น                        | R2  | កង់ឡាន                                       |
| ži                          | R3  | ប៉ោងប៉ោង                                     |
| วัน                         | R4  | កងដៃជ័រ                                      |
| วัน                         | R5  | មិនស្គាល់ /ផ្សេងៗ                            |
| ក្រណាត់                     | C1  | ខ្សែ/ខ្សែពួរ/ខ្សែសំប៉ែក                      |
| ក្រណាត់                     | C2  | សម្លៀកបំពាក់ /កន្សែង                         |
| ក្រណាត់                     | C3  | ក្រដាសសើម/ក្រណាត់                            |
| ក្រណាត់                     | C4  | អ៊ីសូឡង់ /ក្រឿងញាក់                          |
|                             | CF. | មិនសាល់ /ជេរងៗ                               |

| ឈើ                       | Т2  | ឧបករណ៍ប្រើប្រាស់ /ឈើចង្កាក់                  |
|--------------------------|-----|----------------------------------------------|
| ឈើ                       | Т3  | ឆ្ពុកដបស្រា                                  |
| ឈើ                       | T4  | ជាឡែត                                        |
| ឈើ                       | T5  | មិនស្គាល់ /ផ្សេងៗ                            |
| ដ័រស្នោរ                 | D1  | ប្រអប់ងាក់ម្ហូប<br>ខ្មែរ (ភានអំរីរ៉េង (ភានាង |
| ដ័រស្នោរ                 | D2  | លោម                                          |
| ដ័រស្នោរ                 | D4  | ដ័រPolystyrene                               |
| ជ័រស្នោរ                 | D5  | មិនស្គាល់ /ផ្សេងៗ                            |
| ក្រដាស                   | P1  | ជារី/កន្ទយបារី                               |
| <br>ក្រដាស               | P2  | ក្រដាស/ឡាំង                                  |
| ក្រដាស                   | P3  | ក្រដាសទស្សនាវដ្តី /កាសែត                     |
| ក្រងាស                   | P4  | ថង់ក្រងាស                                    |
| ក្រដាស                   | P5  | កេសក្រដាស                                    |
| ក្រដាស                   | P6  | ប្រអប់ដាក់ម្ហូបអាហារ                         |
| ក្រងាស                   | P7  | ក្រងាសវេចខ្ចប់ម្ហូបអាហារ                     |
| <br>ក្រដាស               | P8  | ថង់ក្រងាសងាក់ភេសជ្ជ:                         |
| ក្រដាស                   | P9  | កែវក្រងាស                                    |
| <br>ក្រដាស               | P10 | បានក្រងាស                                    |
| ក្រដាស                   | P11 | មិនស្គាល់ /ជ្បេងៗ                            |
| ឧបករណ៍នេសាទក្រី          | F1  | សំណាញ់                                       |
| ឧបករណ៍នេសាទក្រី          | F2  | ខ្សែសន្លប                                    |
| ឧបករណ៍នេសាទក្រី          | F3  | កំសួឬប៉ោបណ្តែត                               |
| ឧបករណ៍នេសាទក្រី          | F4  | ពោង                                          |
| ឧបករណ៍នេសាទក្រី          | F5  | ជ័របំភ្លឺ                                    |
| ឧបករណ៍នេសាទក្រី          | F6  | ផ្លែសន្លូច /ក្រឿងសណ្លូន (ធ្វើ<br>ឲ្យលិច)     |
| ឧបករណ៍នេសាទក្រី          | F7  | មិនស្គាល់ /ផ្សេងៗ                            |
| ក្រុមវត្ថុជាតុផ្សេងៗគ្នា | Z1  | អាកុណឬថ្ម                                    |
| ក្រុមវត្ថជាតុផ្សេងៗគ្នា  | Z2  | ឥដ្ឋ /ស៊ីម៉ង់                                |
| ក្រុមវត្ថុជាតុផ្សេងៗគ្នា | Z3  | កំរាលព្រំ                                    |
| ក្រុមវត្ថាជាតុផ្សេងៗគ្នា | Z4  | សេវ៉ាមិច                                     |
| ក្រុមវត្តជាតុផ្សេងៗគ្នា  | Z5  | កាកសំណល់អេឡិចក្រូនិច                         |
| ក្រុមវត្ថុជាតុផ្សេងៗគ្នា | Z6  | គ្រឿងសង្ហារឹម                                |
| ក្រុមវត្ថុធាតុផ្សេងៗគ្នា | Z7  | គ្រឿងប្រើប្រាស់                              |
| ក្រុមវត្តជាតុផ្សេងៗគ្នា  | Z9  | ក្រឿងឡានជំៗ                                  |
| ក្រុមវត្ថុជាតុផ្សេងៗគ្នា | Z10 | ក្រឿងទូកជំៗ                                  |
| ក្រុមវត្តជាតុផ្សេងៗគ្នា  | Z11 | កាកសំណល់កាបូบ /ប្រអប់                        |
| ផ្សេងៗ                   | 01  | ដេរូងៗ (សូមបញ្ជាក់)                          |
| ផ្សេងៗ                   | 02  | ផ្សេងៗ (សូមបញ្ជាក់)                          |
| ដ្បេងៗ                   | O3  | ផ្សេងៗ (សូមបញ្ជាក់)                          |
| ផ្សេងៗ                   | 04  | ដេរូងៗ (សូមបញ្ជាក់)                          |
| ផ្សេងៗ                   | 05  | ដ្បេងៗ (សូមបញ្ជាក់)                          |
|                          |     |                                              |
|                          |     |                                              |
|                          |     |                                              |
|                          |     |                                              |